# Power Panel T50 Anwenderhandbuch

Version: 2.02 (Dezember 2021) Bestellnr.: MAPPT50-GER

Originalbetriebsanleitung

#### Impressum

B&R Industrial Automation GmbH B&R Straße 1 5142 Eggelsberg Österreich Telefon: +43 7748 6586-0 Fax: +43 7748 6586-26 office@br-automation.com

#### Disclaimer

Alle Angaben entsprechen dem aktuellen Stand zum Zeitpunkt der Erstellung des Handbuches. Jederzeitige inhaltliche Änderungen dieses Handbuches ohne Ankündigung bleiben vorbehalten. B&R Industrial Automation GmbH haftet insbesondere für technische oder redaktionelle Fehler in diesem Handbuch unbegrenzt nur (i) bei grobem Verschulden oder (ii) für schuldhaft zugefügte Personenschäden. Darüber hinaus ist die Haftung ausgeschlossen, soweit dies gesetzlich zulässig ist. Eine Haftung in den Fällen, in denen das Gesetz zwingend eine unbeschränkte Haftung vorsieht (wie z. B. die Produkthaftung), bleibt unberührt. Die Haftung für mittelbare Schäden, Folgeschäden, Betriebsunterbrechung, entgangenen Gewinn, Verlust von Informationen und Daten ist ausgeschlossen, insbesondere für Schäden, die direkt oder indirekt auf Lieferung, Leistung und Nutzung dieses Materials zurückzuführen sind.

B&R Industrial Automation GmbH weist darauf hin, dass die in diesem Handbuch verwendeten Hard- und Softwarebezeichnungen und Markennamen der jeweiligen Firmen dem allgemeinen warenzeichen-, marken- oder patentrechtlichen Schutz unterliegen.

Hard- und Software von Drittanbietern, auf die in diesem Handbuch verwiesen wird, unterliegt ausschließlich den jeweiligen Nutzungsbedingungen dieser Drittanbieter. B&R Industrial Automation GmbH übernimmt hierfür keine Haftung. Allfällige Empfehlungen von B&R Industrial Automation GmbH sind nicht Vertragsinhalt, sondern lediglich unverbindliche Hinweise, ohne dass dafür eine Haftung übernommen wird. Beim Einsatz der Hard- und Software von Drittanbietern sind ergänzend die relevanten Handbücher dieser Drittanbieter heranzuziehen und insbesondere die dort enthaltenen Sicherheitshinweise und technischen Spezifikationen zu beachten. Die Kompatibilität der in diesem Handbuch dargestellten Produkte von B&R Industrial Automation GmbH mit Hard- und Software von Drittanbietern ist nicht Vertragsinhalt, es sei denn, dies wurde im Einzelfall gesondert vereinbart; insoweit ist die Gewährleistung für eine solche Kompatibilität jedenfalls ausgeschlossen und hat der Kunde die Kompatibilität in eigener Verantwortung vorab zu prüfen.

| 1 Einleitung                                                      | 6         |
|-------------------------------------------------------------------|-----------|
| 1.1 Handbuchhistorie                                              | 6         |
| 1.2 Informationen zum Dokument                                    | 6         |
| 1.2.1 Gestaltung von Hinweisen                                    | 7         |
| 1.2.2 Richtlinien                                                 | 7         |
| 1.2.3 Software-spezifische Informationen                          | 7         |
| 2 Allgemeine Sicherheitshinweise                                  | 8         |
| 2.1 Postimmungsgomöße Verwondung                                  | <b>ن</b>  |
| 2.1 Desummungsgemälse verwendung                                  | 0<br>o    |
|                                                                   | 00<br>o   |
| 2.2.1 Velpackully                                                 | oo        |
| 2.2.2 Vorschriften und Maßnahmen                                  |           |
| 2.4 Transport und Lagerung                                        | 9<br>0    |
| 2.5 Montage                                                       |           |
| 2.6 Retrieb                                                       | 10<br>10  |
| 2.6.1 Schutz gegen Berühren elektrischer Teile                    |           |
| 2.6.2 Umgebungsbedingungen - Staub Feuchtigkeit aggressive Gase   |           |
| 2.6.2 Engebungsbedingungen – Eldub, i edentigken, aggressive Edde | 10        |
| 2.7 Cyber Security Disclaimer für Produkte                        |           |
|                                                                   |           |
| 3 Systemübersicht                                                 |           |
| 3.1 Kompakte Lösung                                               |           |
| 3.2 Flexibilität                                                  | 12        |
| 3.3 Einfache Visualisierung                                       |           |
| 3.4 Bestellnummernschlüssel                                       |           |
|                                                                   |           |
| 4 Gerätebeschreibung                                              | 14        |
| 4.1 Typ-Übersicht                                                 |           |
| 4.2 Allgemeine technische Daten                                   |           |
| 4.2.1 Systemvoraussetzungen                                       | 14        |
| 4.2.2 Projected Capacitive Touch (PCT)                            |           |
| 4.2.3 Blickwinkel                                                 |           |
| 4.2.4 Oberflächenbeständigkeit                                    |           |
| 4.3 Power Panel 150 - 5,0" Varianten                              |           |
| 4.3.1 Bestelldaten                                                |           |
| 4.3.2 Lieferumfang                                                |           |
| 4.3.3 Technische Daten                                            |           |
| 4.3.4 Temperatur-Luttreuchte-Diagramm                             |           |
| 4.3.5 Abmessungen                                                 |           |
| 4.4 Power Panel 150 - 7,0° Varianten                              |           |
|                                                                   |           |
| 4.4.2 Lielerumiang                                                |           |
| 4.4.3 Technische Daten                                            |           |
| 4.4.4 Temperatur-Luttieuchte-Diagramm                             | 23<br>24  |
| 4.4.5 Abilessungen                                                |           |
| 4.5 Fower Faller 150 - 10,1 Valianten                             |           |
| 4.5.1 Desielludiell                                               |           |
| 4.5.2 Lielelumiang                                                |           |
| 4.5.5 Technische Daten                                            | 20<br>77  |
| 4.5.4 Temperatur-Luttieuunte-Diagrammi                            | Z1        |
| 4.6 Dowor Danol T50 12.1" Varianton                               | 20        |
| 4.6.1 Restelldaten                                                | 29<br>مە  |
| 162 Lieferumfang                                                  | 29<br>مەر |
| 4.6.3 Technische Daten                                            | 29<br>20  |
| 4.6.4 Temperatur-Luftfeuchte-Diagramm                             |           |
| no. r remperatar cantedonte Diagrammana                           |           |

| 4.6.5 Abmessungen                                             |    |
|---------------------------------------------------------------|----|
| 4.7 Power Panel T50 - 15,6" Varianten                         |    |
| 4.7.1 Bestelldaten                                            |    |
| 4.7.2 Lieferumfang                                            |    |
| 4.7.3 Technische Daten                                        | 34 |
| 4.7.4 Temperatur-Luftfeuchte-Diagramm                         | 35 |
| 4.7.5 Derating der Displayhelligkeit                          |    |
| 4.7.6 Abmessungen                                             |    |
| 4.8 Anschlusselemente                                         |    |
| 4.8.1 Ethernet-Schnittstelle                                  |    |
| 4.8.2 USB-Schnittstellen                                      |    |
| 4.8.3 Spannungsversorgung                                     | 40 |
|                                                               |    |
| 5 Inbetriebnahme                                              | 41 |
| 5.1 Montage                                                   | 41 |
| 5.1.1 Anforderungen an den Einbauausschnitt                   |    |
| 5.1.2 Montage mit Halteklammern                               | 42 |
| 5.1.3 Einbaulagen                                             |    |
| 5.1.4 Erdung (Funktionserdung)                                | 44 |
| 5.1.5 Befestigung der Anschlussleitungen                      |    |
| 5.1.6 Anforderung an die verwendeten Kabel                    | 44 |
| 5.2 Bedienung des Power Panels                                | 45 |
| 5.2.1 Tastatur                                                | 45 |
| 5.2.2 Maus                                                    |    |
|                                                               |    |
| 6 Konfiguration                                               |    |
| 6.1 Serviceseiten                                             |    |
| 6.1.1 Übersicht                                               | 50 |
| 6.1.2 Serviceseite Startup                                    | 51 |
| 6.1.3 Serviceseite Network                                    |    |
| 6.1.4 Serviceseite Time                                       |    |
| 6.1.5 Serviceseite Screen                                     | 56 |
| 6.1.6 Serviceseite Audio                                      | 58 |
| 6.1.7 Serviceseite Gesture                                    | 59 |
| 6.1.8 Serviceseite VNC                                        | 60 |
| 6.1.9 Serviceseite Web                                        | 63 |
| 6.1.10 Serviceseite Storage                                   | 67 |
| 6.1.11 Serviceseite Update                                    | 69 |
| 6.1.12 Serviceseite Backup & Reset                            | 74 |
| 6.1.13 Serviceseite Security                                  |    |
| 6.1.14 Serviceseite OPC UA                                    |    |
| 6.1.15 Serviceseite Remote Access                             |    |
| 6.1.16 Serviceseite Save & Exit                               |    |
| 6.1.17 Serviceseite About & Info                              |    |
| 6.2 Update                                                    |    |
| 6.2.1 Update mit Automation Studio und USB-Stick              |    |
| 6.2.2 Update mit Download von Homepage und USB-Stick          |    |
| o.2.3 vervieiraitigung eines bestenenden Setups mit USB-Stick | 84 |
| 7 Software                                                    | 95 |
|                                                               |    |
| 7.1 Lizenzintormationen zum PPT-System                        |    |
| 7.2 HINWEISE ZUM PPT-IMAGE                                    |    |
| 7.2. Informationan rum Web Drawser                            |    |
| 7.3 Informationen Zum vveb-blowser.                           |    |
| 7.3.1 Installation von Zerunkaten IM Browser                  |    |
| 7.2.2 Unterstützte Videoformate                               | 00 |
|                                                               | 87 |

| 7.3.4 User-Agent                                        |     |
|---------------------------------------------------------|-----|
| 7.4 Dateiformate                                        |     |
| 7.4.1 PPT-Image                                         |     |
| 7.4.2 Systemeinstellungen                               |     |
| 7.4.3 Boot-Logo                                         |     |
| 7.4.4 Boot-Animation                                    |     |
| 7.5 Zugriff auf freigegebene Speicherbereiche           | 89  |
| 7.6 RFB-Erweiterung                                     |     |
| 7.6.1 Temperaturüberwachung                             | 90  |
| 7.6.2 Displayhelligkeit ändern                          | 91  |
| 7.6.3 Audiosignal ausgeben                              |     |
| 7.7 OPC UA Server                                       |     |
| 7.7.1 Informationsmodell                                | 92  |
| 7.7.2 Beschreibung der Knoten des Informationsmodells   |     |
| 8 Instandhaltung                                        |     |
| 8.1 Reinigung                                           |     |
| 8.2 Anwendertipps zur Erhöhung der Display-Lebensdauer  |     |
| 8.2.1 Backlight                                         |     |
| 8.2.2 Image-Sticking                                    |     |
| 9 Zubehör                                               | 130 |
| 9 1 Übersicht                                           | 130 |
| 9.2 0TB6102 2-police Feldklemme für Spannungsversorgung |     |
| 0.2.1 Restelldaten                                      | 131 |
| 0.2.2 Technische Daten                                  |     |
|                                                         | 132 |
| 9.3 1 Restalidaton                                      |     |
| 9.3.1 Destelluaten                                      |     |
|                                                         |     |
| 9.4 0ACCRT 1 2.0001-000                                 |     |
| 9.4.1 Destelludien                                      |     |
| 9.4.2 Technische Dalen                                  |     |
| 9.5 Speichermeulen                                      |     |
|                                                         |     |
| 10 Internationale und nationale Zulassungen             |     |
| 10.1 Zulassungsubersicht.                               |     |
| 10.2 EU-Richtlinien und Normen (CE)                     |     |
| 10.2.1 Normenübersicht                                  |     |
| 10.2.2 Störfestigkeitsanforderungen (Immunität)         |     |
| 10.2.3 Storaussendungsanforderungen (Emission)          |     |
| 10.2.4 Mechanische Bedingungen                          |     |
| 10.2.5 Elektrische Sicherheit.                          |     |
| 10.3 Underwriters Laboratories (UL)                     | 143 |
| 10.4 Offshore/Maritime                                  |     |
| 10.5 Weitere Zulassungen                                |     |
| 11 Umweltgerechte Entsorgung                            | 146 |
| 11.1 Werkstofftrennung                                  | 146 |
|                                                         |     |

# 1 Einleitung

# Information:

B&R stellt Dokumente so aktuell wie möglich zur Verfügung. Die aktuellen Versionen stehen auf der B&R Homepage <u>www.br-automation.com</u> zum Download bereit.

# 1.1 Handbuchhistorie

| Version | Datum          | Kommentar                                                                                                    |  |  |  |  |  |  |
|---------|----------------|----------------------------------------------------------------------------------------------------|--|--|--|--|--|--|
| 2.02    | Dezember 2021  | Neue Inhalte:                                                                                                    |  |  |  |  |  |  |
|         |                | Aktualisierung der Dokumentation für PPT-System 1.5.2.                                                                                                    |  |  |  |  |  |  |
|         |                | <ul> <li>Neue Option Enable connection monitor und entsprechende Information zur VNC-Verbindungsüberwachung im<br/>Abschnitt "Serviceseite VNC" auf Seite 60.</li> </ul> |  |  |  |  |  |  |
| 2.01    | Juni 2021      | Neue Inhalte:                                                                                                    |  |  |  |  |  |  |
|         |                | Abschnitt "Lizenzinformationen zum PPT-System" auf Seite 85 hinzugefügt.                                                                                                 |  |  |  |  |  |  |
|         |                | Korrekturen, Änderungen, Ergänzungen:                                                                                                    |  |  |  |  |  |  |
|         |                | Spannungsbereich und Leistungsaufnahme in Technischen Daten.                                                                                                    |  |  |  |  |  |  |
| 2.00    | April 2021     | Neue Inhalte:                                                                                                    |  |  |  |  |  |  |
|         |                | Aktualisierung der Dokumentation für PPT-System 1.5.0.                                                                                                    |  |  |  |  |  |  |
|         |                | <ul> <li>Funktion f ür Fernzugriff hinzugef ügt (siehe "Serviceseite Remote Access" auf Seite 79).</li> </ul>                                                            |  |  |  |  |  |  |
|         |                | Option Set/Override viewport settings für Web-Browser hinzugefügt (siehe "Serviceseite Web" auf Seite 63).                                                               |  |  |  |  |  |  |
|         |                | <ul> <li>Option Background color f ür VNC-Client hinzugef ügt (siehe "Serviceseite VNC" auf Seite 60).</li> </ul>                                                        |  |  |  |  |  |  |
|         |                | Parameter in OPC UA Schnittstelle hinzugefügt:                                                                                                    |  |  |  |  |  |  |
|         |                | ⇒ RemoteAccess                                                                                                    |  |  |  |  |  |  |
|         |                | ⇒ VNCBackgroundColor                                                                                                    |  |  |  |  |  |  |
|         |                | ⇒ SetOverrideViewport                                                                                                    |  |  |  |  |  |  |
|         |                | ⇒ ViewportSettings                                                                                                    |  |  |  |  |  |  |
|         |                | Methoden in OPC UA Schnittstelle hinzugefügt:                                                                                                    |  |  |  |  |  |  |
|         |                | ⇒ StartRemoteAccess                                                                                                    |  |  |  |  |  |  |
|         |                | ⇒ StopRemoteAccess                                                                                                    |  |  |  |  |  |  |
|         |                | Korrekturen, Änderungen, Ergänzungen:                                                                                                    |  |  |  |  |  |  |
|         |                | Disclaimer geändert.                                                                                                    |  |  |  |  |  |  |
|         |                | <ul> <li>Hinweis zu SNMP und TFTP im Abschnitt "Load configuration from PLC (Schaltfläche)" auf Seite 70 hinzu-<br/>gefügt.</li> </ul>                                   |  |  |  |  |  |  |
|         |                | Prüfwerte geändert im Abschnitt "Störfestigkeitsanforderungen (Immunität)" auf Seite 138.                                                                                |  |  |  |  |  |  |
| 1.40    | September 2020 | Neue Inhalte:                                                                                                    |  |  |  |  |  |  |
|         |                | Aktualisierung der Dokumentation für PPT-System 1.4.0.                                                                                                    |  |  |  |  |  |  |
|         |                | <ul> <li>Funktionalität zum Hinzufügen und Löschen eines Client-Zertifikates für den Web-Browser (siehe "Serviceseite<br/>Web" auf Seite 63).</li> </ul>                 |  |  |  |  |  |  |
|         |                | Neues Zubehör: Montagesätze (6ACCRPP2.0000-000, 6ACCRPP2.0001-000).                                                                                                    |  |  |  |  |  |  |
|         |                | Aktualisierung der technischen Daten.                                                                                                    |  |  |  |  |  |  |
|         |                | Korrekturen, Änderungen, Ergänzungen:                                                                                                    |  |  |  |  |  |  |
|         |                | Überarbeitung von Abschnitt "Cyber Security Disclaimer für Produkte" hinzugefügt.                                                                                        |  |  |  |  |  |  |
| 1.31    | September 2019 | Neue Inhalte:                                                                                                    |  |  |  |  |  |  |
|         |                | Aktualisierung der Dokumentation für PPT-System 1.3.2.                                                                                                    |  |  |  |  |  |  |
|         |                | Option <i>Disable pinch gesture</i> für Web-Browser hinzugefügt (siehe "Serviceseite Web" auf Seite 63).                                                                 |  |  |  |  |  |  |
|         |                | Option DisablePinchGesture in OPC UA Server hinzugefügt (siehe "DisablePinchGesture" auf Seite 113).                                                                     |  |  |  |  |  |  |
|         |                | Derating der Displayhelligkeit für 15,6" Geräte (siehe "Derating der Displayhelligkeit" auf Seite 36).                                                                   |  |  |  |  |  |  |

# **1.2 Informationen zum Dokument**

Dieses Dokument richtet sich nicht an Endkunden! Die für Endkunden notwendigen Sicherheitshinweise müssen vom Maschinenbauer oder Systemanbieter in die Betriebsanleitung für Endkunden in der jeweiligen Landessprache übernommen werden.

#### 1.2.1 Gestaltung von Hinweisen

#### Sicherheitshinweise

Enthalten ausschließlich Informationen, die vor gefährlichen Funktionen oder Situationen warnen.

| Signalwort | Beschreibung                                                                                                    |
|------------|----------------------------------------------------------------------------------------------------|
| Gefahr!    | Bei Missachtung der Sicherheitsvorschriften und -hinweise werden Tod, schwere Verletzungen oder große Sachschäden eintreten. |
| Warnung!   | Bei Missachtung der Sicherheitsvorschriften und -hinweise können Tod, schwere Verletzungen oder große Sachschäden eintreten. |
| Vorsicht!  | Bei Missachtung der Sicherheitsvorschriften und -hinweise können leichte Verletzungen oder Sachschäden eintreten.            |
| Achtung!   | Bei Missachtung der Sicherheitsvorschriften und -hinweise können Sachschäden eintreten.                                      |

#### **Allgemeine Hinweise**

Enthalten nützliche Informationen für Anwender und Angaben zur Vermeidung von Fehlfunktionen.

| Signalwort   | Beschreibung                                                                            |
|--------------|-----------------------------------------------------------------------------------------|
| Information: | Nützliche Informationen, Anwendungstipps und Angaben zur Vermeidung von Fehlfunktionen. |
|              |                                                                                         |

#### 1.2.2 Richtlinien

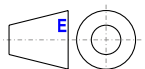

Für alle Bemaßungszeichnungen (z. B. Abmessungszeichnungen, etc.) sind die europäischen Bemaßungsnormen gültig.

#### Alle Abmessungen in mm.

Sofern nicht anders angegeben, sind folgende Allgemeintoleranzen gültig:

| Nennmaßbereich       | Allgemeintoleranz nach<br>DIN ISO 2768 mittel |
|----------------------|-----------------------------------------------|
| bis 6 mm             | ±0,1 mm                                       |
| über 6 bis 30 mm     | ±0,2 mm                                       |
| über 30 bis 120 mm   | ±0,3 mm                                       |
| über 120 bis 400 mm  | ±0,5 mm                                       |
| über 400 bis 1000 mm | ±0,8 mm                                       |

#### 1.2.3 Software-spezifische Informationen

#### Information:

In diesem Dokument enthaltene Grafiken und Pfade zu Menübefehlen und Hilfethemen beziehen sich auf eine bestimmte Automation Studio Version. Bei Verwendung einer anderen Version kann es Unterschiede in der Darstellung und in den Pfadangaben geben.

# 2 Allgemeine Sicherheitshinweise

# Achtung!

Wenn das Gerät nicht entsprechend den Herstellerangaben eingesetzt wird, kann der durch das Gerät bereitgestellte Schutz beeinträchtigt werden.

Folgende Symbole befinden sich auf dem Gerät oder dessen Verpackung:

| Symbol | Bedeutung                                                                                                    |
|--------|----------------------------------------------------------------------------------------------------|
|        | Betriebsanleitung beachten!                                                                                                    |
|        | Diese Dokumentation enthält Informationen zur Art der potenziellen Gefährdung und ermöglicht Ihnen, Risiken zu erkennen und Gegenmaßnahmen zu ergreifen. |

# 2.1 Bestimmungsgemäße Verwendung

Es sind in jedem Fall die einschlägigen nationalen und internationalen Fachnormen, Vorschriften und Sicherheitsmaßnahmen zu beachten und einzuhalten!

Die in diesem Handbuch beschriebenen B&R Produkte sind für den Einsatz in der Industrie und in Industrieanwendungen bestimmt.

Die bestimmungsgemäße Verwendung umfasst das Steuern, Bedienen, Beobachten, Antreiben und Visualisieren im Rahmen von Automatisierungsprozessen in Maschinen und Anlagen.

B&R Produkte dürfen nur im Originalzustand verwendet werden. Modifikationen und Erweiterungen sind nur dann zulässig, wenn sie in diesem Handbuch beschrieben sind.

B&R schließt die Haftung für Schäden jeglicher Art aus, die bei einem Einsatz der B&R Produkte außerhalb der bestimmungsgemäßen Verwendung entstehen.

B&R Produkte wurden nicht entworfen, entwickelt und hergestellt für einen Gebrauch, der verhängnisvolle Risiken oder Gefahren birgt, die ohne Sicherstellung außergewöhnlich hoher Sicherheitsmaßnahmen zu Tod, Verletzung, schweren physischen Beeinträchtigungen oder anderweitigem Verlust führen können.

B&R Produkte sind explizit nicht zum Gebrauch in folgenden Anwendungen bestimmt:

- Überwachung und Steuerung von thermonuklearen Prozessen
- Steuerung von Waffensystemen
- Flug- und Verkehrsleitsysteme für Personen- und Gütertransport
- Gesundheitsüberwachungs- und Lebenserhaltungssysteme

# 2.2 Schutz vor elektrostatischen Entladungen

Elektrische Baugruppen, die durch elektrostatische Entladungen (ESD) beschädigt werden können, sind entsprechend zu handhaben.

#### 2.2.1 Verpackung

- Elektrische Baugruppen mit Gehäuse benötigen keine spezielle ESD-Verpackung, sie sind aber korrekt zu handhaben (siehe "Elektrische Baugruppen mit Gehäuse" auf Seite 9).
- Elektrische Baugruppen ohne Gehäuse sind durch ESD-taugliche Verpackungen geschützt.

#### 2.2.2 Vorschriften für die ESD-gerechte Handhabung

#### Elektrische Baugruppen mit Gehäuse

- Kontakte von Steckverbindern auf dem Gerät nicht berühren (Bus-Datenkontakte).
- Kontakte von Steckverbindern von angeschlossenen Kabeln nicht berühren.
- Kontaktzungen von Leiterplatten nicht berühren.

#### Elektrische Baugruppen ohne Gehäuse

Zusätzlich zu "Elektrische Baugruppen mit Gehäuse" gilt:

- Alle Personen, die elektrische Baugruppen handhaben, sowie Geräte, in die elektrische Baugruppen eingebaut werden, müssen geerdet sein.
- Baugruppen dürfen nur an den Schmalseiten oder an der Frontplatte berührt werden.
- Baugruppen immer auf geeigneten Unterlagen (ESD-Verpackung, leitfähiger Schaumstoff usw.) ablegen. Information: Metallische Oberflächen sind keine geeigneten Ablageflächen!
- Elektrostatische Entladungen auf die Baugruppen (z. B. durch aufgeladene Kunststoffe) sind zu vermeiden.
- Zu Monitoren oder Fernsehgeräten muss ein Mindestabstand von 10 cm eingehalten werden.
- · Messgeräte und -vorrichtungen müssen geerdet werden.
- Messspitzen von potenzialfreien Messgeräten sind vor der Messung kurzzeitig an geeigneten geerdeten Oberflächen zu entladen.

#### Einzelbauteile

- ESD-Schutzmaßnahmen für Einzelbauteile sind bei B&R durchgängig verwirklicht (leitfähige Fußböden, Schuhe, Armbänder usw.).
- Die erhöhten ESD-Schutzmaßnahmen für Einzelbauteile sind für das Handling von B&R-Produkten bei unseren Kunden nicht erforderlich.

#### 2.3 Vorschriften und Maßnahmen

Elektronische Geräte sind grundsätzlich nicht ausfallsicher. Bei Ausfall der speicherprogrammierbaren Steuerung, des Bedien- oder Beobachtungsgerätes bzw. einer unterbrechungsfreien Stromversorgung ist der Anwender selbst dafür verantwortlich, dass angeschlossene Geräte, wie z. B. Motoren in einen sicheren Zustand gebracht werden.

Sowohl beim Einsatz von speicherprogrammierbaren Steuerungen als auch beim Einsatz von Bedien- und Beobachtungsgeräten als Steuerungssystem in Verbindung mit einer Soft-SPS (z. B. Automation Runtime oder vergleichbare Produkte) bzw. einer Steckplatz-SPS (z. B. B&R LS251 oder vergleichbare Produkte) sind die für die industriellen Steuerungen geltenden Sicherheitsmaßnahmen (Absicherung durch Schutzeinrichtungen wie z. B. Not-Halt usw.) gemäß den jeweils zutreffenden nationalen bzw. internationalen Vorschriften zu beachten. Dies gilt auch für alle weiteren angeschlossenen Geräte wie z. B. Antriebe.

Alle Arbeiten wie Installation, Inbetriebnahme und Service dürfen nur durch qualifiziertes Fachpersonal ausgeführt werden. Qualifiziertes Fachpersonal sind Personen, die mit Transport, Aufstellung, Montage, Inbetriebnahme und Betrieb des Produktes vertraut sind und über die ihrer Tätigkeit entsprechenden Qualifikationen verfügen (z. B. IEC 60364). Nationale Unfallverhütungsvorschriften sind zu beachten.

Die Sicherheitshinweise, die Angaben zu den Anschlussbedingungen (Typenschild und Dokumentation) und die in den technischen Daten angegebenen Grenzwerte sind vor der Installation und Inbetriebnahme sorgfältig durchzulesen und unbedingt einzuhalten.

# 2.4 Transport und Lagerung

Bei Transport und Lagerung müssen die Geräte vor unzulässigen Beanspruchungen (mechanische Belastung, Temperatur, Feuchtigkeit, aggressive Atmosphäre) geschützt werden.

# 2.5 Montage

- Die Geräte sind nicht gebrauchsfertig und müssen zur Einhaltung der EMV-Grenzwerte entsprechend den Anforderungen dieser Dokumentation montiert und verdrahtet werden.
- Die Montage muss entsprechend der Dokumentation mit geeigneten Einrichtungen und Werkzeugen erfolgen.
- Die Montage der Geräte darf nur in spannungsfreiem Zustand und durch qualifiziertes Fachpersonal erfolgen.
- Die allgemeinen Sicherheitsbestimmungen, sowie die national geltenden Unfallverhütungsvorschriften sind zu beachten.
- Die elektrische Installation ist nach den einschlägigen Vorschriften durchzuführen (z. B. Leitungsquerschnitt, Absicherung, Schutzleiteranbindung).
- Treffen Sie die erforderlichen Schutzmaßnahmen gegen elektrostatische Entladung (siehe "Schutz vor elektrostatischen Entladungen" auf Seite 8).

# 2.6 Betrieb

#### 2.6.1 Schutz gegen Berühren elektrischer Teile

Zum Betrieb der speicherprogrammierbaren Steuerungen sowie der Bedien- und Beobachtungsgeräte und der unterbrechungsfreien Stromversorgung ist es notwendig, dass bestimmte Teile unter gefährlichen Spannungen von über 42 VDC stehen. Werden solche Teile berührt, kann es zu einem lebensgefährlichen elektrischen Schlag kommen. Es besteht die Gefahr von Tod oder schweren gesundheitlichen oder materiellen Schäden.

Vor dem Einschalten der speicherprogrammierbaren Steuerungen, der Bedien- und Beobachtungsgeräte sowie der unterbrechungsfreien Stromversorgung muss sichergestellt sein, dass das Gehäuse ordnungsgemäß mit Erdpotenzial (PE-Schiene) verbunden ist. Die Erdverbindungen müssen auch angebracht werden, wenn das Bedienund Beobachtungsgerät sowie die unterbrechungsfreie Stromversorgung nur für Versuchszwecke angeschlossen oder nur kurzzeitig betrieben werden!

Vor dem Einschalten sind spannungsführende Teile sicher abzudecken. Während des Betriebs müssen alle Abdeckungen geschlossen gehalten werden.

#### 2.6.2 Umgebungsbedingungen - Staub, Feuchtigkeit, aggressive Gase

Der Einsatz von Bedien- und Beobachtungsgeräten (wie z. B. Industrie PCs, Power Panels, Mobile Panels usw.) und unterbrechungsfreien Stromversorgungen in staubbelasteter Umgebung ist zu vermeiden. Es kann dabei zu Staubablagerungen kommen, die das Gerät in dessen Funktion beeinflussen. Insbesondere bei Systemen mit aktiver Kühlung (Lüfter) kann dadurch u. U. keine ausreichende Kühlung mehr gewährleistet werden.

Treten in der Umgebung aggressive Gase auf, können diese ebenso zu Funktionsstörungen führen. In Verbindung mit hoher Temperatur und Luftfeuchtigkeit setzen aggressive Gase - beispielweise mit Schwefel-, Stickstoff- und Chlorbestandteilen - chemische Prozesse in Gang, welche sehr schnell elektronische Bauteile beeinträchtigen bzw. schädigen können. Ein Anzeichen für aggressive Gase sind geschwärzte Kupferoberflächen und Kabelenden in vorhandenen Installationen.

Bei Betrieb in Räumen mit funktionsgefährdendem Staub- und Feuchtigkeitsniederschlag sind Bedien- und Beobachtungsgeräte, wie Automation Panel oder Power Panel bei vorschriftsmäßigem Einbau (z. B. Wanddurchbruch) frontseitig gegen das Eindringen von Staub und Feuchtigkeit geschützt. Rückseitig jedoch müssen alle Geräte gegen das Eindringen von Staub und Feuchtigkeit geschützt werden bzw. ist der Staubniederschlag in geeigneten Zeitabständen zu entfernen.

#### 2.6.3 Programme, Viren und schädliche Programme

Jeder Datenaustausch bzw. jede Installation von Software mittels Datenträger (z. B. Diskette, CD-ROM, USB Memory Stick usw.) oder über Netzwerke sowie Internet stellt eine potenzielle Gefährdung für das System dar. Es liegt in der Eigenverantwortung des Anwenders, diese Gefahren abzuwenden und durch entsprechende Maßnahmen wie z. B. Virenschutzprogramme, Firewalls usw. abzusichern sowie nur Software aus vertrauenswürdigen Quellen einzusetzen.

# 2.7 Cyber Security Disclaimer für Produkte

B&R Produkte kommunizieren über eine Netzwerkschnittstelle und wurden für eine sichere Verbindung mit internen und ggf. anderen Netzwerken wie dem Internet entwickelt.

# Information:

#### Nachfolgend werden die B&R-Produkte als "Produkt" und sämtliche Arten von Netzwerken (z. B. interne Netzwerke und das Internet) als "Netzwerk" bezeichnet.

Es liegt in der alleinigen Verantwortung des Kunden, eine sichere Verbindung zwischen dem Produkt und dem Netzwerk aufzubauen und kontinuierlich sicherzustellen. Des Weiteren sind geeignete Sicherheitsmaßnahmen umzusetzen und aufrechtzuerhalten, um das Produkt und das gesamte Netzwerk vor jeglicher Art von Sicherheitsvorfällen (security breaches) zu schützen sowie vor unbefugtem Zugriff, Störungen, digitalem Einbruch (intrusion), Datenabfluss (data leakage) und/oder Diebstahl von Daten oder Informationen.

Die B&R Industrial Automation GmbH und ihre Tochtergesellschaften haften nicht für Schäden und/oder Verluste im Zusammenhang mit solchen Sicherheitsverletzungen, unbefugtem Zugriff, Störungen, digitalem Einbruch, Datenabfluss und/oder Diebstahl von Daten oder Informationen.

Zu den oben angeführten, geeigneten Sicherheitsmaßnahmen zählen zum Beispiel:

- Segmentierung des Netzwerks (z. B. Trennung des IT-Netzwerks vom Steuerungsnetzwerk<sup>1</sup>)
- Einsatz von Firewalls
- Anwendung von Authentisierungsmechanismen
- Verschlüsselung von Daten
- Einsatz von Anti-Malware-Software

Bevor B&R Produkte oder Updates freigibt, werden diese entsprechenden Funktionstests unterzogen. Unabhängig davon empfehlen wir unseren Kunden, eigene Testprozesse zu entwickeln, um Auswirkungen von Änderungen vorab überprüfen zu können. Zu solchen Änderungen zählen:

- Installation von Produkt-Updates
- Nennenswerte System-Modifikationen wie Konfigurationsänderungen
- Einspielen von Updates oder Patches für Dritt-Software (non-B&R-Software)
- Austausch von Hardware

Diese Tests sollen sicherstellen, dass implementierte Sicherheitsmaßnahmen wirksam bleiben und dass sich die Systeme in der Kundenumgebung wie erwartet verhalten.

<sup>&</sup>lt;sup>1)</sup> Der Begriff "Steuerungsnetzwerk" bezeichnet Computernetzwerke, die zur Verbindung von Steuerungssystemen verwendet werden. Das Steuerungsnetzwerk kann in Zonen unterteilt werden und es kann mehrere, voneinander getrennte Steuerungsnetzwerke innerhalb eines Unternehmens oder Standortes geben. Der Begriff "Steuerungssysteme" bezieht sich auf alle Arten von B&R-Produkten wie Steuerungen (z. B. X20), Visualisierungssysteme (z. B. Power Panel T30), Prozessleitsysteme (z. B. APROL) und unterstützende Systeme wie Engineering-Workstations mit Automation Studio.

# 3 Systemübersicht

Das Power Panel T50 verfügt über einen integrierten Browser und lässt sich ebenso als Visual Components Client verwenden. Dieses Power Panel verfügt über Ethernet- und USB-Schnittstellen sowie verschiedene Konfigurationsoptionen.

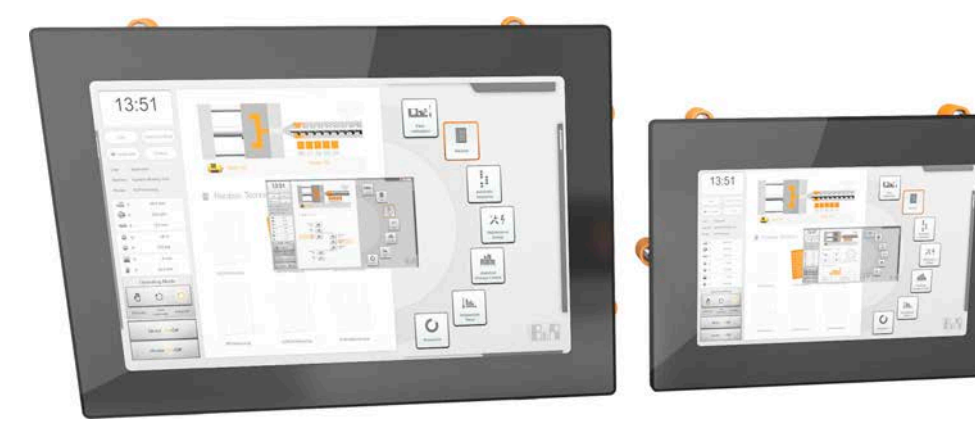

Power Panel T50 mit Glasfront und Multitouch-Technologie sind kompakte Visualisierungsgeräte, einfach zu konfigurieren und eignen sich ideal für hochwertiges Maschinendesign.

Durch die hohe Empfindlichkeit und Genauigkeit des projiziert-kapazitiven Touchscreens verbessert sich die Bedienerfreundlichkeit. Zudem ermöglicht die Multitouch-Technologie die Integration von allseits gebräuchlichen Gesten, wie Zoomen und Wischen.

#### Highlights

- Hochwertiges schlankes Design
- Multitouch-fähig
- Widescreen-Varianten bis 15,6" HD
- · Einfache Konfiguration
- · Web- oder VNC-Visualisierung

# 3.1 Kompakte Lösung

Die Power Panels zeichnen sich durch die kompakte Konstruktion, ihre geringe Einbautiefe und eine intelligente Anordnung der Kabelabgänge aus. Die Panels lassen sich dadurch besonders platzsparend und einfach montieren. Zudem sind sie auch harddisk-, lüfter- und batterielos und damit wartungsfrei. Die Front der Panels ist in Schutzart IP65 ausgeführt, wodurch sich die Geräte auch für raue Umgebungen eignen.

# 3.2 Flexibilität

Die Power Panel T50 stehen in 5 unterschiedlichen Displaygrößen von 5,0" bis 15,6" zur Verfügung (siehe "Typ-Übersicht" auf Seite 14).

Ein flexibler Einsatz an der Maschine ist durch Einbau im Quer- und Hochformat gegeben.

Sehr geringe Einbautiefen und minimierte Rahmenbreiten zeichnen sämtliche Geräte in allen Diagonalen aus. Trotzdem gibt es keinen Kompromiss bei Stabilität und Dichtungsebenen.

# 3.3 Einfache Visualisierung

Das Power Panel T50 ist ein reines Visualisierungsgerät und kann in 2 unterschiedlichen Terminal-Modi betrieben werden:

- Terminal als VNC-Client für VNC-Visualisierungen, welche mit Visual Components in Automation Studio erstellt wurden.
- Terminal mit Webbrowser-Technologie (Vollbildmodus).

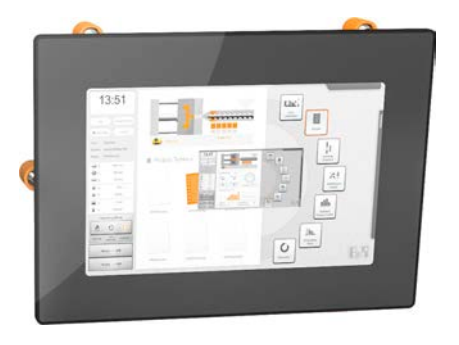

# 3.4 Bestellnummernschlüssel

| Pr                             | Produktbereich                      |       |    |       |      |                |     |     |     |     |       |     |      |          |              |                                                                                                    |
|--------------------------------|-------------------------------------|-------|----|-------|------|----------------|-----|-----|-----|-----|-------|-----|------|----------|--------------|----------------------------------------------------------------------------------------------------|
| 6                              |                                     |       |    |       |      |                |     |     |     |     |       |     |      |          |              | Gerät mit Browsertechnologie                                                                                                    |
|                                | Produktfamilie                      |       |    |       |      |                |     |     |     |     |       |     |      |          |              |                                                                                                    |
|                                | P P P                               |       |    |       |      |                |     |     |     |     |       |     |      |          |              |                                                                                                    |
|                                | -                                   |       | Ba | use   | rie  |                |     |     |     |     |       |     |      |          |              |                                                                                                    |
|                                |                                     |       | т  |       | /110 |                |     |     |     |     |       |     |      |          |              | Terminal-Series                                                                                                    |
|                                |                                     |       |    | ۸.,   | efii | hru            | ina | /D. |     | 200 | orlo  | ict | ind  | `        |              |                                                                                                    |
|                                |                                     |       |    | Au    | Siu  |                | ing |     | UZE | :22 | one   | เรแ | ung  | )        |              | 2: ADM Decessory (Octors AO, duel core)                                                                                                    |
|                                |                                     |       |    | 5     | 0    |                |     |     |     |     |       |     |      |          |              | 2X ARM Prozessor (Contex-A9, dual core)                                                                                                    |
|                                |                                     |       |    |       |      |                | Dia | ago | nal | е   |       |     |      |          |              |                                                                                                    |
|                                |                                     |       |    |       |      |                | 0   | 5   | 0   |     |       |     |      |          |              | 5,0"                                                                                                    |
|                                |                                     |       |    |       |      |                | 0   | 7   | 0   |     |       |     |      |          |              | 7,0"                                                                                                    |
|                                |                                     |       |    |       |      |                | 1   | 0   | 1   |     |       |     |      |          |              | 10,1"                                                                                                    |
|                                |                                     |       |    |       |      |                | 1   | 2   | 1   |     |       |     |      |          |              | 12,1"                                                                                                    |
|                                |                                     |       |    |       |      |                | 1   | 5   | 6   |     |       |     |      |          |              | 15,6"                                                                                                    |
|                                |                                     |       |    |       |      |                |     |     |     | Au  | Iflös | sun | g    |          |              |                                                                                                    |
| Ì                              |                                     |       |    |       |      |                |     |     |     | 2   |       |     |      |          |              | WVGA (800 x 480) Querformat                                                                                                    |
|                                |                                     |       |    |       |      |                |     |     |     | В   |       |     |      |          |              | HD (1366 x 768) Querformat                                                                                                    |
|                                |                                     |       |    |       |      |                |     |     |     | Е   |       |     |      |          |              | WXGA (1280 x 800) Querformat                                                                                                    |
|                                |                                     |       |    |       |      |                |     |     |     |     |       | Dis | spla | ıy-/     | Touchtech    | nnologie                                                                                                    |
|                                |                                     |       |    |       |      |                |     |     |     |     | -     | 1   | •    | -        |              | TFT Farbe + Multitouch PCT (Glas)                                                                                                    |
|                                |                                     |       |    |       |      |                |     |     |     |     |       |     | On   | tio      | nale Schn    | ittstellen und Features                                                                                                    |
|                                |                                     |       |    |       |      |                |     |     |     |     |       |     | 0    |          |              |                                                                                                    |
|                                |                                     |       |    |       |      |                |     |     |     |     |       |     | 6    |          |              |                                                                                                    |
|                                |                                     |       |    |       |      |                |     |     |     |     |       |     | 0    | <b>F</b> |              |                                                                                                    |
|                                |                                     |       |    |       |      |                |     |     |     |     |       |     |      | Fr       | ontaesign    |                                                                                                    |
|                                |                                     |       |    |       |      |                |     |     |     |     |       |     |      | Sta      | ndardvariant | ten                                                                                                    |
|                                |                                     |       |    |       |      |                |     |     |     |     |       |     |      | B        |              | Schwarz                                                                                                    |
|                                |                                     |       |    |       |      |                |     |     |     |     |       |     |      | A        |              | Schwarz, entspiegeltes Glas                                                                                                    |
| industrie-spezifische Variante |                                     |       |    |       |      | Ische Variante |     |     |     |     |       |     |      |          |              |                                                                                                    |
|                                |                                     |       |    |       |      |                |     |     |     |     |       |     |      | <u>.</u> |              |                                                                                                    |
|                                | kundenspezifische Glasfrontvariante |       |    |       |      |                |     |     |     |     |       |     |      |          |              |                                                                                                    |
|                                |                                     |       |    |       |      |                |     |     |     |     |       |     |      | G        |              |                                                                                                    |
|                                |                                     |       |    |       |      |                |     |     |     |     |       |     |      | kor      | nplett kunde | nspezifische Variante                                                                                                    |
|                                | C Ifd. Nummer: C[0Z][0Z]            |       |    |       |      |                |     |     |     |     |       |     |      |          |              |                                                                                                    |
|                                |                                     |       |    |       |      |                |     |     |     |     |       |     |      |          | Einstellu    | ngen bzw. OS-Variante                                                                                                    |
|                                |                                     |       |    |       |      |                |     |     |     |     |       |     |      |          | kundenspez   | zifische Einstellungen, Konfigurationen, Boot-Logo usw.                                                                                                    |
|                                |                                     |       |    |       |      |                |     |     |     |     |       |     |      |          | S            | Ifd. Nummer: S[0Z][0Z]                                                                                                    |
|                                |                                     |       |    |       |      |                |     |     |     |     |       |     |      |          | kundenspez   | zifische OS-Variante                                                                                                    |
|                                |                                     |       |    |       |      |                |     |     |     |     |       |     |      |          | I            | Ifd. Nummer: I[0Z][0Z]                                                                                                    |
| Mo                             | ode                                 | ll- o | de | r I/C | )-Va | aria           | nte | n   |     |     |       |     |      |          |              |                                                                                                    |
|                                |                                     |       |    |       |      |                |     |     |     |     |       |     |      |          |              | Basismodell                                                                                                    |
|                                |                                     |       |    |       |      |                |     |     |     |     |       |     |      |          | - 0 1        | Derivat: Fortlaufende Zahl [0Z]                                                                                                    |
| Be                             | isp                                 | iele  |    |       |      |                |     |     |     |     |       |     |      |          |              |                                                                                                    |
| 6                              | Ρ                                   | Ρ     | т  | 5     | 0    |                | 0   | 7   | 0   | 2   | -     | 1   | 0    | A        |              | Power Panel T50, <b>7,0</b> ", Glasfront (entspiegelt), <b>1x</b> Gigabit-Ethernet. CPU und<br>Speicher: 800 MHz dual Core (ARM Cortex A9), 1 GByte RAM, 512 MByte<br>Flash-Drive onboard. Display und Touch: <b>7,0</b> ", <b>800 x 480 (WVGA)</b> Auflösung,<br>projiziert kapazitiver Touch Screen, multitouch-fähig, entspiegelte Glasfront mit<br>schwarzem Rahmen, Quer- und Hochformat per SW einstellbar. Schnittstellen:<br><b>1x</b> Ethernet 10/100/1000 MBit/s, 2x USB 2.0. Client Software: Integrierte                                                                                                    |
| 6                              | Р                                   | P     | т  | 5     | 0    |                | 1   | 0   | 1   | E   | -     | 1   | 6    | в        |              | Serviceseite, VNC Client, Embedded Webbrowser.<br>Power Panel T50, <b>10,1</b> ", Glasfront, <b>2x</b> Gigabit-Ethernet (integrierter Switch).<br>CPU und Speicher: 800 MHz dual Core (ARM Cortex A9), 1 GByte RAM, 512<br>MByte Flash-Drive onboard. Display und Touch: <b>10,1</b> ", <b>1280</b> x <b>800</b> (WXGA)<br>Auflösung, projiziert kapazitiver Touch Screen, multitouch-fähig, Glasfront mit<br>schwarzem Rahmen, Quer- und Hochformat per SW einstellbar. Schnittstellen:<br><b>2x</b> Ethernet 10/100/1000 MBit/s (integr. Switch), 2x USB 2.0. Client Software:<br>Integrierte Serviceseite, VNC Client, Embedded Webbrowser.                   |
| 6                              | Ρ                                   | Ρ     | т  | 5     | 0    |                | 1   | 0   | 1   | E   | -     | 1   | 6    | A        |              | Power Panel T50, <b>10,1"</b> , Glasfront <b>(entspiegelt)</b> , <b>2x</b> Gigabit-Ethernet<br><b>(integrierter Switch)</b> . CPU und Speicher: 800 MHz dual Core (ARM Cortex A9),<br>1 GByte RAM, 512 MByte Flash-Drive onboard. Display und Touch: <b>10,1"</b> , <b>1280</b><br><b>x 800 (WXGA)</b> Auflösung, projiziert kapazitiver Touch Screen, multitouch-fähig,<br><b>entspiegelte</b> Glasfront mit schwarzem Rahmen, Quer- und Hochformat per<br>SW einstellbar. Schnittstellen: <b>2x</b> Ethernet 10/100/1000 MBit/s <b>(integr. Switch)</b> ,<br><b>2x</b> USB 2.0. Client Software: Integrierte Serviceseite, VNC Client, Embedded<br>Webbrowser. |

# 4 Gerätebeschreibung

# 4.1 Typ-Übersicht

| Displaygröße         | 5,0"                            | 7,0"                           | 10          | ,1"                                            | 12,1"                          | 15,6"                          |  |  |  |  |
|----------------------|---------------------------------|--------------------------------|-------------|------------------------------------------------|--------------------------------|--------------------------------|--|--|--|--|
| Bestellnummer        | 6PPT50. <mark>050</mark> 2-1xx  | 6PPT50. <mark>070</mark> 2-1xx | 6PPT50.     | 101E-1xx                                       | 6PPT50. <mark>121</mark> E-1xx | 6PPT50. <mark>156</mark> B-1xx |  |  |  |  |
|                      |                                 |                                |             |                                                |                                |                                |  |  |  |  |
| Format/Auflösung     |                                 | C                              | uerformat / | Hochforma                                      | at                             |                                |  |  |  |  |
| Auflösung            | WVGA                            | WVGA                           | WXGA        |                                                | WXGA                           | HD                             |  |  |  |  |
| Autosung             | 800 x 480                       | 800 x 480                      | 1280 x 800  |                                                | 1280 x 800                     | 1366 x 768                     |  |  |  |  |
| Postollnummor        | 050 <b>2</b>                    | 070 <b>2</b>                   | 101E        |                                                | 121 <b>E</b>                   | 156 <b>B</b>                   |  |  |  |  |
| Destellinuminer      | 6PPT50.xxxx-xxx                 |                                |             |                                                |                                |                                |  |  |  |  |
| Front                |                                 |                                | schv        | warz                                           |                                |                                |  |  |  |  |
|                      |                                 | Glas                           |             |                                                | Glas, entspieg                 | jelt                           |  |  |  |  |
| Bestellnummer        | 6PPT50.xxxx-xxB 6PPT50.xxxx-xxA |                                |             |                                                |                                |                                |  |  |  |  |
| Schnittstellen/Featu | ures                            |                                |             |                                                |                                |                                |  |  |  |  |
|                      | 1 Ethe                          | ernet-Schnittstelle            |             | 2 Ethernet-Schnittstellen, integrierter Switch |                                |                                |  |  |  |  |
| Bestellnummer        | 6P                              | PT50.xxxx-x <mark>0</mark> x   |             | 6PPT50.xxxx-x <mark>6</mark> x                 |                                |                                |  |  |  |  |

# 4.2 Allgemeine technische Daten

| Bezeichnung       | Beschreibung                                                                                                    |
|-------------------|----------------------------------------------------------------------------------------------------|
| Prozessor         | ARM Prozessor, Cortex-A9, dual core, 800 MHz                                                                                |
| Speicher          | 1 GByte DDRAM (64 Bit Anbindung)                                                                                            |
| Schnittstellen    | 1 bzw. 2 Ethernet-Schnittstellen 10/100BASE-T/1000BASE-T                                                                    |
|                   | 2x USB 2.0 Schnittstellen                                                                                                   |
| Sonstiges         | Schutzart IP65 (frontseitig), IP20 (rückseitig)                                                                             |
|                   | Temperaturbereich von -20 bis 60°C                                                                                          |
|                   | Lüfterlos                                                                                                    |
|                   | Spannungsversorgung 24 VDC -15%/+20%                                                                                        |
| Multitouch-Gesten | Multitouch-Gesten werden durch mapp View (Web-Visualisierung) unterstützt.                                                  |
|                   | Weder der VNC-Client noch das in Automation Studio integrierte VC4 unterstützt Multitouch-Gesten. Von VC4 werden auf multi- |
|                   | touch-fähigen Displays jedoch mehrere gedrückte Touch Buttons oder Hotspots erkannt und ausgewertet.                        |

#### 4.2.1 Systemvoraussetzungen

Allgemeine Systemvoraussetzungen für Power Panel T50:

| Funktion                                     | ab<br>AS-Version | ab<br>AR-Version | ab<br>HW-Upgrade |
|----------------------------------------------|------------------|------------------|------------------|
| Allgemeine Unterstützung von Power Panel T50 | 4.3.3            | 4.33             | -                |
| OPC UA Konfiguration in Automation Studio    | -                | -                | 1.2.0.0          |

AS ... Automation Studio, AR ... Automation Runtime, HW ... Hardware

#### 4.2.2 Projected Capacitive Touch (PCT)

Ab der zweiten Gerätegeneration wird ein neuer Touch-Controller mit verbesserten Eigenschaften eingesetzt:

| Power Panel T50      | 1. Gerätegeneration | 2. Gerätegeneration |  |  |
|----------------------|---------------------|---------------------|--|--|
| Bedienung            |                     |                     |  |  |
| Anzahl der Finger    | 5                   | 10                  |  |  |
| Handschuh-Bedienung  | Ja, eingeschränkt   | Ja                  |  |  |
| Passive Bedienstifte | Ja                  | Ja                  |  |  |
| Aktive Bedienstifte  | Nein                | Nein                |  |  |
| Fehlererkennung      |                     |                     |  |  |
| Handballen           | Nein                | Ja                  |  |  |
| Wasser               | Nein                | Ja                  |  |  |
| Front                |                     |                     |  |  |
| Gehärtetes Frontglas | Ja                  | Ja                  |  |  |

#### Hardware-Revisionen der Gerätegenerationen

| Bestellnummer       | 6PPT50.0502-xxx                                                                                                    | 6PPT50.0702-xxx                                                                                 | 6PPT50.101E-xxx                                                       | 6PPT50.121E-xxx                             | 6PPT50.156B-xxx   |
|---------------------|----------------------------------------------------------------------------------------------------|-------------------------------------------------------------------------------------------------|-----------------------------------------------------------------------|---------------------------------------------|-------------------|
| Displaygröße        | 5,0"                                                                                                    | 7,0"                                                                                            | 10,1"                                                                 | 12,1"                                       | 15,6"             |
| 1. Gerätegeneration | <c0< th=""><th><d0< th=""><th><d0< th=""><th><c0< th=""><th><c0< th=""></c0<></th></c0<></th></d0<></th></d0<></th></c0<> | <d0< th=""><th><d0< th=""><th><c0< th=""><th><c0< th=""></c0<></th></c0<></th></d0<></th></d0<> | <d0< th=""><th><c0< th=""><th><c0< th=""></c0<></th></c0<></th></d0<> | <c0< th=""><th><c0< th=""></c0<></th></c0<> | <c0< th=""></c0<> |
| 2. Gerätegeneration | ≥C0                                                                                                    | ≥D0                                                                                             | ≥D0                                                                   | ≥C0                                         | ≥C0               |

#### Bedienung mit Handschuhen

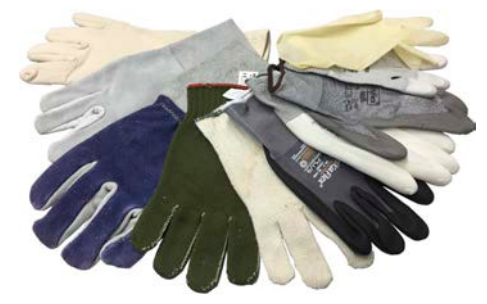

Der PCT (Projected Capacitive Touch) eignet sich für die Bedienung mit und ohne Handschuhe.

Eine Vielzahl von Handschuhen (gummierte Handschuhe, leichte/schwere Lederhandschuhe, Latex-Einmalhandschuhe usw.) werden unterstützt.

Auf Grund der Vielfältigkeit handelsüblicher Handschuhe, kann B&R jedoch keine Garantie für alle Typen übernehmen.

#### Unterstützung von Bedienstiften

#### Passive Bedienstifte:

Grundsätzlich werden vom Power Panel passive Bedienstifte unterstützt. Auf Grund der Vielfalt am Markt erhältlicher passiver Bedienstifte, kann es zu Funktionsunterschieden kommen. Daher kann B&R keine allumfängliche Garantie für deren Funktion übernehmen.

Aktive Bedienstifte werden nicht unterstützt!

#### Touch-Aktionen bei Reinigung

Während der Reinigung vom PCT können Touch-Aktionen ausgelöst werden. Ist dies nicht erwünscht, muss dieses Verhalten in der Applikation berücksichtigt werden.

#### 4.2.3 Blickwinkel

Die Blickwinkelangaben (U, D, R, L) der Displaytypen können den technischen Daten des jeweiligen Gerätes entnommen werden.

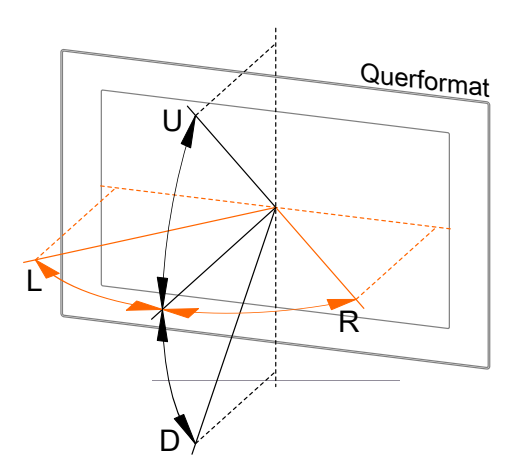

| Legende | Blick auf das Display |
|---------|-----------------------|
| U       | von oben              |
| D       | von unten             |
| L       | von links             |
| R       | von rechts            |

Die Blickwinkel sind jeweils für horizontale (L, R) und vertikale (U, D) Achse in Bezug zur senkrecht auf das Display stehenden Achse angegeben. Die oben angegebenen Blickwinkel beziehen sich immer auf die Standardeinbaulage des jeweiligen Power Panels.

Standardeinbaulage: Schnittstellen gehen nach unten ab.

#### 4.2.4 Oberflächenbeständigkeit

Chemische Beständigkeit des Frontglases, gemäß der ASTM D 1308-02 und ASTM F 1598-95 bei einer Einwirkdauer von 24 Stunden ohne sichtbare Änderungen:

- Aceton
- Alkalische Reinigungsmittel
- Ammoniak 5 %
- Benzin (bleifrei)
- Bier
- Bremsflüssigkeit
- Chloralkalisches Reinigungs- & Desinfektionsmittel (pH-Wert min. 11) 1,5 %
- Chlorwasserstoff 6 %
- Coca-Cola
- Diesel
- Dieselöl
- Dimethylbenzol

- Essig
- Ethanol
- Fett
- Glasreiniger auf Ammoniakbasis
- Glasreiniger Sidolin
- Grafit
- Hydraulikflüssigkeit (Skydrol)
- Isopropanol
- Kaffee
- Kugelschreiberfülle
- Lysol
- Methylbenzol
- Methylethylketon

- Naphtha Rohbenzin
- Natronlauge 5 %
- Salpetersäure 70 %
- Salzsäure 5 %
- Schmiermittel
- Schwefelsäure 40 %
- Sonnenöl und UV-Strahlung
- Speiseöl
- Stempelfarbe
- Tee
- Terpentin
- Terpentinöl-Ersatz (Verdünner)
- Trichlorethen

# 4.3 Power Panel T50 - 5,0" Varianten

#### 4.3.1 Bestelldaten

| Bestellnummer     | Kurzbeschreibung                                                                                                    | Abbildung |
|-------------------|----------------------------------------------------------------------------------------------------|-----------|
|                   | Power Panel T50                                                                                                    |           |
| 6PPT50.0502-10B   | Power Panel T50, 5,0", Glasfront, 1x Gigabit-Ethernet. CPU<br>und Speicher: 800 MHz dual Core (ARM Cortex A9), 1 GByte<br>RAM, 512 MByte Flash-Drive onboard. Display und Touch:<br>5,0", 800 x 480 (WVGA) Auflösung, projiziert kapazitiver Touch<br>Screen, multitouch-fähig, Glasfront mit schwarzem Rahmen,<br>Quer- und Hochformat per SW einstellbar. Schnittstellen: 1x<br>Ethernet 10/100/1000 MBit/s, 2x USB 2.0. Client Software: Inte-<br>grierte Serviceseite, VNC Client, Embedded Webbrowser.                                                                                                    |           |
| 6PPT50.0502-10A   | Power Panel T50, 5,0", Glasfront (entspiegelt), 1x Gigabit-Ether-<br>net. CPU und Speicher: 800 MHz dual Core (ARM Cortex A9),<br>1 GByte RAM, 512 MByte Flash-Drive onboard. Display und<br>Touch: 5,0", 800 x 480 (WVGA) Auflösung, projiziert kapaziti-<br>ver Touch Screen, multitouch-fähig, entspiegelte Glasfront mit<br>schwarzem Rahmen, Quer- und Hochformat per SW einstellbar.<br>Schnittstellen: 1x Ethernet 10/100/1000 MBit/s, 2x USB 2.0. Cli-<br>ent Software: Integrierte Serviceseite, VNC Client, Embedded<br>Webbrowser.                                                                         |           |
| 6PPT50.0502-16B   | Power Panel T50, 5,0", Glasfront, 2x Gigabit-Ethernet (integrier-<br>ter Switch). CPU und Speicher: 800 MHz dual Core (ARM Cor-<br>tex A9), 1 GByte RAM, 512 MByte Flash-Drive onboard. Display<br>und Touch: 5,0", 800 x 480 (WVGA) Auflösung, projiziert kapa-<br>zitiver Touch Screen, multitouch-fähig, Glasfront mit schwarzem<br>Rahmen, Quer- und Hochformat per SW einstellbar. Schnittstel-<br>len: 2x Ethernet 10/100/1000 MBit/s (integr. Switch), 2x USB<br>2.0. Client Software: Integrierte Serviceseite, VNC Client, Em-<br>bedded Webbrowser.                                                         |           |
| 6PPT50.0502-16A   | Power Panel T50, 5,0", Glasfront (entspiegelt), 2x Gigabit-Ether-<br>net (integrierter Switch). CPU und Speicher: 800 MHz dual Co-<br>re (ARM Cortex A9), 1 GByte RAM, 512 MByte Flash-Drive on-<br>board. Display und Touch: 5,0", 800 x 480 (WVGA) Auflösung,<br>projiziert kapazitiver Touch Screen, multitouch-fähig, entspiegel-<br>te Glasfront mit schwarzem Rahmen, Quer- und Hochformat per<br>SW einstellbar. Schnittstellen: 2x Ethernet 10/100/1000 MBit/s<br>(integr. Switch), 2x USB 2.0. Client Software: Integrierte Ser-<br>viceseite, VNC Client, Embedded Webbrowser.<br>Im Lieferumfang enthalten |           |
|                   | Feldklemmen                                                                                                    |           |
| 0TB6102.2110-01   | Zubehör Feldklemme, 2-polig (3,81), Federzugklemme 1,5 mm <sup>2</sup>                                                                                                    |           |
|                   | Optionales Zubehör                                                                                                    |           |
| 0TB6102.2010-01   | Zubehör Feldklemme, 2-polig (3,81), Schraubklemme 1,5 mm <sup>2</sup>                                                                                                    |           |
| 6ACCRPP2.0000-000 | Montagesatz für Varianten der Power Panel T-Series: 8x Hal-<br>teklammer mit Drehmomentbegrenzung, 1x 2-polige Federzug-<br>klemme, 1x 2-polige Schraubklemme. Siehe Zubehör der Power<br>Panel Variante im entsprechenden Datenblatt oder auf der<br>Homepage.                                                                                                    |           |
| 5MMUSB.2048-01    | USB 2.0 Memory Stick 2048 MB B&R                                                                                                    |           |
| 5MMUSB.4096-01    | USB 2.0 Memory Stick 4096 MB B&R                                                                                                    |           |

Tabelle: Bestelldaten - Power Panel T50 - 5,0" Varianten

### 4.3.2 Lieferumfang

| Bezeichnung     | Anzahl | Beschreibung                                                               |
|-----------------|--------|----------------------------------------------------------------------------|
| 0TB6102.2110-01 | 1      | Zubehör Feldklemme, 2-polig (3,81), Federzugklemme 1,5 mm <sup>2</sup>     |
| -               | 1      | Zubehörsatz 4x Halteklammer zur Befestigung des Panels im Einbauausschnitt |

#### 4.3.3 Technische Daten

| Bestellnummer           | 6PPT50.0502-10B                    | 6PPT50.0502-10A                       | 6PPT50.0502-16B                | 6PPT50.0502-16A         |
|-------------------------|------------------------------------|---------------------------------------|--------------------------------|-------------------------|
| Allgemeines             |                                    |                                       |                                |                         |
| LEDs                    |                                    | Ethernet (Link, A                     | Activity, Speed)               | 0.500/                  |
| B&R ID-Code             | 0xEDC0                             | 0xF0/F                                | UXF080                         | 0xF081                  |
| Kuniung                 |                                    | Pas                                   | SIV                            |                         |
| Power-Taster            |                                    | Ne                                    | in                             |                         |
| Summer                  |                                    |                                       | 111<br>a                       |                         |
| Zulassungen             |                                    |                                       | <u> </u>                       |                         |
| CE                      |                                    | st.                                   | 3                              |                         |
| UL                      |                                    | cULus E                               | 115267                         |                         |
|                         |                                    | Industrial Contr                      | rol Equipment                  |                         |
| DNV                     |                                    | Temperature:                          | <b>B</b> (0 - 55 °C)           |                         |
|                         |                                    | Humidity: B (                         | up to 100%)                    |                         |
|                         |                                    | EMC: <b>B</b> (bridge a               | A (0.7 g)<br>and open deck)    |                         |
| LR                      |                                    | EN                                    | V1                             |                         |
| ABS                     |                                    | Ja                                    | 3                              |                         |
| BV                      |                                    | Ja                                    | 3                              |                         |
| EAC                     |                                    | Ja                                    | 1                              |                         |
| Controller              |                                    |                                       |                                |                         |
| Betriebssystem          |                                    | PPT50-S                               | System                         |                         |
| Echtzeituhr             |                                    | Ne                                    | in                             |                         |
| Prozessor               |                                    |                                       |                                |                         |
| Трибор                  |                                    | ARM Cortex-A                          | A9, dual core                  |                         |
| l aktfrequenz           |                                    | 800 M                                 | //Hz                           |                         |
|                         |                                    | 04 KE                                 | Byte                           |                         |
|                         |                                    | 512 K                                 | Byte                           |                         |
| Mode/Node Schalter      |                                    |                                       | in                             |                         |
| DRAM                    |                                    | 1 GBvte (64 B                         | it Anbinduna)                  |                         |
| Display                 |                                    |                                       |                                |                         |
| Тур                     |                                    | TFT F                                 | arbe                           |                         |
| Diagonale               |                                    | 5,0                                   | )"                             |                         |
| Farben                  |                                    | 16,7 Mio. (RGB,                       | 8 Bit pro Kanal)               |                         |
| Auflösung               |                                    | WVGA, 800 x 4                         | 80 Bildpunkte                  |                         |
| Kontrast                |                                    | typ. 6                                | 00:1                           |                         |
| Blickwinkel             |                                    |                                       |                                |                         |
| horizontal              | Richtung L / Richtung R = typ. 70° |                                       |                                |                         |
| vertikal                |                                    | Richtung U = typ. 50° /               | Richtung D = typ. $70^{\circ}$ |                         |
| Art                     |                                    |                                       |                                |                         |
| Helligkeit              |                                    | tvp 400                               |                                |                         |
| Half Brightness Time 1) |                                    | 30.00                                 | 00 h                           |                         |
| Touch Screen            |                                    |                                       |                                |                         |
| Тур                     |                                    | Multite                               | ouch                           |                         |
| Technologie             |                                    | PCT (Projected C                      | apacitive Touch)               |                         |
| Oberfläche              | Glas, chemisch                     | Glas, chemisch gehär-                 | Glas, chemisch                 | Glas, chemisch gehär-   |
|                         | gehärtet (6H)                      | tet (6H), entspiegelt                 | gehärtet (6H)                  | tet (6H), entspiegelt   |
| Screen Rotation         |                                    | Ja                                    | 1                              |                         |
| Schnittstellen          |                                    |                                       |                                |                         |
| Anschluss               | ETH1                               | (IE1)                                 | ETH1 (IE1) ur                  | nd ETH2 (IE2)           |
| Тур                     |                                    | Fthe                                  | rnet                           |                         |
| Ausführung              | RJ45 a                             | eschirmt                              | RJ45 geschirmt (integ          | grierter 2-fach Switch) |
| Leitungslänge           |                                    | max. 100 m zwischen 2 S               | tationen (Segmentlänge)        | ,                       |
| max. Übertragungsrate   |                                    | 10/100/10                             | 00 MBit/s                      |                         |
| Übertragung             |                                    |                                       |                                |                         |
| Physik                  |                                    | 10BASE-T / 100BAS                     | E-TX / 1000BASE-T              |                         |
| Halbduplex              |                                    | Ja                                    | 3                              |                         |
| Vollduplex              | Ja                                 |                                       |                                |                         |
| Autonegotiation         |                                    | Ja                                    | 3                              |                         |
| Auto-MDI/MDIX           |                                    | Ja                                    | 1                              |                         |
| Scnnittstelle IF3       |                                    |                                       | 2.0                            |                         |
| i yp<br>Ausführung      |                                    | USB                                   | 2.0                            |                         |
| Strombelastbarkeit      |                                    | Тур                                   | Α                              |                         |
| Schnittstelle IF4       |                                    | 0,5                                   |                                |                         |
| Тур                     |                                    | USB                                   | 2.0                            |                         |
| Ausführung              |                                    | Tvp                                   | A                              |                         |
| Strombelastbarkeit      |                                    | 0,5                                   | A                              |                         |
|                         |                                    | · · · · · · · · · · · · · · · · · · · |                                |                         |

Tabelle: Technische Daten - Power Panel T50 - 5,0" Varianten

#### Gerätebeschreibung

| Bestellnummer                                 | 6PPT50.0502-10B                           | 6PPT50.0502-10A                              | 6PPT50.0502-16B                                 | 6PPT50.0502-16A                                  |  |  |
|-----------------------------------------------|-------------------------------------------|----------------------------------------------|-------------------------------------------------|--------------------------------------------------|--|--|
| Elektrische Eigenschaften                     |                                           |                                              |                                                 |                                                  |  |  |
| Nennspannung                                  | 24 VDC                                    |                                              |                                                 |                                                  |  |  |
| Leistungsaufnahme                             | typ. 5,8 W <sup>2</sup> )                 |                                              |                                                 |                                                  |  |  |
| max. Leistungsaufnahme                        |                                           | 6,4                                          | . W <sup>2</sup> )                              |                                                  |  |  |
| Sicherung                                     |                                           | 3 A träge, intern <sup>3)</sup>              |                                                 |                                                  |  |  |
| Spannungsbereich                              |                                           | 24 VDC (-25 % / +30 %)                       |                                                 |                                                  |  |  |
| Verpolungsschutz                              |                                           | ······                                       | Ja                                              |                                                  |  |  |
| Potenzialtrennung                             | Ethernet (ETH1/IF1)<br>stellen, Spannungs | gegen andere Schnitt-<br>versorgung und Erde | Ethernet (ETH1/IF1 und re Schnittstellen, Spann | EHT2/IF2) gegen ande-<br>ungsversorgung und Erde |  |  |
| Einsatzbedingungen                            | 1                                         |                                              |                                                 |                                                  |  |  |
| Zulässige Einbaulagen                         |                                           |                                              |                                                 |                                                  |  |  |
| Standardeinbaulage                            |                                           | senl                                         | krecht                                          |                                                  |  |  |
| Neigung                                       |                                           | ±                                            | 25°                                             |                                                  |  |  |
| Drehung                                       |                                           | in 90° Schritt                               | en (hoch/quer)                                  |                                                  |  |  |
| alle anderen Einbaulagen                      |                                           | mit Derating: max. Betriet                   | ostemperatur abzüglich 5°C                      |                                                  |  |  |
| Aufstellungshöhe über NN (Meeres-<br>spiegel) |                                           |                                              |                                                 |                                                  |  |  |
| 0 bis 2000 m                                  |                                           | Keine Ein                                    | schränkung                                      |                                                  |  |  |
| >2000 m                                       |                                           | Reduktion der Umgebungste                    | emperatur um 0,5°C pro 100 m                    |                                                  |  |  |
| Schutzart nach EN 60529                       |                                           | IP65 frontseitig, IP20 rückseitig            |                                                 |                                                  |  |  |
| Umgebungsbedingungen                          |                                           |                                              |                                                 |                                                  |  |  |
| Temperatur                                    |                                           |                                              |                                                 |                                                  |  |  |
| Betrieb                                       |                                           | -20 b                                        | is 60°C                                         |                                                  |  |  |
| Lagerung                                      |                                           | -20 b                                        | is 80°C                                         |                                                  |  |  |
| Transport                                     |                                           | -20 b                                        | is 80°C                                         |                                                  |  |  |
| Luftfeuchtigkeit                              |                                           | siehe Luftfeu                                | chtediagramm                                    |                                                  |  |  |
| Mechanische Eigenschaften                     |                                           |                                              |                                                 |                                                  |  |  |
| Front                                         |                                           |                                              |                                                 |                                                  |  |  |
| Design                                        | schwarz                                   |                                              |                                                 |                                                  |  |  |
| Abmessungen                                   |                                           |                                              |                                                 |                                                  |  |  |
| Breite                                        | 156 mm                                    |                                              |                                                 |                                                  |  |  |
| Höhe                                          |                                           | 112                                          | 2 mm                                            |                                                  |  |  |
| Tiefe                                         |                                           | 39,                                          | 7 mm                                            |                                                  |  |  |
| Gewicht                                       | 0,6 kg                                    |                                              |                                                 |                                                  |  |  |

#### Tabelle: Technische Daten - Power Panel T50 - 5,0" Varianten

Bei 25°C Umgebungstemperatur. Eine Verringerung der Helligkeit um 50% kann typ. eine ca. 50% ige Erhöhung der Half Brightness Time bewirken. Zusätzliche Leistungsaufnahme pro USB-Schnittstelle: max. 2,75 W (abhängig vom angeschlossenen USB-Gerät) 1)

2) 3)

Die interne Sicherung ist nicht vom Anwender tauschbar und ist nicht rücksetzbar.

#### 4.3.4 Temperatur-Luftfeuchte-Diagramm

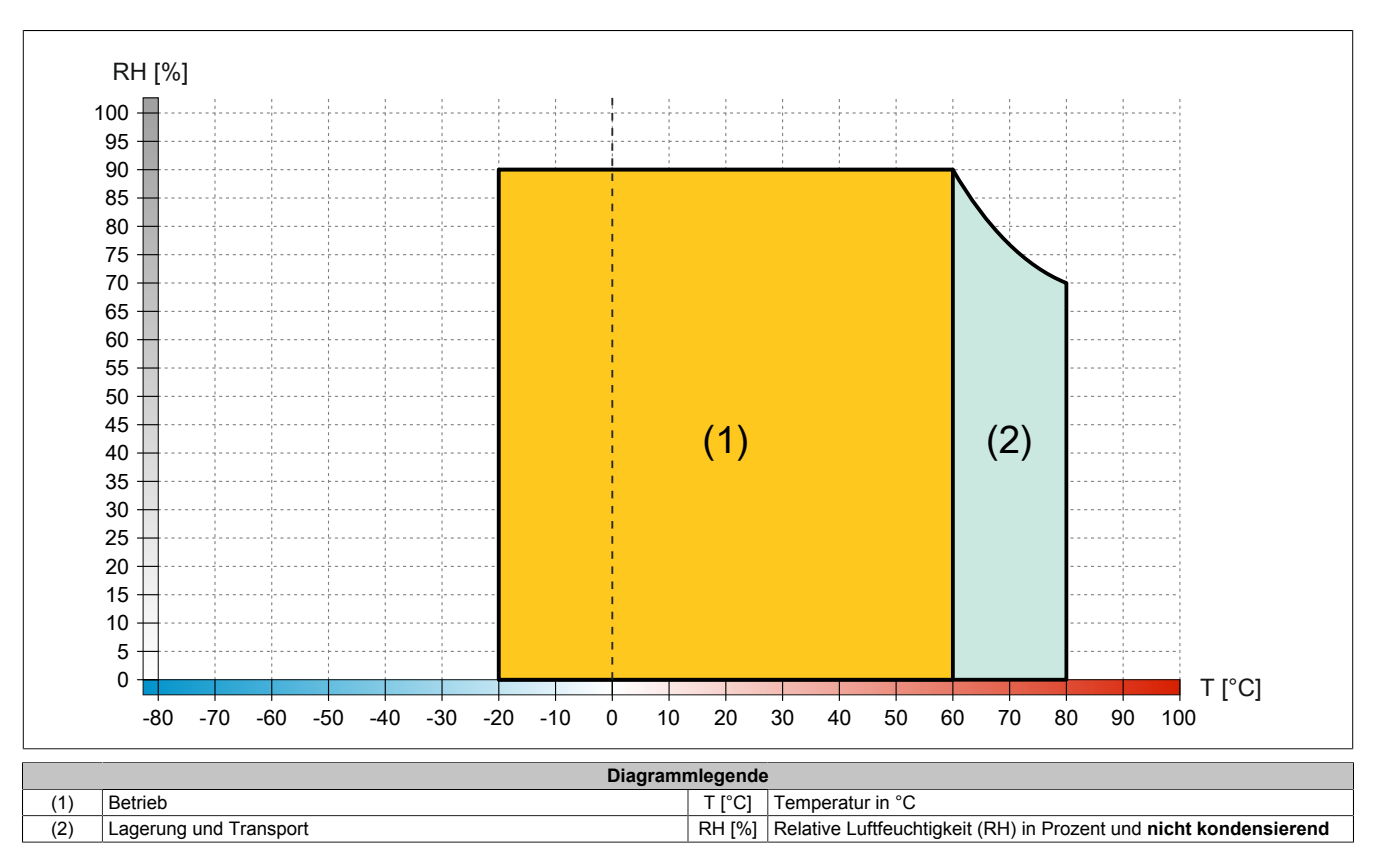

#### 4.3.5 Abmessungen

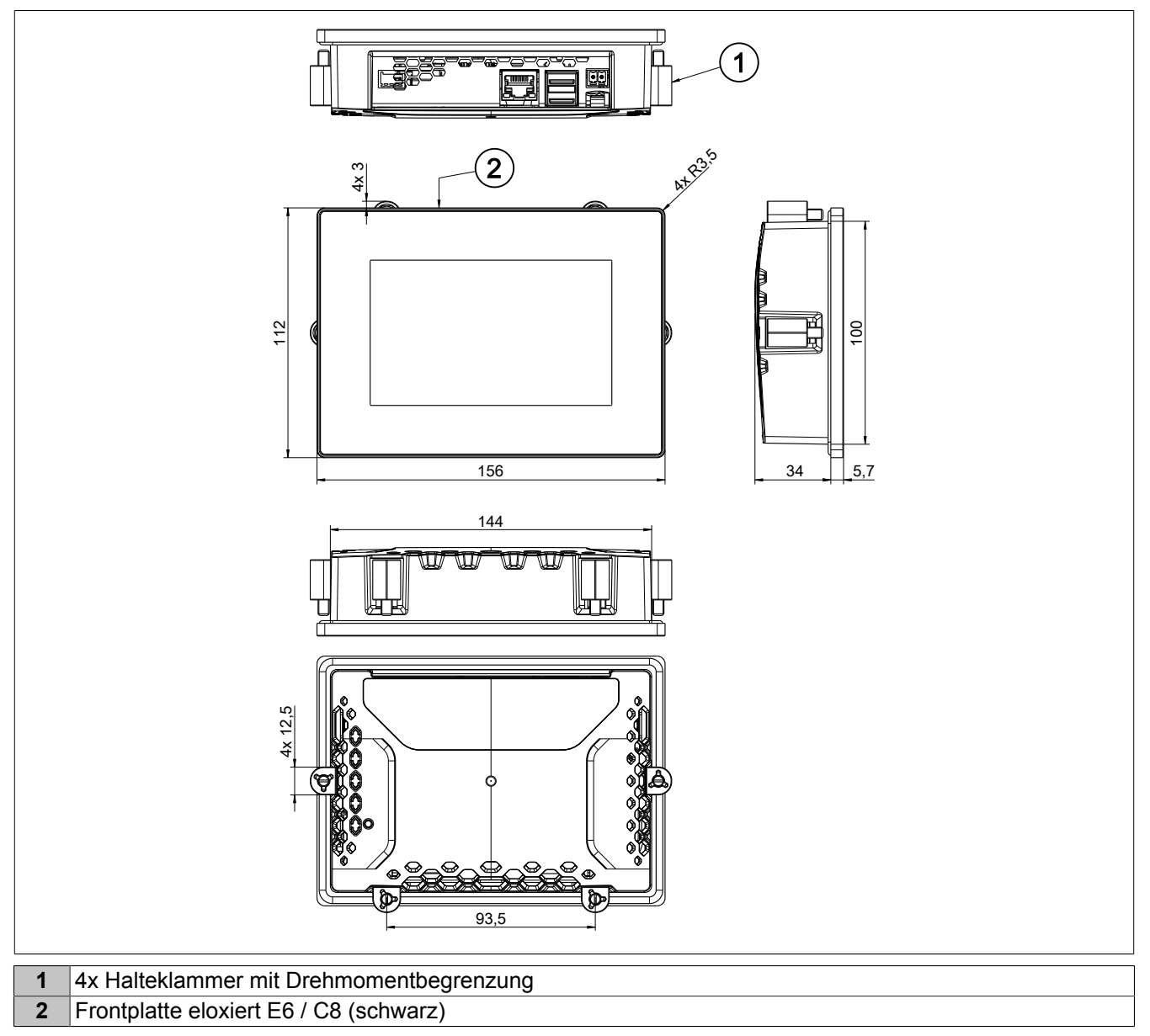

Maße des Einbauausschnitts für diese Power Panel Variante: 146 ±1 mm x 102 ±1 mm

Siehe auch: "Anforderungen an den Einbauausschnitt" auf Seite 41

# 4.4 Power Panel T50 - 7,0" Varianten

#### 4.4.1 Bestelldaten

| Bestellnummer     | Kurzbeschreibung                                                                                                    | Abbildung |
|-------------------|----------------------------------------------------------------------------------------------------|-----------|
|                   | Power Panel T50                                                                                                    |           |
| 6PPT50.0702-10B   | Power Panel T50, 7,0", Glasfront, 1x Gigabit-Ethernet. CPU<br>und Speicher: 800 MHz dual Core (ARM Cortex A9), 1 GByte<br>RAM, 512 MByte Flash-Drive onboard. Display und Touch:<br>7,0", 800 x 480 (WVGA) Auflösung, projiziert kapazitiver Touch<br>Screen, multitouch-fähig, Glasfront mit schwarzem Rahmen,<br>Quer- und Hochformat per SW einstellbar. Schnittstellen: 1x<br>Ethernet 10/100/1000 MBit/s, 2x USB 2.0. Client Software: Inte-<br>grierte Serviceseite, VNC Client, Embedded Webbrowser.                                                                                                    |           |
| 6PPT50.0702-10A   | Power Panel T50, 7,0", Glasfront (entspiegelt), 1x Gigabit-Ether-<br>net. CPU und Speicher: 800 MHz dual Core (ARM Cortex A9),<br>1 GByte RAM, 512 MByte Flash-Drive onboard. Display und<br>Touch: 7,0", 800 x 480 (WVGA) Auflösung, projiziert kapaziti-<br>ver Touch Screen, multitouch-fähig, entspiegelte Glasfront mit<br>schwarzem Rahmen, Quer- und Hochformat per SW einstellbar.<br>Schnittstellen: 1x Ethernet 10/100/1000 MBit/s, 2x USB 2.0. Cli-<br>ent Software: Integrierte Serviceseite, VNC Client, Embedded<br>Webbrowser.                                                                         |           |
| 6PPT50.0702-16B   | Power Panel T50, 7,0", Glasfront, 2x Gigabit-Ethernet (integrier-<br>ter Switch). CPU und Speicher: 800 MHz dual Core (ARM Cor-<br>tex A9), 1 GByte RAM, 512 MByte Flash-Drive onboard. Display<br>und Touch: 7,0", 800 x 480 (WVGA) Auflösung, projiziert kapa-<br>zitiver Touch Screen, multitouch-fähig, Glasfront mit schwarzem<br>Rahmen, Quer- und Hochformat per SW einstellbar. Schnittstel-<br>len: 2x Ethernet 10/100/1000 MBit/s (integr. Switch), 2x USB<br>2.0. Client Software: Integrierte Serviceseite, VNC Client, Em-<br>bedded Webbrowser.                                                         |           |
| 6PPT50.0702-16A   | Power Panel T50, 7,0", Glasfront (entspiegelt), 2x Gigabit-Ether-<br>net (integrierter Switch). CPU und Speicher: 800 MHz dual Co-<br>re (ARM Cortex A9), 1 GByte RAM, 512 MByte Flash-Drive on-<br>board. Display und Touch: 7,0", 800 x 480 (WVGA) Auflösung,<br>projiziert kapazitiver Touch Screen, multitouch-fähig, entspiegel-<br>te Glasfront mit schwarzem Rahmen, Quer- und Hochformat per<br>SW einstellbar. Schnittstellen: 2x Ethernet 10/100/1000 MBit/s<br>(integr. Switch), 2x USB 2.0. Client Software: Integrierte Ser-<br>viceseite, VNC Client, Embedded Webbrowser.<br>Im Lieferumfang enthalten |           |
|                   | Feldklemmen                                                                                                    |           |
| 0TB6102.2110-01   | Zubehör Feldklemme, 2-polig (3,81), Federzugklemme 1,5 mm <sup>2</sup>                                                                                                    |           |
|                   | Optionales Zubehör                                                                                                    |           |
| 0TB6102.2010-01   | Zubehör Feldklemme, 2-polig (3,81), Schraubklemme 1,5 mm <sup>2</sup>                                                                                                    |           |
| 6ACCRPP2.0000-000 | Sonstiges<br>Montagesatz für Varianten der Power Panel T-Series: 8x Hal-<br>teklammer mit Drehmomentbegrenzung, 1x 2-polige Federzug-<br>klemme, 1x 2-polige Schraubklemme. Siehe Zubehör der Power<br>Panel Variante im entsprechenden Datenblatt oder auf der<br>Homepage.<br>USB Zubehör                                                                                                    |           |
| 5MMUSB.2048-01    | USB 2.0 Memory Stick 2048 MB B&R                                                                                                    |           |
| 5MMUSB.4096-01    | USB 2.0 Memory Stick 4096 MB B&R                                                                                                    |           |

Tabelle: Bestelldaten - Power Panel T50 - 7,0" Varianten

### 4.4.2 Lieferumfang

| Bezeichnung     | Anzahl | Beschreibung                                                               |
|-----------------|--------|----------------------------------------------------------------------------|
| 0TB6102.2110-01 | 1      | Zubehör Feldklemme, 2-polig (3,81), Federzugklemme 1,5 mm <sup>2</sup>     |
| -               | 1      | Zubehörsatz 6x Halteklammer zur Befestigung des Panels im Einbauausschnitt |

### 4.4.3 Technische Daten

| Bestellnummer                      | 6PPT50.0702-10B                    | 6PPT50.0702-10A          | 6PPT50.0702-16B                               | 6PPT50.0702-16A        |
|------------------------------------|------------------------------------|--------------------------|-----------------------------------------------|------------------------|
| Allgemeines                        |                                    |                          |                                               |                        |
| LEDs                               |                                    | Ethernet (Link, A        | ctivity, Speed)                               |                        |
| B&R ID-Code                        | 0xEB2A                             | 0xF082                   | 0xF083                                        | 0xF084                 |
| Kühlung                            |                                    | Pas                      | Siv                                           |                        |
| Power-Taster                       |                                    | Nei                      | in                                            |                        |
| Reset-Taster                       |                                    | Nei                      | <u>n</u>                                      |                        |
| Zulassungen                        |                                    | Ja                       |                                               |                        |
| CE                                 |                                    | la                       |                                               |                        |
|                                    |                                    | ct II us F               | 115267                                        |                        |
| 02                                 |                                    | Industrial Contr         | ol Equipment                                  |                        |
| DNV                                |                                    | Temperature:             | <b>B</b> (0 - 55 °C)                          |                        |
|                                    |                                    | Humidity: <b>B</b> (u    | up to 100%)                                   |                        |
|                                    |                                    | Vibration: A             | $\mathbf{A}$ (0.7 g)                          |                        |
| I P                                |                                    |                          |                                               |                        |
| ABS                                |                                    |                          | <u>,                                     </u> |                        |
| BV                                 |                                    |                          | ·                                             |                        |
| EAC                                |                                    | Ja                       | <br>l                                         |                        |
| Controller                         |                                    |                          |                                               |                        |
| Betriebssystem                     |                                    | PPT50-5                  | System                                        |                        |
| Echtzeituhr                        |                                    | Nei                      | in                                            |                        |
| Prozessor                          |                                    |                          |                                               |                        |
| Тур                                |                                    | ARM Cortex-A             | v9, dual core                                 |                        |
| Taktfrequenz                       |                                    | 800 N                    | ЛНz                                           |                        |
| L1 Cache                           |                                    | 64 kB                    | Byte                                          |                        |
| L2 Cache                           |                                    | 512 kl                   | Byte                                          |                        |
| Flash                              |                                    | 512 M                    | Byte                                          |                        |
| Mode/Node Schalter                 |                                    |                          | n<br>t Antinduna)                             |                        |
| DRAM                               |                                    | 1 GByte (64 Bi           | t Anbindung)                                  |                        |
| Typ                                |                                    | TET E                    | arhe                                          |                        |
| Diagonale                          |                                    | 7.0                      | "                                             |                        |
| Farben                             |                                    |                          | 8 Bit pro Kanal)                              |                        |
| Auflösung                          |                                    | WVGA. 800 x 4            | 80 Bildpunkte                                 |                        |
| Kontrast                           |                                    | typ. 60                  | 00:1                                          |                        |
| Blickwinkel                        |                                    |                          |                                               |                        |
| horizontal                         | Richtung L / Richtung R = typ. 70° |                          |                                               |                        |
| vertikal                           |                                    | Richtung U / Richt       | ung D = typ. 60°                              |                        |
| Hintergrundbeleuchtung             |                                    |                          |                                               |                        |
| Art                                |                                    | LEI                      | D                                             |                        |
| Helligkeit                         |                                    | typ. 500                 | cd/m <sup>2</sup>                             |                        |
| Half Brightness Time <sup>1)</sup> |                                    | 50.00                    | 10 h                                          |                        |
| Tur                                |                                    | N 4 1414                 |                                               |                        |
| Technologia                        |                                    | Multito                  | apacitive Touch)                              |                        |
| Oberfläche                         | Glas chemisch                      |                          | Glas chemisch                                 | Glas, chemisch gehär-  |
| Obernache                          | gehärtet (6H)                      | tet (6H), entspiegelt    | gehärtet (6H)                                 | tet (6H), entspiegelt  |
| Screen Rotation                    | <b>.</b> ,                         | Ja                       |                                               |                        |
| Schnittstellen                     |                                    |                          |                                               |                        |
| Schnittstelle                      |                                    |                          |                                               |                        |
| Anschluss                          | ETH1                               | (IF1)                    | ETH1 (IF1) un                                 | d ETH2 (IF2)           |
| Тур                                |                                    | Ether                    | net                                           |                        |
| Ausführung                         | RJ45 ge                            | eschirmt                 | RJ45 geschirmt (integ                         | rierter 2-fach Switch) |
| Leitungslänge                      |                                    | max. 100 m zwischen 2 St | tationen (Segmentlänge)                       |                        |
| max. Ubertragungsrate              |                                    | 10/100/100               | JU MBII/S                                     |                        |
| Dbertragung                        |                                    |                          |                                               |                        |
|                                    |                                    | 10BA3E-17 100BA3E        | -1X/1000DA3E-1                                |                        |
| Vollduplex                         |                                    |                          |                                               |                        |
| Autonegotiation                    | Ja                                 |                          |                                               |                        |
| Auto-MDI/MDIX                      |                                    | Ja                       | <br>                                          |                        |
| Schnittstelle IF3                  |                                    |                          |                                               |                        |
| Тур                                |                                    | USB                      | 2.0                                           |                        |
| Ausführung                         |                                    | Тур                      | A                                             |                        |
| Strombelastbarkeit                 |                                    | 0,5                      | Α                                             |                        |
| Schnittstelle IF4                  |                                    |                          |                                               |                        |
| Тур                                |                                    | USB                      | 2.0                                           |                        |
| Ausführung                         |                                    | Тур                      | A                                             |                        |
| Strombelastbarkeit                 |                                    | 0,5                      | A                                             |                        |

Tabelle: Technische Daten - Power Panel T50 - 7,0" Varianten

#### Gerätebeschreibung

| Bestellnummer                                 | 6PPT50.0702-10B                           | 6PPT50.0702-10A                              | 6PPT50.0702-16B                                     | 6PPT50.0702-16A                                  |  |
|-----------------------------------------------|-------------------------------------------|----------------------------------------------|-----------------------------------------------------|--------------------------------------------------|--|
| Elektrische Eigenschaften                     | I                                         | 1                                            | 1                                                   | 1                                                |  |
| Nennspannung                                  | 24 VDC                                    |                                              |                                                     |                                                  |  |
| Leistungsaufnahme                             |                                           | typ. 7                                       | ,4 W <sup>2)</sup>                                  |                                                  |  |
| max. Leistungsaufnahme                        | 8.8 W <sup>2</sup> )                      |                                              |                                                     |                                                  |  |
| Sicherung                                     | 3 A träge, intern <sup>3)</sup>           |                                              |                                                     |                                                  |  |
| Spannungsbereich                              |                                           | 24 VDC (-2                                   | 5 % / +30 %)                                        |                                                  |  |
| Verpolungsschutz                              |                                           |                                              | Ja                                                  |                                                  |  |
| Potenzialtrennung                             | Ethernet (ETH1/IF1)<br>stellen, Spannungs | gegen andere Schnitt-<br>versorgung und Erde | Ethernet (ETH1/IF1 und<br>re Schnittstellen, Spannu | EHT2/IF2) gegen ande-<br>ingsversorgung und Erde |  |
| Einsatzbedingungen                            |                                           |                                              |                                                     |                                                  |  |
| Zulässige Einbaulagen                         |                                           |                                              |                                                     |                                                  |  |
| Standardeinbaulage                            |                                           | senł                                         | recht                                               |                                                  |  |
| Neigung                                       |                                           | ±ź                                           | 25°                                                 |                                                  |  |
| Drehung                                       |                                           | in 90° Schritte                              | en (hoch/quer)                                      |                                                  |  |
| alle anderen Einbaulagen                      |                                           | mit Derating: max. Betrieb                   | stemperatur abzüglich 5°C                           |                                                  |  |
| Aufstellungshöhe über NN (Meeres-<br>spiegel) |                                           |                                              |                                                     |                                                  |  |
| 0 bis 2000 m                                  |                                           | Keine Einschränkung                          |                                                     |                                                  |  |
| >2000 m                                       |                                           | Reduktion der Umgebungste                    | mperatur um 0,5°C pro 100 m                         |                                                  |  |
| Schutzart nach EN 60529                       | IP65 frontseitig, IP20 rückseitig         |                                              |                                                     |                                                  |  |
| Umgebungsbedingungen                          |                                           |                                              |                                                     |                                                  |  |
| Temperatur                                    |                                           |                                              |                                                     |                                                  |  |
| Betrieb                                       |                                           | -20 bi                                       | s 60°C                                              |                                                  |  |
| Lagerung                                      |                                           | -20 bi                                       | s 80°C                                              |                                                  |  |
| Transport                                     |                                           | 20 bi                                        | s 80°C                                              |                                                  |  |
| Luftfeuchtigkeit                              |                                           | siehe Luftfeu                                | chtediagramm                                        |                                                  |  |
| Mechanische Eigenschaften                     |                                           |                                              |                                                     |                                                  |  |
| Front                                         |                                           |                                              |                                                     |                                                  |  |
| Design                                        |                                           | sch                                          | warz                                                |                                                  |  |
| Abmessungen                                   |                                           |                                              |                                                     |                                                  |  |
| Breite                                        |                                           | 197                                          | ' mm                                                |                                                  |  |
| Höhe                                          |                                           | 140                                          | mm                                                  |                                                  |  |
| Tiefe                                         |                                           | 42,2                                         | 2 mm                                                |                                                  |  |
| Gewicht                                       | 0,9 kg                                    |                                              |                                                     |                                                  |  |

#### Tabelle: Technische Daten - Power Panel T50 - 7,0" Varianten

Bei 25°C Umgebungstemperatur. Eine Verringerung der Helligkeit um 50% kann typ. eine ca. 50% ige Erhöhung der Half Brightness Time bewirken. Zusätzliche Leistungsaufnahme pro USB-Schnittstelle: max. 2,75 W (abhängig vom angeschlossenen USB-Gerät) 1)

2) 3) Die interne Sicherung ist nicht vom Anwender tauschbar und ist nicht rücksetzbar.

#### 4.4.4 Temperatur-Luftfeuchte-Diagramm

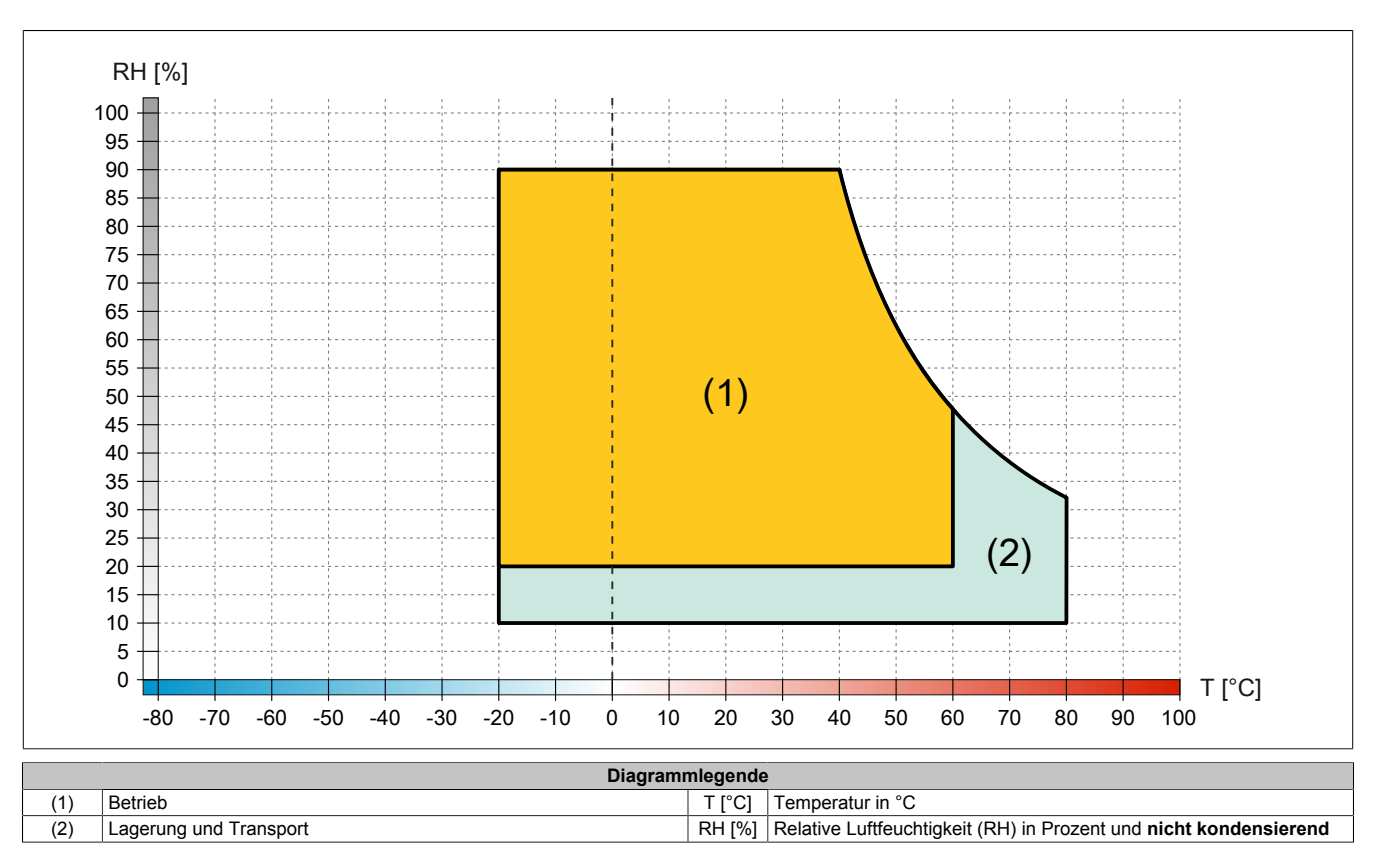

#### 4.4.5 Abmessungen

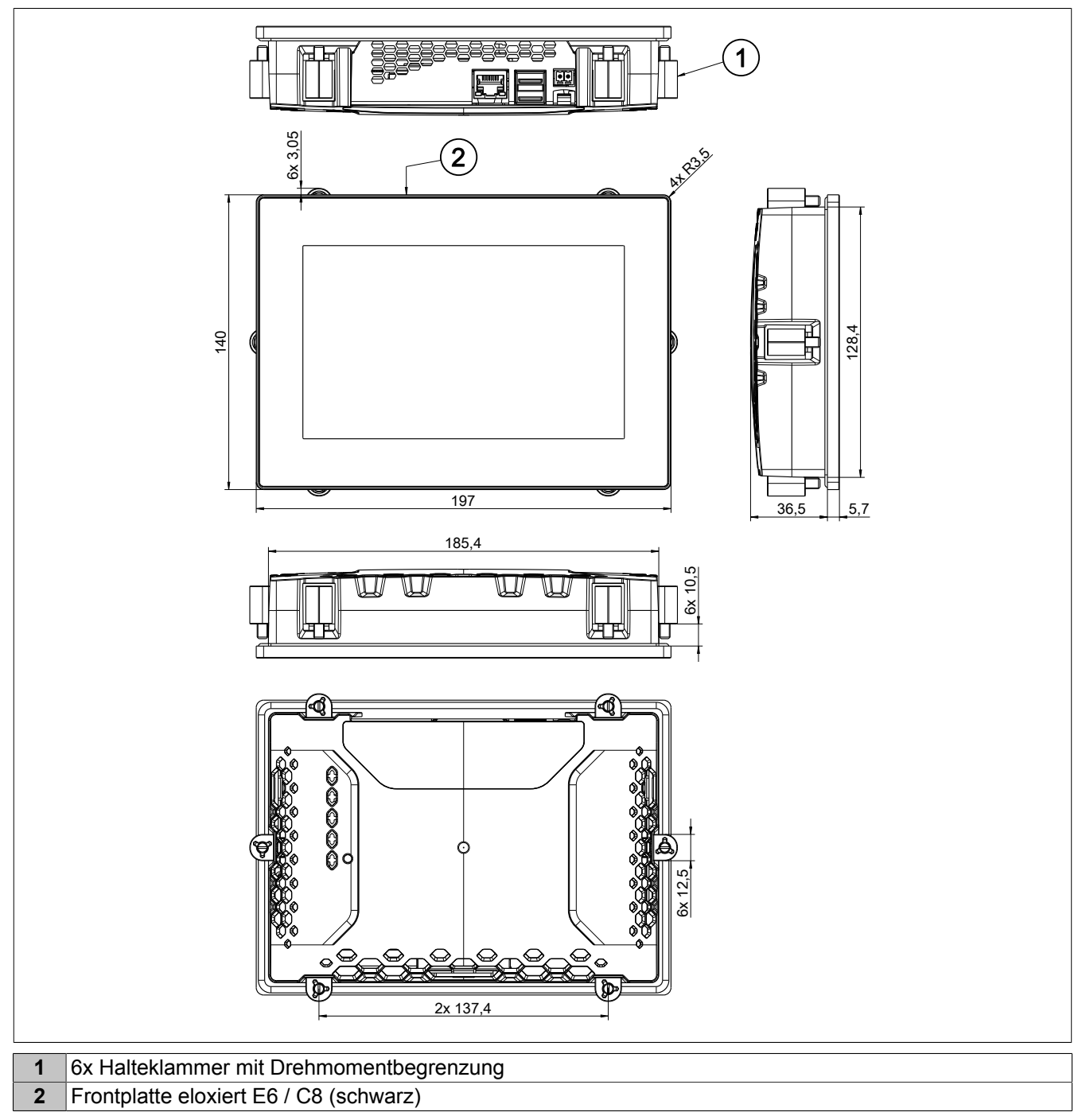

Maße des Einbauausschnitts für diese Power Panel Variante: 187 ±1 mm x 130 ±1 mm

Siehe auch: "Anforderungen an den Einbauausschnitt" auf Seite 41

# 4.5 Power Panel T50 - 10,1" Varianten

#### 4.5.1 Bestelldaten

| Bestellnummer     | Kurzbeschreibung                                                                                                    | Abbildung      |
|-------------------|----------------------------------------------------------------------------------------------------|----------------|
|                   | Power Panel T50                                                                                                    |                |
| 6PPT50.101E-10B   | Power Panel T50, 10,1", Glasfront, 1x Gigabit-Ethernet. CPU<br>und Speicher: 800 MHz dual Core (ARM Cortex A9), 1 GByte<br>RAM, 512 MByte Flash-Drive onboard. Display und Touch:<br>10,1", 1280 x 800 (WXGA) Auflösung, projiziert kapazitiver<br>Touch Screen, multitouch-fähig, Glasfront mit schwarzem Rah-<br>men, Quer- und Hochformat per SW einstellbar. Schnittstellen:<br>1x Ethernet 10/100/1000 MBit/s, 2x USB 2.0. Client Software:<br>Integrierte Serviceseite, VNC Client, Embedded Webbrowser.                                                                                | 13.17          |
| 6PPT50.101E-10A   | Power Panel T50, 10,1", Glasfront (entspiegelt), 1x Giga-<br>bit-Ethernet. CPU und Speicher: 800 MHz dual Core (ARM Cor-<br>tex A9), 1 GByte RAM, 512 MByte Flash-Drive onboard. Dis-<br>play und Touch: 10,1", 1280 x 800 (WXGA) Auflösung, projiziert<br>kapazitiver Touch Screen, multitouch-fähig, entspiegelte Glas-<br>front mit schwarzem Rahmen, Quer- und Hochformat per SW<br>einstellbar. Schnittstellen: 1x Ethernet 10/100/1000 MBit/s, 2x<br>USB 2.0. Client Software: Integrierte Serviceseite, VNC Client,<br>Embedded Webbrowser.                                            | 10,000 1164 77 |
| 6PPT50.101E-16B   | Power Panel T50, 10,1", Glasfront, 2x Gigabit-Ethernet (inte-<br>grierter Switch). CPU und Speicher: 800 MHz dual Core (ARM<br>Cortex A9), 1 GByte RAM, 512 MByte Flash-Drive onboard. Dis-<br>play und Touch: 10,1", 1280 x 800 (WXGA) Auflösung, proji-<br>ziert kapazitiver Touch Screen, multitouch-fähig, Glasfront mit<br>schwarzem Rahmen, Quer- und Hochformat per SW einstellbar.<br>Schnittstellen: 2x Ethernet 10/100/1000 MBit/s (integr. Switch),<br>2x USB 2.0. Client Software: Integrierte Serviceseite, VNC Cli-<br>ent, Embedded Webbrowser.                                |                |
| 6PPT50.101E-16A   | Power Panel T50, 10,1", Glasfront (entspiegelt), 2x Giga-<br>bit-Ethernet (integrierter Switch). CPU und Speicher: 800 MHz<br>dual Core (ARM Cortex A9), 1 GByte RAM, 512 MByte Flash-<br>Drive onboard. Display und Touch: 10,1", 1280 x 800 (WXGA)<br>Auflösung, projiziert kapazitiver Touch Screen, multitouch-fä-<br>hig, entspiegelte Glasfront mit schwarzem Rahmen, Quer- und<br>Hochformat per SW einstellbar. Schnittstellen: 2x Ethernet<br>10/100/1000 MBit/s (integr. Switch), 2x USB 2.0. Client Soft-<br>ware: Integrierte Serviceseite, VNC Client, Embedded Web-<br>browser. |                |
|                   | Im Lieferumfang enthalten                                                                                                    |                |
| 0TR6102 2110 01   | Zubebär Foldklomme 2 polia (3.81) Fodorzugklomme 1.5 mm <sup>2</sup>                                                                                                    |                |
| 0100102.2110-01   |                                                                                                    |                |
| 0TR6102 2010 01   | Zubehör Feldklemme 2 polig (3.81) Schraubklemme 1.5 mm <sup>2</sup>                                                                                                    |                |
| 0100102.2010-01   | Sonstigos                                                                                                    |                |
| 6ACCRPP2.0000-000 | Montagesatz für Varianten der Power Panel T-Series: 8x Hal-<br>teklammer mit Drehmomentbegrenzung, 1x 2-polige Federzug-<br>klemme, 1x 2-polige Schraubklemme. Siehe Zubehör der Power<br>Panel Variante im entsprechenden Datenblatt oder auf der<br>Homepage.<br>USB Zubehör                                                                                                    |                |
| 5MMUSB.2048-01    | USB 2.0 Memory Stick 2048 MB B&R                                                                                                    |                |
| 5MMUSB.4096-01    | USB 2.0 Memory Stick 4096 MB B&R                                                                                                    |                |
|                   |                                                                                                    |                |

#### Tabelle: Bestelldaten - Power Panel T50 - 10,1" Varianten

### 4.5.2 Lieferumfang

| Bezeichnung     | Anzahl | Beschreibung                                                               |  |
|-----------------|--------|----------------------------------------------------------------------------|--|
| 0TB6102.2110-01 | 1      | Zubehör Feldklemme, 2-polig (3,81), Federzugklemme 1,5 mm <sup>2</sup>     |  |
| -               | 1      | Zubehörsatz 8x Halteklammer zur Befestigung des Panels im Einbauausschnitt |  |

#### 4.5.3 Technische Daten

| Bestellnummer           | 6PPT50.101E-10B | 6PPT50.101E-10A                               | 6PPT50.101E-16B           | 6PPT50.101E-16A       |
|-------------------------|-----------------|-----------------------------------------------|---------------------------|-----------------------|
| Allgemeines             |                 |                                               |                           |                       |
| LEDs                    |                 | Ethernet (Link, A                             | ctivity, Speed)           |                       |
| B&R ID-Code             | 0xEDC1          | 0xF085                                        | 0xF086                    | 0xF087                |
| Kühlung                 |                 | Pass                                          | siv                       |                       |
| Power-Taster            |                 | Nei                                           | n                         |                       |
| Reset-Taster            |                 | Nei                                           | n                         |                       |
| Summer                  |                 | Ja                                            |                           |                       |
| Zulassungen             |                 |                                               |                           |                       |
| CE                      |                 | Ja                                            | 4.5007                    |                       |
| UL                      |                 | CULUS E<br>Industrial Contr                   | n Fauinment               |                       |
| DNV                     |                 | Temperature:                                  | <b>B</b> (0 - 55 °C)      |                       |
| 5.11                    |                 | Humidity: <b>B</b> (t                         | up to 100%)               |                       |
|                         |                 | Vibration:                                    | <b>Á</b> (0.7 g)          |                       |
|                         |                 | EMC: <b>B</b> (bridge a                       | and open deck)            |                       |
| LR                      |                 | EN                                            | /1                        |                       |
| ABS                     |                 | Ja                                            |                           |                       |
| BV                      |                 | Ja                                            | L                         |                       |
| EAC                     |                 | Ja                                            | I                         |                       |
| Controller              |                 |                                               |                           |                       |
| Betriebssystem          |                 | PPT50-S                                       | System                    |                       |
| Echtzeituhr             |                 | Nei                                           | n                         |                       |
| Prozessor               |                 |                                               | 0 duel ees                |                       |
| To life and a           |                 | ARM Cortex-A                                  | us, dual core             |                       |
| laktfrequenz            |                 | 800 N                                         | /HZ                       |                       |
| L1 Cache                |                 | 64 KE                                         | Syte                      |                       |
| L2 Cache                |                 | 512 Ki                                        | Byte                      |                       |
| Flash                   |                 | 512 M                                         | Byte                      |                       |
| Mode/Node Schalter      |                 |                                               |                           |                       |
| DRAM                    |                 | 1 GByte (64 Bi                                | t Anbindung)              |                       |
|                         |                 | TET E                                         | arba                      |                       |
| Diagonale               |                 | 10 :                                          | 1"                        |                       |
| Farben                  |                 | 16.7 Mio. (RGB 4                              | B Bit pro Kanal)          |                       |
| Auflösung               |                 |                                               |                           |                       |
| Kontrast                |                 | tvn 80                                        | 001                       |                       |
| Blickwinkel             |                 |                                               |                           |                       |
| horizontal              |                 | Richtung L / Richt                            | una R = tvp. 85°          |                       |
| vertikal                |                 | Richtung U / Richt                            | ung D = typ. $85^{\circ}$ |                       |
| Hintergrundbeleuchtung  |                 |                                               | <u> </u>                  |                       |
| Art                     |                 | LEI                                           | D                         |                       |
| Helligkeit              |                 | typ. 500                                      | cd/m <sup>2</sup>         |                       |
| Half Brightness Time 1) |                 | 50.00                                         | 10 h                      |                       |
| Touch Screen            |                 |                                               | -                         |                       |
| Тур                     |                 | Multito                                       | buch                      |                       |
| Technologie             |                 | PCT (Projected C                              | apacitive Touch)          |                       |
| Oberfläche              | Glas, chemisch  | Glas, chemisch gehär-                         | Glas, chemisch            | Glas, chemisch gehär- |
|                         | gehärtet (6H)   | tet (6H), entspiegelt                         | gehärtet (6H)             | tet (6H), entspiegelt |
| Screen Rotation         |                 | Ja                                            |                           |                       |
| Schnittstellen          |                 |                                               |                           |                       |
| Schnittstelle           |                 |                                               |                           |                       |
| ANSCHUSS                | ETH1            | (IF1)<br>==================================== | E I H1 (IF1) un           | ia E I H2 (IF2)       |
| iyp<br>Ausführung       | D 145           | Ether                                         | DIAE appohimme /inter-    | riartar 2 fach Switch |
| Ausiumung               | RJ45 ge         | mov 100 m Turischen 2 St                      | RJ45 geschinnt (integ     | menter 2-rach Switch) |
| max Übertragungerate    |                 | 10/100/100                                    | 0 MBit/c                  |                       |
|                         |                 | 10/100/100                                    |                           |                       |
| Dertragung              |                 |                                               |                           |                       |
| Halbdupley              |                 | 10BASE-17 100BASE                             | -1X7 1000BA3E-1           |                       |
| Volldunley              |                 | Ja                                            | l                         |                       |
|                         |                 |                                               |                           |                       |
|                         |                 |                                               | L                         |                       |
| Schnittstelle IE3       |                 |                                               |                           |                       |
| Typ                     |                 | LISB                                          | 2.0                       |                       |
| Ausführung              |                 | Tim                                           | A                         |                       |
| Strombelastbarkeit      |                 | <br>                                          | <u>A</u>                  |                       |
| Schnittstelle IF4       |                 | 0,5                                           |                           |                       |
| Тур                     |                 | USB                                           | 2.0                       |                       |
| Ausführung              |                 | Tvn                                           | A                         |                       |
| Strombelastbarkeit      |                 | 0.5                                           | A                         |                       |
|                         |                 | 0;0                                           |                           |                       |

Tabelle: Technische Daten - Power Panel T50 - 10,1" Varianten

#### Gerätebeschreibung

| Bestellnummer                                 | 6PPT50.101E-10B                                      | 6PPT50.101E-10A                              | 6PPT50.101E-16B                                 | 6PPT50.101E-16A                                  |  |
|-----------------------------------------------|------------------------------------------------------|----------------------------------------------|-------------------------------------------------|--------------------------------------------------|--|
| Elektrische Eigenschaften                     |                                                      |                                              |                                                 |                                                  |  |
| Nennspannung                                  |                                                      | 24                                           | VDC                                             | -                                                |  |
| Leistungsaufnahme                             |                                                      | tvp. 8                                       | 3.6 W <sup>2)</sup>                             |                                                  |  |
| max. Leistungsaufnahme                        |                                                      | 10.0                                         | 6 W <sup>2)</sup>                               | -                                                |  |
| Sicherung                                     |                                                      | 3 A träg                                     | e, intern <sup>3)</sup>                         |                                                  |  |
| Spannungsbereich                              |                                                      | 24 VDC (-2                                   | 5 % / +30 %)                                    |                                                  |  |
| Verpolungsschutz                              |                                                      |                                              | Ja                                              |                                                  |  |
| Potenzialtrennung                             | Ethernet (ETH1/IF1)<br>stellen, Spannungsv           | gegen andere Schnitt-<br>/ersorgung und Erde | Ethernet (ETH1/IF1 und re Schnittstellen, Spann | EHT2/IF2) gegen ande-<br>ingsversorgung und Erde |  |
| Einsatzbedingungen                            |                                                      |                                              |                                                 |                                                  |  |
| Zulässige Einbaulagen                         |                                                      |                                              |                                                 |                                                  |  |
| Standardeinbaulage                            |                                                      | sen                                          | krecht                                          |                                                  |  |
| Neigung                                       |                                                      | ±                                            | 25°                                             |                                                  |  |
| Drehung                                       |                                                      | in 90° Schritt                               | en (hoch/quer)                                  |                                                  |  |
| alle anderen Einbaulagen                      |                                                      | mit Derating: max. Betriel                   | ostemperatur abzüglich 5°C                      |                                                  |  |
| Aufstellungshöhe über NN (Meeres-<br>spiegel) |                                                      |                                              | <u>_</u>                                        |                                                  |  |
| 0 bis 2000 m                                  |                                                      | Keine Ein                                    | schränkung                                      |                                                  |  |
| >2000 m                                       | Reduktion der Umgebungstemperatur um 0,5°C pro 100 m |                                              |                                                 |                                                  |  |
| Schutzart nach EN 60529                       | IP65 frontseitig, IP20 rückseitig                    |                                              |                                                 |                                                  |  |
| Umgebungsbedingungen                          |                                                      |                                              |                                                 |                                                  |  |
| Temperatur                                    |                                                      |                                              |                                                 |                                                  |  |
| Betrieb                                       | -20 bis 60°C                                         |                                              |                                                 |                                                  |  |
| Lagerung                                      | -20 bis 80°C                                         |                                              |                                                 |                                                  |  |
| Transport                                     |                                                      | -20 b                                        | is 80°C                                         |                                                  |  |
| Luftfeuchtigkeit                              |                                                      | siehe Luftfeu                                | ichtediagramm                                   |                                                  |  |
| Mechanische Eigenschaften                     |                                                      |                                              |                                                 |                                                  |  |
| Front                                         |                                                      |                                              |                                                 |                                                  |  |
| Design                                        | schwarz                                              |                                              |                                                 |                                                  |  |
| Abmessungen                                   |                                                      |                                              |                                                 |                                                  |  |
| Breite                                        | 271,5 mm                                             |                                              |                                                 |                                                  |  |
| Höhe                                          | 190 mm                                               |                                              |                                                 |                                                  |  |
| Tiefe                                         | 42,2 mm                                              |                                              |                                                 |                                                  |  |
| Gewicht                                       | 1,3 kg                                               |                                              |                                                 |                                                  |  |

#### Tabelle: Technische Daten - Power Panel T50 - 10,1" Varianten

Bei 25°C Umgebungstemperatur. Eine Verringerung der Helligkeit um 50% kann typ. eine ca. 50% ige Erhöhung der Half Brightness Time bewirken. Zusätzliche Leistungsaufnahme pro USB-Schnittstelle: max. 2,75 W (abhängig vom angeschlossenen USB-Gerät) 1)

2) 3)

Die interne Sicherung ist nicht vom Anwender tauschbar und ist nicht rücksetzbar.

#### 4.5.4 Temperatur-Luftfeuchte-Diagramm

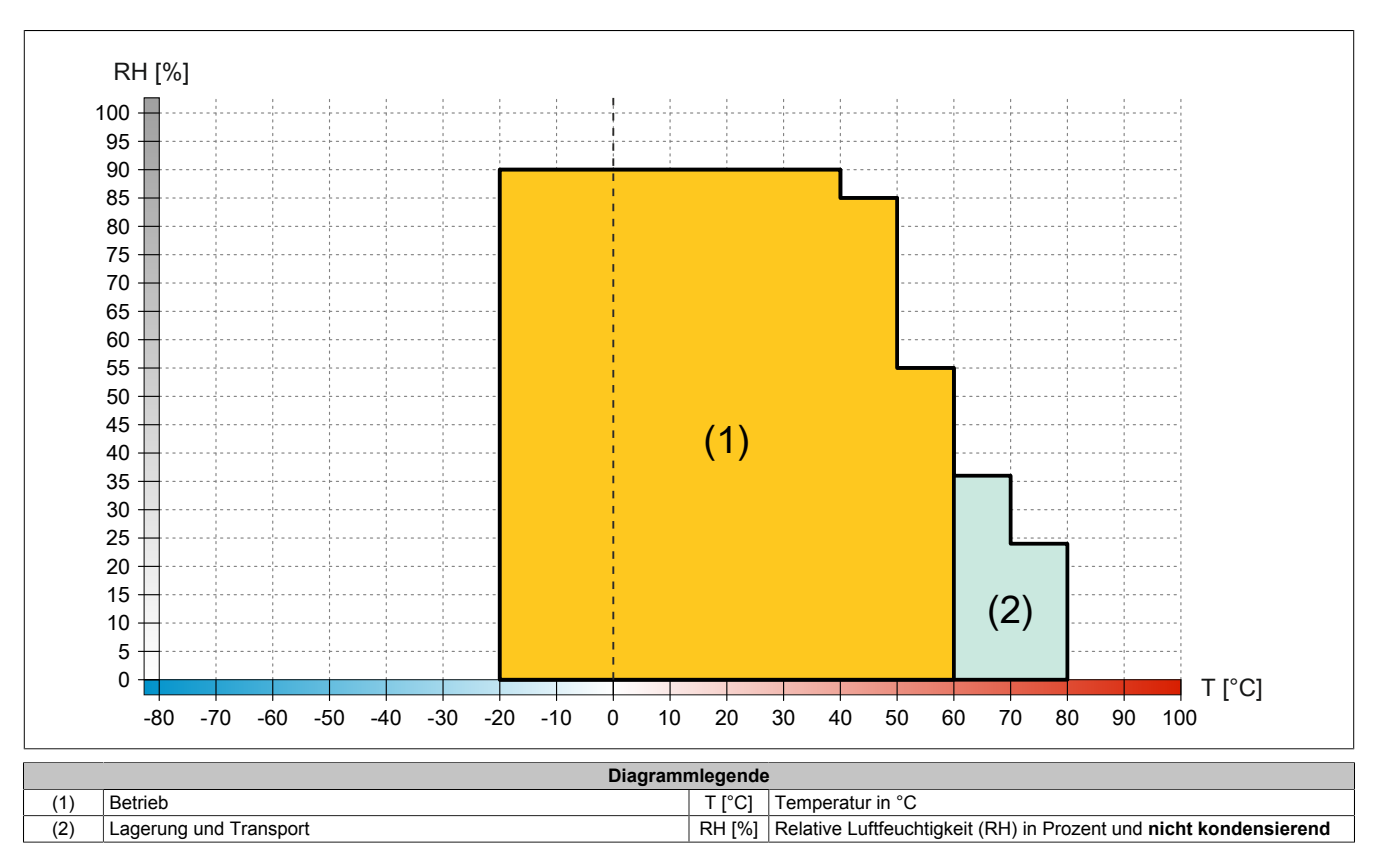

#### 4.5.5 Abmessungen

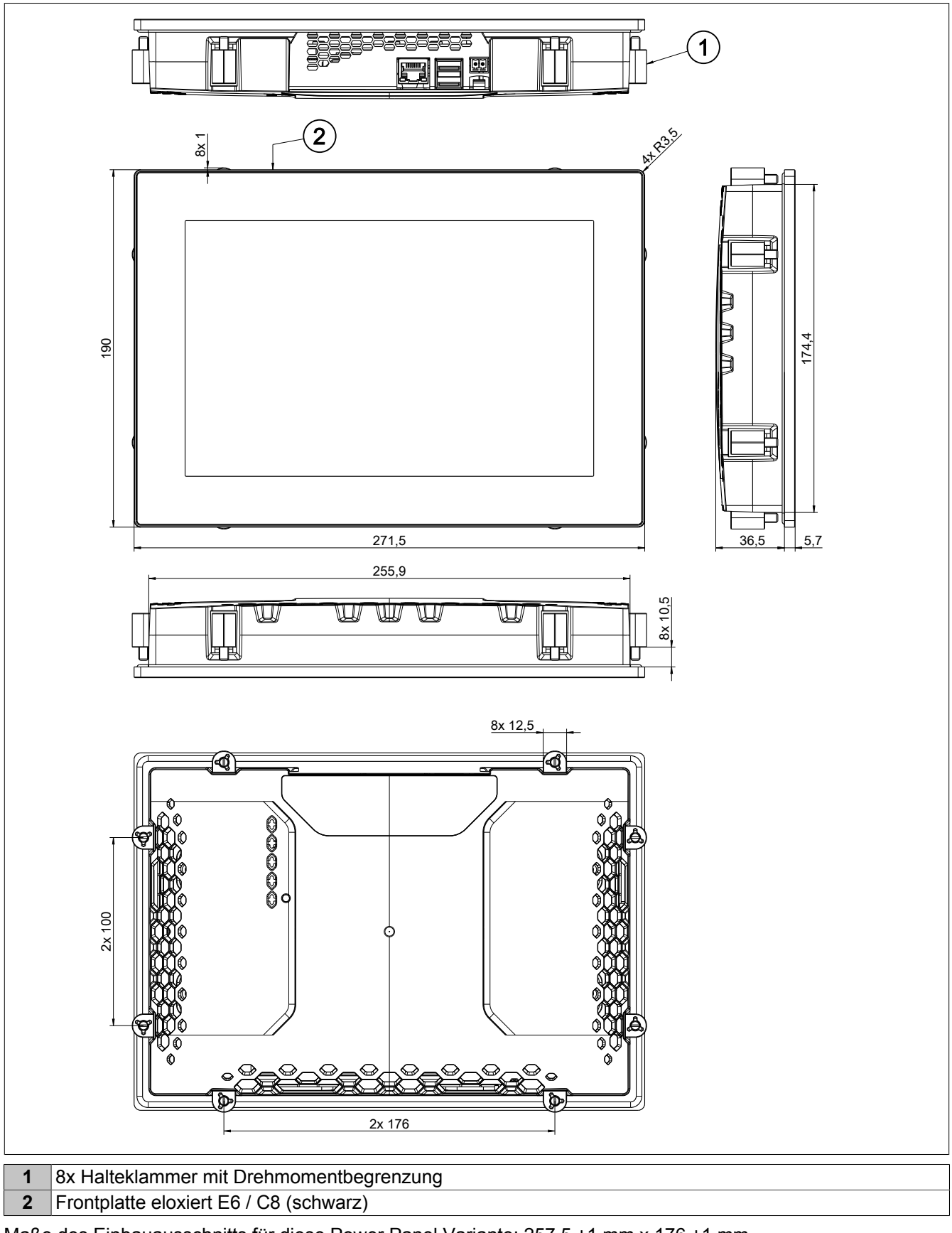

Maße des Einbauausschnitts für diese Power Panel Variante: 257,5  $\pm$ 1 mm x 176  $\pm$ 1 mm

Siehe auch: "Anforderungen an den Einbauausschnitt" auf Seite 41

# 4.6 Power Panel T50 - 12,1" Varianten

#### 4.6.1 Bestelldaten

| Bestellnummer     | Kurzbeschreibung                                                                                                    | Abbildung |
|-------------------|----------------------------------------------------------------------------------------------------|-----------|
|                   | Power Panel T50                                                                                                    |           |
| 6PPT50.121E-10B   | Power Panel T50, 12,1", Glasfront, 1x Gigabit-Ethernet. CPU<br>und Speicher: 800 MHz dual Core (ARM Cortex A9), 1 GByte<br>RAM, 512 MByte Flash-Drive onboard. Display und Touch:<br>12,1", 1280 x 800 (WXGA) Auflösung, projiziert kapazitiver<br>Touch Screen, multitouch-fähig, Glasfront mit schwarzem Rah-<br>men, Quer- und Hochformat per SW einstellbar. Schnittstellen:<br>1x Ethernet 10/100/1000 MBit/s, 2x USB 2.0. Client Software:<br>Integrierte Serviceseite, VNC Client, Embedded Webbrowser.                                                                                |           |
| 6PPT50.121E-10A   | Power Panel T50, 12,1", Glasfront (entspiegelt), 1x Giga-<br>bit-Ethernet. CPU und Speicher: 800 MHz dual Core (ARM Cor-<br>tex A9), 1 GByte RAM, 512 MByte Flash-Drive onboard. Dis-<br>play und Touch: 12,1", 1280 x 800 (WXGA) Auflösung, projiziert<br>kapazitiver Touch Screen, multitouch-fähig, entspiegelte Glas-<br>front mit schwarzem Rahmen, Quer- und Hochformat per SW<br>einstellbar. Schnittstellen: 1x Ethernet 10/100/1000 MBit/s, 2x<br>USB 2.0. Client Software: Integrierte Serviceseite, VNC Client,<br>Embedded Webbrowser.                                            |           |
| 6PPT50.121E-16B   | Power Panel T50, 12,1", Glasfront, 2x Gigabit-Ethernet (inte-<br>grierter Switch). CPU und Speicher: 800 MHz dual Core (ARM<br>Cortex A9), 1 GByte RAM, 512 MByte Flash-Drive onboard. Dis-<br>play und Touch: 12,1", 1280 x 800 (WXGA) Auflösung, proji-<br>ziert kapazitiver Touch Screen, multitouch-fähig, Glasfront mit<br>schwarzem Rahmen, Quer- und Hochformat per SW einstellbar.<br>Schnittstellen: 2x Ethernet 10/100/1000 MBit/s (integr. Switch),<br>2x USB 2.0. Client Software: Integrierte Serviceseite, VNC Cli-<br>ent, Embedded Webbrowser.                                |           |
| 6PPT50.121E-16A   | Power Panel T50, 12,1", Glasfront (entspiegelt), 2x Giga-<br>bit-Ethernet (integrierter Switch). CPU und Speicher: 800 MHz<br>dual Core (ARM Cortex A9), 1 GByte RAM, 512 MByte Flash-<br>Drive onboard. Display und Touch: 12,1", 1280 x 800 (WXGA)<br>Auflösung, projiziert kapazitiver Touch Screen, multitouch-fâ-<br>hig, entspiegelte Glasfront mit schwarzem Rahmen, Quer- und<br>Hochformat per SW einstellbar. Schnittstellen: 2x Ethernet<br>10/100/1000 MBit/s (integr. Switch), 2x USB 2.0. Client Soft-<br>ware: Integrierte Serviceseite, VNC Client, Embedded Web-<br>browser. |           |
|                   | Feldklemmen                                                                                                    |           |
| 0TB6102 2110-01   | Zubehör Feldklemme, 2-polig (3.81) Federzugklemme 1.5 mm <sup>2</sup>                                                                                                    |           |
|                   | Optionales Zubehör                                                                                                    |           |
| 0TB6102.2010-01   | Zubehör Feldklemme, 2-polig (3.81), Schraubklemme 1.5 mm <sup>2</sup>                                                                                                    |           |
|                   | Sonstiges                                                                                                    |           |
| 6ACCRPP2.0001-000 | Montagesatz für Varianten der Power Panel T-Series: 9x Hal-<br>teklammer mit Drehmomentbegrenzung, 1x 2-polige Federzug-<br>klemme, 1x 2-polige Schraubklemme. Siehe Zubehör der Power<br>Panel Variante im entsprechenden Datenblatt oder auf der<br>Homepage.                                                                                                    |           |
| 5MMUSB 2048-01    | USB 2.0 Memory Stick 2048 MB B&B                                                                                                    |           |
| 5MMUSB.2040-01    | USB 2.0 Memory Stick 2040 MB B&P                                                                                                    |           |
| JWIW03D.4030-01   | USD 2.0 WEITIOLY SUCK 4030 WID DAR                                                                                                    |           |

#### Tabelle: Bestelldaten - Power Panel T50 - 12,1" Varianten

### 4.6.2 Lieferumfang

| Bezeichnung     | Anzahl | Beschreibung                                                               |  |
|-----------------|--------|----------------------------------------------------------------------------|--|
| 0TB6102.2110-01 | 1      | Zubehör Feldklemme, 2-polig (3,81), Federzugklemme 1,5 mm <sup>2</sup>     |  |
| -               | 1      | Zubehörsatz 8x Halteklammer zur Befestigung des Panels im Einbauausschnitt |  |

#### 4.6.3 Technische Daten

| Bestellnummer                | 6PPT50.121E-10B | 6PPT50.121E-10A                         | 6PPT50.121E-16B             | 6PPT50.121E-16A        |
|------------------------------|-----------------|-----------------------------------------|-----------------------------|------------------------|
| Allgemeines                  |                 |                                         |                             |                        |
| LEDs                         |                 | Ethernet (Link, A                       | ctivity, Speed)             |                        |
| B&R ID-Code                  | 0xF1F7          | 0xF1F9                                  | 0xF1F8                      | 0xF1FA                 |
| Kühlung                      |                 | Pas                                     | SiV                         |                        |
| Power-Taster                 |                 | Ne                                      | n                           |                        |
| Reset-Taster                 |                 |                                         | n                           |                        |
| Zulassungen                  |                 | Ja                                      |                             |                        |
| CE                           |                 |                                         | 1                           |                        |
| UI                           |                 | cUI us E                                | 115267                      |                        |
|                              |                 | Industrial Contr                        | ol Equipment                |                        |
| DNV                          |                 | Temperature:                            | <b>B</b> (0 - 55 °C)        |                        |
|                              |                 | Humidity: <b>B</b> (                    | up to 100%)                 |                        |
|                              |                 | Vibration: .<br>EMC: <b>B</b> (bridge : | A (0.7 g)<br>and open deck) |                        |
| IR                           |                 | ENO. B (Bildge C                        | /1                          |                        |
| ABS                          |                 | Ja                                      |                             |                        |
| BV                           |                 | Ja                                      |                             |                        |
| EAC                          |                 | Ja                                      |                             |                        |
| Controller                   |                 | · · · · · · · · · · · · · · · · · · ·   |                             |                        |
| Betriebssystem               |                 | PPT50-S                                 | System                      |                        |
| Echtzeituhr                  |                 | Nei                                     | n                           |                        |
| Prozessor                    |                 |                                         |                             |                        |
| Тур                          |                 | ARM Cortex-A                            | 9, dual core                |                        |
| Taktfrequenz                 |                 | 800 N                                   | 1Hz                         |                        |
| L1 Cache                     |                 | 64 kE                                   | Byte                        |                        |
| L2 Cache                     |                 | 512 ki                                  | Byte                        |                        |
| Flash<br>Mede (Nede Schelter |                 | 512 M                                   | Byte                        |                        |
|                              |                 |                                         | n<br>t Aphindung)           |                        |
| Display                      |                 |                                         | (Anbindung)                 |                        |
|                              |                 | TFT F                                   | arbe                        |                        |
| Diagonale                    |                 | 12.                                     | 1"                          |                        |
| Farben                       |                 | 16,7 Mio. (RGB,                         | Bit pro Kanal)              |                        |
| Auflösung                    |                 | WXGA, 1280 x 8                          | 300 Bildpunkte              |                        |
| Kontrast                     |                 | typ. 8                                  | 00:1                        |                        |
| Blickwinkel                  |                 |                                         |                             |                        |
| horizontal                   |                 | Richtung L / Richt                      | ung R = typ. 80°            |                        |
| vertikal                     |                 | Richtung U = typ. 80° /                 | Richtung D = typ. 65°       |                        |
| Hintergrundbeleuchtung       |                 |                                         |                             |                        |
| Art                          |                 | LE                                      | D                           |                        |
| Helligkeit                   |                 | typ. 400                                | cd/m <sup>2</sup>           |                        |
|                              |                 | 50.00                                   | iu n                        |                        |
|                              |                 | Multite                                 | nuch                        |                        |
| Technologie                  |                 | PCT (Projected C                        | anacitive Touch)            |                        |
| Oberfläche                   | Glas chemisch   | Glas chemisch gehär-                    | Glas chemisch               | Glas, chemisch gehär-  |
|                              | gehärtet (6H)   | tet (6H), entspiegelt                   | gehärtet (6H)               | tet (6H), entspiegelt  |
| Screen Rotation              |                 | Ja                                      |                             |                        |
| Schnittstellen               |                 |                                         |                             |                        |
| Schnittstelle                |                 |                                         |                             |                        |
| Anschluss                    | ETH1            | (IF1)                                   | ETH1 (IF1) ur               | id ETH2 (IF2)          |
| lyp<br>Aug führung           | D.1/-           | Ether                                   | net                         |                        |
| Ausführung                   | RJ45 g          | eschirmt                                | RJ45 geschirmt (integ       | rierter 2-fach Switch) |
|                              |                 | max. 100 m zwischen 2 Si                | ationen (Segmentiange)      |                        |
|                              |                 | 10/100/100                              |                             |                        |
| Dbertragung                  |                 | 10BASE_T / 100BASE                      | -TY / 1000BASE_T            |                        |
| Halbdupley                   |                 |                                         |                             |                        |
| Vollduplex                   |                 |                                         |                             |                        |
| Autonegotiation              |                 | Ja                                      | <br>                        |                        |
| Auto-MDI/MDIX                |                 | Ja                                      |                             |                        |
| Schnittstelle IF3            |                 |                                         |                             |                        |
| Тур                          |                 | USB                                     | 2.0                         |                        |
| Ausführung                   |                 | Тур                                     | A                           |                        |
| Strombelastbarkeit           |                 | 0,5                                     | Α                           |                        |
| Schnittstelle IF4            |                 |                                         |                             |                        |
| Тур                          |                 | USB                                     | 2.0                         |                        |
| Ausführung                   |                 | Тур                                     | A                           |                        |
| Strombelastbarkeit           |                 | 0,5                                     | A                           |                        |

Tabelle: Technische Daten - Power Panel T50 - 12,1" Varianten

#### Gerätebeschreibung

| Bestellnummer                                 | 6PPT50.121E-10B                        | 6PPT50.121E-10A                              | 6PPT50.121E-16B                                  | 6PPT50.121E-16A                                  |
|-----------------------------------------------|----------------------------------------|----------------------------------------------|--------------------------------------------------|--------------------------------------------------|
| Elektrische Eigenschaften                     |                                        | 1                                            |                                                  |                                                  |
| Nennspannung                                  |                                        | 24                                           | VDC                                              |                                                  |
| Leistungsaufnahme                             |                                        | typ. 9                                       | 9,3 W <sup>2)</sup>                              |                                                  |
| max. Leistungsaufnahme                        |                                        | 11,4                                         | 1 W <sup>2)</sup>                                |                                                  |
| Sicherung                                     |                                        | 3 A träg                                     | e, intern <sup>3)</sup>                          |                                                  |
| Spannungsbereich                              |                                        | 24 VDC (-2                                   | 5 % / +30 %)                                     |                                                  |
| Verpolungsschutz                              |                                        |                                              | Ja                                               |                                                  |
| Potenzialtrennung                             | Ethernet (ETH1/IF1) stellen, Spannungs | gegen andere Schnitt-<br>versorgung und Erde | Ethernet (ETH1/IF1 und re Schnittstellen, Spannu | EHT2/IF2) gegen ande-<br>ingsversorgung und Erde |
| Einsatzbedingungen                            |                                        |                                              |                                                  |                                                  |
| Zulässige Einbaulagen                         |                                        |                                              |                                                  |                                                  |
| Standardeinbaulage                            |                                        | senl                                         | krecht                                           |                                                  |
| Neigung                                       |                                        | ±                                            | 25°                                              |                                                  |
| Drehung                                       |                                        | in 90° Schritt                               | en (hoch/quer)                                   |                                                  |
| alle anderen Einbaulagen                      |                                        | mit Derating: max. Betriet                   | ostemperatur abzüglich 5°C                       |                                                  |
| Aufstellungshöhe über NN (Meeres-<br>spiegel) |                                        |                                              |                                                  |                                                  |
| 0 bis 2000 m                                  |                                        | Keine Ein                                    | schränkung                                       |                                                  |
| >2000 m                                       |                                        | Reduktion der Umgebungste                    | mperatur um 0,5°C pro 100 m                      |                                                  |
| Schutzart nach EN 60529                       | IP65 frontseitig, IP20 rückseitig      |                                              |                                                  |                                                  |
| Umgebungsbedingungen                          |                                        |                                              |                                                  |                                                  |
| Temperatur                                    |                                        |                                              |                                                  |                                                  |
| Betrieb                                       | -20 bis 60°C                           |                                              |                                                  |                                                  |
| Lagerung                                      | -20 bis 80°C                           |                                              |                                                  |                                                  |
| Transport                                     |                                        | -20 b                                        | is 80°C                                          |                                                  |
| Luftfeuchtigkeit                              |                                        | siehe Luftfeu                                | chtediagramm                                     |                                                  |
| Mechanische Eigenschaften                     |                                        |                                              |                                                  |                                                  |
| Front                                         |                                        |                                              |                                                  |                                                  |
| Design                                        |                                        | sch                                          | warz                                             |                                                  |
| Abmessungen                                   |                                        |                                              |                                                  |                                                  |
| Breite                                        |                                        | 324                                          | l mm                                             |                                                  |
| Höhe                                          |                                        | 221,                                         | 5 mm                                             |                                                  |
| Tiefe                                         | 41,7 mm                                |                                              |                                                  |                                                  |
| Gewicht                                       | 2,0 kg                                 |                                              |                                                  |                                                  |

#### Tabelle: Technische Daten - Power Panel T50 - 12,1" Varianten

Bei 25°C Umgebungstemperatur. Eine Verringerung der Helligkeit um 50% kann typ. eine ca. 50% ige Erhöhung der Half Brightness Time bewirken. Zusätzliche Leistungsaufnahme pro USB-Schnittstelle: max. 2,75 W (abhängig vom angeschlossenen USB-Gerät) 1)

2) 3)

Die interne Sicherung ist nicht vom Anwender tauschbar und ist nicht rücksetzbar.

#### 4.6.4 Temperatur-Luftfeuchte-Diagramm

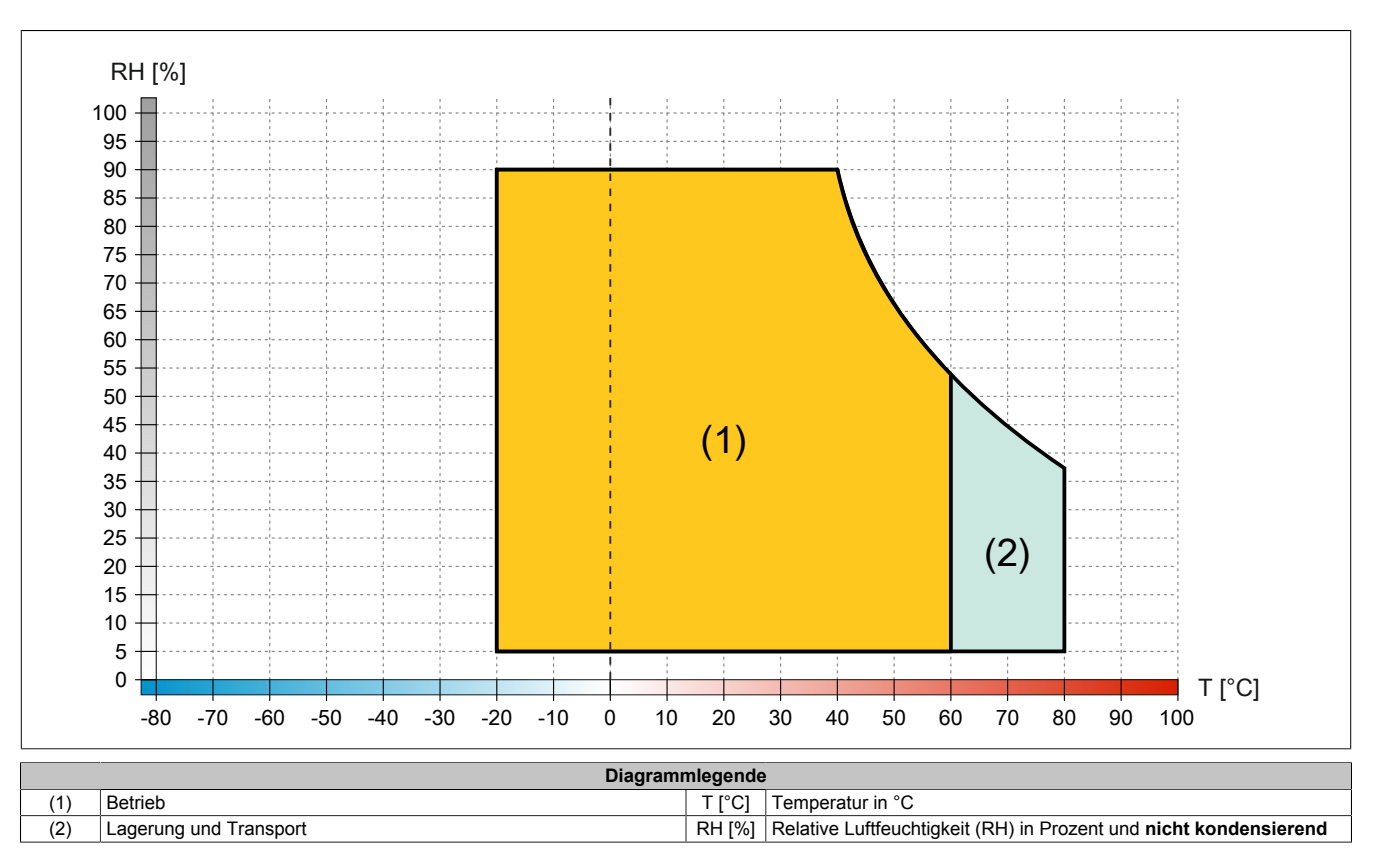

#### 4.6.5 Abmessungen

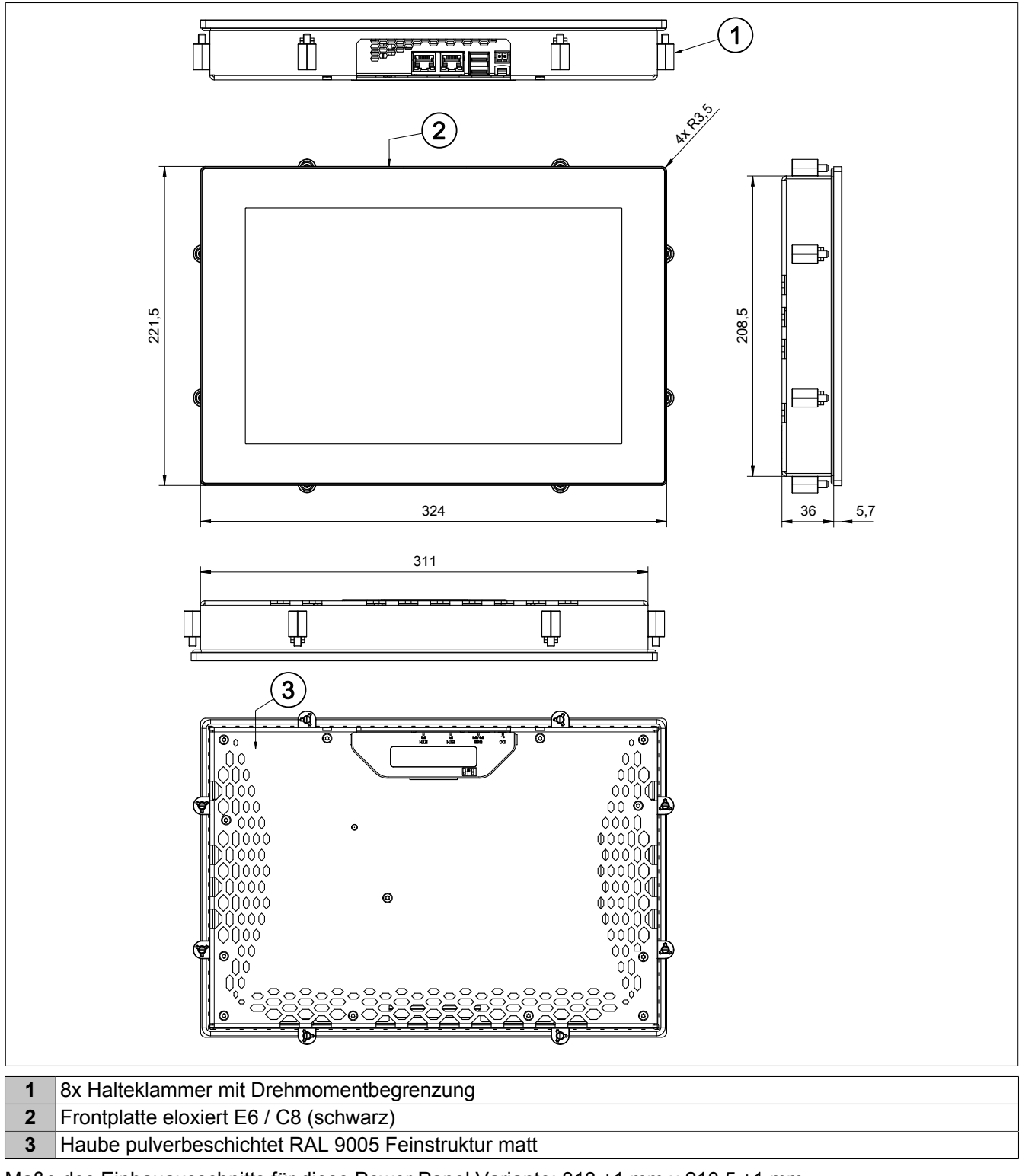

Maße des Einbauausschnitts für diese Power Panel Variante: 313 ±1 mm x 210,5 ±1 mm

Siehe auch: "Anforderungen an den Einbauausschnitt" auf Seite 41

# 4.7 Power Panel T50 - 15,6" Varianten

#### 4.7.1 Bestelldaten

| Bestellnummer      | Kurzbeschreibung                                                                                                    | Abbildung |
|--------------------|----------------------------------------------------------------------------------------------------|-----------|
|                    | Power Panel T50                                                                                                    |           |
| 6PPT50.156B-10B    | Power Panel T50, 15,6", Glasfront, 1x Gigabit-Ethernet. CPU<br>und Speicher: 800 MHz dual Core (ARM Cortex A9), 1 GByte<br>RAM, 512 MByte Flash-Drive onboard. Display und Touch:<br>15,6", 1366 x 768 (HD) Auflösung, projiziert kapazitiver Touch<br>Screen, multitouch-fähig, Glasfront mit schwarzem Rahmen,<br>Quer- und Hochformat per SW einstellbar. Schnittstellen: 1x<br>Ethernet 10/100/1000 MBit/s, 2x USB 2.0. Client Software: Inte-<br>grierte Serviceseite, VNC Client, Embedded Webbrowser.                                                                             |           |
| 6PPT50.156B-10A    | Power Panel T50, 15,6", Glasfront (entspiegelt), 1x Giga-<br>bit-Ethernet. CPU und Speicher: 800 MHz dual Core (ARM Cor-<br>tex A9), 1 GByte RAM, 512 MByte Flash-Drive onboard. Display<br>und Touch: 15,6", 1366 x 768 (HD) Auflösung, projiziert kapazi-<br>tiver Touch Screen, multitouch-fähig, entspiegelte Glasfront mit<br>schwarzem Rahmen, Quer- und Hochformat per SW einstellbar.<br>Schnittstellen: 1x Ethernet 10/100/1000 MBit/s, 2x USB 2.0. Cli-<br>ent Software: Integrierte Serviceseite, VNC Client, Embedded<br>Webbrowser.                                         |           |
| 6PPT50.156B-16B    | Power Panel T50, 15,6", Glasfront, 2x Gigabit-Ethernet (inte-<br>grierter Switch). CPU und Speicher: 800 MHz dual Core (ARM<br>Cortex A9), 1 GByte RAM, 512 MByte Flash-Drive onboard.<br>Display und Touch: 15,6", 1366 x 768 (HD) Auflösung, proji-<br>ziert kapazitiver Touch Screen, multitouch-fähig, Glasfront mit<br>schwarzem Rahmen, Quer- und Hochformat per SW einstellbar.<br>Schnittstellen: 2x Ethernet 10/100/1000 MBit/s (integr. Switch),<br>2x USB 2.0. Client Software: Integrierte Serviceseite, VNC Cli-<br>ent, Embedded Webbrowser.                               |           |
| 6PPT50.156B-16A    | Power Panel T50, 15,6", Glasfront (entspiegelt), 2x Giga-<br>bit-Ethernet (integrierter Switch). CPU und Speicher: 800 MHz<br>dual Core (ARM Cortex A9), 1 GByte RAM, 512 MByte Flash-<br>Drive onboard. Display und Touch: 15,6", 1366 x 768 (HD) Auflö-<br>sung, projiziert kapazitiver Touch Screen, multitouch-fähig, ent-<br>spiegelte Glasfront mit schwarzem Rahmen, Quer- und Hochfor-<br>mat per SW einstellbar. Schnittstellen: 2x Ethernet 10/100/1000<br>MBit/s (integr. Switch), 2x USB 2.0. Client Software: Integrierte<br>Serviceseite, VNC Client, Embedded Webbrowser. |           |
|                    | Im Lieferumfang enthalten                                                                                                    |           |
| 0TB6102 2110-01    | Zubehör Feldklemme 2-polia (3.81) Federzugklemme 1.5 mm <sup>2</sup>                                                                                                    |           |
| 0100102.2110-01    | Ontionales Zubehör                                                                                                    |           |
| 0TB6102 2010-01    | Zubehör Feldklemme 2-polig (3.81) Schraubklemme 1.5 mm <sup>2</sup>                                                                                                    |           |
| 0100102.2010 01    | Sonstiges                                                                                                    |           |
| 6ACCRPP2.0001-000  | Montagesatz für Varianten der Power Panel T-Series: 9x Hal-<br>teklammer mit Drehmomentbegrenzung, 1x 2-polige Federzug-<br>klemme, 1x 2-polige Schraubklemme. Siehe Zubehör der Power<br>Panel Variante im entsprechenden Datenblatt oder auf der<br>Homepage.                                                                                                    |           |
| EMMUSE 2049.04     | USB ZUDENOR                                                                                                    |           |
|                    | USB 2.0 Memory Stick 2048 MB B&R                                                                                                    |           |
| 5IVIIVIUSB.4096-01 | USB 2.0 Memory Stick 4096 MB B&R                                                                                                    |           |

Tabelle: Bestelldaten - Power Panel T50 - 15,6" Varianten

### 4.7.2 Lieferumfang

| Bezeichnung     | Anzahl | Beschreibung                                                               |  |
|-----------------|--------|----------------------------------------------------------------------------|--|
| 0TB6102.2110-01 | 1      | Zubehör Feldklemme, 2-polig (3,81), Federzugklemme 1,5 mm <sup>2</sup>     |  |
| -               | 1      | Zubehörsatz 9x Halteklammer zur Befestigung des Panels im Einbauausschnitt |  |
| -               | 2      | Kabelschellen für Befestigung/Zugentlastung der Anschlussleitungen.        |  |

### 4.7.3 Technische Daten

| Bestellnummer               | 6PPT50.156B-10B                    | 6PPT50.156B-10A        | 6PPT50.156B-16B        | 6PPT50.156B-16A       |
|-----------------------------|------------------------------------|------------------------|------------------------|-----------------------|
| Allgemeines                 |                                    |                        |                        |                       |
| LEDs                        |                                    | Ethernet (Link,        | Activity, Speed)       |                       |
| B&R ID-Code                 | 0xF1FB                             | 0xF1FD                 | 0xF1FC                 | 0xF1FE                |
| Kühlung                     |                                    | Pa                     | SSIV                   |                       |
| Power-Taster                |                                    | N                      | ein                    |                       |
| Resel-Tasler                |                                    |                        |                        |                       |
| Zulassungen                 |                                    |                        |                        |                       |
| CF                          |                                    |                        | la                     |                       |
| UL                          |                                    | cULus I                | E115267                |                       |
| -                           |                                    | Industrial Con         | trol Equipment         |                       |
| DNV                         |                                    | Temperature            | : <b>B</b> (0 - 55 °C) |                       |
|                             |                                    | Humidity: B            | (up to 100%)           |                       |
|                             |                                    | FMC: <b>B</b> (bridge  | and open deck)         |                       |
| LR                          |                                    | Ellio: D (bhidge<br>EN | IV1                    |                       |
| ABS                         |                                    |                        | la                     |                       |
| BV                          |                                    |                        | la                     |                       |
| EAC                         |                                    | J                      | a                      |                       |
| Controller                  |                                    |                        |                        |                       |
| Betriebssystem              |                                    | PPT50-                 | -System                |                       |
| Echtzeituhr                 |                                    | N                      | ein                    |                       |
| Prozessor                   |                                    |                        |                        |                       |
| Тур                         |                                    | ARM Cortex-            | A9, dual core          |                       |
| Taktfrequenz                |                                    | 800                    | MHz                    |                       |
| L1 Cache                    |                                    | 64 k                   | Byte                   |                       |
| L2 Cache                    |                                    | 512                    | KByte                  |                       |
| Flash<br>Mede/Nede Sebelter |                                    | 512 1                  | viByte                 |                       |
|                             |                                    | 1 CBvto (64 E          | cill<br>Rit Anhindung) |                       |
| Display                     |                                    |                        | Sit Anbindung)         |                       |
|                             |                                    | TFT                    | Farbe                  |                       |
| Diagonale                   |                                    | 15                     | .6"                    |                       |
| Farben                      |                                    | 16,7 Mio. (RGB         | , 8 Bit pro Kanal)     |                       |
| Auflösung                   |                                    | HD, 1366 x 7           | 68 Bildpunkte          |                       |
| Kontrast                    |                                    | typ. 1                 | 000:1                  |                       |
| Blickwinkel                 |                                    |                        |                        |                       |
| horizontal                  | Richtung L / Richtung R = typ. 85° |                        |                        |                       |
| vertikal                    |                                    | Richtung U / Rich      | ntung D = typ. 85°     |                       |
| Hintergrundbeleuchtung      |                                    |                        |                        |                       |
| Art                         | LED                                |                        |                        |                       |
| Helligkeit                  |                                    | typ. 40                |                        |                       |
|                             |                                    | 70.0                   |                        |                       |
|                             |                                    | Multi                  | touch                  |                       |
| Technologie                 |                                    | PCT (Projected (       | Capacitive Touch)      |                       |
| Oberfläche                  | Glas, chemisch                     | Glas. chemisch gehär-  | Glas. chemisch         | Glas. chemisch gehär- |
|                             | gehärtet (6H)                      | tet (6H), entspiegelt  | gehärtet (6H)          | tet (6H), entspiegelt |
| Screen Rotation             |                                    | J                      | a                      |                       |
| Schnittstellen              |                                    |                        |                        |                       |
| Schnittstelle               |                                    |                        |                        |                       |
| Anschluss                   | ETH1                               | (IF1)                  | ETH1 (IF1) ui          | nd ETH2 (IF2)         |
| lyp<br>Auofübrung           | D 145 ac                           | Ethe                   | PIAE appehirmt (inter  | riator 2 fach Switch) |
| Ausiumaslänge               | KJ45 98                            | max 100 m zwiechon 2 9 | RJ45 geschinnt (integ  |                       |
| max Übertragungsrate        |                                    | 10/100/10              | 00 MRit/s              |                       |
| Übertragung                 |                                    | 10/100/10              |                        |                       |
| Physik                      |                                    | 10BASE-T / 100BAS      | SE-TX / 1000BASE-T     |                       |
| Halbduplex                  |                                    |                        | a                      |                       |
| Vollduplex                  | Ja                                 |                        |                        |                       |
| Autonegotiation             | Ja                                 |                        |                        |                       |
| Auto-MDI/MDIX               |                                    | J                      | la                     |                       |
| Schnittstelle IF3           |                                    |                        |                        |                       |
| Тур                         |                                    | USE                    | 3 2.0                  |                       |
| Ausführung                  |                                    | Ту                     | рА                     |                       |
| Strombelastbarkeit          |                                    | 0,8                    | 5 A                    |                       |
| Schnittstelle IF4           |                                    |                        |                        |                       |
| lyp<br>Ausführung           |                                    | USE                    | 5 Z.U                  |                       |
| Austunrung                  |                                    | Ту                     | р А<br>5 А             |                       |
| Suombelastbarkelt           |                                    | 0,:                    | J A                    |                       |

Tabelle: Technische Daten - Power Panel T50 - 15,6" Varianten

#### Gerätebeschreibung

| Bestellnummer                                 | 6PPT50.156B-10B                                     | 6PPT50.156B-10A                              | 6PPT50.156B-16B                                  | 6PPT50.156B-16A                                  |  |
|-----------------------------------------------|-----------------------------------------------------|----------------------------------------------|--------------------------------------------------|--------------------------------------------------|--|
| Elektrische Eigenschaften                     |                                                     | 1                                            |                                                  | 1                                                |  |
| Nennspannung                                  |                                                     | 24                                           | VDC                                              |                                                  |  |
| Leistungsaufnahme                             |                                                     | typ. 1                                       | 5,7 W <sup>2)</sup>                              |                                                  |  |
| max. Leistungsaufnahme                        |                                                     | 22,                                          | 1 W <sup>2)</sup>                                |                                                  |  |
| Sicherung                                     |                                                     | 3 A träg                                     | e, intern <sup>3)</sup>                          |                                                  |  |
| Spannungsbereich                              |                                                     | 24 VDC (-2                                   | 5 % / +30 %)                                     |                                                  |  |
| Verpolungsschutz                              |                                                     |                                              | Ja                                               |                                                  |  |
| Potenzialtrennung                             | Ethernet (ETH1/IF1) o<br>stellen, Spannungsv        | gegen andere Schnitt-<br>versorgung und Erde | Ethernet (ETH1/IF1 und re Schnittstellen, Spannu | EHT2/IF2) gegen ande-<br>ingsversorgung und Erde |  |
| Einsatzbedingungen                            |                                                     |                                              |                                                  |                                                  |  |
| Zulässige Einbaulagen                         |                                                     |                                              |                                                  |                                                  |  |
| Standardeinbaulage                            |                                                     | senl                                         | krecht                                           |                                                  |  |
| Neigung                                       |                                                     | ±                                            | 25°                                              |                                                  |  |
| Drehung                                       |                                                     | in 90° Schritt                               | en (hoch/quer)                                   |                                                  |  |
| alle anderen Einbaulagen                      | mit Derating: max. Betriebstemperatur abzüglich 5°C |                                              |                                                  |                                                  |  |
| Aufstellungshöhe über NN (Meeres-<br>spiegel) |                                                     |                                              |                                                  |                                                  |  |
| 0 bis 2000 m                                  |                                                     | Keine Ein                                    | schränkung                                       |                                                  |  |
| >2000 m                                       |                                                     | Reduktion der Umgebungste                    | mperatur um 0,5°C pro 100 m                      |                                                  |  |
| Schutzart nach EN 60529                       | IP65 frontseitig, IP20 rückseitig                   |                                              |                                                  |                                                  |  |
| Umgebungsbedingungen                          |                                                     |                                              |                                                  |                                                  |  |
| Temperatur                                    |                                                     |                                              |                                                  |                                                  |  |
| Betrieb                                       | -20 bis 60°C                                        |                                              |                                                  |                                                  |  |
| Lagerung                                      |                                                     | -20 b                                        | is 70°C                                          |                                                  |  |
| Transport                                     | -20 bis 70°C                                        |                                              |                                                  |                                                  |  |
| Luftfeuchtigkeit                              | siehe Luftfeuchtediagramm                           |                                              |                                                  |                                                  |  |
| Mechanische Eigenschaften                     |                                                     |                                              |                                                  |                                                  |  |
| Front                                         |                                                     |                                              |                                                  |                                                  |  |
| Design                                        | I                                                   | sch                                          | warz                                             |                                                  |  |
| Abmessungen                                   | L                                                   |                                              |                                                  |                                                  |  |
| Breite                                        |                                                     | 414                                          | l mm                                             |                                                  |  |
| Höhe                                          |                                                     | 258,                                         | 5 mm                                             |                                                  |  |
| Tiefe                                         | 41,7 mm                                             |                                              |                                                  |                                                  |  |
| Gewicht                                       | 3,1 kg                                              |                                              |                                                  |                                                  |  |

#### Tabelle: Technische Daten - Power Panel T50 - 15,6" Varianten

Bei 25°C Umgebungstemperatur. Eine Verringerung der Helligkeit um 50% kann typ. eine ca. 50% ige Erhöhung der Half Brightness Time bewirken. Zusätzliche Leistungsaufnahme pro USB-Schnittstelle: max. 2,75 W (abhängig vom angeschlossenen USB-Gerät) 1)

2) 3)

Die interne Sicherung ist nicht vom Anwender tauschbar und ist nicht rücksetzbar.

#### 4.7.4 Temperatur-Luftfeuchte-Diagramm

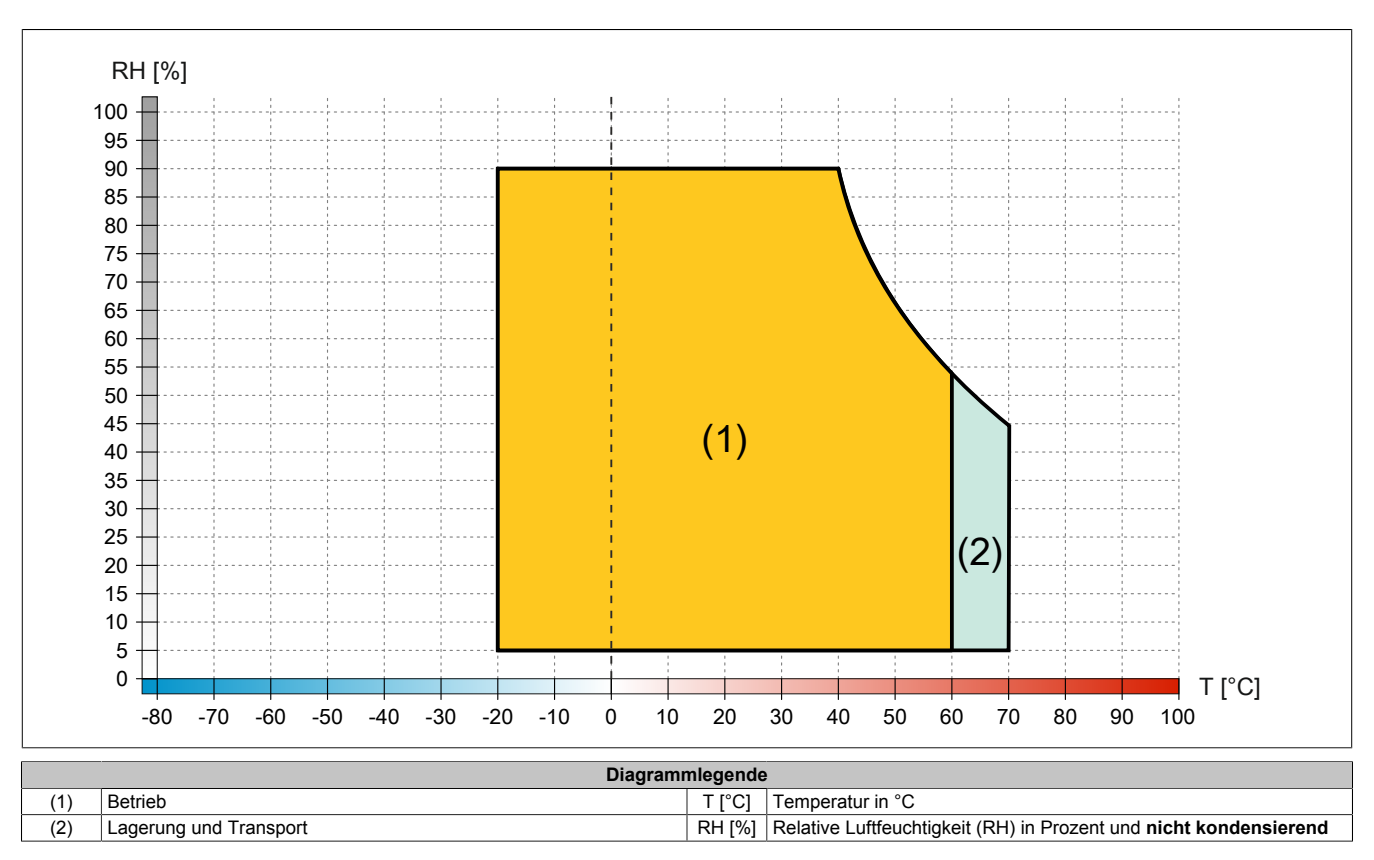

#### 4.7.5 Derating der Displayhelligkeit

#### Displayhelligkeit der 15,6" Varianten

Der Betrieb des Displays bei maximaler Umgebungstemperatur (siehe technische Daten) und maximaler Displayhelligkeit führt zu Beeinträchtigungen in der Darstellung, daher muss folgendes Derating der Displayhelligkeit eingehalten werden:

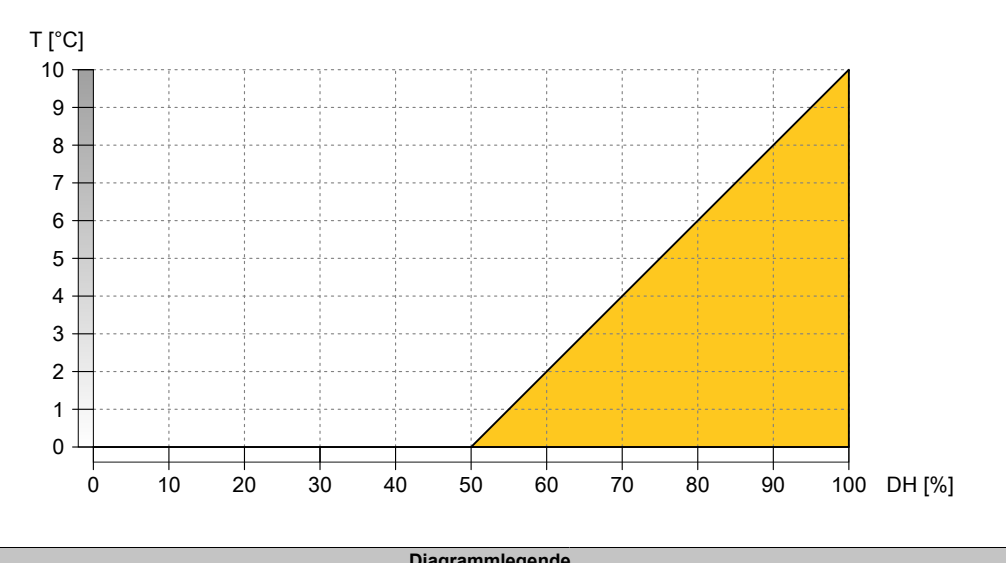

|        | Diagram                           | megenad | •              |
|--------|-----------------------------------|---------|----------------|
| DH [%] | Displayhelligkeit (DH) in Prozent | T [°C]  | Derating in °C |

# Information:

Derating der Displayhelligkeit kann auf zwei Arten angewandt werden:

- 1) Verringerung der Displayhelligkeit entsprechend der max. Umgebungstemperatur.
- 2) Maximal erlaubte Umgebungstemperatur für die gewählte Displayhelligkeit beachten.

#### Beispielhafte Erläuterung der beiden Derating-Möglichkeiten

| Verringerung der Displayhelligkeit                     |                                                                                                    |
|--------------------------------------------------------|----------------------------------------------------------------------------------------------------|
| Beispiel 1:                                            | Wird das Power Panel bei maximal erlaubter Umgebungstemperatur betrieben, muss die Displayhelligkeit auf 50% verringert werden.                                                                                                    |
| Beispiel 2:                                            | Wird die Umgebungstemperatur durch entsprechende Maßnahmen 5 °C unter der maximal erlaubten Umge-<br>bungstemperatur gehalten, muss die Displayhelligkeit auf mindestens 75% verringert werden.                                                |
| Verringerung der maximal erlaubten Umgebungstemperatur |                                                                                                    |
| Beispiel 3:                                            | Soll das Power Panel durchgängig mit einer Displayhelligkeit von 100% betrieben werden, muss durch entspre-<br>chende Maßnahmen die Umgebungstemperatur mindestens 10 °C unter der maximal erlaubten Umgebungstem-<br>peratur gehalten werden. |
#### 4.7.6 Abmessungen

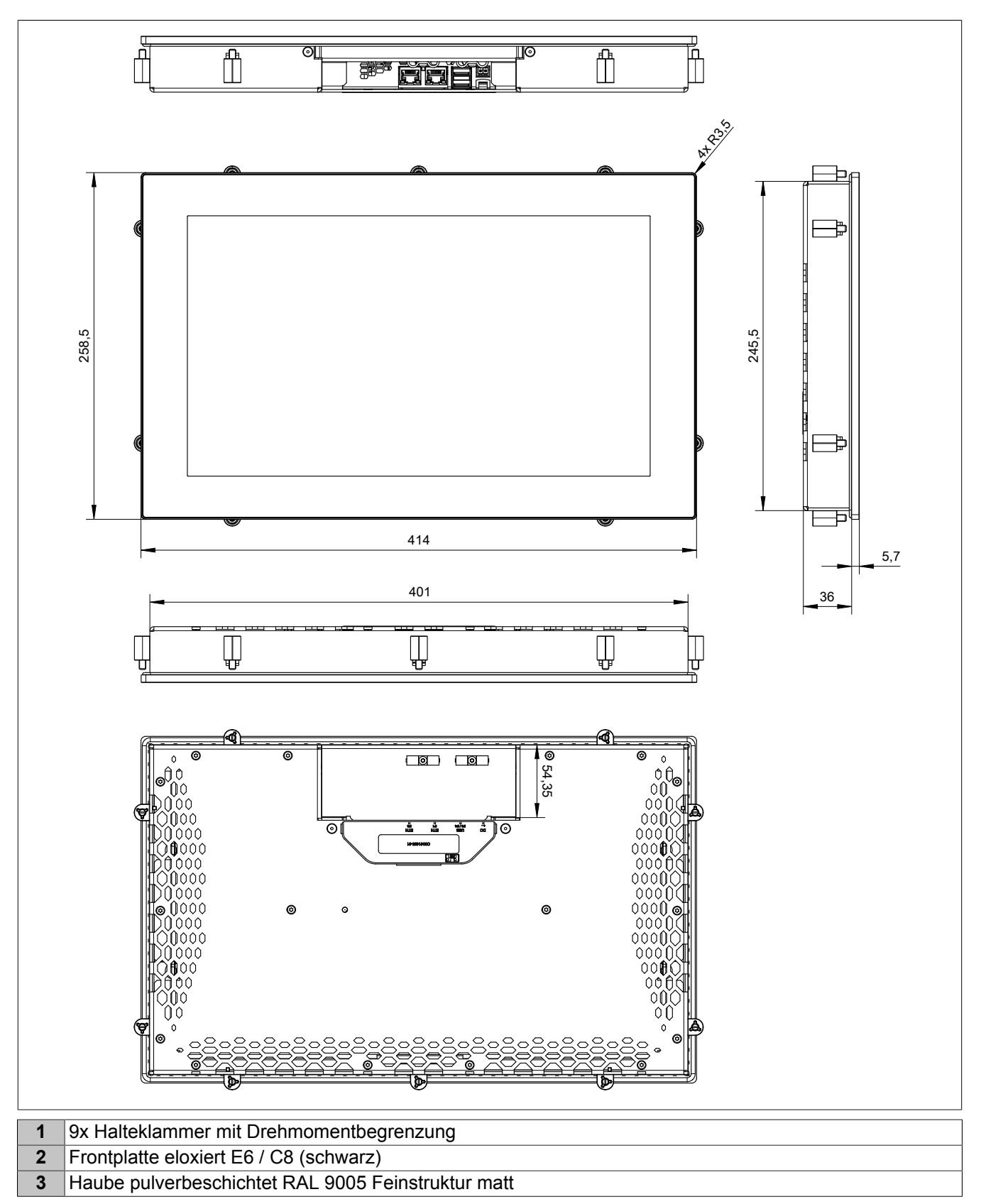

Maße des Einbauausschnitts für diese Power Panel Variante: 403 ±1 mm x 247,5 ±1 mm

Siehe auch: "Anforderungen an den Einbauausschnitt" auf Seite 41

## 4.8 Anschlusselemente

| 1 | Erdungslasche                                         |
|---|-------------------------------------------------------|
| 2 | Spannungsversorgung                                   |
| 3 | USB-Schnittstelle IF3                                 |
| 4 | USB-Schnittstelle IF4                                 |
| 5 | Ethernet-Anschluss IF1                                |
| 6 | Ethernet-Anschluss IF2 (je nach Power Panel Variante) |

### 4.8.1 Ethernet-Schnittstelle

| Abbildung                                                                                  | Anschlussbelegung |                                        |                       |                                                                                                    |  |
|--------------------------------------------------------------------------------------------|-------------------|----------------------------------------|-----------------------|----------------------------------------------------------------------------------------------------|--|
|                                                                                            | Klemme            | Ethernet                               |                       |                                                                                                    |  |
| Rückseite                                                                                  | 1                 | D1+                                    | Daten 1+              |                                                                                                    |  |
|                                                                                            | 2                 | D1-                                    | Daten 1-              |                                                                                                    |  |
|                                                                                            | 3                 | D2+                                    | Daten 2+              |                                                                                                    |  |
|                                                                                            | 4                 | D3+                                    | Daten 3+              |                                                                                                    |  |
| ▏                                                                                          | 5                 | D3-                                    | Daten 3-              |                                                                                                    |  |
|                                                                                            | 6                 | D2-                                    | Daten 2-              |                                                                                                    |  |
|                                                                                            | 7                 | D4+                                    | Daten 4+              |                                                                                                    |  |
|                                                                                            | 8                 | D4-                                    | Daten 4-              |                                                                                                    |  |
|                                                                                            | Diagnose-LEDs     |                                        |                       |                                                                                                    |  |
|                                                                                            | LED               | Farbe                                  | Status                | Beschreibung                                                                                                    |  |
|                                                                                            | SPEED             | Übertragungsgeschwindigkeit            |                       |                                                                                                    |  |
|                                                                                            |                   | Orange                                 | Ein                   | 1000 MBit/s                                                                                                    |  |
|                                                                                            |                   | Grün                                   | Ein                   | 100 MBit/s                                                                                                    |  |
|                                                                                            |                   | Orange + Grün                          | Aus                   | 10 MBit/s                                                                                                    |  |
| Vorderseite (Touch Screen)                                                                 | LNK/ACT           | Link/Activity                          |                       |                                                                                                    |  |
|                                                                                            |                   | Grün                                   | Ein                   | Link zu einem Ethernet-Netzwerk besteht.                                                                                                    |  |
| RJ45 geschirmt                                                                             |                   |                                        | Blinken               | Link zu einem Ethernet-Netzwerk besteht und                                                                                                    |  |
| (10BASE-1 / 100BASE-1X / 1000BASE-1)                                                       |                   |                                        | Διιε                  | AIII DUS ISI EINERNEI-AKIIVIIAI VOINARIDEN.                                                                                                    |  |
| ()<br>Vorderseite (Touch Screen)<br>RJ45 geschirmt<br>(10BASE-T / 100BASE-TX / 1000BASE-T) | LNK/ACT           | Orange + Grün<br>Link/Activity<br>Grün | Ein<br>Blinken<br>Aus | Link zu einem Ethernet-Netzwerk besteht.<br>Link zu einem Ethernet-Netzwerk besteht und<br>am Bus ist Ethernet-Aktivität vorhanden.<br>Kein Link zu einem Ethernet-Netzwerk. |  |

# Gefahr!

Externe Stromkreise, welche an das Gerät angeschlossen werden, müssen vom Niederspannungsnetz oder gegenüber lebensgefährlichen Spannungen durch verstärkte oder doppelte Isolierung galvanisch getrennt sein und die Anforderungen von SELV-/PELV-Kreisen erfüllen.

## Information:

Bei allen Ethernet-Anschlüssen sind nur Verbindungen innerhalb eines Gebäudes unter Berücksichtigung der maximalen Längen zulässig.

#### 4.8.2 USB-Schnittstellen

|                         | Rückseite                  |
|-------------------------|----------------------------|
|                         | 2                          |
|                         |                            |
|                         | Verderseite (Tauch Corpor) |
|                         |                            |
| 1 USB-Schnittstelle IF3 |                            |
|                         |                            |

2 USB-Schnittstelle IF4

Das Power Panel verfügt über einen USB 2.0 Host Controller mit 2 USB-Schnittstellen:

| USB-Schnittstelle           |                                                                                                    |  |  |  |  |  |
|-----------------------------|----------------------------------------------------------------------------------------------------|--|--|--|--|--|
| Übertragungsgeschwindigkeit | Dertragungsgeschwindigkeit Low Speed (1,5 MBit/s), Full Speed (12 MBit/s) bis High Speed (480 Mbit/s) |  |  |  |  |  |
| Stromversorgung             | Max. 0,5 A pro Schnittstelle                                                                          |  |  |  |  |  |

# Achtung!

Mögliche Beschädigung von USB-Schnittstellen oder USB-Geräten!

- An die USB-Schnittstellen können USB-Peripheriegeräte angeschlossen werden. Auf Grund der Vielfältigkeit der am Markt erhältlichen USB-Geräte, kann B&R keine Garantie für deren Funktion übernehmen. Für die bei B&R erhältlichen USB-Geräte wird die Funktion gewährleistet.
- Aufgrund der allgemeinen PC-Spezifikation sind diese USB-Schnittstellen mit äußerster Sorgfalt bezüglich EMV, Kabelführung etc. zu behandeln.
- Das Gerät darf nur mit fachgerecht ausgeführter Erdung betrieben werden (siehe "Erdung (Funktionserdung)" auf Seite 44).

#### 4.8.3 Spannungsversorgung

# Gefahr!

Das Gerät darf nur mit Schutzkleinspannung (PELV) versorgt werden.

Erdpotenzial (Erdungslasche am Gerät) und der GND-Anschluss der Spannungsversorgung sind beim Power Panel intern verbunden.

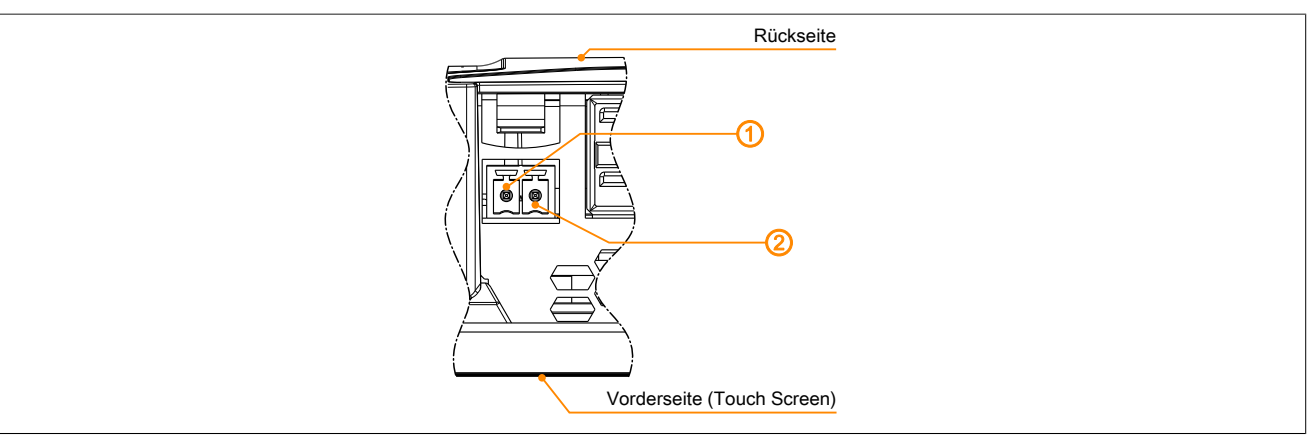

Die Pin-Belegung der Spannungsversorgung ist entweder der folgenden Tabelle oder dem Aufdruck auf der Rückseite des Power Panels zu entnehmen. Das Power Panel ist durch einen Verpolungsschutz gegen falsches Anschließen der Versorgungsspannung geschützt, womit eine Beschädigung des Gerätes verhindert wird.

| Klemme                 | Belegung                                                                  | Bedeutung |  |  |  |  |
|------------------------|---------------------------------------------------------------------------|-----------|--|--|--|--|
| 1                      | +                                                                         | 24 VDC    |  |  |  |  |
| 2                      | -                                                                         | GND       |  |  |  |  |
| Erforderliches Zubehör |                                                                           |           |  |  |  |  |
| 0TB6102.2010-01        | -01 Zubehör Feldklemme, 2-polig (3,81), Schraubklemme 1,5 mm <sup>2</sup> |           |  |  |  |  |
| 0TB6102.2110-01        | Zubehör Feldklemme, 2-polig (3,81), Federzugklemme 1,5 mm <sup>2</sup>    |           |  |  |  |  |

Die Versorgungsspannung ist intern durch eine fix aufgelötete Sicherung (siehe technische Daten) gegen Überlast der Versorgungsspannung abgesichert. Wird die Sicherung in einem Fehlerfall zerstört, muss das Gerät an B&R zur Reparatur (Austausch der Sicherung) geschickt werden.

# 5 Inbetriebnahme

## 5.1 Montage

# Achtung!

Mögliche Beschädigung des Geräts!

- Inbetriebnahme und Instandhaltungsarbeiten nur in spannungslosem Zustand durchführen. Dazu das Netzkabel von der Spannungsversorgung und vom Gerät trennen.
- Keine Gewalt anwenden! Auf einen schonenden Umgang mit allen Modulen und Komponenten achten.
- Bevor das Gerät an die Spannungsversorgung angeschlossen und eingeschaltet wird, müssen alle Abdeckungen und Komponenten, Zubehör, Hardware und Kabel montiert bzw. befestigt sein.
- ESD-Hinweise beachten (siehe "Schutz vor elektrostatischen Entladungen" auf Seite 8).

#### Wichtige Informationen zur Montage

- Klimatische Umgebungsbedingungen beachten.
- Mindestabstände zur Luftumwälzung sind nicht erforderlich. Die Kühlung/Wärmeabfuhr erfolgt im Gerät.
- Gerät auf planer, sauberer und gratfreier Oberfläche montieren.
- Biegeradius beim Anschluss von Kabeln beachten.
- Gerät so montieren, dass es vom Anwender optimal einsehbar ist (siehe Daten zum Blickwinkel in den technischen Daten).

#### 5.1.1 Anforderungen an den Einbauausschnitt

Beim Einbau des Power Panels ist darauf zu achten, dass Oberfläche und Wandstärke die folgenden Bedingungen erfüllen:

| Eigenschaft des Einbauausschnitts                                            | Wert              |
|------------------------------------------------------------------------------|-------------------|
| Zulässige Abweichung von der Ebenheit                                        | <0.5 mm           |
| Hinweis: Diese Bedingung muss auch bei eingebautem Gerät eingehalten werden. | <u>≤</u> 0,5 mm   |
| Zulässige Oberflächenrauigkeit im Bereich der Dichtung                       | ≤120 µm (R z 120) |
| Min. Wandstärke                                                              | 2 mm              |
| Max. Wandstärke                                                              | 6 mm              |

# Achtung!

Die Schutzart des Gerätes (siehe technische Daten) kann nur eingehalten werden, wenn der Einbau gemäß den oben genannten Anforderungen in ein entsprechendes Gehäuse mit mindestens derselben Schutzart erfolgt.

# Achtung!

Das Gerät muss final in ein Schutzgehäuse mit ausreichender Steifigkeit eingebaut werden (entsprechend UL61010-1 und UL61010-2-201).

#### 5.1.2 Montage mit Halteklammern

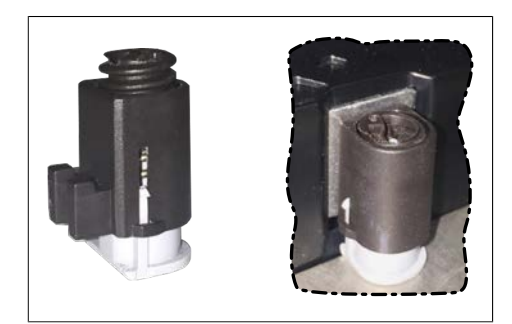

Abbildung: Halteklammer (Symbolfoto)

Die Haltklammern sind für eine bestimmte Stärke des zu klemmenden Materials ausgelegt (max. 6 mm, min. 2 mm).

Für das Anziehen bzw. Lösen der Schraube wird ein großer Schlitzschraubendreher benötigt.

Das Gerät muss an einer planen, sauberen und gratfreien Oberfläche montiert werden, da Unebenheiten beim Anziehen der Schrauben zu Beschädigungen des Displays und zum Eindringen von Staub und Wasser führen können.

#### Vorgehensweise

- 1. Das Gerät frontseitig in den vorbereiteten, gratfreien und planen Einbauausschnitt einsetzen. Die Maße für die Einbauausschnitte sind den einzelnen Geräten im Abschnitt Abmessungen zu entnehmen.
- Die Halteklammern am Gerät montieren. Dazu alle Befestigungshaken in die Aussparungen (mit orangen Kreisen markiert) am Gerät einsetzen. Die Anzahl an Aussparungen kann je nach Größe des Geräts unterschiedlich sein.

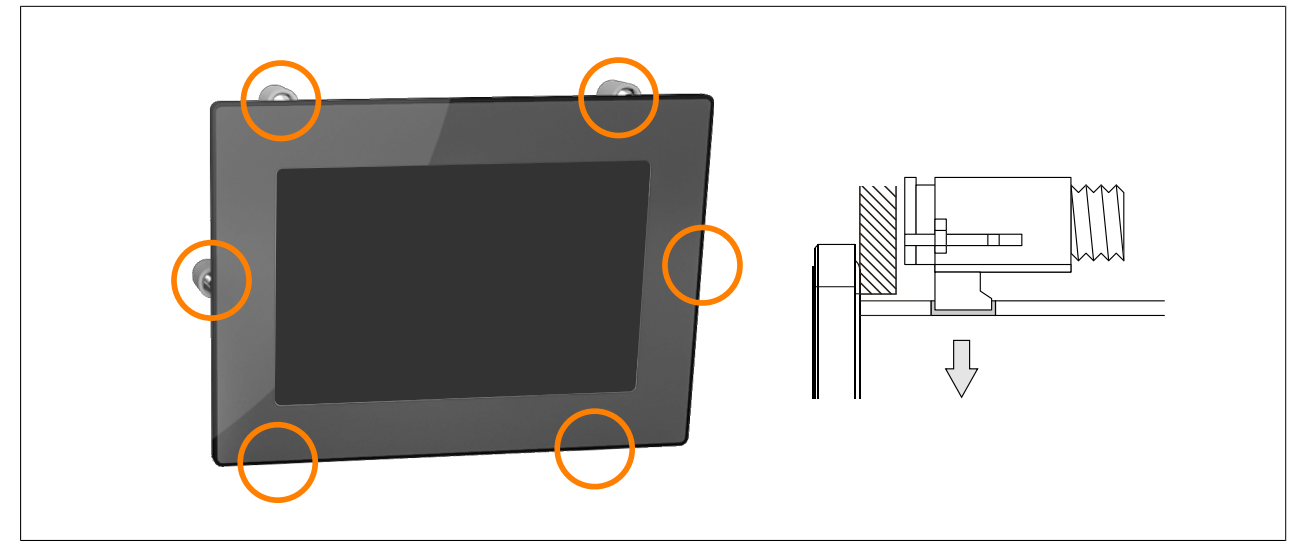

Abbildung: Halteklammern einsetzen (Symbolbild)

3. Die Halteklammern nach hinten schieben, bis sie mit der Rückseite der Aussparung bündig sind.

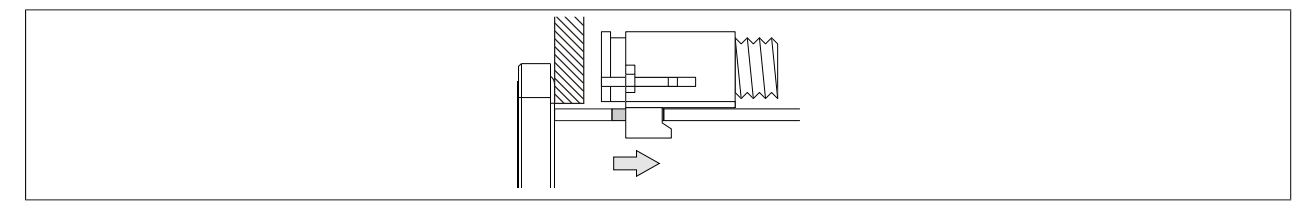

Abbildung: Halteklammern nach hinten schieben

4. Die Halteklammern nun durch Festziehen der Befestigungsschrauben mit einem Schlitzschraubendreher an der Wand bzw. dem Schaltschrankblech fixieren.

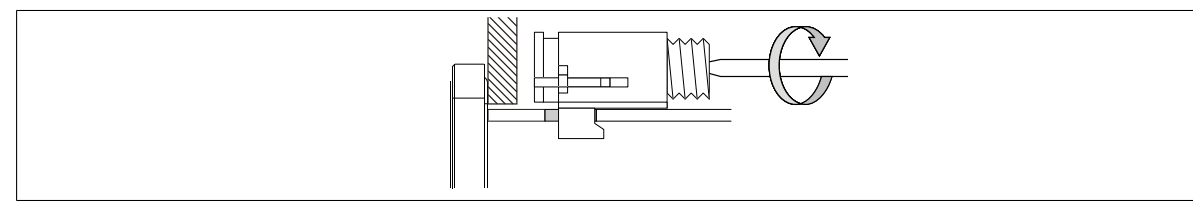

Abbildung: Halteklammern fixieren

#### In die Halteklammern ist eine Drehmomentbegrenzung eingebaut.

#### Anzugsdrehmoment der ersten Gerätegeneration

In der ersten Gerätegeneration werden Halteklammern ohne Drehmomentbegrenzung verwendet. Diese sind mit einem max. Anzugsmoment von 0,4 Nm zu befestigen.

| Bestellnummer       | 6PPT50.0502-xxx                                                                                                    | 6PPT50.0702-xxx                                                                                 | 6PPT50.101E-xxx                                                       | 6PPT50.121E-xxx                             | 6PPT50.156B-xxx   |
|---------------------|----------------------------------------------------------------------------------------------------|-------------------------------------------------------------------------------------------------|-----------------------------------------------------------------------|---------------------------------------------|-------------------|
| Displaygröße        | 5,0"                                                                                                    | 7,0"                                                                                            | 10,1"                                                                 | 12,1"                                       | 15,6"             |
| 1. Gerätegeneration | <c0< th=""><th><d0< th=""><th><d0< th=""><th><c0< th=""><th><c0< th=""></c0<></th></c0<></th></d0<></th></d0<></th></c0<> | <d0< th=""><th><d0< th=""><th><c0< th=""><th><c0< th=""></c0<></th></c0<></th></d0<></th></d0<> | <d0< th=""><th><c0< th=""><th><c0< th=""></c0<></th></c0<></th></d0<> | <c0< th=""><th><c0< th=""></c0<></th></c0<> | <c0< th=""></c0<> |
| 2. Gerätegeneration | ≥C0                                                                                                    | ≥D0                                                                                             | ≥D0                                                                   | ≥C0                                         | ≥C0               |

#### 5.1.3 Einbaulagen

# Achtung!

Mögliche Beschädigung des Geräts!

- Zu hohe Umgebungstemperatur kann zu Schäden am Gerät oder Fehlverhalten führen
- Die maximal zulässigen Umgebungstemperaturen sind den technischen Daten des jeweiligen Geräts zu entnehmen.

#### Senkrechte bzw. gekippte Einbaulage

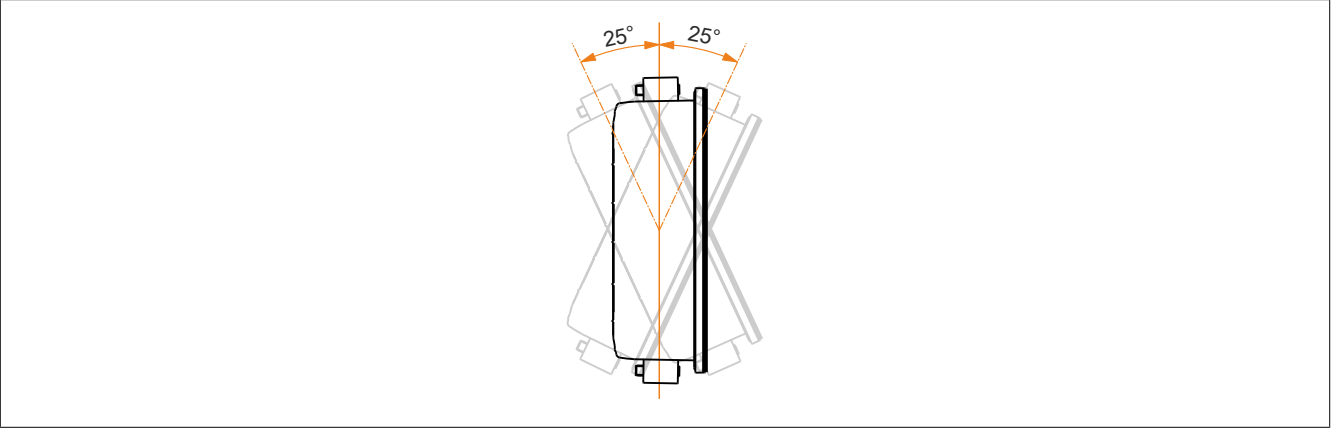

Das Gerät kann ohne Derating betrieben werden (siehe Umgebungsbedingungen in den technischen Daten).

#### Weitere Einbaulagen (horizontal, schräg, ...)

Das Gerät kann an allen anderen Einbaulagen betrieben werden, wenn ein Derating bis zur maximalen Betriebstemperatur (siehe Umgebungsbedingungen in den technischen Daten) abzüglich 5°C eingehalten wird oder die Gehäuseinnentemperatur von der Applikation überwacht (siehe "Temperaturüberwachung" auf Seite 90 ) wird.

## 5.1.4 Erdung (Funktionserdung)

Störungen werden effektiv über eine Erdungslasche abgeleitet. Weitere Informationen zur elektromagnetischen Verträglichkeit sind im Anwenderhandbuch **INSTALLATIONS / EMV - GUIDE** (MAEMV-GER, B&R-Homepage www.br-automation.com) zu finden.

# Achtung!

Mögliche Fehlfunktion von Schnittstellen und Touch!

Bei fehlender Funktionserdung können Fehler in der Schnittstellenkommunikation und bei der Touchfunktionalität auftreten.

Das Gerät darf nur mit fachgerecht ausgeführter Erdung betrieben werden.

#### Erdung im Schaltschrank

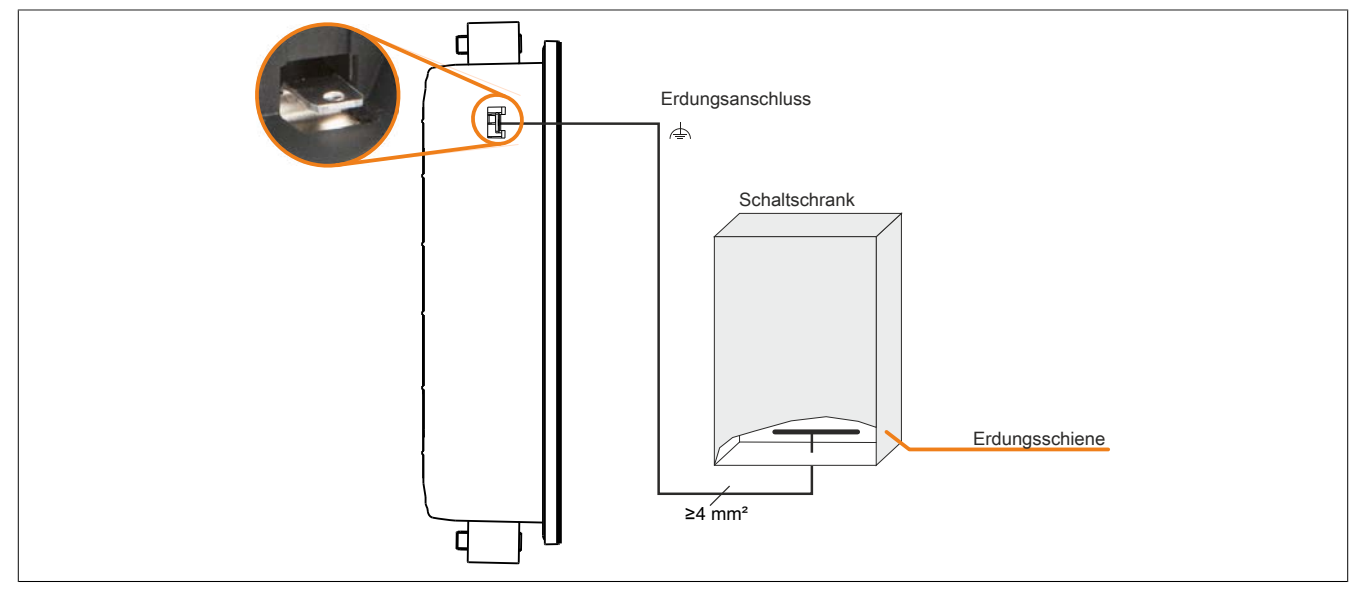

Abbildung: Erdung im Schaltschrank (Symbolbild)

# Achtung!

Der Erdungsanschluss des Gerätes ist impedanzarm und auf kurzem Wege mit Erde (z. B. Erdungsschiene im Schaltschrank) zu verbinden.

#### 5.1.5 Befestigung der Anschlussleitungen

#### Displaygröße 15,6"

Bei den Power Panel Varianten mit 15,6" Displaygröße, können die Kabel mittels mitgelieferten Kabelschellen auf der Rückseite des Gerätes gegen Zugbeanspruchungen entlastet werden.

Bei allen anderen Varianten des Power Panel ist eine entsprechende Befestigung für die Anschlussleitungen in der Umgebung des Geräts (Schaltschrank, Maschine usw.) vorzusehen.

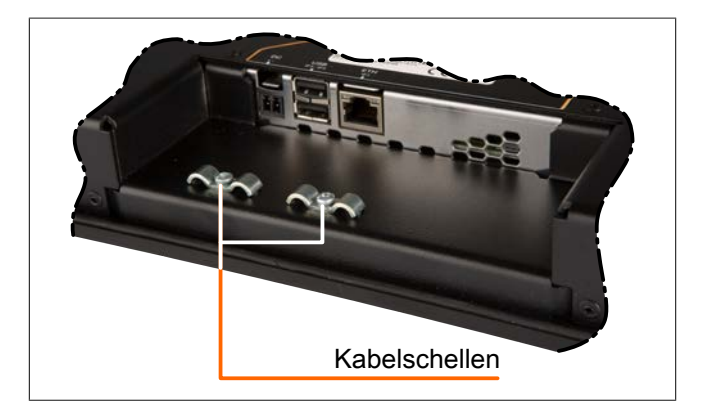

#### 5.1.6 Anforderung an die verwendeten Kabel

# Achtung!

Um die Anforderungen der UL-Zertifizierung zu erfüllen, müssen Kupferkabel verwendet werden, welche für eine Betriebstemperatur >70 °C ausgelegt sind.

## 5.2 Bedienung des Power Panels

Für die Bedienung des Power Panels können folgende Eingabemedien einzeln oder gleichzeitig benutzt werden:

- Touch Screen
- USB-Tastatur
- USB-Maus

#### 5.2.1 Tastatur

Texteingaben können über eine USB-Tastatur oder eine virtuelle Tastatur erfolgen.

Die virtuelle Tastatur wird angezeigt, sobald sich der Fokus (blinkender Texteingabe-Cursor "|") in einem Eingabefeld befindet.

| q | W | е | r | t | у | u | i    | 0 | р        |
|---|---|---|---|---|---|---|------|---|----------|
| а | S | d | f | g | h | j | k    | I |          |
| î | Z | Х | С | V | b | n | m    |   | <b>4</b> |
|   |   |   |   |   |   | , | ?123 |   |          |

Mit den Tasten [?123], [ABC], [1/2] und [2/2] können weitere Tastaturlayouts aufgerufen werden:

| 1   | 2 | 3  | 4 | 5 | 6 | 7 | 8   | 9 | 0 |
|-----|---|----|---|---|---|---|-----|---|---|
| *   | # | +  | - | = | ( | ) |     | ~ |   |
| 1/2 | @ | &  | / | \ | 1 | : | ;   |   | 4 |
| ▼   |   |    |   |   |   | , | ABC | ← |   |
|     |   |    |   |   |   |   |     |   |   |
| €   | £ | \$ | ¥ | μ | § | < | >   | [ | ] |
| 0   | ^ |    | _ | { | } | ! | ?   |   |   |
| 2/2 | , | %  | ‰ | Σ | Ø |   | ±   | ⇐ | 4 |
| ▼   |   |    |   |   |   | , | ABC | ← |   |

#### 5.2.2 Maus

Wird eine USB-Maus am Power Panel angeschlossen, so erscheint der Maus-Cursor.

Werden rechte und linke Maustaste gleichzeitig länger als 2 Sekunden betätigt, wechselt das Power Panel auf die Serviceseiten.

# 6 Konfiguration

Das Power Panel kann auf folgende Arten konfiguriert werden:

- mittels Serviceseite des Power Panels (siehe "Serviceseiten" auf Seite 46)
- über OPC UA (OPC UA Server muss zuvor aktiviert werden)
- mittels Update:
  - ⇒ Update mit Automation Studio und USB-Stick
  - ⇒ Update mit Download von Homepage und USB-Stick
  - ⇒ Vervielfältigung eines bestehenden Setups mit USB-Stick

## 6.1 Serviceseiten

Die Power Panels der T-Series können über die integrierte Serviceseite konfiguriert werden. Diese Serviceseite kann auf unterschiedliche Weise aufgerufen werden.

#### Aufruf der Serviceseite mit Geste

Die Serviceseite kann mit einer Geste aufgerufen werden, wenn diese entsprechend konfiguriert ist (siehe "Konfiguration der Geste" auf Seite 59):

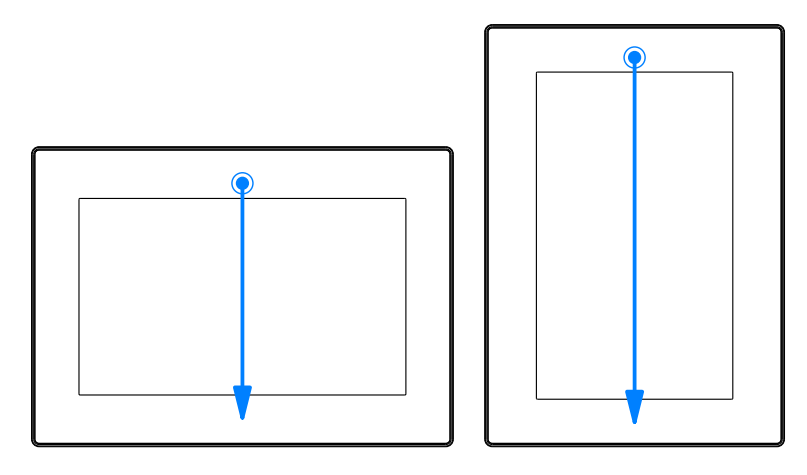

**Geste zum Aufruf der Serviceseite:** Mit einem Finger von der Mitte des oberen Bildschirmrandes des Touch Screens nach unten über den gesamten Touchbereich wischen.

Die Einstellung von Screen rotation auf der Serviceseite Screen ist ausschlaggebend für die Wischrichtung.

#### Weiter Möglichkeiten zum Aufruf der Serviceseite

Zusätzlich bestehen folgende Möglichkeiten, um die Serviceseite aufzurufen:

- durch gleichzeitiges Betätigen der rechten und linken Maustaste für mind. 2 Sekunden, falls eine USB-Maus angeschlossen ist
- durch automatischen Aufruf nach Neustart des Power Panels, wenn der entsprechende Start mode auf der Serviceseite Startup konfiguriert ist (siehe Serviceseite "Startup" auf Seite 51)

#### Eingabe des Service-Passwortes

Wurde in den Einstellungen ein Service-Passwort konfiguriert (siehe "Serviceseite Security" auf Seite 76), dann muss jedes Mal nach dem Aufruf der Serviceseiten zuerst dieses Passwort eingegeben werden, bevor die Serviceseite angezeigt wird.

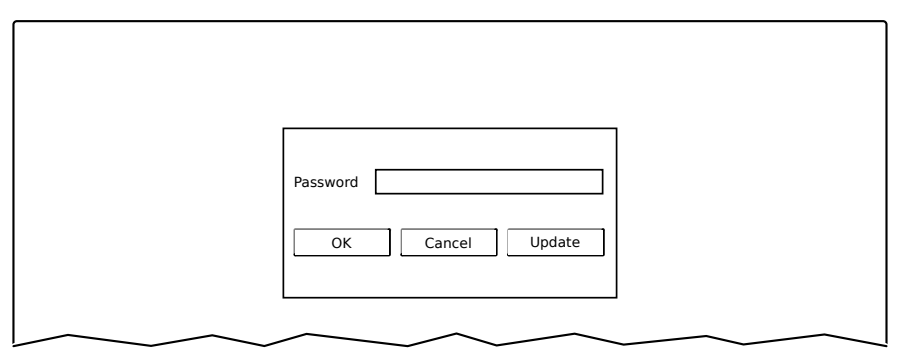

Im Texteingabefeld Password muss das Service-Passwort eingegeben werden.

| Schaltfläche | Beschreibung                                                                                                    |
|--------------|----------------------------------------------------------------------------------------------------|
| [OK]         | Bestätigung der Passwort-Eingabe                                                                                                    |
| [Cancel]     | Abbrechen der Passwort-Eingabe                                                                                                    |
| [Update]     | Beim Betätigen des Update-Buttons versucht das Power Panel ein Update durchzuführen. Es wird die<br>Funktion <i>Update settings / boot logo / system</i> ausgeführt, welche auch auf der Serviceseite <i>Update</i><br>aufgerufen werden kann (siehe "Serviceseite Update" auf Seite 69).<br>Wird ein Update gefunden (auf einem USB-Speicher oder im Netzwerk), dann wird dieses geladen<br>und installiert.<br>Unabhängig davon, ob ein Update gefunden wurde oder nicht, wird im nächsten Schritt das Power<br>Panel im konfigurierten Modus (siehe "Serviceseite Startup" auf Seite 51) gestartet. |

#### Darstellung der Serviceseiten in dieser Dokumentation

In dieser Dokumentation werden die Serviceseiten nicht als Original-Screenshots dargestellt. Zur besseren Lesbarkeit werden die Serviceseiten mit schwarzer Schrift auf weißem Hintergrund dargestellt:

| Origir         | al-Screenshot vom Power Panel         |              | Dars           | tellung in dieser Dokumentation             |
|----------------|---------------------------------------|--------------|----------------|---------------------------------------------|
| Startup        | Hostname                              | 42           | Startup        | Hostname                                    |
| Network        | Specify the name of the device on the |              | Network        | Specify the name of the device on the       |
| Time           | DHCP                                  | 7            | Time           | _                                           |
| Screen         | Use automatic network configuration   | ×            | Screen         | DHCP<br>Use automatic network configuration |
| Audio          | Activate DNS                          | 1            | Audio          | Activate DNS                                |
| Gesture        | Activate DNS service                  | ( <b>V</b> ) | Gesture        | Activate DNS service                        |
| VNC            | DNS suffix                            | -            | VNC            | DNS suffix                                  |
| Web            |                                       |              | Web            |                                             |
| Storage        | Get DNS from DHCP server              | $\checkmark$ | Storage        | Get DNS from DHCP server                    |
| Update         |                                       | Net reav     | Update         |                                             |
| Backup & Reset |                                       |              | Backup & Reset |                                             |
| Security       |                                       |              | Security       |                                             |
| Save & Exit    |                                       |              | OPC UA         |                                             |
| About & Info   |                                       |              | Save & Exit    |                                             |
|                | 7                                     |              | About & Info   | _                                           |

#### Sprache der Serviceseiten

Wie im vorhergehenden Beispiel der Serviceseite zu erkennen ist, sind alle Inhalte der Serviceseiten des Power Panels **grundsätzlich in englischer Sprache** gehalten.

#### Speichern der Einstellungen

Während des Bearbeitens der Einstellungen auf den Serviceseiten, werden die geänderten Einstellungen nicht final gespeichert. Die endgültige Speicherung erfolgt erst mit einem Aufruf einer der folgenden Befehle von der Serviceseite Save & Exit:

- Save changes & exit
- Save changes

Siehe dazu "Serviceseite Save & Exit" auf Seite 81.

## Information:

Änderungen werden erst aktiv, wenn diese gespeichert worden sind und nachdem die Serviceseiten verlassen wurden (Befehl *Save changes & exit*).

## Information:

Alle Einstellungen auf den Serviceseiten werden in der XML-Datei PPT50Config.xml auf dem Power Panel gespeichert. Beim Sichern bzw. Wiederherstellen der Einstellungen des Panels wird eine Datei mit diesem Namen auf dem Speichermedium angelegt bzw. erwartet (siehe "Serviceseite Backup & Reset" auf Seite 74 und "Serviceseite Update" auf Seite 69).

#### Eingabeelemente auf den Serviceseiten

| Startup        | Auswahlliste                                                                |                    |
|----------------|-----------------------------------------------------------------------------|--------------------|
| Network        | Auf Hoch/Runter Schaltfläche klicken,<br>um eine andere Option auszuwählen. |                    |
| Time           | Auswahlliste                                                                |                    |
| Screen         |                                                                             |                    |
| Audio          | Checkbox<br>Checkbox nicht aktiviert                                        |                    |
| Gesture        |                                                                             |                    |
| VNC            | Checkbox<br>Checkbox aktiviert                                              | ✓ 5                |
| Web 2          | UpDown-Eingabefeld                                                          |                    |
| Storage        | +/- Schaltflächen für Wertebereich                                          |                    |
| Update         | Textfeld                                                                    | hier Text eingeben |
| Backup & Reset | Elligabe von lexten                                                         |                    |
| Security       | <b>Textfeld</b><br>Eingabe von mehreren Texten                              | Hostname 🕂 8       |
| Save & Exit    |                                                                             |                    |
| About & Info   | lextfeld<br>Eingabe eines Passwortes                                        | ••••••••           |
|                | Schaltfläche A<br>Beschreibung von Schaltfläche A                           | 10                 |
|                | Schaltfläche B<br>Beschreibung von Schaltfläche B                           |                    |
|                |                                                                             |                    |

| 1  | Menü zur Auswahl der einzelnen Serviceseiten "Startup", "Network", "About & Info".                                                                                                    |
|----|----------------------------------------------------------------------------------------------------|
| 2  | Die aktive bzw. ausgewählte Serviceseite ist im Menü mit einer anderen Hintergrundfarbe gekennzeichnet.                                                                                                    |
| 3  | Auswahlliste zeigt die ausgewählte Option an. Durch Betätigen Hoch-/Runter-Pfeile wird zwischen den ver-<br>fügbaren Optionen umgeschaltet.                                                                                          |
| 4  | Nicht aktivierte Checkbox.                                                                                                    |
| 5  | Aktivierte Checkbox.                                                                                                    |
| 6  | UpDown-Eingabefeld zur Eingabe von Werten innerhalb eines bestimmten Bereiches. Es ist das Erhöhen/Erniedrigen des Wertes mit den Symbolen "-" bzw. "+" möglich. Der Wert kann jedoch auch direkt über die Tastatur geändert werden. |
| 7  | Textfeld, in dem mit der Tastatur ein Text eingegeben werden kann.                                                                                                    |
| 8  | Textfeld, in dem mit der Tastatur ein Text eingegeben werden kann. Mit dem "+" Symbol wird der eingege-<br>bene Text zu einer Textliste hinzugefügt.                                                                                 |
| 9  | Textfeld zur Eingabe eines Passwortes. Das Passwort wird je nach Einstellung als Klartext oder mittels Platzhalterzeichen (••••••) dargestellt.                                                                                      |
| 10 | Schaltfläche, mit der eine bestimmte Funktion ausgelöst werden kann. Unter dem kurzen Titel wird mit grauem Text eine genauere Beschreibung der Funktion angezeigt.                                                                  |
| 11 | Enthält die Serviceseite mehr Elemente als auf dem Display Platz haben, kann der Inhalt durch die Auf/Ab-                                                                                                    |

Schaltflächen gescrollt werden. Zur Erleichterung der Bedienung werden einige Textfelder während der Eingabe erweitert (Erhöhung der Lesbar-

keit). Der beschreibende Text links neben dem Textfeld wird dabei ausgeblendet (durch das Textfeld überdeckt).

## 6.1.1 Übersicht

Die folgenden Serviceseiten sind verfügbar:

| Menü der Serviceseiten | Menüpunkt (englisch) | Beschreibung                                                                               |
|------------------------|----------------------|--------------------------------------------------------------------------------------------|
|                        | Startup              | Einstellungen, welche beim Neustart des Power Panels wirken                                |
| Startup                | Network              | Einstellungen für das Ethernet-Netzwerk                                                    |
| Network                | Time                 | Zeiteinstellungen (Zeitserver, Sommer-/Winterzeit)                                         |
| Time                   | Screen               | Bildschirmeinstellungen (Bildschirmschoner, Drehung,)                                      |
| Screen                 | Audio                | Signaltoneinstellungen (Buzzer)                                                            |
| Audio                  | Gesture              | Geste zum Aufruf der Serviceseite aktivieren/deaktivieren                                  |
| Gesture                | VNC                  | Einstellungen des VNC-Clients im Power Panel                                               |
| VNC                    | Web                  | Einstellungen des Webbrowsers                                                              |
| Web                    | Storage              | Einstellungen für den Zugriff auf Speicher (USB-Sticks, Benutzerspeicher)                  |
| Storage                | Update               | (Manuelle) Aktualisierung des Power Panels                                                 |
| Update                 | Backup & Reset       | Sicherung (Backup) von Power Panel Einstellungen bzw. Zurücksetzen des                     |
| Backup & Reset         |                      | Power Panels auf Werkseinstellungen                                                        |
| Security               | Security             | Sicherheitseinstellungen (Passwortabfrage bei Aufruf der Serviceseite)                     |
| OPC UA                 | OPC UA               | Einstellungen für den OPC UA Server des Power Panels                                       |
| Remote Access          | Remote Access        | Fernzugriff aktivieren/deaktivieren und konfigurieren                                      |
| Save & Exit            | Save & Exit          | Speichern der Power Panel Einstellungen und Beenden/Verlassen der                          |
| About & Info           |                      | Serviceseite                                                                               |
|                        | About & Info         | Informationen zum Power Panel (Version des PPT-Systems, Lizenzen der verwendeten Software) |

#### 6.1.2 Serviceseite Startup

| Startup | Start mode                      |                  |
|---------|---------------------------------|------------------|
| Network | Specify the startup application | Service page 🔽 🔼 |
| Time    |                                 |                  |

Auf der Serviceseite *Startup* wird der Startmodus konfiguriert, wie sich das Power Panel nach dem Einschalten verhält. Abhängig von dieser Einstellung wird das Power Panel mit einem der folgenden Modi (*Start mode*) gestartet:

- Service page (Defaulteinstellung)
- VNC
- Web

#### Startmodus Service page (Defaulteinstellung)

Diese Einstellung wird in der Regel während der Entwicklungsphase einer Applikation verwendet, da nach jedem Neustart des Power Panels sofort die Serviceseite aufgerufen wird.

#### Startmodus VNC

Im Startmodus wird das Power Panel als VNC-Client gestartet, um eine Visualisierung anzuzeigen, die auf einem VNC-Server zur Verfügung gestellt wird.

Im Startmodus VNC wird mit der Option Show boot logo zusätzlich konfiguriert, ob während des Verbindungsaufbaus zum VNC-Server das Boot-Logo und die Boot-Animation des Systems angezeigt werden sollen:

| Startup | Start mode                                                       |  |
|---------|------------------------------------------------------------------|--|
| Network | Specify the startup application                                  |  |
| Time    | Show boot logo                                                   |  |
| Screen  | <ul> <li>Use boot logo / animation as VNC load screen</li> </ul> |  |
|         | $\sim$                                                           |  |

#### Startmodus Web

Im Startmodus *Web* wird nach dem Neustart des Power Panels sofort ein WEB-Browser gestartet, welcher Inhalte von einem WEB-Server anzeigt.

Im Startmodus *Web* wird mit der Option *Show boot logo* zusätzlich konfiguriert, ob während des Verbindungsaufbaus zum Webserver das Boot-Logo und die Boot-Animation des Systems angezeigt werden soll:

| Startup | Start mode                                   |         |
|---------|----------------------------------------------|---------|
| Network | Specify the startup application              | web 🔽 🔼 |
| Time    | Show boot logo                               |         |
| Screen  | Use boot logo / animation as web load screen |         |
| $\sim$  |                                              | $\sim$  |

#### Boot-Logo bzw. Boot-Animation

Voraussetzungen und Informationen zu Boot-Logo und Boot-Animation sind in folgenden Abschnitten zu finden:

- "Boot-Logo" auf Seite 88
- "Boot-Animation" auf Seite 89

#### 6.1.3 Serviceseite Network

Die Defaulteinstellungen der Serviceseite Network sehen wie folgt aus:

| Startup | Hostname                                      |           |
|---------|-----------------------------------------------|-----------|
| Network | Specify the name of the device on the network |           |
| Time    |                                               |           |
| Screen  | DHCP<br>Use automatic network configuration   |           |
| Audio   | Activate DNS                                  | _         |
| Gesture | Activate DNS service                          |           |
| VNC     | DNS suffix                                    | DnsSuffix |
| Web     |                                               |           |
| Storage | Get DNS from DHCP server                      |           |
| Update  |                                               |           |

## Information:

Änderungen der Netzwerkkonfiguration erfordern keinen Neustart des Power Panels, sondern werden sofort vom System übernommen und verarbeitet, nachdem die Einstellungen gespeichert und die Serviceseiten verlassen wurden (siehe "Serviceseite Save & Exit" auf Seite 81).

#### Hostname

Defaulteinstellung: LEER (kein Hostname definiert)

Das Power Panel wird innerhalb des Netzwerkes anhand seiner IP-Adresse oder seines Hostnamens identifiziert. Wird an dieser Stelle ein Hostname eingegeben, so kann das Power Panel mittels dieses Namens im Netzwerk identifiziert werden, um darauf zuzugreifen (z. B. von Automation Studio).

Wichtige Informationen:

- Der Host-Name muss innerhalb des Netzwerkes eindeutig sein.
- Der Name kann maximal 64 Zeichen lang sein.

#### DHCP

#### Defaulteinstellung: aktiviert

Bei aktiviertem DHCP (Dynamic Host Configuration Protocol) wird die Netzwerkkonfiguration automatisch vom DHCP-Server bezogen und dem Power Panel zugewiesen, andernfalls muss diese manuell eingegeben werden (z. B. IP-Adresse des Gerätes, IP-Adresse des Gateways usw.).

Informationen zur manuellen Netzwerkkonfiguration: siehe "Netzwerkkonfiguration ohne DHCP" auf Seite 54

#### Activate DNS<sup>2)</sup>

Defaulteinstellung: aktiviert

Mit dieser Option kann die DNS-Nutzung des Gerätes (DNS-Client) aktiviert bzw. deaktiviert werden.

Wird im VNC- bzw. Web-Modus ein Hostname eingetragen, muss diese Option aktiviert sein, damit der Hostname des VNC- bzw. Web-Servers aufgelöst und die zugehörige IP-Adresse vom DNS-Server bezogen werden kann.

<sup>&</sup>lt;sup>2)</sup> Damit die DNS-Funktionalität genutzt werden kann, muss eine entsprechende Infrastruktur innerhalb des Netzwerks vorhanden sein. Informationen dazu sind bei der Netzwerkadministration zu erfragen.

Wird diese Option deaktiviert, dann ist das Gerät nur über eine vom DHCP-Server zugeteilte IP-Adresse erreichbar. Die Optionen *DNS suffix* und *Get DNS from DHCP server* stehen in diesem Fall nicht zur Verfügung und werden ausgeblendet:

| Startup | Hostname                                    |   |
|---------|---------------------------------------------|---|
| Network | Specify the name of the device on the       |   |
| Time    |                                             | _ |
| Screen  | DHCP<br>Use automatic network configuration |   |
| Audio   | Activate DNS                                |   |
| Gesture | Activate DNS service                        |   |
|         | $\sim$                                      |   |

#### DNS suffix

#### Defaulteinstellung: DnsSuffix

Ein DNS-Suffix wird in der Regel eingegeben, wenn auch ein Hostname definiert wurde. Das DNS-Suffix ist spezifisch für das Netzwerk, in dem das Gerät betrieben wird. Informationen müssen bei der Netzwerkadministration eingeholt werden.

Aus dem Host-Namen und dem DNS-Suffix wird der vollständige Domain-Name (FQDN: Fully Qualified Domain Name) des Gerätes gebildet:

hostname.dns-suffix

Der vollständige Domain-Name könnte dann z. B. so aussehen:

| Hostname:                      | ppt-visualization-machine-01                    |
|--------------------------------|-------------------------------------------------|
| DNS-Suffix:                    | network-domain.com                              |
| Vollständiger Hostname (FQDN): | ppt-visualization-machine-01.network-domain.com |

#### Get DNS from DHCP server

Defaulteinstellung: aktiviert

Per Default werden die IP-Adressen der DNS-Server automatisch vom DHCP-Server bezogen.

Sollte es notwendig sein, die IP-Adressen der DNS-Server manuell einzugeben (ohne DHCP grundsätzlich zu deaktivieren), ist dies möglich, indem die Option *Get DNS from DHCP server* deaktiviert wird:

| Startup        | Hostname                                         |           |
|----------------|--------------------------------------------------|-----------|
| Network        | Specify the name of the device on the<br>network |           |
| Time           |                                                  |           |
| Screen         | DHCP<br>Use automatic network configuration      |           |
| Audio          | Activate DNS                                     |           |
| Gesture        | Activate DNS service                             |           |
| VNC            | DNS suffix                                       | DnsSuffix |
| Web            |                                                  |           |
| Storage        | Get DNS from DHCP server                         |           |
| Update         |                                                  |           |
| Backup & Reset | Primary DNS server                               |           |
| Security       | Secondary DNS server                             |           |
| OPC UA         |                                                  |           |
| Remote Access  | Tertiary DNS server                              |           |
| Save & Exit    | $\sim$                                           |           |

#### Primary DNS server / Secondary DNS server / Tertiary DNS server

Defaulteinstellung: LEER

Die IP-Adressen der DNS-Server.

Die Eingabemöglichkeit für die DNS-Server wird nur angezeigt, wenn die Option Activate DNS aktiviert ist.

#### 6.1.3.1 Netzwerkkonfiguration ohne DHCP

Die Netzwerkkonfiguration kann vollständig manuell durchgeführt werden, indem die Option DHCP deaktiviert wird:

| Startup        | Hostname                                      |           |
|----------------|-----------------------------------------------|-----------|
| Network        | Specify the name of the device on the network |           |
| Time           |                                               |           |
| Screen         | DHCP<br>Use automatic network configuration   |           |
| Audio          | Activate DNS                                  |           |
| Gesture        | Activate DNS service                          |           |
| VNC            | DNS suffix                                    | DnsSuffix |
| Web            |                                               |           |
| Storage        | IP address                                    |           |
| Update         |                                               |           |
| Backup & Reset | Subnet mask                                   |           |
| Security       | Default gateway                               |           |
| OPC UA         |                                               |           |
| Remote Access  | Primary DNS server                            |           |
| Save & Exit    |                                               |           |
| About & Info   | Secondary DNS server                          |           |
|                | Tertiary DNS server                           |           |
| $\sim$         | $\sim - \sim$                                 |           |

## Information:

Die benötigten Daten für die manuelle Netzwerkkonfiguration erfahren Sie bei der Netzwerk- oder Systemadministration.

## Information:

IP-Adressen werden während der Eingabe auf Gültigkeit überprüft. Es können nur Zeichen eingegeben werden, die zu einer gültigen IP-Adresse führen würden.

Sollte die eingegebene IP-Adresse unvollständig oder sollte die Netzwerkkonfiguration fehlerhaft sein, dann werden während der Hochlaufphase des Gerätes gegebenenfalls Fehlermeldungen ausgegeben.

#### Hostname / DHCP / Activate DNS / DNS suffix

Beschreibung dieser Optionen: siehe Serviceseite "Network" auf Seite 52

#### **IP address**

Defaulteinstellung: LEER

Hier muss die IP-Adresse eingegeben werden, welche das Power Panel innerhalb des Netzwerks besitzt.

#### Subnet mask / Default gateway

Defaulteinstellung: LEER Subnetzmaske und IP-Adresse des Default-Gateways.

#### Primary DNS server / Secondary DNS server / Tertiary DNS server

Defaulteinstellung: LEER

Die IP-Adressen der DNS-Server.

Die Eingabemöglichkeit für die DNS-Server wird nur angezeigt, wenn die Option Activate DNS aktiviert ist.

#### 6.1.4 Serviceseite Time

Auf dieser Serviceseite können verschiedene Einstellungen für Zeitserver und Sommerzeit konfiguriert werden.

| Startup | NTP client                       |                                         |
|---------|----------------------------------|-----------------------------------------|
| Network |                                  |                                         |
| Time    | Adjust clock for daylight saving |                                         |
| Screen  |                                  |                                         |
| Audio   | Time synchronization             | (GMT) Dublin, Edinburgh, Lisbon, London |
| Gesture |                                  |                                         |

Information: Mit der OPC UA Methode SetTime kann Datum und Uhrzeit vom Anwender gesetzt werden.

#### NTP client

Defaulteinstellung: deaktiviert

Mit dieser Option kann auf dem Power Panel ein NTP-Client aktiviert werden, welcher die Zeit des Power Panels mit einem Zeitserver (NTP-Server) synchronisiert.

Nach Aktivierung der Option können ein bis vier NTP-Server eingegeben werden:

| Startup | Activate ntp client |        |
|---------|---------------------|--------|
| Network |                     |        |
| Time    | NTP server 1        |        |
| Screen  |                     |        |
| Audio   | NTP server 2        |        |
| Gesture |                     |        |
| VNC     | NIP server 3        |        |
| Web     | NTP server 4        |        |
| Storage | · · ·               |        |
| $\sim$  |                     | $\sim$ |

Die Synchronisierung erfolgt zyklisch. Das Intervall zwischen den Synchronisierungen wird erhöht, sobald eine gewisse Genauigkeit der Systemzeit erreicht wurde.

#### Adjust clock for daylight saving

Defaulteinstellung: deaktiviert

Wird diese Option aktiviert, dann erfolgt die Zeit-Umstellung zu Beginn und Ende der Sommerzeit automatisch.

#### Time synchronization

Defaulteinstellung: (GMT) Dublin, Edinburgh, Lisbon, London

Bei Auswahl (Touch oder Mausklick) wird eine Liste aller Zeitzonen angezeigt, aus der die passende gewählt wird.

#### 6.1.5 Serviceseite Screen

Auf dieser Serviceseite können einige Einstellungen für das Display geändert werden. Die folgende Grafik zeigt die Defaulteinstellungen:

| Startup        | Display brightness                                                   | - 0 |        |
|----------------|----------------------------------------------------------------------|-----|--------|
| Network        | 0 to 100%                                                            | 50  |        |
| Time           | Screensaver                                                          |     |        |
| Screen         |                                                                      |     |        |
| Audio          | Screen rotation<br>Specify the screen rotation angle                 |     | 0° 🔽 🔨 |
| Gesture        |                                                                      |     |        |
| VNC            | Boot animation left pos<br>Animation offset from left side in pixels | 0   |        |
| Web            | Boot animation top pos                                               | •   |        |
| Storage        | Animation offset from top in pixels                                  | 0   |        |
| Update         | Boot animation delay                                                 | 0   |        |
| Backup & Reset | Boot animation delay in ms                                           |     |        |

#### **Display brightness**

Defaulteinstellung: 50

Eingabebereich: 0 bis 100

#### Einheit: %

Hier wird einerseits die aktuelle Helligkeit des Displays eingestellt und andererseits die Grundeinstellung des Displays nach Neustart des Gerätes konfiguriert:

- Jede Änderung des Wertes auf der Serviceseite hat direkt und sofort Auswirkung auf die Helligkeit des Displays.
- Der aktuell eingestellte Wert wird erst beim Speichern (siehe "Serviceseite Save & Exit" auf Seite 81) als Grundeinstellung für das Gerät abgespeichert.

Die Einstellung 0 % auf der Serviceseite entspricht einer Resthelligkeit von 20 %:

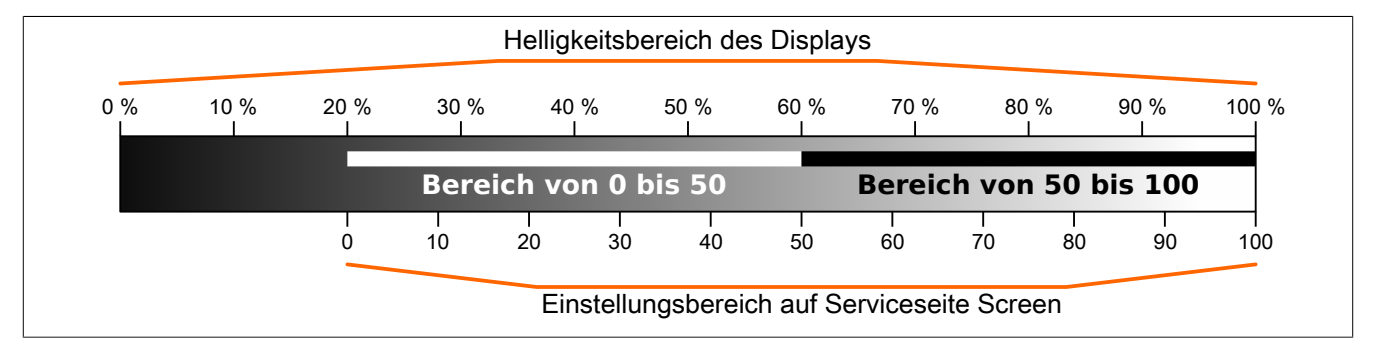

Die Helligkeit kann auch durch die Applikation gesteuert werden (siehe "Displayhelligkeit ändern" auf Seite 91).

#### Screensaver

Defaulteinstellung: deaktiviert

Die Optionen des aktivierten Bildschirmschoners sind im folgenden Abschnitt "Bildschirmschoner-Einstellungen" auf Seite 57 beschrieben.

#### Screen rotation

Defaulteinstellung: 0°

Eingabebereich: 0°, 90°, 180°, 270° (in 90°-Schritten)

Hier wird der Drehwinkel des Displays eingestellt. Diese Einstellung beeinflusst die Ausgabe des Displayinhalts. Dieser wird je nach Auswahl im Uhrzeigersinn um den eingestellten Winkel gedreht.

#### **Einstellungen zur Boot-Animation**

Mit diesen Einstellungen werden Position und zeitliche Verzögerung der Boot-Animation konfiguriert:

| Boot animation left pos | S                                                                                                    |                                                                                                    |
|-------------------------|----------------------------------------------------------------------------------------------------|----------------------------------------------------------------------------------------------------|
| Defaulteinstellung      | 0                                                                                                    |                                                                                                    |
| Eingabebereich          | 0 bis 2048 <sup>1)</sup>                                                                                                    |                                                                                                    |
| Einheit                 | Bildschirmpunkte (F                                                                                                    | Pixel)                                                                                                    |
| Funktion                | Definition des Absta                                                                                                    | ands einer vorhandenen Boot-Animation zum linken Displayrand.                                                                                                    |
| Boot animation top pos  | S                                                                                                    |                                                                                                    |
| Defaulteinstellung      | 0                                                                                                    |                                                                                                    |
| Eingabebereich          | 0 bis 2048 1)                                                                                                    |                                                                                                    |
| Einheit                 | Bildschirmpunkte (F                                                                                                    | Pixel)                                                                                                    |
| Funktion                | Definition des Absta                                                                                                    | ands einer vorhandenen Boot-Animation zum oberen Displayrand.                                                                                                    |
| Boot animation delay    |                                                                                                    |                                                                                                    |
| Defaulteinstellung      | 0                                                                                                    |                                                                                                    |
| Eingabebereich          | 0 bis 1000                                                                                                    |                                                                                                    |
| Einheit                 | ms (Millisekunden)                                                                                                    |                                                                                                    |
| Funktion                | Verzögerung in Mill<br>haben folgende Aus                                                                                                    | lisekunden zwischen den Einzelbildern der GIF-Animation. Die einzelnen Werte swirkuna:                                                                                 |
|                         | Wert [ms]                                                                                                    | Beschreibung                                                                                                    |
|                         | 0                                                                                                    | In diesem Fall wird die in der GIF-Datei eingestellten Verzögerungszeit verwendet.<br>Ist in der GIF-Datei keine Verzögerungszeit definiert, so wird 100 ms verwendet. |
|                         | >0                                                                                                    | Die eingestellte Verzögerungszeit wird verwendet.                                                                                                    |
|                         | Kleine Werte können evtl. auf Grund der Leistungsgrenzen des Gerätes nicht erreicht werden. D<br>Animation wird in diesem Fall langsamer dargestellt als dies durch den Wert vorgegeben ist. |                                                                                                    |
| Voraussetzungen/Infor   | mationen für die B                                                                                                    | oot-Animation                                                                                                    |
| Siehe: "Boot-Animation" | auf Seite 89                                                                                                    |                                                                                                    |

1) Sinnvolle Werte liegen im Bereich 0 bis Bildschirmbreite/-höhe. Die Bildschirmbreite-/höhe ist abhängig vom verwendeten Gerät und der konfigurierten Screen rotation.

#### 6.1.5.1 Bildschirmschoner-Einstellungen

Wird die Option Screensaver aktiviert, werden zusätzliche Optionen angezeigt:

| Startup | Display brightness                         | 50           |       |
|---------|--------------------------------------------|--------------|-------|
| Network | 0 to 100%                                  | 50           |       |
| Time    | Screensaver                                |              |       |
| Screen  |                                            |              |       |
| Audio   | Start screensaver after<br>1 to 60 minutes | 15           |       |
| Gesture |                                            |              |       |
| VNC     | Screensaver type                           | Backlight of | f 🔽 🔨 |
|         |                                            |              |       |

#### Start screensaver after

Defaulteinstellung: 15

Eingabebereich: 1 bis 60

Einheit: Minuten

Gibt es während der eingestellten Zeit keine Touchaktivität, wird der Bildschirmschoner angezeigt. Der Bildschirmschoner wird durch eine Touchbetätigung verlassen und die letzte aktive Anzeige erscheint.

#### Screensaver type

Defaulteinstellung: Backlight off

Wird der Bildschirmschoner nach Inaktivität angezeigt, wechselt das Display in den ausgewählten Modus:

| Black         | Das Display wird schwarz. Die Hintergrundbeleuchtung bleibt angeschaltet.                       |
|---------------|-------------------------------------------------------------------------------------------------|
| Backlight off | Das Display wird schwarz. Die Hintergrundbeleuchtung wird ausgeschaltet (Folge: geringere Leis- |
|               | tungsaufnahme).                                                                                 |

#### 6.1.6 Serviceseite Audio

Auf dieser Serviceseite kann die Ausgabe eines Tonsignals bei Touchbetätigung oder gesteuert durch eine Applikation konfiguriert werden.

| Startup               | Buzzer |   |
|-----------------------|--------|---|
| Network               |        | I |
| Time                  |        |   |
| Screen                |        |   |
| Audio                 |        |   |
| $\left \right\rangle$ | $\sim$ | _ |

#### Buzzer

Defaulteinstellung: aktiviert

Ist diese Option deaktiviert wird vom Power Panel bei einer Touchbetätigung kein Tonsignal ausgegeben. Folgende Einstellungen können bei aktiviertem *Buzzer* getätigt werden:

| Startup | Buzzer                             |        |        |
|---------|------------------------------------|--------|--------|
| Network |                                    |        |        |
| Time    | Buzzer source                      | Touch  |        |
| Screen  |                                    | louen  |        |
| Audio   | Buzzer frequency<br>40 to 15000 Hz | 500    |        |
| Gesture |                                    |        |        |
| VNC     | Buzzer duration<br>10 to 500 ms    | 25     | - +    |
| Web     | Tect huzzer                        |        |        |
| Storage | Press to test                      |        |        |
| $\sim$  | $\sim$                             | $\sim$ | $\sim$ |

#### **Buzzer source**

#### Defaulteinstellung: Touch

Folgende Möglichkeiten für das Auslösen des Buzzers stehen zur Verfügung:

| Touch | Bei jeder Touchbetätigung im VNC- und Web-Modus wird ein Tonsignal ausgegeben. Dies erfolgt                                   |
|-------|----------------------------------------------------------------------------------------------------|
|       | unabhängig von der Applikation gesteuert durch das Betriebssystem des Power Panels.                                           |
| Арр   | Mittels der RFB-Erweiterung und der entsprechenden Bibliothek kann das Tonsignal auch durch die Applikation ausgelöst werden. |
|       | Siehe: "Audiosignal ausgeben" auf Seite 91                                                                                    |

#### **Buzzer frequency**

Defaulteinstellung: 500

Eingabebereich: 40 bis 15000

Einheit: Hz

Mit dieser Einstellung wird die Frequenz des erzeugten Tones konfiguriert.

#### **Buzzer duration**

Defaulteinstellung: 25

Eingabebereich: 10 bis 500

Einheit: ms (Millisekunden)

Mit dieser Einstellung wird die Dauer des erzeugten Tones konfiguriert.

#### Test buzzer (Schaltfläche)

Funktion: Testweises Auslösen des Buzzers (Ton wird erzeugt).

#### 6.1.7 Serviceseite Gesture

Mit den Einstellungen auf dieser Serviceseite wird die Geste zum Aufruf der Serviceseite konfiguriert:

| Startup | Open service page |   |
|---------|-------------------|---|
| Network |                   |   |
| Time    |                   |   |
| Screen  |                   |   |
| Audio   |                   |   |
| Gesture |                   |   |
| VNC     |                   |   |
| Web     |                   | _ |

## Information:

Wenn die Funktion deaktiviert ist, kann die Serviceseite nur mit einer USB Maus aufgerufen werden oder über eine OPC UA Methode und einem Neustart des Panels!

Aufruf der Serviceseite mit Geste, wenn die Option Open service page aktiviert ist:

• siehe "Aufruf der Serviceseite mit Geste" auf Seite 46

#### Open service page

Defaulteinstellung: aktiviert

| aktiviert   | Im VNC/WEB-Modus kann mit dieser Geste die Serviceseite aufgerufen werden.                                                      |
|-------------|----------------------------------------------------------------------------------------------------|
| deaktiviert | Im VNC/WEB-Modus kann mit der Geste die Serviceseite nicht aufgerufen werden.                                                   |
|             | Information:                                                                                                    |
|             | Es muss eine Maus angeschlossen sein, um im VNC/WEB-Modus die Serviceseite aufru-<br>fen zu können (siehe "Maus" auf Seite 45). |

## 6.1.8 Serviceseite VNC

Um das Power Panel als VNC-Client zu verwenden, sind einige Einstellungen notwendig:

| Startup        | Server                                                  |            |           |
|----------------|---------------------------------------------------------|------------|-----------|
| Network        | IP address or hostname                                  | vncserverX |           |
| Time           | Password                                                |            |           |
| Screen         | Max. 100 characters                                     |            |           |
| Audio          | Show password                                           |            |           |
| Gesture        |                                                         |            |           |
| VNC            | Encrypt password<br>Save VNC password in encrypted form |            |           |
| Web            | Use RFB extension                                       |            |           |
| Storage        |                                                         |            |           |
| Update         | Enable connection monitor                               |            | $\square$ |
| Backup & Reset | Monitor connection to VNC server                        |            |           |
| Security       | Enable local window scaling                             |            |           |
| OPC UA         |                                                         |            |           |
| Remote Access  | Background color<br>Set background color of VNC viewer  |            |           |
| Save & Exit    |                                                         |            |           |
| About & Info   | vncserver1                                              |            | $\square$ |
|                |                                                         |            |           |
|                | vncserver2                                              |            |           |

#### Server

Defaulteinstellung: LEER (kein Server eingetragen bzw. ausgewählt)

Um das Power Panel als VNC-Client verwenden zu können, muss ein Hostname oder eine IP-Adresse des VNC-Servers eingetragen werden.

An dieser Stelle ist es möglich mehrere Server in eine Liste aufzunehmen. Durch Eingabe von Hostname oder IP-Adresse und anschließendes Klicken auf das [+]-Symbol), wird der eingegebene Server in die Liste am Ende dieser Serviceseite angefügt (siehe "vncserver1" und "vncserver2" in der vorangehenden Grafik).

Um einen bestimmten VNC-Server aus dieser Liste zu verwenden, muss dieser in der Serverliste ausgewählt werden (durch Touch oder Mausklick). Der aktuell ausgewählte VNC-Server wird im Eingabefeld Server angezeigt.

Standardmäßig wird der Port 5900 für den Verbindungsaufbau verwendet.

Steht die VNC-Visualisierung auf einem anderen Port zur Verfügung, so muss zusammen mit IP-Adresse oder Hostname die Portnummer explizit angegeben werden:

| Syntax          | Beispiel         | Beschreibung                                                                    |
|-----------------|------------------|---------------------------------------------------------------------------------|
| IP-Adresse:Port | 10.23.19.48:5907 | Es wird eine VNC-Verbindung zur IP-Adresse 10.23.19.48 auf Port 5907 aufgebaut. |
| Hostname:Port   | vncserver1:5908  | Es wird eine VNC-Verbindung zum Host vncserver1 auf Port 5908 aufgebaut.        |

## Information:

Sollte die eingegebene IP-Adresse unvollständig sein oder existiert für die IP-Adresse oder für den eingegebenen Hostnamen kein VNC-Server, dann wird bei einem fehlgeschlagenen Verbindungsversuch im VNC-Modus eine entsprechende Meldung ausgegeben.

Die Fehlermeldung wird nur ausgegeben, wenn beim Startmodus VNC die Option Show boot logo deaktiviert ist.

#### Password

Defaulteinstellung: LEER (kein Passwort eingetragen)

Eingabebereich: max. 100 Zeichen

**Hinweis:** Es kann nur ein Passwort eingegeben werden, welches nur für den aktuell ausgewählten VNC-Server verwendet wird.

Wurde ein Passwort eingegeben, dann verbindet sich der VNC-Client (Power Panel) ohne weitere Passwortabfrage mit dem ausgewählten VNC-Server.

Wurde kein Passwort eingetragen, dann wird bei jedem Verbindungsaufbau mit dem VNC-Server das Passwort am Power Panel abgefragt.

Das Passwort wird in der Konfigurationsdatei PPT50Config.xml auf dem Gerät gespeichert.

#### Show password

Defaulteinstellung: deaktiviert

| aktiviert   | Das Passwort wird im Eingabefeld im Klartext angezeigt.                                       |
|-------------|-----------------------------------------------------------------------------------------------|
| deaktiviert | Das Passwort wird im Eingabefeld mittels Platzhalterzeichen (•••••) verschleiert dargestellt. |

#### Encrypt password

Defaulteinstellung: deaktiviert

| aktiviert   | Das Passwort wird auf dem Gerät in verschlüsselter Form gespeichert. |
|-------------|----------------------------------------------------------------------|
| deaktiviert | Das Passwort wird auf dem Gerät im Klartext gespeichert.             |

#### Use RFB extension

Defaulteinstellung: aktiviert

Bei aktiver RFB-Erweiterung kann ein B&R VNC-Server (VNC-Visualisierung) Daten vom VNC-Client abfragen und verschiedene Funktionen ausführen.

Siehe: "RFB-Erweiterung" auf Seite 90

#### Enable connection monitor

Defaulteinstellung: deaktiviert

Einschränkung: Die Aktivierung dieser Option deaktiviert die Option Use RFB extension.

| aktiviert   | Überwachung der Verbindung zum VNC-Server wird aktiviert.   |
|-------------|-------------------------------------------------------------|
| deaktiviert | Überwachung der Verbindung zum VNC-Server wird deaktiviert. |

Siehe Abschnitt "VNC-Verbindungsüberwachung" auf Seite 62.

#### Enable local window scaling

Defaulteinstellung: deaktiviert

| aktiviert   | Die VNC-Anwendung wird auf die Displaygröße des Power Panels skaliert.              |
|-------------|-------------------------------------------------------------------------------------|
| deaktiviert | Die VNC-Anwendung wird in Originalgröße auf dem Display des Power Panels angezeigt. |

## Information:

Die aktivierte Option *Enable local window scaling* führt auf Grund der erhöhten Rechenleistung zu einer Reduzierung der Performance des Power Panels.

#### Background color

#### Defaulteinstellung: LEER

Mit der Einstellung *Background color* kann die Hintergrundfarbe des VNC-Clients auf diesem Power Panel eingestellt werden. Ist die VNC-Visualisierung kleiner als die Größe des Power Panel Displays, wird der Hintergrund des Displays (Rahmen um die Visualisierung) mit der definierten Hintergrundfarbe dargestellt.

| Wert                            | Hintergrundfarbe                                                                                                    |
|---------------------------------|----------------------------------------------------------------------------------------------------|
| RGB-Farbwert <sup>1)</sup>      | Der RGB-Farbwert wird als drei- (#rgb) oder sechs-stellige (#rrggbb) hexadezimale Zahl notiert, wobei dem Wert selbst |
|                                 | das #-zeichen vorangestellt wird. Der Fardwert setzt sich aus dem Rot-, Grun- und Blau-wert zusammen.                 |
| HTML/CSS-Farbname <sup>1)</sup> | Der Farbname entspricht einem bestimmten RGB-Farbwert.                                                                |
| LEER                            | Helles Grau.                                                                                                    |
| Ungültige Werte                 | Schwarz.                                                                                                    |

1) Syntax des RGB-Farbwerts und die gültigen HTML/CSS-Farbnamen sind dem HTML/CSS-Standard zu entnehmen.

#### Beispiele für Farbwerte und Farbnamen:

| #rrggbb | #rgb | HTML/CSS-Farbname | Farbdarstellung |
|---------|------|-------------------|-----------------|
| #fffff  | #fff | white             |                 |
| #ff0000 | #£00 | red               |                 |
| #00ff00 | #0f0 | lime              |                 |
| #008000 | -    | green             |                 |
| #fff00  | #ff0 | yellow            |                 |
| #ff8800 | #£80 | -                 |                 |
| #0000ff | #00f | blue              |                 |
| #00000  | #000 | black             |                 |

#### 6.1.8.1 VNC-Verbindungsüberwachung

Wird das Power Panel als VNC-Client konfiguriert, kann die Verbindung zum VNC-Server überwacht werden. Sollte die Verbindung zum VNC-Server verloren gehen, wird ein Ladebildschirm angezeigt mit einer Meldung, dass das Power Panel versucht die Verbindung wiederherzustellen.

#### Aktivieren der VNC-Verbindungsüberwachung eines VNC-Clients

Die VNC-Verbindungsüberwachung eines VNC-Clients wird mit einer der beiden folgenden Optionen aktiviert:

| Option                    | Beschreibung                                                                                                    |
|---------------------------|----------------------------------------------------------------------------------------------------|
| Use RFB extension         | Mit der Aktiviereung der von B&R entwickelten RFB-Erweiterung für den VNC-Client wird auch die Verbindungsüberwa- |
|                           | chung aktiviert. Die RFB-Erweiterung kann ausschließlich zusammen mit einem B&R VNC-Server verwendet werden.      |
|                           | Weitere Informationen zur RFB-Erweiterung sind im Abschnitt "RFB-Erweiterung" auf Seite 90 zu finden.             |
| Enable connection monitor | Ohne RFB-Erweiterung kann diese Option aktiviert werden, um die VNC-Überwachung für den VNC-Client zu aktivieren. |
|                           | Diese Option funktioniert auch mit VNC-Servern von Fremdherstellern.                                              |

Werden mehrere VNC-Clients an einem B&R VNC-Server betrieben, darf die Option Use RFB extension nur an einem VNC-Client aktiviert werden.

#### 6.1.9 Serviceseite Web

Das Power Panel kann auf dieser Serviceseite als Web-Client konfiguriert werden. In diesem Fall wird ein Webbrowser im Vollbildmodus betrieben und eine Visualisierung oder andere Anwendung, welche auf einem Webserver läuft (z. B. mapp View), wird im Browser angezeigt.

Folgende Features werden nicht unterstützt:

- Java
- Flash

Der Webbrowser bietet vollständige JavaScript-Unterstützung!

Die folgende Abbildung zeigt die Serviceseite Web mit den Default-Einstellungen an:

| Startup        | Server                                                                        |               |           |
|----------------|-------------------------------------------------------------------------------|---------------|-----------|
| Network        | IP address or hostname                                                        | webserverX    |           |
| Time           | Virtual keyboard                                                              |               |           |
| Screen         | Show virtual keyboard in web                                                  |               |           |
| Audio          | Disable pinch gesture<br>Disable zooming via pinch gesture                    |               |           |
| Gesture        |                                                                               |               |           |
| VNC            | Developer tools<br>Enable developer tools in browser (volatile                | e setting)    |           |
| Web            | Add client certificate                                                        |               |           |
| Storage        | Press to add a client certificate from a USE                                  | 3 flash drive |           |
| Update         | Remove client certificate                                                     |               |           |
| Backup & Reset | Press to remove the client certificate from                                   | the system    |           |
| Security       | Set/Override viewport settings<br>Set or override viewport settings of loaded | HTML page     |           |
| OPC UA         |                                                                               |               |           |
| Remote Access  |                                                                               |               |           |
| Save & Exit    | webserverl                                                                    |               |           |
| About & Info   | webserver2                                                                    |               | $\square$ |
| ~ ~            |                                                                               | _             |           |

#### Server

Defaulteinstellung: LEER (kein Server eingetragen bzw. ausgewählt)

Um das Power Panel als Web-Client verwenden zu können, muss ein Hostname oder eine IP-Adresse des Webservers eingetragen werden.

An dieser Stelle ist es möglich mehrere Server in eine Liste aufzunehmen. Durch Eingabe von Hostname oder IP-Adresse und anschließendes Klicken auf das [+]-Symbol), wird der eingegebene Server in die Liste am Ende dieser Serviceseite angefügt (siehe "webserver1" und "webserver2" in der vorangehenden Grafik).

Um einen bestimmten Webserver aus dieser Liste zu verwenden, muss dieser in der Serverliste ausgewählt werden (durch Touch oder Mausklick). Der aktuell ausgewählte Webserver wird im Eingabefeld *Server* angezeigt.

Wird keine Portnummer zusammen mit dem Server angegeben, wird per Default der Port 80 verwendet.

Steht der Webserver auf einem anderen Port zur Verfügung, so muss der Port explizit zusammen mit IP-Adresse oder Hostname angegeben werden:

| Syntax          | Beispiel         | Beschreibung                                                                |
|-----------------|------------------|-----------------------------------------------------------------------------|
| IP-Adresse:Port | 10.23.20.17:8080 | Es wird eine Verbindung zur IP-Adresse 10.23.20.17 auf Port 8080 aufgebaut. |
| Hostname:Port   | webserver1:8081  | Es wird eine Verbindung zum Host webserver1 auf Port 8081 aufgebaut.        |

## Information:

Sollte die eingegebene IP-Adresse unvollständig sein oder existiert für die IP-Adresse oder für den eingegebenen Hostnamen kein Webserver, dann wird beim Verbindungsaufbau mit dem Webserver nur das Boot-Logo (wenn aktiviert) oder die Standard-Animation des Webbrowsers angezeigt.

#### Virtual keyboard

Defaulteinstellung: aktiviert

| aktiviert   | Befindet sich der Eingabefokus des Webbrowsers in einem Texteingabefeld, dann wird automatisch   |
|-------------|--------------------------------------------------------------------------------------------------|
|             | eine virtuelle Tastatur auf dem Bildschirm angezeigt (siehe "Tastatur" auf Seite 45).            |
| deaktiviert | Befindet sich der Eingabefokus des Webbrowsers in einem Texteingabefeld, dann wird automatisch   |
|             | die virtuelle Tastatur der Webseite angezeigt. Diese Funktionalität muss durch den Webserver zur |
|             | Verfügung gestellt werden.                                                                       |

Parallel dazu sind Eingaben über eine angeschlossene USB-Tastatur immer möglich.

## Information:

Die virtuelle Tastatur wird vom System des Power Panels erzeugt. Sollte die Webanwendung (z. B. mapp View) eine eigene Bildschirmtastatur enthalten, dann sollte die virtuelle Tastatur des Power Panels deaktiviert werden.

#### Disable pinch gesture

Defaulteinstellung: deaktiviert

| aktiviert   | Die Zwei-Finger-Geste zum Zoomen des Browserinhalts ist ausgeschaltet. Ein Zoom der gesamten Visualisierung wird verhindert. Zoom wird jedoch in einigen Widgets von mapp View (z. B. LineChart) unterstützt. |
|-------------|----------------------------------------------------------------------------------------------------|
| deaktiviert | Der Browser erkennt die bekannte Zwei-Finger-Geste (Pinch-to-Zoom) und lässt das Zoomen des Browserinhalts zu.                                                                                                |

#### Developer tools

Defaulteinstellung: deaktiviert

| aktiviert   | Beim nächsten Start des Web-Browsers (siehe Einstellung <i>Start mode</i> auf Serviceseite <i>Startup</i> ) wer-<br>den die Developer-Tools aktiviert.<br>Siehe: "Verwendung der Developer-Tools" auf Seite 66<br><b>Hinweis:</b> Diese Einstellung wird nicht fix in den Systemeinstellungen gespeichert und gilt nur bis<br>zum nächsten Neustart des Web-Browsers. |
|-------------|----------------------------------------------------------------------------------------------------|
| deaktiviert | Developer-Tools sind deaktiviert.                                                                                                    |

## Information:

#### Sicherheitshinweis!

Diese Option ist nur für Entwicklungszwecke während der Erstellung einer HTML-Visualisierung gedacht.

Bei Verwendung dieser Option ist zu beachten, dass die so freigeschalteten Funktionen missbraucht werden können, daher wird ein entsprechend sensibler Umgang mit den Developer-Tools empfohlen.

Nach Aktivierung der Option Developer tools besteht die Möglichkeit den verwendeten Port zu ändern:

| Screen  |                                                                         |        | $\checkmark$ |
|---------|-------------------------------------------------------------------------|--------|--------------|
| Audio   | Disable pinch gesture<br>Disable zooming via pinch gesture              |        |              |
| Gesture |                                                                         |        |              |
| VNC     | Developer tools<br>Enable developer tools in browser (volatile setting) |        |              |
| Web     | Developer tools port                                                    |        |              |
| Storage |                                                                         | 9222   |              |
| $\sim$  |                                                                         | $\sim$ |              |

#### Developer tools port

#### Defaulteinstellung: 9222

Mit dieser Einstellung wird der Port definiert, über den die Developer-Tools verwendet werden können (siehe "Verwendung der Developer-Tools").

#### Add client certificate (Schaltfläche)

Mit dieser Funktion kann auf dem Gerät ein Client-Zertifikat gespeichert werden, mit dem sich der Webbrowser beim Server authentifiziert.

Client-Zertifikat auf dem Gerät speichern:

- 1. Client-Zertifikat erstellen und auf einen USB-Speicher kopieren.
- 2. USB-Speicher am Gerät anschließen.
- 3. Schaltfläche Add client certificate betätigen.
- 4. Im folgenden Dialog das entsprechende USB-Laufwerk auswählen.
- 5. Es wird eine Liste aller Client-Zertifikate im PKCS #12 Standard (Dateiendung ".p12") angezeigt.
- 6. Nach Auswahl des gewünschten Client-Zertifikats muss das Kennwort eingegeben werden. Wurde das Client-Zertifikat ohne Kennwort erstellt, dann muss das Eingabefeld leer bleiben.
- ✓ Wurden alle Daten richtig eingegeben, wird das Zertifikat auf dem Gerät im Zertifikatspeicher des Webbrowsers gespeichert.

## Information:

Ist auf dem Gerät bereits ein Client-Zertifikat vorhanden, wird dieses durch das neue ersetzt.

#### Remove client certificate (Schaltfläche)

Mit dieser Funktion kann ein auf dem Gerät gespeichertes Client-Zertifikat wieder gelöscht werden.

Client-Zertifikat vom Gerät löschen:

- 1. Schaltfläche Remove client certificate betätigen.
- 2. Es erfolgt eine Sicherheitsabfrage, ob das Client-Zertifikat vollständig vom Gerät gelöscht werden soll.
- ✓ Nach Bestätigung der Sicherheitsabfrage wird das Client-Zertifikat vom Gerät gelöscht.

#### Set/Override viewport settings

#### Defaulteinstellung: deaktiviert

Mit dieser Option wird das Setzen bzw. Überschreiben der Viewport-Einstellungen aktiviert. Bei aktivierter Option erscheint das zusätzliche Eingabefeld *Viewport settings*.

## Information:

Für den Großteil der Anwendungsfälle wird diese Einstellung nicht benötigt. Bei Verwendung von mapp View Visualisierungen werden Viewport-Einstellungen bereits korrekt gesetzt und die Verwendung dieser Option ist nicht notwendig.

Bei Visualisierungen von Fremdanbietern, auf die der Anwender keinen Einfluss hat, kann es sinnvoll sein, diese Option zu aktivieren und entsprechende Einstellungen zu setzen.

Mit aktiver Option Set/Override viewport settings wird ein mit der HTML-Seite ausgelieferter Viewport-Metatag überschrieben.

#### Viewport settings

Defaulteinstellung: width=device-width, initial-scale=1.0

| Backup & Reset |                                                                               | site Syste                            |
|----------------|-------------------------------------------------------------------------------|---------------------------------------|
| Security       | Set/Override viewport settings<br>Set or override viewport settings of loaded | HTML page                             |
| OPC UA         |                                                                               |                                       |
| Remote Access  | Viewport settings<br>Enter viewport settings for this device                  | width=device-width, initial-scale=1.0 |
| Save & Exit    | (content attribute of viewport meta tag)                                      |                                       |

Im Eingabefeld wird der Wert des content-Attributs im Viewport-Metatag eingetragen.

Beispiel für einen Viewport-Metatag, wie dieser in einer HTML-Seite enthalten sein kann:

```
<meta name="viewport" content="width=device-width, initial-scale=1.0">
```

```
Konfiguration
```

Dieser Viewport-Metatag wird gesetzt, wenn im Eingabefeld Viewport settings folgendes eingetragen wird:

width=device-width, initial-scale=1.0

**Hinweis:** Auf Richtigkeit der Syntax muss der Anwender selbst achten. Detaillierte Informationen über Viewport-Einstellungen und gültige Syntax sind in einschlägigen HTML-Dokumentationen zum Thema "Responsive Design" zu finden.

#### 6.1.9.1 Verwendung der Developer-Tools

Mit den Developer-Tools kann von einem beliebigen Remote-Computer über das Netzwerk auf den Browser zugegriffen werden. Die Developer-Tools können helfen, Seiten on-the-fly zu bearbeiten und Probleme schnell zu diagnostizieren.

## Information:

Um die Developer-Tools verwenden zu können, wird auf dem Remote-Computer einer der beiden Browser <u>Google Chrome</u> oder <u>Chromium</u> benötigt.

#### Informationen zur Funktion und Anwendung der Developer-Tools: Chrome DevTools

Aktivierung der Remote-Developer-Tools:

- 1. Auf der Serviceseite Startup den Startmodus Web auswählen.
- 2. Option *Developer tools* auf der Serviceseite *Web* aktivieren.
- 3. Gültigen und freien Port (Developer tools port) einstellen.
- 4. Auf der Serviceseite Save & Exit mit Save changes & exit die Einstellungen Speichern und die Serviceseite verlassen.
- ✓ Der Web-Browser wird mit den entsprechenden Einstellungen und den aktivierten Developer-Tools gestartet.

Um die Remote-Developer-Tools verwenden zu können, müssen zusätzlich folgende Bedingungen erfüllt sein:

- Das Power Panel ist über das Ethernet-Netzwerk erreichbar.
- Das Netzwerk und der verwendete Computer lassen eine Kommunikation zu.
- Auf dem Remote-Computer wird ein Browser benötigt, der die Developer-Tools unterstützt.

#### Aufruf der Developer-Tools

Wurden die Developer-Tools aktiviert und der Web-Browser gestartet, können vom Remote-Computer mit folgender URL die Developer-Tools für den Browser des Power Panels aufgerufen werden:

⇒ Mit IP-Adresse des Power Panels: http://ip-address:port

| ip-address | Die IP-Adresse des Power Panels kann auf der Serviceseite About & Info ausgelesen werden.                                 |
|------------|----------------------------------------------------------------------------------------------------|
| port       | Der Port wurde auf der Serviceseite Web bei Aktivierung der Option Developer tools definiert (Standardeinstellung: 9222). |
|            |                                                                                                    |

#### Weitere Funktionen

Läuft der Web-Browser des Power Panels mit aktivierten Developer-Tools, sind zusätzlich folgende Funktionen aktiviert:

- ⇒ Bei Verwendung einer USB-Maus wird mit der rechten Maustaste ein Kontextmenü aufgerufen.
- ⇒ Bei Verwendung einer USB-Tastatur sind zusätzlich folgende Tasten aktiviert:

| [F5]           | Aktualisieren: Das aktuelle Browserfenster wird neu geladen.     |
|----------------|------------------------------------------------------------------|
| [Alt]+[Links]  | Eine Seite zurück: Vorherige Seite der Browser-Chronik aufrufen. |
| [Alt]+[Rechts] | Eine Seite vor: Nächste Seite der Browser-Chronik aufrufen.      |

#### 6.1.10 Serviceseite Storage

Auf dieser Serviceseite kann Speicher des Power Panels für den Zugriff aus dem Netzwerk freigegeben werden. Folgende Speicherbereiche können für den Netzwerkzugriff freigegeben werden:

- Angeschlossene USB-Speichermedien
- Interner Benutzerspeicher

Die Freigabe erfolgt mittels CIFS-Protokoll (**C**ommon Internet File System). Das Power Panel arbeitet in diesem Fall als Server und stellt Ressourcen (Speicherbereich) über einen Zugriffmechanismus einem Client im Netzwerk zur Verfügung. CIFS verwendet für die Authentifikation einen Benutzer, Passwort und den Speicherort.

Die folgenden Informationen werden vom Client benötigt, um auf den vom Power Panel freigegeben Speicher zugreifen zu können:

| CIFS-Benutzer    | $Der CIFS-Benutzer  kann  nicht  parametriert  werden.  Als  CIFS-Benutzer  ist  immer  "{\tt ppts50-user"}  zu  verwenden.$ |                                                                                                    |  |  |
|------------------|----------------------------------------------------------------------------------------------------|----------------------------------------------------------------------------------------------------|--|--|
|                  | Hinweis<br>Power F                                                                                                    | : Der Benutzername ist gerätespezifisch. Dies ist zu beachten, wenn ein Gerät durch ein<br>Panel einer anderen Familie (z. B.: T50 ► T80) ersetzt wird. |  |  |
| CIFS-Passwort    | Hier wird das auf dieser Serviceseite konfigurierte Passwort verwendet.                                                      |                                                                                                    |  |  |
| CIFS-Speicherort | Zur Angabe o                                                                                                    | Zur Angabe des Speicherortes können folgende Namen verwendet werden:                                                                                    |  |  |
|                  | Name                                                                                                    | Beschreibung                                                                                                    |  |  |
|                  | usbshare                                                                                                    | An USB-Schnittstelle IF3 angeschlossener USB-Speicher.                                                                                                  |  |  |
|                  | usbshare2                                                                                                    | sbshare2 An USB-Schnittstelle IF4 angeschlossener USB-Speicher.                                                                                         |  |  |
|                  | usershare                                                                                                    | Interner Benutzerspeicher (Flash) des Power Panels.                                                                                                    |  |  |

#### Die USB-Speicher müssen mit dem Dateisystem FAT32 formatiert sein.

Die folgende Abbildung zeigt die Default-Einstellungen der Serviceseite Storage:

| Startup        | Allow access to USB memory via network             |        |
|----------------|----------------------------------------------------|--------|
| Network        | · · · · · · · · · · · · · · · · · · ·              |        |
| Time           | Allow access to user memory via network            |        |
| Screen         |                                                    |        |
| Audio          | Password for network access<br>Max. 100 characters | •••••  |
| Gesture        |                                                    |        |
| VNC            | Show password                                      |        |
| Web            | Encrypt password                                   | $\Box$ |
| Storage        | Save storage password in encrypted form            |        |
| Update         |                                                    |        |
| Backun & Reset |                                                    |        |

#### Allow access to USB memory via network

Defaulteinstellung: deaktiviert

Bei aktivierter Option wird der Zugriff auf angeschlossene USB-Speicher über das Netzwerk freigegeben.

#### Allow access to user memory via network

Defaulteinstellung: deaktiviert

Bei aktivierter Option wird der Zugriff auf den internen Benutzerspeicher über das Netzwerk freigegeben.

#### Password for network access

Defaulteinstellung: LEER (kein Passwort eingetragen)

Eingabebereich: max. 100 Zeichen

Hier wird das CIFS-Passwort für die Netzwerkfreigabe definiert. Dieses Passwort gilt sowohl für die Freigabe von USB-Speicher als auch für den internen Benutzerspeicher.

Das Passwort wird in der Konfigurationsdatei PPT50Config.xml auf dem Gerät gespeichert.

## Konfiguration

## Show password

## Defaulteinstellung: deaktiviert

| aktiviert   | Das Passwort wird im Eingabefeld im Klartext angezeigt.                                        |
|-------------|------------------------------------------------------------------------------------------------|
| deaktiviert | Das Passwort wird im Eingabefeld mittels Platzhalterzeichen (••••••) verschleiert dargestellt. |

## Encrypt password

Defaulteinstellung: deaktiviert

| aktiviert   | Das Passwort wird auf dem Gerät in verschlüsselter Form gespeichert. |
|-------------|----------------------------------------------------------------------|
| deaktiviert | Das Passwort wird auf dem Gerät im Klartext gespeichert.             |

#### 6.1.11 Serviceseite Update

Auf dieser Serviceseite können verschiedene Teile des Systems von unterschiedlichen Quellen aktualisiert werden.

| Startup        | Update settings / boot logo / system                                                     |  |
|----------------|------------------------------------------------------------------------------------------|--|
| Network        | Press to update settings, boot logo, system                                              |  |
| Time           | Load settings from USB                                                                   |  |
| Screen         | Press to load settings from a USB flash drive                                            |  |
| Audio          | Load configuration from PLC<br>Press to load configuration from a PLC                    |  |
| Gesture        |                                                                                          |  |
| VNC            | Load boot logo / animation<br>Press to load boot logo / animation from a USB flash drive |  |
| Web            | Update server type                                                                       |  |
| Storage        | Specify the update server type                                                           |  |
| Update         | Get update server from DHCP server                                                       |  |
| Backup & Reset |                                                                                          |  |
| Security       |                                                                                          |  |

#### Update settings / boot logo / system (Schaltfläche)

Das System des Power Panels wird mit einem Minimalsystem neu gestartet. Während des Neustarts wird an folgenden Quellen in der angegebenen Reihenfolge nach den Update-Dateien gesucht:

- 1) Am Power Panel gesteckter USB-Speicher
  - Für den Update-Prozess darf nur 1 USB-Stick am Power Panel gesteckt sein.
- 2) Auf dem konfigurierten Update-Server (siehe "Konfiguration des Update-Servers" auf Seite 71)

Es wird nach folgenden Update-Dateien gesucht:

| Dateiart            | Dateiname                                                                                 |
|---------------------|-------------------------------------------------------------------------------------------|
| PPT-Image           | PPT50Image.img.gz, PPT50Image.md5, PPT50Image.img.gz.sig (siehe "PPT-Image" auf Seite 88) |
| Systemeinstellungen | PPT50Config.xml (siehe "Systemeinstellungen" auf Seite 88)                                |
| Boot-Logo           | PPTLogo.bmp.gz (siehe "Boot-Logo" auf Seite 88)                                           |
| Boot-Animation      | PPTLogoA.gif (siehe "Boot-Animation" auf Seite 89)                                        |

Werden bei dieser Suche gültige Update-Dateien gefunden, so werden diese auf das Power Panel geladen und das System wird neu gestartet.

Mit dieser Funktion ist es auch möglich ein Teil-Update durchzuführen, indem nur ein Auszug der oben genannten Update-Dateien auf dem USB-Stick abgelegt wird.

## Information:

Sollen die aktuellen Einstellungen des Power Panels erhalten bleiben, dann darf auf dem Quellmedium die XML-Datei PPT50Config.xml nicht vorhanden sein.

## Information:

Grundsätzlich ist es nur möglich signierte Images auf dem Power Panel zu installieren. Ist es notwendig ein unsigniertes Image zu installieren, muss dies zuvor auf der Serviceseite Security explizit erlaubt werden.

#### Load settings from USB (Schaltfläche)

Ist kein USB-Speicher angeschlossen, wird eine entsprechende Meldung angezeigt.

Ist mindestens ein USB-Speicher angeschlossen, dann wird ein Dialog mit den USB-Schnittstellen IF3 und IF4 angezeigt. Als Auswahlhilfe wird zusätzlich der Name des USB-Speichers angezeigt. Nach Auswahl der Schnittstelle werden die Einstellungen aus der XML-Datei PPT50Config.xml geladen.

Nach dem Laden und vor dem Speichern der Einstellungen können diese auf den Serviceseiten noch überprüft und gegebenenfalls geändert werden. Das Speichern erfolgt mit Funktionen auf der Serviceseite Save & Exit (siehe "Serviceseite Save & Exit" auf Seite 81).

#### Load configuration from PLC (Schaltfläche)

Mit dieser Funktion wird im Netzwerk nach Steuerungen gesucht, die über eine gültige Konfiguration für ein Power Panel verfügen. Nach dem Suchvorgang (einige Sekunden) werden die gefundenen Steuerungen aufgelistet:

| Startup | Conver 1         | IP 10.0.0.1                           |
|---------|------------------|---------------------------------------|
| Network | Server 1         | MAC: 00 60 65 10 12 01                |
| Time    | Server 2         | IP 10.0.0.2                           |
| Screen  |                  | MAC: 00 60 65 10 12 02                |
| Audio   | Server 3         | IP 10.0.0.3<br>MAC: 00 60 65 10 12 03 |
| Gesture |                  |                                       |
| VNC     | Server 4         | MAC: 00 60 65 10 12 04                |
| Web     |                  | IP 10.0.0.5                           |
| Storage | Server 5         | MAC: 00 60 65 10 12 05                |
| Update  |                  |                                       |
| $\sim$  | $\sim \sim \sim$ | $\sim$                                |

Durch Auswahl eines Eintrags wird eine Liste mit den Konfigurationen aller Power Panel der gewählten Steuerung angezeigt:

| Charthun |          |                        |
|----------|----------|------------------------|
| Startup  |          | IP 10.0.0.1            |
| Network  | Server 1 | MAC: 00 60 65 10 12 01 |
| Time     | Config1  |                        |
| Screen   | Config2  |                        |
| Audio    | Config3  |                        |
|          | Config4  |                        |
| Gesture  |          |                        |
| VNC      |          | IP 10.0.0.2            |
|          | Server 2 | MAC: 00 60 65 10 12 02 |
|          | (        | )                      |

Die Namen der aufgelisteten Konfigurationen stimmen mit den Namen der Konfigurationen im Automation Studio überein:

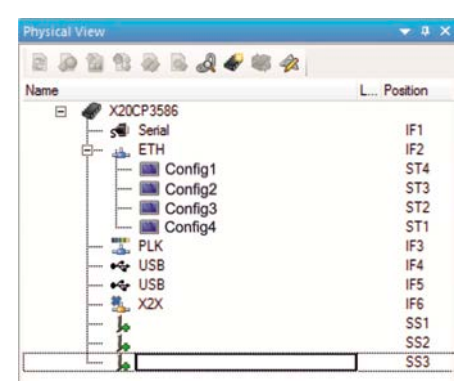

Wird ein Konfigurationseintrag ausgewählt, erscheint ein Dialog mit der Aufforderung, die Installation der Konfiguration zu bestätigen. Nach dem Laden der Daten wechselt die Anwendung auf die Serviceseite *Save & Exit* und die Daten können ein entsprechendes Kommando gespeichert werden. Alternativ kann der Anwender vor dem Speichern auf allen Serviceseiten die geladenen Einstellungen überprüfen und gegebenenfalls ändern.

## Information:

Damit Power Panel Konfigurationen auf Steuerungen gefunden und von dort geladen werden können, gelten für diese Steuerungen folgende Voraussetzungen:

- SNMP ist aktiviert (Konfiguration der Ethernet-Schnittstelle auf der Steuerung).
- TFTP ist aktiviert (Konfiguration der Steuerung).

#### Load boot logo / animation (Schaltfläche)

Ist kein USB-Speicher angeschlossen, wird eine entsprechende Meldung angezeigt.

Ist mindestens ein USB-Speicher angeschlossen, dann wird ein Dialog mit den USB-Schnittstellen IF3 und IF4 angezeigt. Als Auswahlhilfe wird zusätzlich der Name des USB-Speichers angezeigt. Nach Auswahl der Schnittstelle werden Boot-Logo und/oder Boot-Animation geladen und auf dem Power Panel gespeichert.

Es ist auf folgende Schreibweise der Dateinamen zu achten:

| Dateiart       | Dateiname                                          |
|----------------|----------------------------------------------------|
| Boot-Logo      | PPTLogo.bmp.gz (siehe "Boot-Logo" auf Seite 88)    |
| Boot-Animation | PPTLogoA.gif (siehe "Boot-Animation" auf Seite 89) |

Existiert ein Boot-Logo und/oder eine Boot-Animation bereits auf dem Power Panel, werden diese überschrieben.

#### 6.1.11.1 Konfiguration des Update-Servers

Die folgende Abbildung zeigt die Defaulteinstellungen für die Konfiguration des Update-Servers auf der Serviceseite *Update*:

| VINC           | rress to load boot logo / animation from a USB flash grive |  |
|----------------|------------------------------------------------------------|--|
| Web            | Update server type                                         |  |
| Storage        | Specify the update server type                             |  |
| Update         | Get update server from DHCP server                         |  |
| Backup & Reset |                                                            |  |
| Security       | $\sim$                                                     |  |

#### Update server type

Defaulteinstellung: TFTP

Folgende Einstellungen sind möglich:

| TFTP | TFTP (Trivial File Transfer Protocol) ist ein sehr einfaches Datenübertragungsprotokoll. |
|------|------------------------------------------------------------------------------------------|
| FTP  | FTP (File Transfer Protocol) bietet mehr Möglichkeiten als TFTP.                         |

#### Get update server from DHCP server

Defaulteinstellung: aktiviert

Alle benötigten Informationen für den Update-Server vom konfigurierten Typ werden beim DHCP-Server angefordert. Dies entspricht den Informationen, welche bei deaktivierter Option manuell eingegeben werden müssen (siehe dazu die beiden folgenden Abschnitte "Konfiguration eines Update-Servers vom Typ TFTP bzw. FTP").

Wird die Option deaktiviert, dann werden abhängig vom gewählten Typ des Update-Servers ein oder mehrere zusätzliche Eingabefelder eingeblendet. Diese sind in den folgenden beiden Abschnitten beschrieben.

#### 6.1.11.1.1 Konfiguration eines Update-Servers vom Typ TFTP

Ist die Option Get update server from DHCP server deaktiviert und ist der Update-Server-Typ TFTP ausgewählt, dann wird zusätzlich das Eingabefeld Hostname / IP address angezeigt:

| VINC           | Press to load boot 1090 / animation from a USB flash of | live     |
|----------------|---------------------------------------------------------|----------|
| Web            | Update server type<br>Specify the update server type    |          |
| Storage        |                                                         | TFTP 🔽 🔼 |
| Update         | Get update server from DHCP server                      |          |
| Backup & Reset |                                                         |          |
| Security       | Hostname / IP address                                   |          |
| OPC UA         |                                                         |          |

#### Hostname / IP address

Defaulteinstellung: LEER (kein Update-Server eingetragen)

Um das Power Panel von einem TFTP-Server aktualisieren zu können, muss ein Hostname oder eine IP-Adresse des TFTP-Servers eingetragen werden.

Standardmäßig wird Port 69 für die Verbindung zum TFTP-Server verwendet.

Stellt der TFTP-Server seine Dienste auf einem anderen Port zur Verfügung, so ist dieser Port explizit zusammen mit IP-Adresse oder Hostname anzugeben:

| Syntax          | Beispiel         | Beschreibung                                                                |
|-----------------|------------------|-----------------------------------------------------------------------------|
| IP-Adresse:Port | 10.23.20.38:1069 | Es wird eine Verbindung zur IP-Adresse 10.23.20.38 auf Port 1069 aufgebaut. |
| Hostname:Port   | tftp-server:1169 | Es wird eine Verbindung zum Host tftp-server auf Port 1169 aufgebaut.       |

## Information:

Sollte die eingegebene IP-Adresse unvollständig sein oder existiert für die IP-Adresse oder für den eingegebenen Hostnamen kein TFTP-Server, dann wird bei einem fehlgeschlagenen Verbindungsversuch während des Update-Vorgangs eine Meldung ausgegeben, dass keine Netzwerkverbindung aufgebaut werden konnte.

#### 6.1.11.1.2 Konfiguration eines Update-Servers vom Typ FTP

Ist die Option *Get update server from DHCP server* deaktiviert und ist der Update-Server-Typ *FTP* ausgewählt, dann werden zusätzlich folgende Eingabefelder angezeigt:

| Vive           | Press to load boot logo / animation from a              | USB flash unve |  |
|----------------|---------------------------------------------------------|----------------|--|
| Web            | Update server type                                      |                |  |
| Storage        | Specify the update server type                          |                |  |
| Update         | Get update server from DHCP server                      |                |  |
| Backup & Reset |                                                         |                |  |
| Security       | FTP user                                                | pptclient      |  |
| OPC UA         |                                                         |                |  |
| Remote Access  | FTP password<br>Max. 100 characters                     | •••••          |  |
| Save & Exit    | Show password                                           |                |  |
| About & Info   |                                                         |                |  |
|                | Encrypt password<br>Save FTP password in encrypted form |                |  |
|                | Hostname / IP address                                   |                |  |
|                | $\sim$                                                  |                |  |

#### FTP user

Defaulteinstellung: LEER (kein Benutzername eingetragen)

Für den Zugriff auf einen Update-Server vom Typ *FTP* muss an dieser Stelle ein FTP-Benutzername eingegeben werden.

#### FTP password

Defaulteinstellung: LEER (kein Passwort eingetragen)

Eingabebereich: max. 100 Zeichen

Für den Zugriff auf einen Update-Server vom Typ FTP muss an dieser Stelle ein FTP-Passwort eingegeben werden.

Das FTP-Passwort wird in der Konfigurationsdatei PPT50Config.xml auf dem Gerät gespeichert.

#### Show password

Defaulteinstellung: deaktiviert

| aktiviert   | Das Passwort wird im Eingabefeld im Klartext angezeigt.                                       |
|-------------|-----------------------------------------------------------------------------------------------|
| deaktiviert | Das Passwort wird im Eingabefeld mittels Platzhalterzeichen (•••••) verschleiert dargestellt. |
# Encrypt password

Defaulteinstellung: deaktiviert

| aktiviert   | Das Passwort wird auf dem Gerät in verschlüsselter Form gespeichert. |
|-------------|----------------------------------------------------------------------|
| deaktiviert | Das Passwort wird auf dem Gerät im Klartext gespeichert.             |

#### Hostname / IP address

Defaulteinstellung: LEER (kein Update-Server eingetragen)

Um das Power Panel von einem FTP-Server aktualisieren zu können, muss ein Hostname oder eine IP-Adresse des FTP-Servers eingetragen werden.

Die FTP-Verbindung wird grundsätzlich zum Standardport 21 des FTP-Servers aufgebaut.

Die Angabe eines anderen Ports ist nicht möglich!

# Information:

Sollte die eingegebene IP-Adresse unvollständig sein oder existiert für die IP-Adresse oder für den eingegebenen Hostnamen kein FTP-Server, dann wird bei einem fehlgeschlagenen Verbindungsversuch während des Update-Vorgangs eine Meldung ausgegeben, dass keine Netzwerkverbindung aufgebaut werden konnte.

# 6.1.12 Serviceseite Backup & Reset

Auf dieser Serviceseite können einzelne Teile oder das gesamte System gesichert oder wiederhergestellt werden. Auch das Zurücksetzen auf die Werkseinstellungen ist möglich:

| Startup        | Back up settings                                                                                                    |  |
|----------------|----------------------------------------------------------------------------------------------------|--|
| Network        | Press to back up settings to a USB flash drive                                                                                                    |  |
| Time           | Back up boot logo / animation                                                                                                    |  |
| Screen         | Press to back up boot logo / animation to a USB flash drive                                                                                                    |  |
| Audio          | Back up system           Press to back up system to a USB flash drive           Full backup           Press to back up settings, boot logo / animation and system to a USB flash drive |  |
| Gesture        |                                                                                                    |  |
| VNC            |                                                                                                    |  |
| Web            | Reset to factory defaults                                                                                                    |  |
| Storage        | Press to restore factory defaults                                                                                                    |  |
| Update         | Reset boot logo / animation<br>Press to restore factory boot logo / animation                                                                                                    |  |
| Backup & Reset |                                                                                                    |  |

# Information:

Nur Einstellungen, welche bereits mit einer Funktion der Serviceseite *Save & Exit* gespeichert wurde, werden beim Erstellen eines Backups berücksichtigt und gesichert. Nicht gespeicherte Einstellungen der Serviceseiten werden nicht gesichert.

## Back up settings (Schaltfläche)

Beim Betätigen dieser Funktion wird ein Backup der Einstellungen erstellt und auf dem USB-Speicher abgelegt.

## Back up boot logo / animation (Schaltfläche)

Beim Betätigen dieser Funktion wird ein Backup des Boot-Logos erstellt und auf dem USB-Speicher abgelegt.

### Back up system (Schaltfläche)

Beim Betätigen dieser Funktion wird ein Backup des PPT-Systems erstellt und auf dem USB-Speicher als PPT-Image (ohne Signatur) gespeichert.

# Information:

### Die Erstellung des Backups kann einige Minuten in Anspruch nehmen.

### Full backup (Schaltfläche)

Beim Betätigen dieser Funktion wird ein vollständiges Backup des Systems, der Einstellungen und des Boot-Logos erstellt und auf dem USB-Speicher abgelegt.

# Information:

Die Erstellung des Backups kann einige Minuten in Anspruch nehmen.

### Reset to factory defaults (Schaltfläche)

Beim Betätigen dieser Funktion werden die Werkseinstellungen geladen. Das Gerät wird damit in einen definierten Zustand zurückgesetzt:

- · Benutzereinstellungen (Server- und Hostnamen, Kennworte usw.) werden gelöscht.
- Boot-Logos werden gelöscht.
- · Client-Zertifikat des Webbrowsers wird gelöscht.

# Information:

Die aktuellen Einstellungen der Serviceseiten werden nicht gespeichert und gehen verloren.

# Reset boot logo / animation (Schaltfläche)

Beim Betätigen dieser Funktion werden das Boot-Logo und die Boot-Animation auf die Werkseinstellungen (Summary Screen) zurückgesetzt.

# 6.1.13 Serviceseite Security

| Startup        |                                            |                   |
|----------------|--------------------------------------------|-------------------|
| Network        | Password for setup changes                 | •••••             |
| Time           |                                            |                   |
| Screen         | Show password                              |                   |
| Audio          | Encrypt paceword                           |                   |
| Gesture        | Save security password in encrypted form   |                   |
| VNC            | Allow untrusted images                     |                   |
| Web            | Enable installation of unsigned images (ve | olatile setting)! |
| Storage        |                                            |                   |
| Update         |                                            |                   |
| Backup & Reset |                                            |                   |
| Security       |                                            |                   |
| OPC UA         |                                            |                   |
| Remote Access  |                                            |                   |

## Service password

Defaulteinstellung: LEER (kein Passwort eingetragen)

Eingabebereich: max. 100 Zeichen

Das Service-Passwort wird verwendet, um den Zugriff auf die Serviceseiten abzusichern (siehe "Eingabe des Service-Passwortes" auf Seite 47).

Das Passwort wird in der Konfigurationsdatei PPT50Config.xml auf dem Gerät gespeichert.

#### Show password

Defaulteinstellung: deaktiviert

| aktiviert   | Das Passwort wird im Eingabefeld im Klartext angezeigt.                                       |
|-------------|-----------------------------------------------------------------------------------------------|
| deaktiviert | Das Passwort wird im Eingabefeld mittels Platzhalterzeichen (•••••) verschleiert dargestellt. |

#### Encrypt password

Defaulteinstellung: deaktiviert

| aktiviert   | Das Passwort wird auf dem Gerät in verschlüsselter Form gespeichert. |
|-------------|----------------------------------------------------------------------|
| deaktiviert | Das Passwort wird auf dem Gerät im Klartext gespeichert.             |

#### Allow untrusted images

Defaulteinstellung: deaktiviert

| deaktiviert | Es können ausschließlich signierte Images auf dem Gerät installiert werden.                                                                                                    |  |
|-------------|----------------------------------------------------------------------------------------------------|--|
| aktiviert   | Wird diese Option aktiviert, kann ein unsigniertes Image installiert werden (siehe Serviceseite "Up-<br>date" auf Seite 69).<br>Diese Option wird nicht in den Systemeinstellungen gespeichert und wird sofort nach Verlassen der<br>Serviceseiten wieder deaktiviert. |  |

Diese Funktion z. B. wird benötigt, um ein zuvor erstelltes System-Backup wieder auf dem Gerät zu installieren (Backups werden grundsätzlich ohne Signatur gespeichert).

# 6.1.14 Serviceseite OPC UA

Auf dieser Serviceseite kann der OPC UA Server aktiviert/deaktiviert werden:

| Startup        | OPC UA server                                    |               |
|----------------|--------------------------------------------------|---------------|
| Network        |                                                  |               |
| Time           | OPC UA server port                               | 4840          |
| Screen         |                                                  |               |
| Audio          | Identify token<br>Choose the identify token type | Anonymous 🔽 🔨 |
| Gesture        |                                                  |               |
| VNC            |                                                  |               |
| Web            |                                                  |               |
| Storage        |                                                  |               |
| Update         |                                                  |               |
| Backup & Reset |                                                  |               |
| Security       |                                                  |               |
| OPC UA         |                                                  |               |
| Remote Access  |                                                  |               |
| Save & Fxit    |                                                  |               |

#### **OPC UA server**

Defaulteinstellung: deaktiviert

Bei aktivierter Einstellung stehen die Optionen Port und Identify token zur Verfügung.

Als Adresse für den OPC UA Server ist entweder der auf der Serviceseite *Network* angegebene Hostname oder die dort eingetragene IP-Adresse zu verwenden.

# Achtung!

Der OPC UA Server wird gestoppt, während die Serviceseite des Power Panels aktiv ist.

# Port

Defaulteinstellung: 4840

Hier wird die Portnummer angegeben, über den der OPC UA Server des Power Panels erreichbar ist.

#### Identify token

Defaulteinstellung: Anonymous

Folgende Auswahlmöglichkeiten für die Option Identify token stehen zur Verfügung:

| Anonymous | Der OPC UA Server ist ohne Authentifizierung innerhalb des Netzwerks erreichbar.                       |  |
|-----------|----------------------------------------------------------------------------------------------------|--|
| Username  | Der OPC UA Server ist nur mit Angabe von Benutzername und Passwort innerhalb des Netzwerks erreichbar. |  |

#### Bei Auswahl der Option Username werden weitere Eingabefelder eingeblendet:

| Screen         |                                                  |              |
|----------------|--------------------------------------------------|--------------|
| Audio          | Identify token<br>Choose the identify token type | Username 🔽 🔨 |
| Gesture        |                                                  |              |
| VNC            | User                                             |              |
| Web            | Password                                         |              |
| Storage        | OPC UA server password<br>Max. 100 characters    | •••••        |
| Update         |                                                  |              |
| Backup & Reset | Show password                                    |              |
| Sa             |                                                  |              |

## Konfiguration

# User

Defaulteinstellung: LEER (kein Benutzername eingetragen)

Für den Zugriff mit Authentifizierung muss an dieser Stelle ein Benutzername eingegeben werden.

## Password

Defaulteinstellung: LEER (kein Passwort eingetragen)

Eingabebereich: max. 100 Zeichen

Für den Zugriff mit Authentifizierung muss an dieser Stelle ein Passwort eingegeben werden.

Das Passwort wird in der Konfigurationsdatei PPT50Config.xml auf dem Gerät gespeichert.

## Show password

Defaulteinstellung: deaktiviert

| aktiviert   | Das Passwort wird im Eingabefeld im Klartext angezeigt.                                       |
|-------------|-----------------------------------------------------------------------------------------------|
| deaktiviert | Das Passwort wird im Eingabefeld mittels Platzhalterzeichen (•••••) verschleiert dargestellt. |

# 6.1.15 Serviceseite Remote Access

Auf dieser Serviceseite wird der Fernzugriff für das Power Panel aktiviert/deaktiviert und konfiguriert:

| Startup        | Remote access                                      |        |        |  |
|----------------|----------------------------------------------------|--------|--------|--|
| Network        |                                                    |        |        |  |
| Time           | Back end                                           |        | WebGI  |  |
| Screen         | Choose the remote access back end                  |        |        |  |
| Audio          | Back end port<br>0: Uses default port 8080         |        |        |  |
| Gesture        | ·                                                  |        |        |  |
| VNC            | User                                               | user   |        |  |
| Web            | Password                                           |        |        |  |
| Storage        | Remote access user password<br>Max. 100 characters |        |        |  |
| Update         |                                                    |        |        |  |
| Backup & Reset | Show password                                      |        |        |  |
| Security       | Encrypt password                                   |        |        |  |
| OPC UA         | Save remote access password in encrypted           | d form |        |  |
| Remote Access  | Mode                                               |        | View N |  |
| Save & Exit    | Choose the remote access mode                      |        |        |  |
| About & Info   |                                                    |        |        |  |

Bei aktiviertem Fernzugriff bestehen folgende Möglichkeiten:

- Display-Inhalt des Power Panels auf einem entfernten Client anzeigen.
- Bedienung des Power Panels von einem entfernten Client mit Maus und Tastatur.

# Information:

Der Fernzugriff innerhalb des Netzwerks, in dem sich das Power Panel befindet, erfolgt mit einem unverschlüsselten und ungesicherten Protokoll.

Das Netzwerk ist entsprechend abzusichern und bei Zugriffen von außen werden entsprechende Sicherheitsvorkehrungen (z. B. VPN-Zugang ins Netzwerk) dringend empfohlen.

#### Remote access

Defaulteinstellung: deaktiviert

| aktiviert   | Der entfernte Zugriff auf das Power Panel kann konfiguriert werden.        |
|-------------|----------------------------------------------------------------------------|
| deaktiviert | Alle Optionen zur Konfiguration des entfernten Zugriffs sind ausgeblendet. |

#### Back end

Defaulteinstellung: WebGL

Folgende Auswahlmöglichkeiten für die Option Back end stehen zur Verfügung:

| WebGL | Entfernter Zugriff mittels Webbrowser ermöglichen. Dazu wird die WebGL-Schnittstelle (Web Gra- |
|-------|------------------------------------------------------------------------------------------------|
|       | phics Library) verwendet.                                                                      |
| VNC   | Entfernter Zugriff mittels VNC-Client.                                                         |

#### Back end port

Defaulteinstellung: 0

Hier wird die Portnummer angegeben, über den das Back end des Power Panels erreichbar ist.

| Portnummer | Back end = WebGL                                                                     | Back end = VNC     |  |
|------------|--------------------------------------------------------------------------------------|--------------------|--|
| 0          | Default-Port: 8080                                                                   | Default-Port: 5900 |  |
| 1 - 65.535 | Gültiger Bereich für den Port, über den der entfernte Zugang ermöglicht werden soll. |                    |  |

## Konfiguration

## User

Defaulteinstellung: user (kein Benutzername eingetragen)

Für den Zugriff mit Authentifizierung muss an dieser Stelle ein Benutzername eingegeben werden.

## Password

Defaulteinstellung: LEER (kein Passwort eingetragen)

Eingabebereich: max. 100 Zeichen

Für den Zugriff mit Authentifizierung muss an dieser Stelle ein Passwort eingegeben werden.

Das Passwort wird in der Konfigurationsdatei PPT50Config.xml auf dem Gerät gespeichert.

# Show password

Defaulteinstellung: deaktiviert

| aktiviert   | Das Passwort wird im Eingabefeld im Klartext angezeigt.                                       |  |  |
|-------------|-----------------------------------------------------------------------------------------------|--|--|
| deaktiviert | Das Passwort wird im Eingabefeld mittels Platzhalterzeichen (•••••) verschleiert dargestellt. |  |  |

### Encrypt password

Defaulteinstellung: deaktiviert

| aktiviert   | Das Passwort wird auf dem Gerät in verschlüsselter Form gespeichert. |
|-------------|----------------------------------------------------------------------|
| deaktiviert | Das Passwort wird auf dem Gerät im Klartext gespeichert.             |

### Mode

Auswahl der Betriebsart des Fernzugriffs:

|         | Anzeige des Display-Inhalts | Bedienung mit Maus und Tastatur |  |
|---------|-----------------------------|---------------------------------|--|
| View    | Ja                          | Nein                            |  |
| Control | Ja                          | Ja                              |  |

# 6.1.16 Serviceseite Save & Exit

Auf dieser Seite können die aktuell getätigten und geänderten Einstellungen der Serviceseiten mit *Save* gespeichert werden. Mit *Exit* werden die Serviceseiten verlassen und das Power Panel startet den konfigurierten Startmodus (siehe "Serviceseite Startup" auf Seite 51).

| Startup        | Save changes & exit                                         |  |  |  |
|----------------|-------------------------------------------------------------|--|--|--|
| Network        | Press to save changes and exit                              |  |  |  |
| Time           | Save changes                                                |  |  |  |
| Screen         | Press to save changes                                       |  |  |  |
| Audio          | Exit without saving<br>Press to exit without saving changes |  |  |  |
| Gesture        |                                                             |  |  |  |
| VNC            |                                                             |  |  |  |
| Web            |                                                             |  |  |  |
| Storage        |                                                             |  |  |  |
| Update         |                                                             |  |  |  |
| Backup & Reset |                                                             |  |  |  |
| Security       |                                                             |  |  |  |
| OPC UA         |                                                             |  |  |  |
| Remote Access  |                                                             |  |  |  |
| Save & Exit    |                                                             |  |  |  |
| About & Info   |                                                             |  |  |  |
|                |                                                             |  |  |  |

#### Save changes & exit (Schaltfläche)

Vorgenommene Änderungen werden gespeichert und das Power Panel startet mit den gespeicherten Einstellungen wie konfiguriert (siehe "Serviceseite Startup" auf Seite 51).

#### Save changes (Schaltfläche)

Vorgenommene Änderungen werden gespeichert. Die Serviceseiten werden nicht verlassen und weitere Einstellungen können vorgenommen werden.

#### Exit without saving (Schaltfläche)

Vorgenommene Änderungen werden nicht gespeichert und gehen verloren. Das Power Panel startet mit den zuletzt gespeicherten Einstellungen wie konfiguriert (siehe "Serviceseite Startup" auf Seite 51).

# 6.1.17 Serviceseite About & Info

| Startup        | System date                           |  |  |  |
|----------------|---------------------------------------|--|--|--|
| Network        | 2021-04-01                            |  |  |  |
| Time           | System time                           |  |  |  |
| Screen         | 00:00:00                              |  |  |  |
| Audio          | Temperature 0<br>46.157°C             |  |  |  |
| Gesture        |                                       |  |  |  |
| VNC            | 6PPT50.101E-16B                       |  |  |  |
| Web            | Serial number                         |  |  |  |
| Storage        | F0123456789                           |  |  |  |
| Update         | Hardware revision                     |  |  |  |
| Backup & Reset | 60                                    |  |  |  |
| Security       | MAC address<br>01:23:45:67:89:ab      |  |  |  |
| OPC UA         | ID a data ar                          |  |  |  |
| Remote Access  | 123.45.67.89                          |  |  |  |
| Save & Exit    | Image version                         |  |  |  |
| About & Info   | 1.5.0                                 |  |  |  |
|                | Signed image<br>Yes                   |  |  |  |
|                | Bootloader version<br>30.10.2019      |  |  |  |
|                | Show license<br>Press to show license |  |  |  |

# Auf dieser Serviceseite werden folgende Informationen des Power Panels angezeigt:

| System date        | Aktuelles Datum                                                                                 |  |  |  |  |
|--------------------|-------------------------------------------------------------------------------------------------|--|--|--|--|
| System time        | Aktuelle Uhrzeit                                                                                |  |  |  |  |
| Temperature 0      | CPU-Kerntemperatur (SoC-Temperatur) <sup>1)</sup>                                               |  |  |  |  |
| Model number       | Gerätenummer/Modellnummer/Bestellnummer                                                         |  |  |  |  |
| Serial number      | Seriennummer des Gerätes                                                                        |  |  |  |  |
| Hardware revision  | Hardware-Revision                                                                               |  |  |  |  |
| MAC address        | MAC-Adresse der Netzwerkschnittstelle                                                           |  |  |  |  |
| IP address         | Aktuell verwendete IP-Adresse im Netzwerk                                                       |  |  |  |  |
| Image version      | Versionsnummer des PPT-Systems (PPT-Image)                                                      |  |  |  |  |
| Signed image       | Information, ob ein signiertes oder nicht signiertes Image auf dem Power Panel installiert ist: |  |  |  |  |
|                    | Yes Es ist ein signiertes Image installiert.                                                    |  |  |  |  |
|                    | No Es ist ein unsigniertes Image installiert.                                                   |  |  |  |  |
|                    | Not supported Das Power Panel unterstützt keine signierten Images.                              |  |  |  |  |
|                    | D. h.: die Signatur wird nicht überprüft.                                                       |  |  |  |  |
| Bootloader version | Versionsnummer des Bootloaders                                                                  |  |  |  |  |

1) SoC ... System-on-Chip

## Show license (Schaltfläche)

Beim Betätigen dieser Funktion werden die Lizenzen der auf dem Power Panel verwendeten Softwarekomponenten angezeigt.

# 6.2 Update

Bei der Aktualisierung des Power Panels mittels USB-Stick ist darauf zu achten, dass dieser mindestens über eine Speicherkapazität von 256 MByte verfügt. Zudem muss ein industrietauglicher USB-Stick verwendet werden (siehe "Speichermedien" auf Seite 134).

# 6.2.1 Update mit Automation Studio und USB-Stick

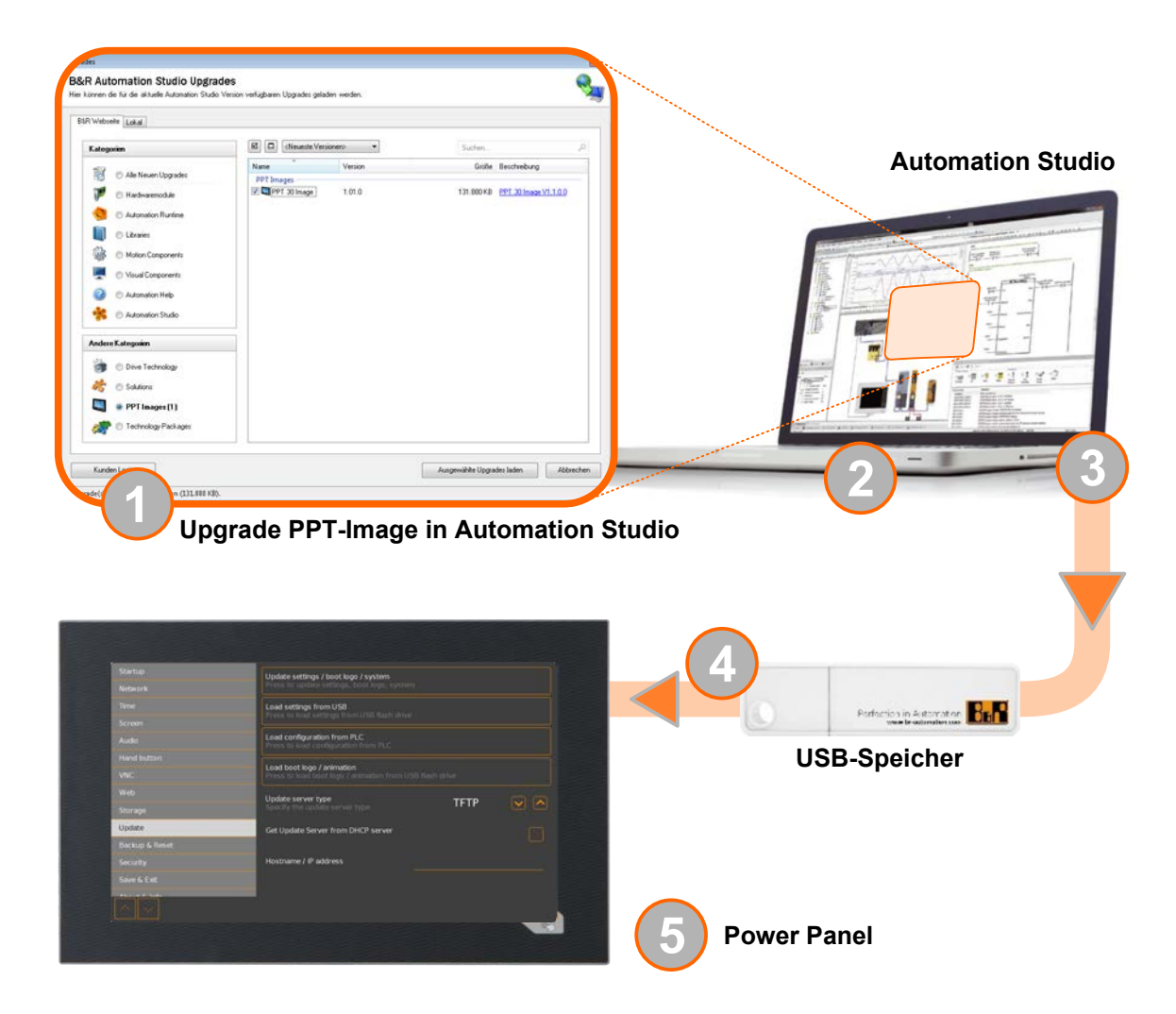

- 1. In Automation Studio das PPT-Image für das Power Panel aktualisieren (Upgrade).
- 2. In Automation Studio das Power Panel entsprechend den Anforderungen konfigurieren.
- 3. Einen USB-Stick am Computer anschließen und in Automation Studio den folgenden Menübefehl aufrufen:

# <sup>2</sup> Projekt / Projektinstallation / Projektinstallationspaket erstellen

Im folgenden Auswahldialog muss das entsprechende Geräte (Power Panel) ausgewählt werden. Nach der Bestätigung der Auswahl wird das Zielmedium (angeschlossener USB-Stick) ausgewählt und mit der Schaltfläche [Download nach Applikationsspeicher] der Vorgang gestartet.

Der USB-Stick wird neu formatiert und folgende Daten in das Root-Verzeichnis kopiert:

| PPT-System                            | Konfiguration   | <b>Boot-Logo/Animation</b>         |
|---------------------------------------|-----------------|------------------------------------|
| <ul> <li>PPT50Image.img.gz</li> </ul> | PPT50Config.xml | <ul> <li>PPTLogo.bmp.gz</li> </ul> |
| <ul> <li>PPT50Image.md5</li> </ul>    |                 | <ul> <li>PPTLogoA.gif</li> </ul>   |

PPT50Image.img.gz.sig

Abhängig von der Konfiguration sind die Dateien PPTLogo.bmp.gz bzw. PPTLogoA.gif evtl. nicht enthalten.

4. Den USB-Stick am Power Panel anschließen.

- 5. Auf der Serviceseite *Update* abhängig davon, was aktualisiert werden soll, eine der folgenden Funktionen auswählen (siehe Abschnitt "Serviceseite Update" auf Seite 69):
  - ° Update settings / boot logo / system
  - ° Load settings from USB
  - ° Load boot logo / animation

#### 6.2.2 Update mit Download von Homepage und USB-Stick

Aktualisierte Versionen des PPT-Systems wird auf der B&R Homepage in Form eines Upgrade-Pakets, welches ein PPT-Image enthält, zur Verfügung gestellt. Zur Aktualisierung des PPT-Systems mittels Upgrade-Paket von der B&R Homepage sind folgende Schritte durchzuführen.

- 1. Das Upgrade-Paket des Power Panel der T-Series von der B&R Homepage (<u>www.br-automation.com</u>) herunterladen. Dieses Upgrade-Paket ist an verschiedenen Stellen auf der Homepage zu finden:
  - <sup>°</sup> Direkt auf der Produktseite (Suche über Bestellnummer möglich) unter dem Reiter "Downloads" im Abschnitt "PPT Upgrades".
  - <sup>°</sup> Auf der Downloadseite unter *Software > Automation Studio > Automation Studio 4.3* (oder größer) in der Kategorie "Linux-Images".

Upgrade-Paket im **ZIP-Format** (nicht EXE-Format) herunterladen!

- 2. Die ZIP-Datei mit folgendem Inhalt direkt in das Root-Verzeichnis eines USB-Sticks entpacken:
  - ° PPT50Image.img.gz
  - ° PPT50Image.md5
  - ° PPT50Image.img.gz.sig
  - ° Readme.txt
- 3. Den USB-Stick am Power Panel anschließen.
- 4. Auf der Serviceseite Update die Funktion Update settings / boot logo / system auswählen (siehe Abschnitt "Serviceseite Update" auf Seite 69).

### 6.2.3 Vervielfältigung eines bestehenden Setups mit USB-Stick

Es ist möglich das System, die Systemeinstellungen, Boot-Logo und Boot-Animation von einem Power Panel auf einem USB-Stick zu sichern und das gesamte Setup oder auch nur Teile davon auf einem anderen Power Panel zu übernehmen.

Dazu sind folgende Schritte durchzuführen

- 1. USB-Stick an Power Panel anschließen, dessen Konfiguration kopiert werden soll.
- Auf der Serviceseite Backup & Reset kann mit den Funktionen entweder das gesamte System oder auch nur Teile (Konfiguration, Boot-Logo, Boot-Animation) davon auf einem USB-Stick gesichert werden (siehe "Serviceseite Backup & Reset" auf Seite 74).
- 3. Den USB-Stick danach an ein anderes Power Panel anschließen.
- 4. Auf der Serviceseite *Update* mit der entsprechenden Funktion das Power Panel mit dem gesicherten System (oder Teilen davon) aktualisieren (siehe Abschnitt "Serviceseite Update" auf Seite 69).

Beim Update eines Power Panels mit einem Backup, welches auf einem anderen Gerät erstellt wurde, ist folgendes zu beachten:

| Wiederherstellung von:    | Anmerkung                                                                                                    |
|---------------------------|----------------------------------------------------------------------------------------------------|
| PPT-System                | Das Backup eines PPT-Systems (PPT-Image) kann zur Aktualisierung jedes Power Panels derselben Familie (T30, T50 usw.) verwendet werden.                                                                                                    |
| Konfiguration             | Das Backup einer Konfiguration (Systemeinstellungen) kann zur Aktualisierung jedes Power Panels der-<br>selben Familie (T30, T50 usw.) verwendet werden.<br>Dabei ist jedoch zu beachten, dass unter Umständen bestimmte Einstellungen dem speziellen Gerät an-<br>zupassen sind (z. B. Position der Boot-Animation). |
| Boot-Logo, Boot-Animation | Boot-Logo und/oder Boot-Animation können nur auf Geräten mit derselben Displaygröße übernommen werden.                                                                                                    |

# 7 Software

In diesem Kapitel werden software-spezifische Informationen (RFB-Erweiterung, Bildformate) beschrieben, auf welche in den anderen Kapiteln mehrfach verwiesen wird.

- Lizenzinformationen zum PPT-System
- Hinweise zum PPT-Image
- Informationen zum Web-Browser
- Dateiformate
- Zugriff auf freigegebene Speicherbereiche
- RFB-Erweiterung
- OPC UA Server

# 7.1 Lizenzinformationen zum PPT-System

## Lizenzen anzeigen auf Serviceseite About & Info

Die Lizenzen der auf dem Power Panel verwendeten Softwarekomponenten können direkt auf der Serviceseite About & Info angezeigt werden (siehe "Show license (Schaltfläche) " auf Seite 82).

### Lizenzinformationen im ZIP-Archiv license.zip

Das ZIP-Archiv *license.zip* enthält die Datei *license.manifest*, welche eine Übersicht verwendeter Softwarekomponenten mit Name, Version und Lizenzinformation enthält. Des Weiteren enthält das ZIP-Archiv auch detaillierte Versionsinformationen zu jeder einzelnen Softwarekomponente.

Information: Beim Entpacken des ZIP-Archivs beachten, dass aus technischen Gründen Dateien mit gleichem Namen enthalten sein können.

Das ZIP-Archiv *license.zip* ist in folgenden Image-Paketen enthalten:

| Typ des PPT-Image <sup>1)</sup> | Beschreibung                                                                                                    |  |  |  |
|---------------------------------|----------------------------------------------------------------------------------------------------|--|--|--|
| Automation Studio Upgrade       | Ausführbare Datei zur Installation in Automation Studio <sup>2)</sup>                                                                                             |  |  |  |
|                                 | Speicherort von license.zip nach Installation:                                                                                                    |  |  |  |
|                                 | <ul> <li>Typischerweise im lokalen Installationsverzeichnis von Automation Studio:<br/>C:\BrAutomation\AS\[PanelSeries]\[PanelVariant]\V[ImageVersion]</li> </ul> |  |  |  |
|                                 | [PanelSeries]: z. B. PPC, PPT, PMT oder PFT                                                                                                    |  |  |  |
|                                 | • [PanelVariant]: z. B. 30, 50 oder 80                                                                                                    |  |  |  |
|                                 | <ul> <li>[Image Version]: Linux-Image-Version<sup>3)</sup></li> </ul>                                                                                             |  |  |  |
| ZIP-Archiv                      | ZIP-Archiv, welches neben dem Linux-Image auch die Datei license.zip enthält.                                                                                     |  |  |  |

1) Das PPT-Image ist ein Linux-Image. Dieses Image ist ein Abbild des Power Panel Betriebssystems (siehe "PPT-Image" auf Seite 88), welches zur Installation bzw. Aktualisierung desselben benötigt wird.

Linux-Image auf Power Panel installieren/aktualisieren: siehe "Update" auf Seite 83

Siehe Automation Help f
 ür Informationen zu Download und Installation in Automation Studio.
 Die Linux-Image-Version ist nicht identisch mit der Version vom Power Panel HW-Upgrade.

# Information:

Die Lizenzinformationen in *license.zip* beziehen sich immer auf eine bestimmte Image-Version.

# 7.2 Hinweise zum PPT-Image

Dieser Abschnitt enthält Hinweise zu bestimmten PPT-Image Versionen.

# 7.2.1 PPT-Image 1.0.1

## Inkompatibilitäten

# Achtung!

In Kombination mit einem PPT-Image der Version ≤1.0.1 und bestimmten Hardware-Revisionen vom Power Panel T50 treten Inkompatibilitäten auf. Dies führt zu folgendem Problem:

• Touch funktioniert nicht.

Das Problem tritt auf, wenn PPT-Image Version ≤1.0.1 auf Geräten der 2. Generation verwendet wird:

| Bestellnummer       | 6PPT50.0502-xxx                                                                                                    | 6PPT50.0702-xxx                                                                                 | 6PPT50.101E-xxx                                                       | 6PPT50.121E-xxx                             | 6PPT50.156B-xxx   |
|---------------------|----------------------------------------------------------------------------------------------------|-------------------------------------------------------------------------------------------------|-----------------------------------------------------------------------|---------------------------------------------|-------------------|
| Displaygröße        | 5,0"                                                                                                    | 7,0"                                                                                            | 10,1"                                                                 | 12,1"                                       | 15,6"             |
| 1. Gerätegeneration | <c0< th=""><th><d0< th=""><th><d0< th=""><th><c0< th=""><th><c0< th=""></c0<></th></c0<></th></d0<></th></d0<></th></c0<> | <d0< th=""><th><d0< th=""><th><c0< th=""><th><c0< th=""></c0<></th></c0<></th></d0<></th></d0<> | <d0< th=""><th><c0< th=""><th><c0< th=""></c0<></th></c0<></th></d0<> | <c0< th=""><th><c0< th=""></c0<></th></c0<> | <c0< th=""></c0<> |
| 2. Gerätegeneration | ≥C0                                                                                                    | ≥D0                                                                                             | ≥D0                                                                   | ≥C0                                         | ≥C0               |

## Behebung des Problems

Bei Auftreten des Problems (Touch funktioniert nicht) wird durch Aktualisierung des PPT-Systems mit einem aktuellerem PPT-Image die Touch-Funktionalität wiederhergestellt.

## PPT-System aktualisieren:

- 1. USB-Maus am betroffenen Gerät anschließen.
- 2. Aktuelleres PPT-Image Version ≥1.0.2 installieren (siehe "Update" auf Seite 83).
- ✓ Nach der Aktualisierung des PPT-Systems steht die Touch-Funktionalität wieder zur Verfügung.

# 7.3 Informationen zum Web-Browser

Der implementierte Webbrowser des Terminals bietet vollständige JavaScript-Unterstützung!

Folgende Features werden jedoch nicht unterstützt:

- Java
- Flash

# 7.3.1 Installation von Zertifikaten im Browser

Werden eigene benutzerdefinierte Zertifikate für den auf dem Power Panel laufenden Browser benötigt, können diese wie folgt bereitgestellt werden:

- Netzwerkfreigabe für internen Benutzerspeicher "usershare" einrichten. Siehe dazu: "Serviceseite Storage" auf Seite 67
- Verzeichnis mit dem Namen "cert" auf internem Benutzerspeicher anlegen.
- Benutzerdefinierte Zertifikate ins cert-Verzeichnis kopieren. Erlaubte Dateiendungen für Zertifikate: ".cer" oder ".crt"

Bei jedem Start des Browsers werden alle Zertifikate aus dem cert-Verzeichnis importiert.

# 7.3.2 Unterstützte Schriften

### Systemschriften

Im PPT-System sind Schriften installiert, welche vom Browser für die Anzeige von HTML-Visualisierungen (mapp View) verwendet werden:

|                  | Installiert ab PPT-System |       |
|------------------|---------------------------|-------|
| Schrift          | 1.0.0                     | 1.0.2 |
| Arial            | 1                         |       |
| Arial Unicode    | 1                         |       |
| DejaVu Sans      | 1                         |       |
| DejaVu Sans Mono |                           | 1     |
| Verdana          | 1                         |       |

# Ersatzschriftarten (Font-Mapping)

Enthält die HTML-Visualisierung (mapp View) Schriften, die nicht auf dem PPT-System vorhanden sind, werden ersatzweise folgende Systemschriften verwendet:

|                 | Ersatzschrift ab PPT-System |                        |
|-----------------|-----------------------------|------------------------|
| Schrift         | 1.0.0                       | 1.0.2                  |
| serif           | Arial, Regular              |                        |
| sans-serif      | DejaVu Sans, Book           |                        |
| monospace       | Arial, Regular              | DejaVu Sans Mono, Book |
| Arial           | Arial, Regular              |                        |
| Helvetica       | Arial, Regular              |                        |
| Verdana         | Verdana, Regular            |                        |
| Times New Roman | Arial, Regular              |                        |
| Courier New     | Arial, Regular              | DejaVu Sans Mono, Book |

\*) "serif", "sans-serif" und "monospace" sind sogenannte generische Schriftarten.

Als Standard-Schriftgröße ist 16 px eingestellt.

### 7.3.3 Unterstützte Videoformate

Im Web-Modus (siehe "Konfiguration des Web-Modus" auf Seite 63) können Videos dargestellt werden. Für die Einbettung von Videos in die Web-Visualisierung werden folgende Containerformate unterstützt:

- WebM
- MP4 (H.264)

#### 7.3.4 User-Agent

Jeder Web-Browser sendet zu seiner Identifikation verschiedene Informationen (z. B. Browser-Name, -Version, Betriebssystem usw.) an den Web-Server, der die HTML-Seite ausliefert.

Als Teil des HTTP-Headers identifiziert sich ein Web-Browser als User-Agent. Der Web-Browser des Power Panels sendet ab der PPT-Image Version 1.3.0 zusätzliche Informationen mit.

Beispiel: User-Agent: Mozilla/5.0 ... BRPanel/1.0 (PPT50;landscape;1280x800;6PPT50.101E-16B;)

#### Beschreibung der Informationen des Power Panels:

| <pre>Identification := BRPanel/<version> (<type>;<orientation>;<resolution>;<orderid>)</orderid></resolution></orientation></type></version></pre> |                                                                                                    |                                               |  |
|----------------------------------------------------------------------------------------------------|----------------------------------------------------------------------------------------------------|-----------------------------------------------|--|
| BRPanel                                                                                                    | Identifikation als B&R-Panel.                                                                                                    |                                               |  |
| <version></version>                                                                                                    | Die Versionsnummer des Kommentars (Ausdruck in Klammern), der primär dazu dient, die Informationen innerhalb der Klammer richtig auszuwerten. |                                               |  |
|                                                                                                    | Format von <version>: <numb< th=""><th>per&gt;.<number></number></th></numb<></version>                                                       | per>. <number></number>                       |  |
| <type></type>                                                                                                    | Bezeichnung der Gerätefamilie:                                                                                                    | PPT50, PPC50,                                 |  |
| <orientation></orientation>                                                                                                    | Ausrichtung der Bildschirmanze                                                                                                    | ige enthält einen der beiden folgenden Werte: |  |
|                                                                                                    | landscape                                                                                                    | Querformat                                    |  |
|                                                                                                    | portrait                                                                                                    | Hochformat                                    |  |
| <resolution></resolution>                                                                                                    | Auflösung des Gerätes im Form                                                                                                    | at "BREITExHÖHE".                             |  |
|                                                                                                    | Format von <resolution>: WIDTHxHEIGHT</resolution>                                                                                            |                                               |  |
|                                                                                                    | WIDTH                                                                                                    | Breite des Displays in Pixel.                 |  |
|                                                                                                    | HEIGHT                                                                                                    | Höhe des Displays in Pixel.                   |  |
|                                                                                                    | Breite und Höhe des Displays werden entsprechend der Ausrichtung ausgegeben:                                                                  |                                               |  |
|                                                                                                    | Beispiel für Querformat:                                                                                                    | 1280x800                                      |  |
|                                                                                                    | Beispiel für Hochformat                                                                                                    | :800x1280                                     |  |
| <orderid></orderid>                                                                                                    | Die Bestellnummer des Power Panels.                                                                                                    |                                               |  |

# 7.4 Dateiformate

# 7.4.1 PPT-Image

Das PPT-Image ist ein komprimiertes Abbild des PPT-Systems (Betriebssystem der Power Panel T-Series). Das PPT-Image ist ein Paket und besteht aus folgenden Dateien:

| Datei                 | Beschreibung                          |
|-----------------------|---------------------------------------|
| PPT50Image.img.gz     | Komprimiertes Abbild des PPT-Systems. |
| PPT50Image.img.gz.sig | Signatur des Abbilds.                 |
| PPT50Image.md5        | MD5-Prüfsumme des Abbilds.            |

# Information:

Dieses Power Panel unterstützt signierte Images. Das Power Panel überprüft bei einem Update anhand der mitgelieferten Signatur, ob das Image aus einer vertrauenswürdigen Quelle stammt.

Bei einem Update wird anhand der MD5-Prüfsumme überprüft, ob das Image fehlerfrei ist.

# 7.4.2 Systemeinstellungen

Dateiname: PPT50Config.xml

Die Systemeinstellungen, welche auf den Serviceseiten vom Anwender definiert werden können, werden auf dem Power Panel in der XML-Datei PPT50Config.xml gespeichert.

Beim Sichern und Wiederherstellen (siehe die beiden Serviceseiten Backup & Reset und Update) der Systemeinstellungen erfolgt der Datenaustausch der Einstellungen über eine XML-Datei mit diesem Namen.

# 7.4.3 Boot-Logo

Dateiname: PPTLogo.bmp.gz

Das Boot-Logo wird während der Hochlaufphase des Power Panels angezeigt.

Wenn auf der Serviceseite Startup konfiguriert, wird das Boot-Logo auch während des Verbindungsaufbaus im Web-/VNC-Modus angezeigt.

Das Boot-Logo muss folgende Voraussetzungen erfüllen:

| Dateiformat | Als Datenformat des Boot-Logos ist nur das Format BMP (Windows Bitmap) zulässig.                                                                                                    |  |
|-------------|----------------------------------------------------------------------------------------------------|--|
| Größe       | Die Größe der verwendeten Grafik muss der Größe des Displays im Vollbildmodus entsprechen.<br>Die Displaygröße des verwendeten Power Panels kann dem Abschnitt "Technische Daten" entnom-<br>men werden.                                                                                                    |  |
| Name        | PPTLogo.bmp.gz<br>Das Boot-Logo muss im GZ-Format (GNU Zip) gepackt sein.<br>Wird in Automation Studio das Boot-Logo (mit beliebigem Namen) eingefügt und anschließend ein<br>USB-Stick generiert, dann übernimmt Automation Studio die Aufgabe das Boot-Logo in das GZ-<br>Format zu packen und die Datei entsprechend zu benennen.<br>Nur wenn Automation Studio nicht verwendet wird, muss der Anwender dafür sorgen, dass das Boot-<br>Logo im GZ-Format gepackt und anschließend entsprechend benannt wird. |  |
| Farbtiefe   | Die Farbtiefe ist auf 24 Bit eingeschränkt.                                                                                                    |  |

# 7.4.4 Boot-Animation

## Dateiname: PPTLogoA.gif

Wenn auf der Serviceseite Startup konfiguriert, wird die Boot-Animation während des Verbindungsaufbaus im Webbzw. VNC-Modus angezeigt.

| · · · · · · · · · · · · · · · · · · · | Die Boot-Animati | on muss folgende | Voraussetzungen | erfüllen: |
|---------------------------------------|------------------|------------------|-----------------|-----------|
|---------------------------------------|------------------|------------------|-----------------|-----------|

| Dateiformat | Als Datenformat der Boot-Animation ist nur das Format GIF (Graphics Interchange Format) zulässig.                                                                                                    |  |
|-------------|----------------------------------------------------------------------------------------------------|--|
| Größe       | Die Größe der Boot-Animation darf nur gleich oder kleiner der Größe des eingesetzten Displays im Vollbildmodus sein.                                                                                                    |  |
| Name        | PPTLogoA.gif<br>Wird in Automation Studio die Boot-Animation (mit beliebigem Namen) eingefügt und anschließend<br>ein USB-Stick generiert, dann übernimmt Automation Studio die Aufgabe die Datei richtig zu benen-<br>nen.<br>Nur wenn Automation Studio nicht verwendet wird, muss der Anwender dafür sorgen, dass die Boot-<br>Animation entsprechend benannt wird. Es ist darauf zu achten, dass die Groß-/Kleinschreibung mit<br>dem oben angegebenen Namen übereinstimmt! |  |
| Position    | Bei der Angabe der Position der Boot-Animation (siehe Serviceseite "Screen" auf Seite 56) ist darauf zu achten, dass die <b>gesamte</b> Boot-Animation noch auf dem Display angezeigt werden kann.                                                                                                    |  |
| Anwendung   | Die Boot-Animation wird einem vorhandenen statischen Boot-Logo überlagert.<br>Die Boot-Animation wird ausschließlich während des Starts von WEB- bzw. VNC-Modus angezeigt.<br>Sie wird nicht während des Hochfahrens des Gerätes angezeigt.                                                                                                    |  |

# 7.5 Zugriff auf freigegebene Speicherbereiche

Um auf freigegebene Speicherbereiche (USB-Speicher oder interner Speicher) zuzugreifen, kann die Bibliothek FileIO verwendet werden (Beschreibung der Bibliothek siehe Automation Help).

# 7.6 RFB-Erweiterung

Das RFB-Protokoll (Remote-Frame-Buffer-Protokoll) dient dazu, neben der Übermittlung von Bildschirminhalten auch Daten zwischen VNC-Client und VNC-Server zu übertragen. Damit ist es möglich, VNC-Visualisierungen zu steuern. Diese Erweiterungen können in Automation Studio mittels der Bibliothek AsRfbExt konfiguriert werden.

Die Bibliothek AsRfbExt stellt zusätzliche Möglichkeiten zur Verfügung, um die VNC-Visualisierungen zu steuern und um Eingabegeräte, die eventuell am Client (B&R-Gerät) vorhanden sind, auszuwerten. Am Client muss dazu der von B&R entwickelte VNC-Viewer mit aktiver RFB-Erweiterung verwendet werden.

Die RFB-Erweiterungen bieten folgende Grundfunktionen:

- Auswertung zusätzlicher Bediengeräte, die auf dem Power Panel vorhanden sind.
- Abfrage der Temperatur des VNC-Clients.
- Starten eines Prozesses auf dem VNC-Client, um bestimmte Funktionen auszuführen.
- · Anzahl der verbundenen VNC-Clients ermitteln und einschränken.
- VNC-Clients vom VNC-Server trennen (Power Panel wird nicht ausgeschaltet, Konfigurationen bleiben erhalten).
- Lifetime der Steuerung ermitteln.

# Information:

Nähere Informationen zu den RFB-Erweiterungen und zur Programmierung mit der Bibliothek *AsRfbExt* sind der Dokumentation in Automation Help zu entnehmen.

# Information:

Es kann nur ein Power Panel mit aktivierter RFB-Erweiterung pro B&R VNC-Server betrieben werden.

Folgende Funktionalitäten sind in diesem Abschnitt beschrieben:

- Temperaturüberwachung
- Displayhelligkeit ändern
- Audiosignal ausgeben

# 7.6.1 Temperaturüberwachung

# Überwachung durch Anwendung

Benötigte Funktion der Bibliothek AsRfbExt: RfbExtTemperatureValue()

Mit der Funktion *RfbExtTemperatureValue()* wird mittels Sensor-Index der Wert eines Temperatursensors im Gerät ausgelesen:

| Sensor-Index | Beschreibung                                                 |
|--------------|--------------------------------------------------------------|
| 0            | Temperatur des CPU-Bauteilgehäuses (TemperatureCPUCase).     |
| 1            | Innentemperatur des Power Panels (TemperatureEnvironmental). |

### Anwendungsfall

Unter bestimmten Umständen (z. B. wenn das Gerät nahe der maximal zulässigen Umgebungstemperatur betrieben wird) ist es sinnvoll, dass die Applikation die Temperatur des CPU-Bauteilgehäuses überwacht. Die Applikation kann bei Überschreiten einer bestimmten Temperatur entsprechende Maßnahmen setzen.

# Achtung!

Die Temperatur des CPU-Bauteilgehäuses darf max. 105 °C erreichen. Bei dauerhaft höheren Temperaturen kann es zu einer Reduktion der Lebensdauer des Prozessors kommen.

# 7.6.2 Displayhelligkeit ändern

Benötigte Funktion der Bibliothek AsRfbExt: RfbExtStartProcess()

Mit der Funktion *RfbExtStartProcess()* wird zum Einstellen der Displayhelligkeit der Prozess *dim* gestartet. Dazu wird mit dem Parameter *pcmdLine* die Befehlszeile des Prozessaufrufs wie folgt angegeben:

| Aufruf-Syntax | dim brightness                                                                                                    |
|---------------|----------------------------------------------------------------------------------------------------|
| Parameter     | brightness Helligkeit des Displays in Prozent [%].<br>Gültiger Bereich: 0 - 100                                                                                                    |
| Beispiel      | pcmdLine: dim 75<br>Die Helligkeit Displays wird auf 75% eingestellt.                                                                                                    |
| Umsetzung     | In der VNC-Visualisierung wird eine Schaltfläche (Button) mit einer entsprechenden Funktion belegt, welche <i>RfbExtStartProcess()</i> mit den entsprechenden Parametern aufruft. Die Displayhelligkeit kann die Anwendung einem Eingabefeld entnehmen, das ebenfalls in der Visualisierung definiert wurde. |

Die mit *dim* eingestellte Displayhelligkeit ändert die aktuelle Einstellung des Displays jedoch nicht dessen Grundeinstellung, welche nach einem Neustart des Gerätes verwendet wird.

Die Grundeinstellung der Displayhelligkeit wird auf der Serviceseite *Screen* oder über das Automation Studio konfiguriert (siehe Abschnitt "Konfiguration" auf Seite 46).

Im Gegensatz zur Einstellmöglichkeit auf der Serviceseite *Screen*, kann mit *dim* der gesamte Helligkeitsbereich des Displays von 0 bis 100 % eingestellt werden (siehe "Serviceseite Screen" auf Seite 56).

# 7.6.3 Audiosignal ausgeben

Benötigte Funktion der Bibliothek AsRfbExt: RfbExtStartProcess()

Mit der Funktion *RfbExtStartProcess()* wird zur Ausgabe eines Tonsignals auf dem Power Panel der Prozess *beep* gestartet. Dazu wird mit dem Parameter *pcmdLine* die Befehlszeile des Prozessaufrufs wie folgt angegeben:

| Aufruf-Syntax | beep [frequency] [duration]                                                                                                    |  |  |
|---------------|----------------------------------------------------------------------------------------------------|--|--|
| Parameter     | frequency Frequenz des Audiosignals in Hertz [Hz].<br>Gültiger Bereich: 10 - 15000                                                                                                    |  |  |
|               | duration Dauer des Audiosignals in Millisekunden [ms].<br>Gültiger Bereich: 10 - 500                                                                                                    |  |  |
|               | Wird kein Wert angegeben, so wird die Grundeinstellung verwendet.                                                                                                    |  |  |
| Beispiel      | pcmdLine: beep 880 400                                                                                                    |  |  |
|               | Es wird ein Audiosignal mit 880 Hz und einer Dauer von 400 ms ausgegeben.                                                                                                    |  |  |
| Umsetzung     | Die Applikation, auf der die VNC-Visualisierung läuft, kann mit der Funktion <i>RfbExtStartProcess()</i> ein Audiosignal ausgeben, um be-<br>stimmte Zustände oder Aktionen zu verdeutlichen. |  |  |

Ein Aufruf von beep mit bestimmten Parametern verändert nicht die Grundeinstellung des Gerätes.

Die Grundeinstellung des Audiosignals wird auf der Serviceseite Audio oder über das Automation Studio konfiguriert (siehe Abschnitt "Konfiguration" auf Seite 46).

# Information:

Die Ausgabe eines Tonsignals mit *beep* erfolgt immer unabhängig von der Einstellung auf der Serviceseite *Audio* (siehe "Serviceseite Audio" auf Seite 58).

# 7.7 OPC UA Server

Das Power Panel kann als OPC UA Server konfiguriert werden (siehe "Serviceseite OPC UA" auf Seite 77). Der OPC UA Server des Power Panels stellt folgende Funktionalitäten zur Verfügung:

- Konfiguration des Power Panels, wie dies auch über die "Serviceseiten" auf Seite 46 möglich ist.
- Lesen von Statusinformationen (Temperatur, Versionsinformationen usw.).
- Abfragen der Touch-Tasten.
- Aufruf von Funktionen/Methoden (Helligkeit einstellen, Signalton auslösen, usw.)

# Achtung!

# Der OPC UA Server wird gestoppt, während die Serviceseite des Power Panels aktiv ist.

## Allgemeine Informationen über OPC UA

Für die Kommunikation mit dem OPC UA Server des Power Panels ist entsprechendes Wissen über "OPC Unified Architecture" (OPC UA) notwendig. Entsprechende Informationen finden Sie z. B. auf der Internetseite der OPC Foundation (opcfoundation.org).

## Kommunikation mittels Bibliothek AsOpcUac

Mittels der Bibliothek AsOpcUac kann auf B&R Systemen ein OPC UA Client erstellt werden, der mit dem OPC UA Server des Power Panels kommuniziert.

Die in der Bibliothek enthaltenen Funktionsblöcke für die OPC UA Client Funktionalität wurden in einer Zusammenarbeit von Arbeitsgruppen der OPC Foundation und der PLCopen erarbeitet.

# Information:

Weiterführende Informationen zu OPC UA und zur Programmierung mit der Bibliothek AsOpcUac sind in Automation Help zu finden.

## Grafische OPC UA Clients

Während der Entwicklung ist es hilfreich einen grafischen OPC UA Client zu verwenden, um Attribute und Node-IDs von Knoten und Methoden zu ermitteln.

Sehr verbreitet ist der OPC UA Client UaExpert von Unified Automation GmbH (www.unified-automation.com).

# 7.7.1 Informationsmodell

### Allgemeines

Das OPC UA Informationsmodell des Power Panels stellt neben dem Basismodell der OPC UA Spezifikation und der OPC UA Companion Spezifikation für Geräteintegration (DI = Device Integration) im eigenen Adressraum (Namespace) sowohl Eigenschaften als auch Methoden zur Konfiguration und Bedienung des Power Panels zur Verfügung.

### 7.7.1.1 Namespaces

Namespaces werden von OPC UA benutzt, um eindeutige Identifier zu erzeugen. Die Attribute *Nodeld* und *BrowseName* sind Identifier, welche einen Knoten innerhalb des gesamten Informationsmodells identifizieren. Ein Knoten im OPC UA Adressraum wird eindeutig mit dem Attribut *Nodeld* identifiziert. Das Attribut *BrowseName* allein kann nicht verwendet werden, um einen Knoten unmissverständlich und eindeutig zu identifizieren. Unterschiedliche Knoten können denselben *BrowseName* verwenden. BrowseNames können zu einem Pfad (Browse-Path) zusammengestellt werden, womit ein bestimmter Knoten im OPC UA Adressraum lokalisiert und das Attribut *Nodeld* ermittelt werden kann.

Die Identifier der Knoten werden zum Teil in der OPC UA Spezifikation vorgegeben oder eben von B&R selbst. Ein Namespace gibt also an, welche Institution den Knoten definiert hat (Naming Authority) und wird in Form einer Namespace-URI angegeben.

Im OPC UA Server des Power Panels werden folgende Namespaces verwendet:

| ns | Namespace-URI                                | Beschreibung                                                                                                    |                                                                                                    |
|----|----------------------------------------------|----------------------------------------------------------------------------------------------------|----------------------------------------------------------------------------------------------------|
| 0  | http://opcfoundation.org/UA/                 | Adressraum für Typen und Objekte, welche in der OPC UA Spezifikation definiert sind.                                                                |                                                                                                    |
|    |                                              | Namespace-Index                                                                                                    | 0                                                                                                    |
| 1  | urn:[hostname]/BR/UA/EmbeddedServer          | Dieser Namespace-UR                                                                                                    | I stellt den Adressraum des Gerätes dar, auf dem der OPC UA Server läuft.                                                                                                    |
|    |                                              | [hostname]                                                                                                    | Hostname des OPC UA Servers, entspricht dem Hostnamen, der in den Netzwerkeinstellungen des Gerätes angegeben wurde.<br>Wurde in den Netzwerkeinstellungen kein Hostname angegeben, wird automatisch der Name "PPT50" verwendet. |
|    |                                              | Namespace-Index                                                                                                    | 1                                                                                                    |
| 2  | http://opcfoundation.org/UA/DI/              | Adressraum für Typen und Objekte, welche in der OPC UA Companion Spezifikation für Geräteinte-<br>gration (DI = Device Integration) definiert sind. |                                                                                                    |
| 3  | http://br-automation.com/OpcUa/BrTypes/      | Adressraum für allgemeine Typen und Objekte, welche von B&R definiert wurden.                                                                       |                                                                                                    |
| 4  | http://br-automation.com/OpcUa/HMI/Terminal/ | Adressraum für Typen und Objekte des Gerätes, welche von B&R definiert wurden.                                                                      |                                                                                                    |

ns Namespace-Index

# Information:

Die Groß-/Kleinschreibung der Namespace-URIs ist relevant und muss beachtet werden.

Nur die Namespace-Indizes 0 und 1 sind laut OPC UA Spezifikation festgelegt. Die anderen Namespace-Indizes in dieser Dokumentation können unter Umständen von den auf dem Gerät generierten Indizes abweichen.

Empfohlene Vorgehensweise ist hier die dynamische Ermittlung der Namespace-Indizes und die Verwendung eines Namespace-Cache.

# Achtung!

Das Attribut Nodeld der einzelnen Knoten kann sich mit einer neuen Version des PPT-Image ändern.

Eine explizite (fest eingebaute) Verwendung von *Nodelds* führt in diesem Fall zu Problemen. *Nodelds* sollten also immer dynamisch ermittelt und während der Kommunikation mit dem OPC UA Server in einem Node-Cache verwaltet werden.

## Syntax für Namespaces und Knoten

In dieser Dokumentation wird mit Namespace und *BrowseName* ein Knoten im Informationsmodell beschrieben. Dazu wird folgende Syntax verwendet:

| Pfad:         | Pfad:                        |  |
|---------------|------------------------------|--|
| ns:BrowseName |                              |  |
| ns            | Namespace-Index des Knotens. |  |
| BrowseName    | BrowseName des Knotens.      |  |
|               |                              |  |

Ein kompletter Pfad zu einem Knoten würde wie folgt aussehen:

/0:Root/0:Objects/2:DeviceSet/4:PowerPanelT50/3:Configuration/4:Startup/4:StartMode

# 7.7.1.2 Symbole für Objekttypen

Pfad:

Je nach Objekttyp der Knoten des Informationsmodells werden an einigen Stellen folgende Symbole verwendet:

| Symbol   | Objekttyp       | Anmerkung                                                                                                    |
|----------|-----------------|----------------------------------------------------------------------------------------------------|
|          | Folder          | Enthält weitere Objekte/Knoten.                                                                                                    |
|          | BaseObject      | Enthält weitere Objekte/Knoten.                                                                                                    |
| -        | FunctionalGroup | Enthält weitere Objekte/Knoten.                                                                                                    |
| ₹)       | Method          | Über diese Knoten werden Methoden zur Verfügung gestellt, durch die Funktionen auf dem Gerät ausgeführt werden können.                            |
|          | Variable        | Über diese Knoten werden Variablen/Parameter zur Verfügung gestellt, um das Gerät zu konfigurieren oder um<br>Informationen vom Gerät auszulesen. |
|          | Variable        | Über diese Knoten werden Variablen/Parameter zur Verfügung gestellt, um Informationen vom Gerät auszulesen.                                       |
| <i>\</i> | Property        | Über diese Knoten werden gerätespezifische Eigenschaften des Gerätes auszulesen, um das Gerät identifizieren zu können.                           |

# 7.7.1.3 🏶 ParameterSet

Alle lesbaren und beschreibbaren Parameterknoten des Power Panels sind unter folgendem Pfad erreichbar:

| Pfa | fad:                                                         |                                                                 |  |  |  |  |
|-----|--------------------------------------------------------------|-----------------------------------------------------------------|--|--|--|--|
| /0  | /0:Root/0:Objects/2:DeviceSet/4:PowerPanelT50/2:ParameterSet |                                                                 |  |  |  |  |
| ns  | Pfad zu ParameterSet                                         | Beschreibung                                                    |  |  |  |  |
| 0   | Root                                                         | Wurzel-Verzeichnis.                                             |  |  |  |  |
| 0   | Objects                                                      | Objekt-Verzeichnis.                                             |  |  |  |  |
| 2   | DeviceSet                                                    | Geräte-Verzeichnis.                                             |  |  |  |  |
| 4   | PowerPanelT50                                                | Knoten für das Power Panel.                                     |  |  |  |  |
| 2   | ParameterSet                                                 | Knoten, welcher alle verfügbaren Parameter des Gerätes enthält. |  |  |  |  |

# Information:

Jede Änderung an den Systemeinstellungen mittels der aufgelisteten Parameter werden erst nach Aufruf der Methode SaveConfiguration gespeichert.

Alle Parameterknoten sind sowohl unter ParameterSet als auch unter einem alternativen Pfad verfügbar. Die Parameter sind in den folgenden Tabellen entsprechend dieser alternativen Pfade (Funktionsgruppen) gegliedert.

### Legende für Tabellen

Diese Legende gilt für alle folgenden Tabellen in diesem Abschnitt:

- ns Namespace-Index (siehe "Namespaces" auf Seite 92)
- B Die Querverweise in der Spalte "BrowseName des Parameters" verweisen auf die Beschreibung der Knoten.
- S Die Spalte "Serviceseite" enthält Querverweise zur Serviceseite, auf der der Parameter ebenfalls geändert werden kann.
- R Value-Attribut des Knotens kann gelesen werden.
- W Value-Attribut des Knotens kann geändert werden.

# 🗞 Configuration/Audio

#### Alternativer Pfad (Funktionsgruppe):

/0:Root/0:Objects/2:DeviceSet/4:PowerPanelT50/3:Configuration/4:Audio

| ns | BrowseName des Parameters | Beschreibung                           | Serviceseite | R | W |
|----|---------------------------|----------------------------------------|--------------|---|---|
| 4  | EnableBuzzer              | Aktiviere/Deaktiviere Buzzer.          |              | + | + |
|    | BuzzerSource              | Auslöser für den Signaltons auswählen. | Audio        | + | + |
|    | BuzzerFrequency           | Frequenz des Signaltons.               | Audio        | + | + |
|    | BuzzerDuration            | Dauer des Signaltons.                  |              | + | + |

# 👶 Configuration/Gesture

Alternativer Pfad (Funktionsgruppe):

/0:Root/0:Objects/2:DeviceSet/4:PowerPanelT50/3:Configuration/4:Gesture

| ns | BrowseName des Parameters | Beschreibung                                     | Serviceseite | R | W |
|----|---------------------------|--------------------------------------------------|--------------|---|---|
| 4  | OpenServicePage           | Aufruf der Serviceseite mit Geste konfigurieren. | Gesture      | + | + |

# 🗞 Configuration/Network

Alternativer Pfad (Funktionsgruppe):

/0:Root/0:Objects/2:DeviceSet/4:PowerPanelT50/3:Configuration/4:Network

| ns | BrowseName des Parameters | Beschreibung                                                                                                    | Serviceseite | R | W |
|----|---------------------------|----------------------------------------------------------------------------------------------------|--------------|---|---|
| 4  | Hostname                  | Hostname des Power Panels.                                                                                       |              | + | + |
|    | NetworkMode               | Netzwerkmodus: DHCPClient oder StaticIP.<br>Einstellung entspricht der Option DHCP auf der Serviceseite Network. |              | + | + |
|    | ActivateDNS               | Aktiviere DNS-Nutzung.                                                                                           | +            | + | + |
|    | DNSSuffix                 | DNS-Suffix für FQDN (Fully Qualified Domain Name).                                                               | ]            | + | + |
|    | GetDNSFromDHCP            | Aktiviere/Deaktiviere Bezug der IP-Adressen der DNS-Server von DHCP.                                             |              | + | + |
|    | PrimaryDNS                | Adresse des ersten DNS-Servers.                                                                                  | INETWORK     | + | + |
|    | SecondaryDNS              | Adresse des zweiten DNS-Servers.                                                                                 |              | + | + |
|    | TertiaryDNS               | Adresse des dritten DNS-Servers.                                                                                 |              | + | + |
|    | IpAddress                 | Statische IP-Adresse des Power Panels.                                                                           |              | + | + |
|    | SubnetMask                | Subnetzmaske.                                                                                                    | -            | + | + |
|    | DefaultGateway            | IP-Adresse des Default-Gateways.                                                                                 | 1            | + | + |

# Sconfiguration/RemoteAccess

Alternativer Pfad (Funktionsgruppe):

/0:Root/0:Objects/2:DeviceSet/4:PowerPanelT50/3:Configuration/4:RemoteAccess

| ns | BrowseName des Parameters | Beschreibung                                           | Serviceseite                                | R | W |
|----|---------------------------|--------------------------------------------------------|---------------------------------------------|---|---|
| 4  | EnableRemoteAccess        | Fernzugriff aktivieren/deaktivieren.                   | Serviceseite R<br>+<br>Remote +<br>Access + | + |   |
|    | RemoteAccessBackEnd       | Auswahl, mit welcher Technik der Fernzugriff erfolgt.  | Remote                                      | + | + |
|    | RemoteAccessMode          | Auswahl der Betriebsart des Fernzugriffs.              | Access                                      | + | + |
|    | RemoteAccessPort          | Netzwerk-Port über den der Fernzugriff erreichbar ist. |                                             | + | + |

# 卷 Configuration/Screen

Alternativer Pfad (Funktionsgruppe):

/0:Root/0:Objects/2:DeviceSet/4:PowerPanelT50/3:Configuration/4:Screen

| ns | BrowseName des Parameters | Beschreibung                                                             | Serviceseite | R | W |
|----|---------------------------|--------------------------------------------------------------------------|--------------|---|---|
| 4  | DisplayBrightness         | Bildschirmhelligkeit.                                                    |              | + | + |
|    | ScreenRotation            | Drehwinkel des Displays.                                                 |              | + | + |
|    | EnableScreensaver         | Aktiviere/Deaktiviere Bildschirmschoner.                                 | Screen       | + | + |
|    | ScreensaverIdleTime       | Zeit ohne Touchaktivität, nach der der Bildschirmschoner angezeigt wird. |              | + | + |
|    | ScreensaverType           | Modus des Bildschirmschoners.                                            |              | + | + |

# 🗞 Configuration/Startup

#### Alternativer Pfad (Funktionsgruppe):

/0:Root/0:Objects/2:DeviceSet/4:PowerPanelT50/3:Configuration/4:Startup

| ns | BrowseName des Parameters | Beschreibung                                                                           | Serviceseite | R | W |
|----|---------------------------|----------------------------------------------------------------------------------------|--------------|---|---|
| 4  | StartMode                 | Startmodus des Power Panels: ServicePage, VNC oder Web.                                |              | + | + |
|    | ShowBootLogoVNC           | Aktiviere/Deaktiviere Boot-Logo bzw. Boot-Animation des Systems während Verbindungs-   |              | + | + |
|    |                           | aufbau zum VNC-Server.                                                                 | Startup      |   |   |
|    | ShowBootLogoWeb           | Aktiviere/Deaktiviere Boot-Logo und Boot-Animation des Systems während Verbindungsauf- |              | + | + |
|    |                           | bau zum Web-Server.                                                                    |              |   |   |

# 👶 Configuration/Storage

#### Alternativer Pfad (Funktionsgruppe):

/0:Root/0:Objects/2:DeviceSet/4:PowerPanelT50/3:Configuration/4:Storage

| ns | BrowseName des Parameters | Beschreibung                                                              | Serviceseite | R | W |
|----|---------------------------|---------------------------------------------------------------------------|--------------|---|---|
| 4  | USBMemoryShare            | Aktiviere/Deaktiviere Netzwerkfreigabe auf angeschlossene USB-Speicher.   | Storago      | + | + |
|    | UserMemoryShare           | Aktiviere/Deaktiviere Netzwerkfreigabe auf den internen Benutzerspeicher. | Slorage      | + | + |

# 🗞 Configuration/Time

#### Alternativer Pfad (Funktionsgruppe):

/0:Root/0:Objects/2:DeviceSet/4:PowerPanelT50/3:Configuration/4:Time

| ns | BrowseName des Parameters | Beschreibung                                              | Serviceseite | R | W |
|----|---------------------------|-----------------------------------------------------------|--------------|---|---|
| 4  | EnableNTPClient           | Aktiviere/Deaktiviere NTP-Client zur Zeitsynchronisation. | Timo         | + | + |
|    | NTPServer1                | Adresse eines NTP-Servers.                                | Time +       | + |   |

# 🗞 Configuration/Vnc

#### Alternativer Pfad (Funktionsgruppe):

/0:Root/0:Objects/2:DeviceSet/4:PowerPanelT50/3:Configuration/4:Vnc

| ns | BrowseName des Parameters | Beschreibung                                                                   | Serviceseite | R | W |
|----|---------------------------|--------------------------------------------------------------------------------|--------------|---|---|
| 4  | VNCServer                 | Adresse des VNC-Servers.                                                       | VNC          | + | + |
|    | UseRfbExtension           | Aktiviere/Deaktiviere RFB-Erweiterung im VNC-Modus.                            |              | + | + |
|    | VNCLocalWindowScaling     | Aktiviere/Deaktiviere automatische Skalierung der Visualisierung im VNC-Modus. |              | + | + |
|    | VNCBackgroundColor        | Hintergrundfarbe des VNC-Clients ändern.                                       |              | + | + |

# 🗞 Configuration/Web

### Alternativer Pfad (Funktionsgruppe):

/0:Root/0:Objects/2:DeviceSet/4:PowerPanelT50/3:Configuration/4:Web

| ns | BrowseName des Parameters | Beschreibung                                                                         | Serviceseite | R | W |
|----|---------------------------|--------------------------------------------------------------------------------------|--------------|---|---|
| 4  | WebServer                 | Adresse des Web-Servers.                                                             |              | + | + |
|    | VirtualKeyboardWeb        | Aktiviere/Deaktiviere Bildschirmtastatur im Web-Modus.                               |              | + | + |
|    | DisablePinchGesture       | Die Zwei-Finger-Geste (Pinch-to-Zoom) zum Zoomen des Browserinhalts ausschalten. Ein | Mah          | + | + |
| :  |                           | Zoom der gesamten Visualisierung wird verhindert.                                    | VVED         |   |   |
|    | SetOverrideViewport       | Aktiviere/Deaktiviere Viewport-Einstellungen.                                        |              | + | + |
|    | ViewportSettings          | Viewport-Einstellungen.                                                              | 1 [          | + | + |

# 🗞 Control/ConnectionWatchdog

Alternativer Pfad (Funktionsgruppe):

/0:Root/0:Objects/2:DeviceSet/4:PowerPanelT50/3:Control/4:ConnectionWatchdog

| ns | BrowseName der Methode    | Beschreibung                                                                                           | R | w |
|----|---------------------------|----------------------------------------------------------------------------------------------------|---|---|
| 4  | ConnectionWatchdogTimeout | Mit diesem Parameter wird die Zeit für den Watchdog-Timeout definiert bzw. die Watchdog-Funktion deak- | + | + |
|    |                           |                                                                                                    |   |   |
|    | ConnectionWatchdogTrigger | Parameter dient erstens zum Aktivieren des Watchdogs und zweitens zum Triggern desselben.              | + | + |

# 卷 Diagnostics

Alternativer Pfad (Funktionsgruppe):

/0:Root/0:Objects/2:DeviceSet/4:PowerPanelT50/3:Diagnostics

| ns | BrowseName der Information | Beschreibung                                   | R | w |
|----|----------------------------|------------------------------------------------|---|---|
| 4  | CPUCore0Usage              | CPU-Auslastung von Kern 0 (Prozent).           | + |   |
| 4  | CPUCore1Usage              | CPU-Auslastung von Kern 1 (Prozent).           | + |   |
| 4  | CPUUsage                   | CPU-Auslastung aller Kerne (Prozent).          | + |   |
| 4  | MemoryAvailable            | Freier verfügbarer Arbeitsspeicher in MByte.   | + |   |
| 4  | MemoryTotal                | Gesamter Arbeitsspeicher des Systems in MByte. | + |   |

# 👶 Status

#### Alternativer Pfad (Funktionsgruppe):

/0:Root/0:Objects/2:DeviceSet/4:PowerPanelT50/3:Status

| ns | BrowseName des Parameters | Beschreibung                                                    | Serviceseite | R | W |
|----|---------------------------|-----------------------------------------------------------------|--------------|---|---|
| 4  | Temperature0              | Temperatur des CPU-Bauteilgehäuses: siehe Temperaturüberwachung | About & Info | + |   |
|    | USBFlashDrive0            | Zeigt an, ob ein USB-Stick an IF3 angeschlossen ist.            |              | + |   |
|    | USBFlashDrive1            | Zeigt an, ob ein USB-Stick an IF4 angeschlossen ist.            |              | + |   |

# 7.7.1.4 🏶 MethodSet

Alle Methoden des Power Panels sind unter folgendem Pfad erreichbar:

| Pfa | d:                             |                                                                                                    |
|-----|--------------------------------|----------------------------------------------------------------------------------------------------|
| /0  | :Root/0:Objects/2:DeviceSet/4: | PowerPanelT50/2:MethodSet                                                                                                    |
| ns  | Pfad / Knoten                  | Beschreibung                                                                                                    |
| 0   | Root                           | Wurzel-Verzeichnis                                                                                                    |
| 0   | Objects                        | Objekt-Verzeichnis                                                                                                    |
| 2   | DeviceSet                      | Geräte-Verzeichnis                                                                                                    |
| 4   | PowerPanelT50                  | Knoten für das Gerät "Power Panel T50"                                                                                                    |
| 2   | MethodSet                      | Knoten, welcher alle Methoden des Gerätes enthält                                                                                                    |
| ns  | BrowseName der Methode         | Reschreibung                                                                                                    |
| 4   | AwakePanel                     | Das Power Panel "aufwecken", wenn der Bildschirmschoner läuft.                                                                                                    |
|     | BuzzerDefault                  | Signalton mit den Systemeinstellungen wiedergeben.                                                                                                    |
| ĺ   | BuzzerWithPara                 | Signalton mit den angegebenen Parametern wiedergeben.                                                                                                    |
|     | LoadConfiguration              | Das Power Panel lädt die zuletzt gespeicherten Einstellungen und wird neu gestartet. Vorgenommene Änderungen<br>der Parameter werden nicht gespeichert und gehen verloren.                             |
|     | SaveConfiguration              | Vorgenommene Änderungen der Parameter werden gespeichert. Damit diese gespeicherten Einstellungen auf dem<br>Power Panel aktiviert werden, muss die Methode <i>LoadConfiguration</i> verwendet werden. |
| ĺ   | SetBrightness                  | Bildschirmhelligkeit im Bereich von 20% bis 100% ändern.                                                                                                    |
|     | SetBrightnessUnlimited         | Bildschirmhelligkeit im Bereich von 0% bis 100% ändern.                                                                                                    |
|     | SetTime                        | Datum und/oder Uhrzeit des Gerätes setzen.                                                                                                    |
|     | StartUpdate                    | Power Panel neu booten und Update-Prozess starten.                                                                                                    |
|     | StartRemoteAccess              | Fernzugriff mit sofortiger Wirkung aktivieren.                                                                                                    |
|     | StopRemoteAccess               | Fernzugriff mit sofortiger Wirkung deaktivieren.                                                                                                    |

## 7.7.1.5 Geräteeigenschaften

Geräteeigenschaften (produktspezifische Informationen) des Power Panels sind unter folgendem Pfad zu finden:

| Pfa | Pfad:                         |                                                                       |  |
|-----|-------------------------------|-----------------------------------------------------------------------|--|
| /0  | :Root/0:Objects/2:DeviceSet/4 | :PowerPanelT50                                                        |  |
| ne  | S Dfad / Knoton Reschroibung  |                                                                       |  |
| 0   | Poot                          |                                                                       |  |
| 0   | Objects                       |                                                                       |  |
| 0   | objects                       |                                                                       |  |
| 2   | DeviceSet                     | Gerate-Verzeichnis                                                    |  |
| 4   | PowerPanelT50                 | Knoten für das Power Panel                                            |  |
| ns  | BrowseName der Information    | Beschreibung                                                          |  |
| 3   | CompatibilityId               | ID zur Kennzeichnung der Kompatibilität.                              |  |
| 2   | DeviceManual                  | Link zur Homepage: Anwenderhandbuch ist im Downloadbereich zu finden. |  |
| 2   | DeviceRevision                |                                                                       |  |
| 2   | HardwareRevision              |                                                                       |  |
| 2   | Manufacturer                  | Hersteller des Gerätes: B&R Industrial Automation GmbH                |  |
| 2   | Model                         | Bestellnummer des Gerätes: z. B. 6PPT50.101E-16B.                     |  |
| 3   | ProductCode                   | B&R ID-Code (siehe technische Daten des Gerätes).                     |  |
| 2   | RevisionCounter               | Wert: -1 (reserviert, nicht in Verwendung)                            |  |
| 2   | SerialNumber                  | Seriennummer des Gerätes (siehe Etikett auf Rückseite des Gerätes).   |  |
| 2   | SoftwareRevision              | Software-Version des PPT-Systems: z. B. 1.2.0                         |  |
| 3   | VendorId                      | Vendor-Kennung, für kundenspezifische Modelle.                        |  |

#### 7.7.1.6 Alternative Pfade der Knoten

Die in den vorhergehenden Abschnitten beschriebenen Knoten sind auch über andere Pfade abrufbar. Diese alternative Struktur gliedert die Knoten von ParameterSet, MethodSet und Geräteeigenschaften in logische Funktionsgruppen. Die detaillierte Beschreibung der Knoten im folgenden Abschnitt ist entsprechend dieser logischen Struktur gegliedert.

# 7.7.2 Beschreibung der Knoten des Informationsmodells

# 7.7.2.1 👶 Configuration

Unter dem Knoten Configuration sind alle Parameter zur Konfiguration des Gerätes zu finden.

Pfad zum Objektverzeichnis:

#### Pfad: /0:Root/0:Objects/2:DeviceSet/4:PowerPanelT50/3:Configuration

# 7.7.2.1.1 🗞 Audio

### Pfad zum Objektverzeichnis:

| Pfa | id:                                                                   |                                        |       |   |   |
|-----|-----------------------------------------------------------------------|----------------------------------------|-------|---|---|
| /0  | /0:Root/0:Objects/2:DeviceSet/4:PowerPanelT50/3:Configuration/4:Audio |                                        |       |   |   |
| ns  | ns BrowseName des Parameters Beschreibung Serviceseite R W            |                                        |       |   |   |
| 4   | EnableBuzzer                                                          | Aktiviere/Deaktiviere Buzzer.          |       | + | + |
|     | BuzzerSource                                                          | Auslöser für den Signaltons auswählen. | Audio | + | + |
|     | BuzzerFrequency                                                       | Frequenz des Signaltons.               | Audio | + | + |
|     | BuzzerDuration                                                        | Dauer des Signaltons.                  |       | + | + |

## 7.7.2.1.1.1 C EnableBuzzer

Funktion identisch mit: Serviceseite Audio → "Buzzer" auf Seite 58

#### Pfad zum Knoten (BrowsePath)

| Pfad:                                                                                |
|--------------------------------------------------------------------------------------|
| /0:Root/0:Objects/2:DeviceSet/4:PowerPanelT50/2:ParameterSet/4:EnableBuzzer          |
| Alternativer Pfad (Funktionsgruppe):                                                 |
| /0:Root/0:Objects/2:DeviceSet/4:PowerPanelT50/3:Configuration/4:Audio/4:EnableBuzzer |
|                                                                                      |

### Knotenattribute

| NodeClass       | Variable                  |
|-----------------|---------------------------|
| DataType        | Boolean                   |
| AccessLevel     | CurrentRead, CurrentWrite |
| UserAccessLevel | CurrentRead, CurrentWrite |

# 7.7.2.1.1.2 C BuzzerSource

Funktion identisch mit: Serviceseite Audio → "Buzzer source" auf Seite 58

### Pfad zum Knoten (BrowsePath)

| Pfad:                                                                                |
|--------------------------------------------------------------------------------------|
| /0:Root/0:Objects/2:DeviceSet/4:PowerPanelT50/2:ParameterSet/4:BuzzerSource          |
| Alternativer Pfad (Funktionsgruppe):                                                 |
| /0:Root/0:Objects/2:DeviceSet/4:PowerPanelT50/3:Configuration/4:Audio/4:BuzzerSource |
| //:Root/0:0bjects/2:DeviceSet/4:FowerFaneT130/3:Configuration/4:Audio/4:BuzzerSource |

#### Knotenattribute

| NodeClass       | Variable                     |
|-----------------|------------------------------|
| DataType        | BrBuzzerSource (Enumeration) |
| AccessLevel     | CurrentRead, CurrentWrite    |
| UserAccessLevel | CurrentRead, CurrentWrite    |

### Datentyp BrBuzzerSource (Enumeration)

| Wert | String |
|------|--------|
| 0    | Арр    |
| 1    | Touch  |

# 7.7.2.1.1.3 BuzzerFrequency

# Funktion identisch mit: Serviceseite Audio $\rightarrow$ "Buzzer frequency" auf Seite 58

## Pfad zum Knoten (BrowsePath)

| Pfad:                                                                                   |
|-----------------------------------------------------------------------------------------|
| /0:Root/0:Objects/2:DeviceSet/4:PowerPanelT50/2:ParameterSet/4:BuzzerFrequency          |
| Alternativer Pfad (Funktionsgruppe):                                                    |
| /0:Root/0:Objects/2:DeviceSet/4:PowerPanelT50/3:Configuration/4:Audio/4:BuzzerFrequency |
|                                                                                         |

### Knotenattribute

| NodeClass       | Variable                  |
|-----------------|---------------------------|
| DataType        | Ulnt16                    |
| AccessLevel     | CurrentRead, CurrentWrite |
| UserAccessLevel | CurrentRead, CurrentWrite |

# 7.7.2.1.1.4 BuzzerDuration

Funktion identisch mit: Serviceseite Audio → "Buzzer duration" auf Seite 58

#### Pfad zum Knoten (BrowsePath)

| Pfad:                                                                                  |  |  |
|----------------------------------------------------------------------------------------|--|--|
| /0:Root/0:Objects/2:DeviceSet/4:PowerPanelT50/2:ParameterSet/4:BuzzerDuration          |  |  |
| Alternativer Pfad (Funktionsgruppe):                                                   |  |  |
| /0:Root/0:Objects/2:DeviceSet/4:PowerPanelT50/3:Configuration/4:Audio/4:BuzzerDuration |  |  |
|                                                                                        |  |  |

#### Knotenattribute

| NodeClass       | Variable                  |
|-----------------|---------------------------|
| DataType        | UInt16                    |
| AccessLevel     | CurrentRead, CurrentWrite |
| UserAccessLevel | CurrentRead, CurrentWrite |

# 7.7.2.1.2 👶 Gesture

# Pfad zum Objektverzeichnis:

| Pfad:                                                                   |                           |                                                  |              |   |   |
|-------------------------------------------------------------------------|---------------------------|--------------------------------------------------|--------------|---|---|
| /0:Root/0:Objects/2:DeviceSet/4:PowerPanelT50/3:Configuration/4:Gesture |                           |                                                  |              |   |   |
| ns                                                                      | BrowseName des Parameters | Beschreibung                                     | Serviceseite | R | W |
| 4                                                                       | OpenServicePage           | Aufruf der Serviceseite mit Geste konfigurieren. | Gesture      | + | + |

# 7.7.2.1.2.1 <--- OpenServicePage

# Beschreibung

Funktion identisch mit: Serviceseite Gesture → "Open service page" auf Seite 59

# Pfad zum Knoten (BrowsePath)

| Pfad:                                                                                     |  |  |
|-------------------------------------------------------------------------------------------|--|--|
| /0:Root/0:Objects/2:DeviceSet/4:PowerPanelT50/2:ParameterSet/4:OpenServicePage            |  |  |
| Alternativer Pfad (Funktionsgruppe):                                                      |  |  |
| /0:Root/0:Objects/2:DeviceSet/4:PowerPanelT50/3:Configuration/4:Gesture/4:OpenServicePage |  |  |
|                                                                                           |  |  |

#### Knotenattribute

| NodeClass       | Variable                  |
|-----------------|---------------------------|
| DataType        | Boolean                   |
| AccessLevel     | CurrentRead, CurrentWrite |
| UserAccessLevel | CurrentRead, CurrentWrite |

# 7.7.2.1.3 義 Network

# Pfad zum Objektverzeichnis:

| Pfa | Pfad:                                                                   |                                                                                                    |              |   |   |
|-----|-------------------------------------------------------------------------|----------------------------------------------------------------------------------------------------|--------------|---|---|
| /0  | /0:Root/0:Objects/2:DeviceSet/4:PowerPanelT50/3:Configuration/4:Network |                                                                                                    |              |   |   |
| ns  | BrowseName des Parameters                                               | Beschreibung                                                                                                    | Serviceseite | R | w |
| 4   | Hostname                                                                | Hostname des Power Panels.                                                                                       |              | + | + |
|     | NetworkMode                                                             | Netzwerkmodus: DHCPClient oder StaticIP.<br>Einstellung entspricht der Option DHCP auf der Serviceseite Network. |              | + | + |
| İ   | ActivateDNS                                                             | Aktiviere DNS-Nutzung.                                                                                           |              | + | + |
|     | DNSSuffix                                                               | DNS-Suffix für FQDN (Fully Qualified Domain Name).                                                               |              | + | + |
|     | GetDNSFromDHCP                                                          | Aktiviere/Deaktiviere Bezug der IP-Adressen der DNS-Server von DHCP.                                             | Madagenda    | + | + |
|     | PrimaryDNS                                                              | Adresse des ersten DNS-Servers.                                                                                  | Network      | + | + |
|     | SecondaryDNS                                                            | Adresse des zweiten DNS-Servers.                                                                                 |              | + | + |
|     | TertiaryDNS                                                             | Adresse des dritten DNS-Servers.                                                                                 |              | + | + |
|     | IpAddress                                                               | Statische IP-Adresse des Power Panels.                                                                           |              | + | + |
|     | SubnetMask                                                              | Subnetzmaske.                                                                                                    |              | + | + |
|     | DefaultGateway                                                          | IP-Adresse des Default-Gateways.                                                                                 |              | + | + |

# 7.7.2.1.3.1 🗨 Hostname

Funktion identisch mit: Serviceseite Network → "Hostname" auf Seite 52

#### Pfad zum Knoten (BrowsePath)

| Pfad:                                                                              |  |  |
|------------------------------------------------------------------------------------|--|--|
| /0:Root/0:Objects/2:DeviceSet/4:PowerPanelT50/2:ParameterSet/4:Hostname            |  |  |
| Alternativer Pfad (Funktionsgruppe):                                               |  |  |
| /0:Root/0:Objects/2:DeviceSet/4:PowerPanelT50/3:Configuration/4:Network/4:Hostname |  |  |
|                                                                                    |  |  |

#### Knotenattribute

| NodeClass       | Variable                  |
|-----------------|---------------------------|
| DataType        | String                    |
| AccessLevel     | CurrentRead, CurrentWrite |
| UserAccessLevel | CurrentRead, CurrentWrite |

## 7.7.2.1.3.2 <--- NetworkMode

Funktion identisch mit: Serviceseite Network → "DHCP" auf Seite 52

#### Pfad zum Knoten (BrowsePath)

#### Knotenattribute

| NodeClass       | Variable                  |
|-----------------|---------------------------|
| DataType        | BrNetMode (Enumeration)   |
| AccessLevel     | CurrentRead, CurrentWrite |
| UserAccessLevel | CurrentRead, CurrentWrite |

## Datentyp BrNetMode (Enumeration)

| Wert | String     |
|------|------------|
| 0    | DHCPClient |
| 1    | StaticIP   |

# 7.7.2.1.3.3 ActivateDNS

Funktion identisch mit: Serviceseite Network → Activate DNS

#### Pfad zum Knoten (BrowsePath)

## Knotenattribute

| NodeClass       | Variable                  |
|-----------------|---------------------------|
| DataType        | Boolean                   |
| AccessLevel     | CurrentRead, CurrentWrite |
| UserAccessLevel | CurrentRead, CurrentWrite |

# 7.7.2.1.3.4 🗨 DNSSuffix

Funktion identisch mit: Serviceseite Network → "DNS suffix" auf Seite 53

#### Pfad zum Knoten (BrowsePath)

| Pfad:                                                                               |  |
|-------------------------------------------------------------------------------------|--|
| /0:Root/0:Objects/2:DeviceSet/4:PowerPanelT50/2:ParameterSet/4:DNSSuffix            |  |
| Alternativer Pfad (Funktionsgruppe):                                                |  |
| /0:Root/0:Objects/2:DeviceSet/4:PowerPanelT50/3:Configuration/4:Network/4:DNSSuffix |  |
|                                                                                     |  |

#### Knotenattribute

| NodeClass       | Variable                  |
|-----------------|---------------------------|
| DataType        | String                    |
| AccessLevel     | CurrentRead, CurrentWrite |
| UserAccessLevel | CurrentRead, CurrentWrite |

## 7.7.2.1.3.5 CetDNSFromDHCP

Funktion identisch mit: Serviceseite Network → "Get DNS from DHCP server" auf Seite 53

### Pfad zum Knoten (BrowsePath)

| Pfad:                                                                                    |  |
|------------------------------------------------------------------------------------------|--|
| /0:Root/0:Objects/2:DeviceSet/4:PowerPanelT50/2:ParameterSet/4:GetDNSFromDHCP            |  |
| Alternativer Pfad (Funktionsgruppe):                                                     |  |
| /0:Root/0:Objects/2:DeviceSet/4:PowerPanelT50/3:Configuration/4:Network/4:GetDNSFromDHCP |  |
|                                                                                          |  |

#### Knotenattribute

| NodeClass       | Variable                  |
|-----------------|---------------------------|
| DataType        | Boolean                   |
| AccessLevel     | CurrentRead, CurrentWrite |
| UserAccessLevel | CurrentRead, CurrentWrite |

## 7.7.2.1.3.6 PrimaryDNS / SecondaryDNS / TertiaryDNS

#### Funktion identisch mit:

Serviceseite Network → "Primary DNS server / Secondary DNS server / Tertiary DNS server" auf Seite 53

#### Pfad zum Knoten (BrowsePath)

#### Knotenattribute

| NodeClass       | Variable                  |
|-----------------|---------------------------|
| DataType        | String                    |
| AccessLevel     | CurrentRead, CurrentWrite |
| UserAccessLevel | CurrentRead, CurrentWrite |

# 

#### Funktion identisch mit: Serviceseite Network → "IP address" auf Seite 54

#### Pfad zum Knoten (BrowsePath)

## Knotenattribute

| NodeClass       | Variable                  |
|-----------------|---------------------------|
| DataType        | String                    |
| AccessLevel     | CurrentRead, CurrentWrite |
| UserAccessLevel | CurrentRead, CurrentWrite |

# 7.7.2.1.3.8 < SubnetMask

Funktion identisch mit: Serviceseite Network → "Subnet mask / Default gateway" auf Seite 54

#### Pfad zum Knoten (BrowsePath)

| Pfad:                                                                                |  |
|--------------------------------------------------------------------------------------|--|
| /0:Root/0:Objects/2:DeviceSet/4:PowerPanelT50/2:ParameterSet/4:SubnetMask            |  |
| Alternativer Pfad (Funktionsgruppe):                                                 |  |
| /0:Root/0:Objects/2:DeviceSet/4:PowerPanelT50/3:Configuration/4:Network/4:SubnetMask |  |
|                                                                                      |  |

#### Knotenattribute

| NodeClass       | Variable                  |
|-----------------|---------------------------|
| DataType        | String                    |
| AccessLevel     | CurrentRead, CurrentWrite |
| UserAccessLevel | CurrentRead, CurrentWrite |

## 7.7.2.1.3.9 CefaultGateway

Funktion identisch mit: Serviceseite Network → "Subnet mask / Default gateway" auf Seite 54

### Pfad zum Knoten (BrowsePath)

| Pfad:                                                                                    |
|------------------------------------------------------------------------------------------|
| /0:Root/0:Objects/2:DeviceSet/4:PowerPanelT50/2:ParameterSet/4:DefaultGateway            |
| Alternativer Pfad (Funktionsgruppe):                                                     |
| /0:Root/0:Objects/2:DeviceSet/4:PowerPanelT50/3:Configuration/4:Network/4:DefaultGateway |
|                                                                                          |

#### Knotenattribute

| NodeClass       | Variable                  |
|-----------------|---------------------------|
| DataType        | String                    |
| AccessLevel     | CurrentRead, CurrentWrite |
| UserAccessLevel | CurrentRead, CurrentWrite |

# 7.7.2.1.4 🔂 RemoteAccess

### Pfad zum Objektverzeichnis:

| Pfa | Pfad:                         |                                                        |              |   |   |
|-----|-------------------------------|--------------------------------------------------------|--------------|---|---|
| /0  | :Root/0:Objects/2:DeviceSet/4 | PowerPanelT50/3:Configuration/4:RemoteAccess           |              |   |   |
| ns  | BrowseName des Parameters     | Beschreibung                                           | Serviceseite | R | w |
| 4   | EnableRemoteAccess            | Fernzugriff aktivieren/deaktivieren.                   |              | + | + |
|     | RemoteAccessBackEnd           | Auswahl, mit welcher Technik der Fernzugriff erfolgt.  | Remote       | + | + |
|     | RemoteAccessMode              | Auswahl der Betriebsart des Fernzugriffs.              | Access       | + | + |
|     | RemoteAccessPort              | Netzwerk-Port über den der Fernzugriff erreichbar ist. | ]            | + | + |

### 7.7.2.1.4.1 C EnableRemoteAccess

#### Funktion identisch mit: Serviceseite Remote Access → "Remote access" auf Seite 79

Die Einstellung von EnableRemoteAccess hat erst Auswirkung nach dem Laden der Konfiguration mit LoadConfiguration. Im Gegensatz dazu kann mit StartRemoteAccess und StopRemoteAccess der Fernzugriff sofort aktiviert bzw. deaktiviert werden.

# Pfad zum Knoten (BrowsePath)

| /0:Root/0:Objects/2:DeviceSet/4:PowerPanelT50/2:ParameterSet/4:EnableRemoteAccess                 |  |
|---------------------------------------------------------------------------------------------------|--|
| Alternativer Pfad (Funktionsgruppe):                                                              |  |
| /0:Root/0:Objects/2:DeviceSet/4:PowerPanelT50/3:Configuration/4:RemoteAccess/4:EnableRemoteAccess |  |

#### Knotenattribute

| NodeClass       | Variable                  |
|-----------------|---------------------------|
| DataType        | Boolean                   |
| AccessLevel     | CurrentRead, CurrentWrite |
| UserAccessLevel | CurrentRead, CurrentWrite |

### 7.7.2.1.4.2 C RemoteAccessBackEnd

Funktion identisch mit: Serviceseite Remote Access → "Back end" auf Seite 79

#### Pfad zum Knoten (BrowsePath)

#### Knotenattribute

| NodeClass       | Variable                            |
|-----------------|-------------------------------------|
| DataType        | BrRemoteAccessBackEnd (Enumeration) |
| AccessLevel     | CurrentRead, CurrentWrite           |
| UserAccessLevel | CurrentRead, CurrentWrite           |

### Datentyp BrRemoteAccessBackEnd (Enumeration)

| Wert | String |
|------|--------|
| 0    | WebGL  |
| 1    | VNC    |

# 7.7.2.1.4.3 CRemoteAccessMode

#### Funktion identisch mit: Serviceseite Remote Access → "Mode" auf Seite 80

#### Pfad zum Knoten (BrowsePath)

| Pfad:                                                                                           |
|-------------------------------------------------------------------------------------------------|
| /0:Root/0:Objects/2:DeviceSet/4:PowerPanelT50/2:ParameterSet/4:RemoteAccessMode                 |
| Alternativer Pfad (Funktionsgruppe):                                                            |
| /0:Root/0:Objects/2:DeviceSet/4:PowerPanelT50/3:Configuration/4:RemoteAccess/4:RemoteAccessMode |

#### Knotenattribute

| NodeClass       | Variable                         |
|-----------------|----------------------------------|
| DataType        | BrRemoteAccessMode (Enumeration) |
| AccessLevel     | CurrentRead, CurrentWrite        |
| UserAccessLevel | CurrentRead, CurrentWrite        |

#### Datentyp BrRemoteAccessMode (Enumeration)

| Wert | String  |
|------|---------|
| 0    | View    |
| 1    | Control |

### 7.7.2.1.4.4 CRemoteAccessPort

Funktion identisch mit: Serviceseite Remote Access → "Back end port" auf Seite 79

# Pfad zum Knoten (BrowsePath)

| /0:Root/0:Objects/2:DeviceSet/4:PowerPanelT50/2:ParameterSet/4:RemoteAccessPort                 |
|-------------------------------------------------------------------------------------------------|
| Alternativer Pfad (Funktionsgruppe):                                                            |
| /0:Root/0:Objects/2:DeviceSet/4:PowerPanelT50/3:Configuration/4:RemoteAccess/4:RemoteAccessPort |

#### Knotenattribute

| NodeClass       | Variable                  |
|-----------------|---------------------------|
| DataType        | UInt16                    |
| AccessLevel     | CurrentRead, CurrentWrite |
| UserAccessLevel | CurrentRead, CurrentWrite |

# 7.7.2.1.5 🗞 Screen

### Pfad zum Objektverzeichnis:

| Pfa | Pfad:                                                                             |                                                                          |              |   |   |
|-----|-----------------------------------------------------------------------------------|--------------------------------------------------------------------------|--------------|---|---|
| /0  | <pre>/0:Root/0:Objects/2:DeviceSet/4:PowerPanelT50/3:Configuration/4:Screen</pre> |                                                                          |              |   |   |
| ns  | BrowseName des Parameters                                                         | Beschreibung                                                             | Serviceseite | R | W |
| 4   | DisplayBrightness                                                                 | Bildschirmhelligkeit.                                                    |              | + | + |
|     | ScreenRotation                                                                    | Drehwinkel des Displays.                                                 |              | + | + |
|     | EnableScreensaver                                                                 | Aktiviere/Deaktiviere Bildschirmschoner.                                 | Screen       | + | + |
|     | ScreensaverIdleTime                                                               | Zeit ohne Touchaktivität, nach der der Bildschirmschoner angezeigt wird. |              | + | + |
|     | ScreensaverType                                                                   | Modus des Bildschirmschoners.                                            |              | + | + |

## 7.7.2.1.5.1 DisplayBrightness

Funktion identisch mit: Serviceseite Screen → "Display brightness" auf Seite 56

#### Pfad zum Knoten (BrowsePath)

| Pfad:                                                                                      |  |
|--------------------------------------------------------------------------------------------|--|
| /0:Root/0:Objects/2:DeviceSet/4:PowerPanelT50/2:ParameterSet/4:DisplayBrightness           |  |
| Alternativer Pfad (Funktionsgruppe):                                                       |  |
| /0:Root/0:Objects/2:DeviceSet/4:PowerPanelT50/3:Configuration/4:Screen/4:DisplayBrightness |  |

#### Knotenattribute

| NodeClass       | Variable                  |
|-----------------|---------------------------|
| DataType        | Byte                      |
| AccessLevel     | CurrentRead, CurrentWrite |
| UserAccessLevel | CurrentRead, CurrentWrite |

## 7.7.2.1.5.2 CscreenRotation

Funktion identisch mit: Serviceseite Screen → "Screen rotation" auf Seite 56

#### Pfad zum Knoten (BrowsePath)

| Pfad:                                                                                  |
|----------------------------------------------------------------------------------------|
| /0:Root/0:Objects/2:DeviceSet/4:PowerPanelT50/2:ParameterSet/4:ScreenRotation          |
| Alternativer Pfad (Funktionsgruppe):                                                   |
| /0:Root/0:Objects/2:DeviceSet/4:PowerPanelT50/3:Configuration/4:Screen/4:SceenRotation |
|                                                                                        |

#### Knotenattribute

| NodeClass       | Variable                  |
|-----------------|---------------------------|
| DataType        | BrRotation (Enumeration)  |
| AccessLevel     | CurrentRead, CurrentWrite |
| UserAccessLevel | CurrentRead, CurrentWrite |

## Datentyp BrRotation (Enumeration)

| Wert | String |
|------|--------|
| 0    | 0      |
| 1    | 90     |
| 2    | 180    |
| 3    | 270    |

# 7.7.2.1.5.3 CEnableScreensaver

Funktion identisch mit: Serviceseite Screen → "Screensaver" auf Seite 56

### Pfad zum Knoten (BrowsePath)

| Pfad:                                                                                      |  |
|--------------------------------------------------------------------------------------------|--|
| /0:Root/0:Objects/2:DeviceSet/4:PowerPanelT50/2:ParameterSet/4:EnableScreensaver           |  |
| Alternativer Pfad (Funktionsgruppe):                                                       |  |
| /0:Root/0:Objects/2:DeviceSet/4:PowerPanelT50/3:Configuration/4:Screen/4:EnableScreensaver |  |

## Knotenattribute

| NodeClass       | Variable                  |
|-----------------|---------------------------|
| DataType        | Boolean                   |
| AccessLevel     | CurrentRead, CurrentWrite |
| UserAccessLevel | CurrentRead, CurrentWrite |

# 7.7.2.1.5.4 C ScreensaverIdleTime

# Funktion identisch mit: Serviceseite Screen → "Start screensaver after" auf Seite 57

## Pfad zum Knoten (BrowsePath)

| Pfad:                                                                                        |
|----------------------------------------------------------------------------------------------|
| /0:Root/0:Objects/2:DeviceSet/4:PowerPanelT50/2:ParameterSet/4:ScreensaverIdleTime           |
| Alternativer Pfad (Funktionsgruppe):                                                         |
| /0:Root/0:Objects/2:DeviceSet/4:PowerPanelT50/3:Configuration/4:Screen/4:ScreensaverIdleTime |
|                                                                                              |

## Knotenattribute

| NodeClass       | Variable                  |
|-----------------|---------------------------|
| DataType        | Ulnt16                    |
| AccessLevel     | CurrentRead, CurrentWrite |
| UserAccessLevel | CurrentRead, CurrentWrite |

# 7.7.2.1.5.5 CreensaverType

Funktion identisch mit: Serviceseite Screen → "Screensaver type" auf Seite 57

#### Pfad zum Knoten (BrowsePath)

| Pfad:                                                                                    |
|------------------------------------------------------------------------------------------|
| /0:Root/0:Objects/2:DeviceSet/4:PowerPanelT50/2:ParameterSet/4:ScreensaverType           |
| Alternativer Pfad (Funktionsgruppe):                                                     |
| /0:Root/0:Objects/2:DeviceSet/4:PowerPanelT50/3:Configuration/4:Screen/4:ScreensaverType |
|                                                                                          |

#### Knotenattribute

| NodeClass       | Variable                    |
|-----------------|-----------------------------|
| DataType        | BrScreensaver (Enumeration) |
| AccessLevel     | CurrentRead, CurrentWrite   |
| UserAccessLevel | CurrentRead, CurrentWrite   |

#### Datentyp BrScreensaver (Enumeration)

| Wert | String       |
|------|--------------|
| 0    | Black        |
| 1    | BacklightOff |

# 7.7.2.1.6 육 Startup

#### Pfad zum Objektverzeichnis:

| Pfa | Pfad:                                                                   |                                                                                                    |              |   |   |
|-----|-------------------------------------------------------------------------|----------------------------------------------------------------------------------------------------|--------------|---|---|
| /0  | /0:Root/0:Objects/2:DeviceSet/4:PowerPanelT50/3:Configuration/4:Startup |                                                                                                    |              |   |   |
| ns  | BrowseName des Parameters                                               | Beschreibung                                                                                                   | Serviceseite | R | W |
| 4   | StartMode                                                               | Startmodus des Power Panels: ServicePage, VNC oder Web.                                                        |              | + | + |
|     | ShowBootLogoVNC                                                         | Aktiviere/Deaktiviere Boot-Logo bzw. Boot-Animation des Systems während Verbindungs-<br>aufbau zum VNC-Server. | Startup      | + | + |
|     | ShowBootLogoWeb                                                         | Aktiviere/Deaktiviere Boot-Logo und Boot-Animation des Systems während Verbindungsauf-<br>bau zum Web-Server.  |              | + | + |

# 7.7.2.1.6.1 < StartMode

Funktion identisch mit: Serviceseite Startup → "Start Mode" auf Seite 51

### Pfad zum Knoten (BrowsePath)

| Pfad:                                                                               |  |
|-------------------------------------------------------------------------------------|--|
| /0:Root/0:Objects/2:DeviceSet/4:PowerPanelT50/2:ParameterSet/4:StartMode            |  |
| Alternativer Pfad (Funktionsgruppe):                                                |  |
| /0:Root/0:Objects/2:DeviceSet/4:PowerPanelT50/3:Configuration/4:Startup/4:StartMode |  |

### Knotenattribute

| NodeClass       | Variable                  |
|-----------------|---------------------------|
| DataType        | BrStartMode (Enumeration) |
| AccessLevel     | CurrentRead, CurrentWrite |
| UserAccessLevel | CurrentRead, CurrentWrite |

#### Datentyp BrStartMode (Enumeration)

| Wert | String      |
|------|-------------|
| 0    | ServicePage |
| 1    | VNC         |
| 2    | Web         |

## 7.7.2.1.6.2 C ShowBootLogoVNC / ShowBootLogoWeb

Funktion identisch mit: Serviceseite Startup → "Boot-Logo bzw. Boot-Animation" auf Seite 51

#### Pfad zum Knoten (BrowsePath)

| /0:Root/0:Objects/2:DeviceSet/4:PowerPanelT50/2:ParameterSet/4:ShowBootLogoVNC            |  |
|-------------------------------------------------------------------------------------------|--|
| /0:Root/0:Objects/2:DeviceSet/4:PowerPanelT50/2:ParameterSet/4:ShowBootLogoWeb            |  |
| Alternativer Pfad (Funktionsgruppe):                                                      |  |
| /0:Root/0:Objects/2:DeviceSet/4:PowerPanelT50/3:Configuration/4:Startup/4:ShowBootLogoVNC |  |
| /0:Root/0:Objects/2:DeviceSet/4:PowerPanelT50/3:Configuration/4:Startup/4:ShowBootLogoWeb |  |
|                                                                                           |  |

#### Knotenattribute

| NodeClass       | Variable                  |
|-----------------|---------------------------|
| DataType        | Boolean                   |
| AccessLevel     | CurrentRead, CurrentWrite |
| UserAccessLevel | CurrentRead, CurrentWrite |
# 7.7.2.1.7 🗞 Storage

### Pfad zum Objektverzeichnis:

| Pfad: |                                                                                    |                                                                           |              |   |   |
|-------|------------------------------------------------------------------------------------|---------------------------------------------------------------------------|--------------|---|---|
| /0    | <pre>/0:Root/0:Objects/2:DeviceSet/4:PowerPanelT50/3:Configuration/4:Storage</pre> |                                                                           |              |   |   |
| ns    | BrowseName des Parameters                                                          | Beschreibung                                                              | Serviceseite | R | W |
| 4     | USBMemoryShare                                                                     | Aktiviere/Deaktiviere Netzwerkfreigabe auf angeschlossene USB-Speicher.   | Storago      | + | + |
|       | UserMemoryShare                                                                    | Aktiviere/Deaktiviere Netzwerkfreigabe auf den internen Benutzerspeicher. | Storage      | + | + |

### 7.7.2.1.7.1 CUSBMemoryShare / UserMemoryShare

Funktion identisch mit: Optionen auf "Serviceseite Storage" auf Seite 67

- USBMemoryShare → Option Allow access to USB memory via network
- UserMemoryShare → Option Allow access to user memory via network

### Pfad zum Knoten (BrowsePath)

| Pfad:                                                                                     |  |
|-------------------------------------------------------------------------------------------|--|
| /0:Root/0:Objects/2:DeviceSet/4:PowerPanelT50/2:ParameterSet/4:USBMemoryShare             |  |
| 0:Root/0:Objects/2:DeviceSet/4:PowerPanelT50/2:ParameterSet/4:UserMemoryShare             |  |
| Alternativer Pfad (Funktionsgruppe):                                                      |  |
| /0:Root/0:Objects/2:DeviceSet/4:PowerPanelT50/3:Configuration/4:Storage/4:USBMemoryShare  |  |
| /0:Root/0:Objects/2:DeviceSet/4:PowerPanelT50/3:Configuration/4:Storage/4:UserMemoryShare |  |
|                                                                                           |  |

| NodeClass       | Variable                  |
|-----------------|---------------------------|
| DataType        | Boolean                   |
| AccessLevel     | CurrentRead, CurrentWrite |
| UserAccessLevel | CurrentRead, CurrentWrite |

# 7.7.2.1.8 🚳 Time

### Pfad zum Objektverzeichnis:

| Pfad: |                                                                                 |                                                           |              |   |   |
|-------|---------------------------------------------------------------------------------|-----------------------------------------------------------|--------------|---|---|
| /0    | <pre>/0:Root/0:Objects/2:DeviceSet/4:PowerPanelT50/3:Configuration/4:Time</pre> |                                                           |              |   |   |
| ns    | BrowseName des Parameters                                                       | Beschreibung                                              | Serviceseite | R | W |
| 4     | EnableNTPClient                                                                 | Aktiviere/Deaktiviere NTP-Client zur Zeitsynchronisation. | Timo         | + | + |
|       | NTPServer1                                                                      | Adresse eines NTP-Servers.                                | Time         | + | + |

### 7.7.2.1.8.1 CableNTPClient

Funktion identisch mit: Serviceseite Time → "NTP client" auf Seite 55

### Pfad zum Knoten (BrowsePath)

| Pfad:                                                                                  |  |
|----------------------------------------------------------------------------------------|--|
| /0:Root/0:Objects/2:DeviceSet/4:PowerPanelT50/2:ParameterSet/4:EnableNTPClient         |  |
| Alternativer Pfad (Funktionsgruppe):                                                   |  |
| /0:Root/0:Objects/2:DeviceSet/4:PowerPanelT50/3:Configuration/4:Time/4:EnableNTPClient |  |

### Knotenattribute

| NodeClass       | Variable                  |
|-----------------|---------------------------|
| DataType        | Boolean                   |
| AccessLevel     | CurrentRead, CurrentWrite |
| UserAccessLevel | CurrentRead, CurrentWrite |

### 7.7.2.1.8.2 **MTPServer1**

Funktion identisch mit: Serviceseite Time  $\rightarrow$  NTPServer1

### Pfad zum Knoten (BrowsePath)

| Pfad:                                                                             |  |
|-----------------------------------------------------------------------------------|--|
| 0:Root/0:Objects/2:DeviceSet/4:PowerPanelT50/2:ParameterSet/4:NTPServer1          |  |
| Alternativer Pfad (Funktionsgruppe):                                              |  |
| /0:Root/0:Objects/2:DeviceSet/4:PowerPanelT50/3:Configuration/4:Time/4:NTPServer1 |  |

| NodeClass       | Variable                  |
|-----------------|---------------------------|
| DataType        | String                    |
| AccessLevel     | CurrentRead, CurrentWrite |
| UserAccessLevel | CurrentRead, CurrentWrite |

# 7.7.2.1.9 義 Vnc

### Pfad zum Objektverzeichnis:

| Ρ | Pfad:                                                               |                                                                                |              |   |   |
|---|---------------------------------------------------------------------|--------------------------------------------------------------------------------|--------------|---|---|
| / | /0:Root/0:Objects/2:DeviceSet/4:PowerPanelT50/3:Configuration/4:Vnc |                                                                                |              |   |   |
| n | s BrowseName des Parameters                                         | Beschreibung                                                                   | Serviceseite | R | W |
| 4 | 4 VNCServer                                                         | Adresse des VNC-Servers.                                                       |              | + | + |
|   | UseRfbExtension                                                     | Aktiviere/Deaktiviere RFB-Erweiterung im VNC-Modus.                            | VNC          | + | + |
|   | VNCLocalWindowScaling                                               | Aktiviere/Deaktiviere automatische Skalierung der Visualisierung im VNC-Modus. | VINC         | + | + |
|   | VNCBackgroundColor                                                  | Hintergrundfarbe des VNC-Clients ändern.                                       | ]            | + | + |

### 7.7.2.1.9.1 CNCServer

### Funktion identisch mit: Serviceseite VNC → "Server" auf Seite 60

### Pfad zum Knoten (BrowsePath)

| Pfad:                                                                           |  |
|---------------------------------------------------------------------------------|--|
| /0:Root/0:Objects/2:DeviceSet/4:PowerPanelT50/2:ParameterSet/4:VNCServer        |  |
| Alternativer Pfad (Funktionsgruppe):                                            |  |
| /0:Root/0:Objects/2:DeviceSet/4:PowerPanelT50/3:Configuration/4:Vnc/4:VNCServer |  |

#### Knotenattribute

| NodeClass       | Variable                  |
|-----------------|---------------------------|
| DataType        | String                    |
| AccessLevel     | CurrentRead, CurrentWrite |
| UserAccessLevel | CurrentRead, CurrentWrite |

### 7.7.2.1.9.2 UseRfbExtension

Funktion identisch mit: Serviceseite VNC → "Use RFB extension" auf Seite 61

### Pfad zum Knoten (BrowsePath)

| Pfad:                                                                                 |  |
|---------------------------------------------------------------------------------------|--|
| /0:Root/0:Objects/2:DeviceSet/4:PowerPanelT50/2:ParameterSet/4:UseRfbExtension        |  |
| Alternativer Pfad (Funktionsgruppe):                                                  |  |
| /0:Root/0:Objects/2:DeviceSet/4:PowerPanelT50/3:Configuration/4:Vnc/4:UseRfbExtension |  |

#### Knotenattribute

| NodeClass       | Variable                  |
|-----------------|---------------------------|
| DataType        | Boolean                   |
| AccessLevel     | CurrentRead, CurrentWrite |
| UserAccessLevel | CurrentRead, CurrentWrite |

### 7.7.2.1.9.3 CNCLocalWindowScaling

### Funktion identisch mit: Serviceseite VNC → "Enable local window scaling" auf Seite 61

### Pfad zum Knoten (BrowsePath)

| Pfad:                                                                                       |  |
|---------------------------------------------------------------------------------------------|--|
| /0:Root/0:Objects/2:DeviceSet/4:PowerPanelT50/2:ParameterSet/4:VNCLocalWindowScaling        |  |
| Alternativer Pfad (Funktionsgruppe):                                                        |  |
| /0:Root/0:Objects/2:DeviceSet/4:PowerPanelT50/3:Configuration/4:Vnc/4:VNCLocalWindowScaling |  |
|                                                                                             |  |

| NodeClass       | Variable                  |
|-----------------|---------------------------|
| DataType        | Boolean                   |
| AccessLevel     | CurrentRead, CurrentWrite |
| UserAccessLevel | CurrentRead, CurrentWrite |

### 7.7.2.1.9.4 **WNCBackgroundColor**

Funktion identisch mit: Serviceseite VNC  $\rightarrow$  "Background color" auf Seite 62

### Pfad zum Knoten (BrowsePath)

| Pfad:                                                                                    |  |
|------------------------------------------------------------------------------------------|--|
| /0:Root/0:Objects/2:DeviceSet/4:PowerPanelT50/2:ParameterSet/4:VNCBackgroundColor        |  |
| Alternativer Pfad (Funktionsgruppe):                                                     |  |
| /0:Root/0:Objects/2:DeviceSet/4:PowerPanelT50/3:Configuration/4:Vnc/4:VNCBackgroundColor |  |

| NodeClass       | Variable                  |
|-----------------|---------------------------|
| DataType        | String                    |
| AccessLevel     | CurrentRead, CurrentWrite |
| UserAccessLevel | CurrentRead, CurrentWrite |

## 7.7.2.1.10 💑 Web

### Pfad zum Objektverzeichnis:

| Pfa | Pfad:                        |                                                                                                    |              |   |   |
|-----|------------------------------|----------------------------------------------------------------------------------------------------|--------------|---|---|
| /0  | :Root/0:Objects/2:DeviceSet/ | 4:PowerPanelT50/3:Configuration/4:Web                                                                                                  |              |   |   |
| ns  | BrowseName des Parameters    | Beschreibung                                                                                                    | Serviceseite | R | w |
| 4   | WebServer                    | Adresse des Web-Servers.                                                                                                    |              | + | + |
| 1   | VirtualKeyboardWeb           | Aktiviere/Deaktiviere Bildschirmtastatur im Web-Modus.                                                                                 |              | + | + |
|     | DisablePinchGesture          | Die Zwei-Finger-Geste (Pinch-to-Zoom) zum Zoomen des Browserinhalts ausschalten. Ein Zoom der gesamten Visualisierung wird verhindert. | Web          | + | + |
|     | SetOverrideViewport          | Aktiviere/Deaktiviere Viewport-Einstellungen.                                                                                          |              | + | + |
|     | ViewportSettings             | Viewport-Einstellungen.                                                                                                    |              | + | + |

### 7.7.2.1.10.1 C WebServer

Funktion identisch mit: Serviceseite Web  $\rightarrow$  "Server" auf Seite 63

### Pfad zum Knoten (BrowsePath)

| Pfad:                                                                           |  |
|---------------------------------------------------------------------------------|--|
| /0:Root/0:Objects/2:DeviceSet/4:PowerPanelT50/2:ParameterSet/4:WebServer        |  |
| Alternativer Pfad (Funktionsgruppe):                                            |  |
| /0:Root/0:Objects/2:DeviceSet/4:PowerPanelT50/3:Configuration/4:Web/4:WebServer |  |
|                                                                                 |  |

### Knotenattribute

| NodeClass       | Variable                  |
|-----------------|---------------------------|
| DataType        | String                    |
| AccessLevel     | CurrentRead, CurrentWrite |
| UserAccessLevel | CurrentRead, CurrentWrite |

### 7.7.2.1.10.2 CirtualKeyboardWeb

Funktion identisch mit: Serviceseite Web → "Virtual keyboard" auf Seite 64

### Pfad zum Knoten (BrowsePath)

| Pfad:                                                                                    |  |
|------------------------------------------------------------------------------------------|--|
| /0:Root/0:Objects/2:DeviceSet/4:PowerPanelT50/2:ParameterSet/4:VirtualKeyboardWeb        |  |
| Alternativer Pfad (Funktionsgruppe):                                                     |  |
| /0:Root/0:Objects/2:DeviceSet/4:PowerPanelT50/3:Configuration/4:Web/4:VirtualKeyboardWeb |  |

### Knotenattribute

| NodeClass       | Variable                  |
|-----------------|---------------------------|
| DataType        | Boolean                   |
| AccessLevel     | CurrentRead, CurrentWrite |
| UserAccessLevel | CurrentRead, CurrentWrite |

### 7.7.2.1.10.3 DisablePinchGesture

Funktion identisch mit: Serviceseite Web → "Disable pinch gesture" auf Seite 64

### Pfad zum Knoten (BrowsePath)

| Pfad:                                                                                     |
|-------------------------------------------------------------------------------------------|
| /0:Root/0:Objects/2:DeviceSet/4:PowerPanelT50/2:ParameterSet/4:DisablePinchGesture        |
| Alternativer Pfad (Funktionsgruppe):                                                      |
| /0:Root/0:Objects/2:DeviceSet/4:PowerPanelT50/3:Configuration/4:Web/4:DisablePinchGesture |

| NodeClass       | Variable                  |
|-----------------|---------------------------|
| DataType        | Boolean                   |
| AccessLevel     | CurrentRead, CurrentWrite |
| UserAccessLevel | CurrentRead, CurrentWrite |

### 7.7.2.1.10.4 SetOverrideViewport

Funktion identisch mit: Serviceseite Web → "Set/Override viewport settings" auf Seite 65

### Pfad zum Knoten (BrowsePath)

| Pfad:                                                                                                    |
|----------------------------------------------------------------------------------------------------|
| /0:Root/0:Objects/2:DeviceSet/4:PowerPanelT50/2:ParameterSet/4:SetOverrideViewport                                                                                                    |
| Alternativer Pfad (Funktionsgruppe):                                                                                                    |
| /0:Root/0:Objects/2:DeviceSet/4:PowerPanelT50/3:Configuration/4:Web/4:SetOverrideViewport                                                                                                    |
| <pre>/0:Root/0:Objects/2:DeviceSet/4:PowerPanelT50/2:ParameterSet/4:SetOverrideViewport Alternativer Pfad (Funktionsgruppe): /0:Root/0:Objects/2:DeviceSet/4:PowerPanelT50/3:Configuration/4:Web/4:SetOverrideViewport</pre> |

### Knotenattribute

| NodeClass       | Variable                  |
|-----------------|---------------------------|
| DataType        | Boolean                   |
| AccessLevel     | CurrentRead, CurrentWrite |
| UserAccessLevel | CurrentRead, CurrentWrite |

### 7.7.2.1.10.5 ViewportSettings

Funktion identisch mit: Serviceseite Web → "Viewport settings" auf Seite 65

### Pfad zum Knoten (BrowsePath)

| Pfad:                                                                                  |
|----------------------------------------------------------------------------------------|
| /0:Root/0:Objects/2:DeviceSet/4:PowerPanelT50/2:ParameterSet/4:ViewportSettings        |
| Alternativer Pfad (Funktionsgruppe):                                                   |
| /0:Root/0:Objects/2:DeviceSet/4:PowerPanelT50/3:Configuration/4:Web/4:ViewportSettings |
|                                                                                        |

| NodeClass       | Variable                  |  |  |
|-----------------|---------------------------|--|--|
| DataType        | String                    |  |  |
| AccessLevel     | CurrentRead, CurrentWrite |  |  |
| UserAccessLevel | CurrentRead, CurrentWrite |  |  |

# 7.7.2.2 🗞 Control

### Pfad zum Objektverzeichnis:

| Pfa | ıd:                                                |                                                                                                    |  |  |  |
|-----|----------------------------------------------------|----------------------------------------------------------------------------------------------------|--|--|--|
| /0  | :Root/0:Objects/2:DeviceSet                        | /4:PowerPanelT50/3:Control                                                                                                    |  |  |  |
| ns  | BrowseName der Methode                             | Beschreibung                                                                                                    |  |  |  |
| 4   | AwakePanel                                         | Das Power Panel "aufwecken", wenn der Bildschirmschoner läuft.                                                                                                    |  |  |  |
|     | BuzzerDefault                                      | Signalton mit den Systemeinstellungen wiedergeben.                                                                                                    |  |  |  |
|     | BuzzerWithPara                                     | Signalton mit den angegebenen Parametern wiedergeben.                                                                                                    |  |  |  |
|     | LoadConfiguration                                  | Das Power Panel lädt die zuletzt gespeicherten Einstellungen und wird neu gestartet. Vorgenommene Änderungen<br>der Parameter werden nicht gespeichert und gehen verloren.                          |  |  |  |
|     | SaveConfiguration                                  | Vorgenommene Änderungen der Parameter werden gespeichert. Damit diese gespeicherten Einstellungen auf dem Power Panel aktiviert werden, muss die Methode <i>LoadConfiguration</i> verwendet werden. |  |  |  |
|     | SetBrightness                                      | Bildschirmhelligkeit im Bereich von 20% bis 100% ändern.                                                                                                    |  |  |  |
|     | SetBrightnessUnlimited                             | Bildschirmhelligkeit im Bereich von 0% bis 100% ändern.                                                                                                    |  |  |  |
|     | SetTime                                            | Datum und/oder Uhrzeit des Gerätes setzen.                                                                                                    |  |  |  |
|     | Power Panel neu booten und Update-Prozess starten. |                                                                                                    |  |  |  |
|     | StartRemoteAccess                                  | Fernzugriff mit sofortiger Wirkung aktivieren.                                                                                                    |  |  |  |
|     | StopRemoteAccess                                   | Fernzugriff mit sofortiger Wirkung deaktivieren.                                                                                                    |  |  |  |

# 7.7.2.2.1 🅄 AwakePanel

Das Power Panel "aufwecken", wenn der Bildschirmschoner läuft.

### Pfad zum Knoten (BrowsePath)

| Prad:                                                                  |
|------------------------------------------------------------------------|
| /0:Root/0:Objects/2:DeviceSet/4:PowerPanelT50/2:MethodSet/4:AwakePanel |
| Alternativer Pfad (Funktionsgruppe):                                   |
| /0:Root/0:Objects/2:DeviceSet/4:PowerPanelT50/3:Control/4:AwakePanel   |

### Argumente für Methodenaufruf

Argumente -

# 7.7.2.2.2 SuzzerDefault

Signalton mit den Systemeinstellungen wiedergeben.

### Pfad zum Knoten (BrowsePath)

```
      Pfad:

      /0:Root/0:Objects/2:DeviceSet/4:PowerPanelT50/2:MethodSet/4:BuzzerDefault

      Alternativer Pfad (Funktionsgruppe):

      /0:Root/0:Objects/2:DeviceSet/4:PowerPanelT50/3:Control/4:BuzzerDefault
```

### Argumente für Methodenaufruf

Argumente -

# 7.7.2.2.3 SuzzerWithPara

Signalton mit den angegebenen Parametern wiedergeben.

Siehe Argumente für den Methodenaufruf.

### Pfad zum Knoten (BrowsePath)

| Prad:                                                                      |
|----------------------------------------------------------------------------|
| /0:Root/0:Objects/2:DeviceSet/4:PowerPanelT50/2:MethodSet/4:BuzzerWithPara |
| Alternativer Pfad (Funktionsgruppe):                                       |
| /0:Root/0:Objects/2:DeviceSet/4:PowerPanelT50/3:Control/4:BuzzerWithPara   |

### Argumente für Methodenaufruf

| Argument | Datentyp | Name      | Beschreibung                                |  |
|----------|----------|-----------|---------------------------------------------|--|
| 0        | UInt32   | Frequency | Frequenz des Signaltons in Hertz [Hz].      |  |
| 1        | UInt32   | Duration  | Dauer des Signaltons in Millisekunden [ms]. |  |

## 7.7.2.2.4 💫 LoadConfiguration

Das Power Panel lädt die zuletzt gespeicherten Einstellungen und wird neu gestartet. Vorgenommene Änderungen der Parameter werden nicht gespeichert und gehen verloren.

Funktion identisch mit: Serviceseite Save & Exit → Exit without saving (Schaltfläche)

### Pfad zum Knoten (BrowsePath)

```
      Pfad:

      /0:Root/0:Objects/2:DeviceSet/4:PowerPanelT50/2:MethodSet/4:LoadConfiguration

      Alternativer Pfad (Funktionsgruppe):

      /0:Root/0:Objects/2:DeviceSet/4:PowerPanelT50/3:Control/4:LoadConfiguration
```

### Argumente für Methodenaufruf

Argumente

# 7.7.2.2.5 SaveConfiguration

Vorgenommene Änderungen der Parameter werden gespeichert. Damit diese gespeicherten Einstellungen auf dem Power Panel aktiviert werden, muss die Methode *LoadConfiguration* verwendet werden.

Funktion identisch mit: Serviceseite Save & Exit → Save changes (Schaltfläche)

### Pfad zum Knoten (BrowsePath)

Pfad:

/0:Root/0:Objects/2:DeviceSet/4:PowerPanelT50/2:MethodSet/4:SaveConfiguration
Alternativer Pfad (Funktionsgruppe):
/0:Root/0:Objects/2:DeviceSet/4:PowerPanelT50/3:Control/4:SaveConfiguration

### Argumente für Methodenaufruf

Argumente

## 7.7.2.2.6 SetBrightness

Bildschirmhelligkeit im Bereich von 20% bis 100% ändern.

Siehe Argumente für den Methodenaufruf.

### Pfad zum Knoten (BrowsePath)

```
      Pfad:

      /0:Root/0:Objects/2:DeviceSet/4:PowerPanelT50/2:MethodSet/4:SetBrightness

      Alternativer Pfad (Funktionsgruppe):

      /0:Root/0:Objects/2:DeviceSet/4:PowerPanelT50/3:Control/4:SetBrightness
```

### Argumente für Methodenaufruf

| Argument | Datentyp | Name       | Beschreibung               |                                                  |
|----------|----------|------------|----------------------------|--------------------------------------------------|
| 0        | UInt32   | Brightness | Helligkeit in Prozent [%]. |                                                  |
|          |          |            | Wertebereich:              | 0 - 100                                          |
|          |          |            | Skalierung                 | $0 \rightarrow 20\%$ bis $100 \rightarrow 100\%$ |

# 7.7.2.2.7 SetBrightnessUnlimited

Bildschirmhelligkeit im Bereich von 0% bis 100% ändern.

Siehe Argumente für den Methodenaufruf.

### Pfad zum Knoten (BrowsePath)

| Prad:                                                                              |
|------------------------------------------------------------------------------------|
| /0:Root/0:Objects/2:DeviceSet/4:PowerPanelT50/2:MethodSet/4:SetBrightnessUnlimited |
| Alternativer Pfad (Funktionsgruppe):                                               |
| /0:Root/0:Objects/2:DeviceSet/4:PowerPanelT50/3:Control/4:SetBrightnessUnlimited   |

### Argumente für Methodenaufruf

| Argument | Datentyp | Name                | Beschreibung                                                   |                                                                   |
|----------|----------|---------------------|----------------------------------------------------------------|-------------------------------------------------------------------|
| 0        | UInt32   | BrightnessUnlimited | Helligkeit in Prozent [%]. Werte >100 werden auf 100 begrenzt. |                                                                   |
|          |          |                     | Wertebereich                                                   | 0 - 100                                                           |
|          |          |                     | Skalierung                                                     | Keine Skalierung: $0 \rightarrow 0\%$ bis $100 \rightarrow 100\%$ |

# 7.7.2.2.8 🔨 SetTime

Datum und/oder Uhrzeit des Gerätes setzen.

Siehe Argumente für den Methodenaufruf.

### Information:

Diese Methode funktioniert nur, wenn die automatische NTP-Zeitsynchronisierung deaktiviert ist (siehe "Serviceseite Time" auf Seite 55).

### Pfad zum Knoten (BrowsePath)

 Pfad:

 /0:Root/0:Objects/2:DeviceSet/4:PowerPanelT50/2:MethodSet/4:SetTime

 Alternativer Pfad (Funktionsgruppe):

 /0:Root/0:Objects/2:DeviceSet/4:PowerPanelT50/3:Control/4:SetTime

### Argumente für Methodenaufruf

| Argument | Datentyp | Name | Beschreibung                                                                                     |                                                                          |
|----------|----------|------|--------------------------------------------------------------------------------------------------|--------------------------------------------------------------------------|
| 0        | String   | Time | Datum und/oder Uhrzeit für das Setzen der internen Uhr.<br>Folgende String-Formate sind erlaubt: |                                                                          |
|          |          |      | Gültige Formate                                                                                  | Beschreibung                                                             |
|          |          |      | 2018-10-19 15:45                                                                                 | Datum und Zeit setzen. Sekunden werden auf 0 gesetzt.                    |
|          |          |      | 2018-10-19                                                                                       | Datum setzen. Uhrzeit bleibt unverändert.                                |
|          |          |      | 15:45                                                                                            | Uhrzeit setzen. Sekunden werden auf 0 gesetzt. Datum bleibt unverändert. |

# 7.7.2.2.9 🌖 StartUpdate

Power Panel neu booten und Update-Prozess starten.

Funktion identisch mit: Serviceseite Update → Update settings / boot logo / system (Schaltfläche)

### Pfad zum Knoten (BrowsePath)

```
      Pfad:

      /0:Root/0:Objects/2:DeviceSet/4:PowerPanelT50/2:MethodSet/4:StartUpdate

      Alternativer Pfad (Funktionsgruppe):

      /0:Root/0:Objects/2:DeviceSet/4:PowerPanelT50/3:Control/4:StartUpdate
```

### Argumente für Methodenaufruf

Argumente

# 7.7.2.2.10 StartRemoteAccess

Fernzugriff mit sofortiger Wirkung aktivieren.

Diese Methode ist unabhängig von der Einstellung EnableRemoteAccess.

Weitere Informationen zum Fernzugriff: Serviceseite Remote Access → Remote access

### Pfad zum Knoten (BrowsePath)

Pfad:

/0:Root/0:Objects/2:DeviceSet/4:PowerPanelT50/2:MethodSet/4:StartRemoteAccess
Atomsticss Did (Fundations and and a)

Alternativer Pfad (Funktionsgruppe):

/0:Root/0:Objects/2:DeviceSet/4:PowerPanelT50/3:Control/4:StartRemoteAccess

### Argumente für Methodenaufruf

Argumente

# 7.7.2.2.11 StopRemoteAccess

Fernzugriff mit sofortiger Wirkung deaktivieren.

Diese Methode ist unabhängig von der Einstellung EnableRemoteAccess.

Weitere Informationen zum Fernzugriff: Serviceseite Remote Access → Remote access

### Pfad zum Knoten (BrowsePath)

```
      Pfad:

      /0:Root/0:Objects/2:DeviceSet/4:PowerPanelT50/2:MethodSet/4:StopRemoteAccess

      Alternativer Pfad (Funktionsgruppe):

      /0:Root/0:Objects/2:DeviceSet/4:PowerPanelT50/3:Control/4:StopRemoteAccess
```

### Argumente für Methodenaufruf

Argumente -

# 7.7.2.3 🗞 Control/ConnectionWatchdog

### Information:

Die Watchdog-Funktion ist Teil der OPC UA Implementation des Power Panels und kommt nur auf kundenspezifischen Power Panel Varianten zum Einsatz.

Pfad zum Objektverzeichnis:

| Pfa                                                                          | Pfad:                                    |                                                                                                    |   |   |
|------------------------------------------------------------------------------|------------------------------------------|----------------------------------------------------------------------------------------------------|---|---|
| /0:Root/0:Objects/2:DeviceSet/4:PowerPanelT50/3:Control/4:ConnectionWatchdog |                                          |                                                                                                    |   |   |
| ns                                                                           | ns BrowseName der Methode Beschreibung R |                                                                                                    | R | w |
| 4                                                                            | ConnectionWatchdogTimeout                | Mit diesem Parameter wird die Zeit für den Watchdog-Timeout definiert bzw. die Watchdog-Funktion deak- | + | + |
|                                                                              |                                          | tiviert.                                                                                               |   |   |
|                                                                              | ConnectionWatchdogTrigger                | Parameter dient erstens zum Aktivieren des Watchdogs und zweitens zum Triggern desselben.              | + | + |

### 7.7.2.3.1 ConnectionWatchdog-Funktionsbeschreibung

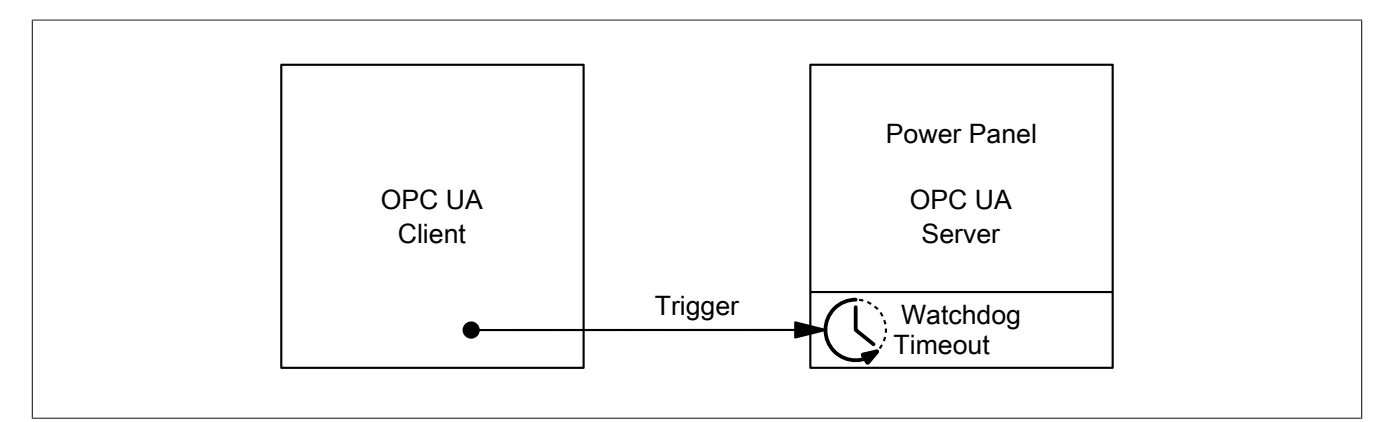

Bei aktivem ConnectionWatchdog muss der OPC UA Client innerhalb der Timeout-Zeit ein Triggersignal an das Power Panel schicken. Empfängt das Power Panel innerhalb der definierten Timeout-Zeit kein Triggersignal, werden alle LEDs des Power Panels deaktiviert.

### 7.7.2.3.2 ConnectionWatchdogTimeout

Mit diesem Parameter wird die Zeit für den Watchdog-Timeout definiert bzw. die Watchdog-Funktion deaktiviert.

### Folgende Werte sind für ConnectionWatchdogTimeout gültig:

| Wert [ms]     | Beschreibung                                                                                                    |
|---------------|----------------------------------------------------------------------------------------------------|
| 0             | Mit diesem Wert wird der Watchdog sofort deaktiviert.                                                                                                |
| 500 bis 10000 | Timeout-Zeit in Millisekunden.                                                                                                    |
|               | Innerhalb der hier definierten Zeit muss der Client den Parameter ConnectionWatchdogTrigger auf den Wert "true" setzen, wenn der Watchdog aktiv ist. |

#### Pfad zum Knoten (BrowsePath)

Pfad:

| 0:Root/0:Objects/2:DeviceSet/4:PowerPanelT50/2:ParameterSet/4:ConnectionWatchdogTimeout                  |  |
|----------------------------------------------------------------------------------------------------|--|
| Alternativer Pfad (Funktionsgruppe):                                                                     |  |
| /0:Root/0:Objects/2:DeviceSet/4:PowerPanelT50/3:Control/4:ConnectionWatchdog/4:ConnectionWatchdogTimeout |  |

#### Knotenattribute

| NodeClass       | Variable                  |
|-----------------|---------------------------|
| DataType        | UInt16                    |
| AccessLevel     | CurrentRead, CurrentWrite |
| UserAccessLevel | CurrentRead, CurrentWrite |

### 7.7.2.3.3 ConnectionWatchdogTrigger

Parameter dient erstens zum Aktivieren des Watchdogs und zweitens zum Triggern desselben.

Folgende Werte sind für ConnectionWatchdogTrigger gültig:

| Wert  | Beschreibung                                                                                          |
|-------|----------------------------------------------------------------------------------------------------|
| true  | Ist der Watchdog nicht aktiv, wird der Watchdog mit dem Wert aus ConnectionWatchdogTimeout gestartet. |
|       | Ist der Watchdog aktiv, wird der Watchdog mit dem Wert aus ConnectionWatchdogTimeout neu gestartet.   |
| false | Keine Funktion.                                                                                       |

### Pfad zum Knoten (BrowsePath)

| Pfad:                                                                                                    |  |
|----------------------------------------------------------------------------------------------------|--|
| /0:Root/0:Objects/2:DeviceSet/4:PowerPanelT50/2:ParameterSet/4:ConnectionWatchdogTrigger                 |  |
| Alternativer Pfad (Funktionsgruppe):                                                                     |  |
| /0:Root/0:Objects/2:DeviceSet/4:PowerPanelT50/3:Control/4:ConnectionWatchdog/4:ConnectionWatchdogTrigger |  |

### Knotenattribute

| NodeClass       | Variable                  |
|-----------------|---------------------------|
| DataType        | Boolean                   |
| AccessLevel     | CurrentRead, CurrentWrite |
| UserAccessLevel | CurrentRead, CurrentWrite |

# 7.7.2.4 육 Diagnostics

### Pfad zum Objektverzeichnis:

Pfad: /0:Root/0:Objects/2:DeviceSet/4:PowerPanelT50/3:Diagnostics ns BrowseName der Information RW Beschreibung CPU-Auslastung von Kern 0 (Prozent). 4 CPUCoreOUsage + CPU-Auslastung von Kern 1 (Prozent). 4 CPUCore1Usage + 4 CPUUsage CPU-Auslastung aller Kerne (Prozent). + 4 MemoryAvailable Freier verfügbarer Arbeitsspeicher in MByte. + 4 MemoryTotal Gesamter Arbeitsspeicher des Systems in MByte. +

### 7.7.2.4.1 CPUCore0Usage

CPU-Auslastung von Kern 0 (Prozent).

### Pfad zum Knoten (BrowsePath)

| Pfad:                                                                        |  |
|------------------------------------------------------------------------------|--|
| /0:Root/0:Objects/2:DeviceSet/4:PowerPanelT50/2:ParameterSet/4:CPUCore0Usage |  |
| Alternativer Pfad (Funktionsgruppe):                                         |  |
| /0:Root/0:Objects/2:DeviceSet/4:PowerPanelT50/3:Diagnostics/4:CPUCore0Usage  |  |

### Knotenattribute

| NodeClass       | Variable    |
|-----------------|-------------|
| DataType        | Byte        |
| AccessLevel     | CurrentRead |
| UserAccessLevel | CurrentRead |

### 7.7.2.4.2 CPUCore1Usage

### CPU-Auslastung von Kern 1 (Prozent).

### Pfad zum Knoten (BrowsePath)

| Pfad:                                                                        |  |
|------------------------------------------------------------------------------|--|
| /0:Root/0:Objects/2:DeviceSet/4:PowerPanelT50/2:ParameterSet/4:CPUCore1Usage |  |
| Alternativer Pfad (Funktionsgruppe):                                         |  |
| /0:Root/0:Objects/2:DeviceSet/4:PowerPanelT50/3:Diagnostics/4:CPUCorelUsage  |  |

### Knotenattribute

| NodeClass       | Variable    |
|-----------------|-------------|
| DataType        | Byte        |
| AccessLevel     | CurrentRead |
| UserAccessLevel | CurrentRead |

### 7.7.2.4.3 🗨 CPUUsage

CPU-Auslastung aller Kerne (Prozent).

### Pfad zum Knoten (BrowsePath)

| Pfad:                                                                  |  |
|------------------------------------------------------------------------|--|
| 0:Root/0:Objects/2:DeviceSet/4:PowerPanelT50/2:ParameterSet/4:CPUUsage |  |
| Alternativer Pfad (Funktionsgruppe):                                   |  |
| /0:Root/0:Objects/2:DeviceSet/4:PowerPanelT50/3:Diagnostics/4:CPUUsage |  |

### Knotenattribute

| NodeClass       | Variable    |
|-----------------|-------------|
| DataType        | Byte        |
| AccessLevel     | CurrentRead |
| UserAccessLevel | CurrentRead |

### 7.7.2.4.4 MemoryAvailable

Freier verfügbarer Arbeitsspeicher in MByte.

### Pfad zum Knoten (BrowsePath)

| Pfad:                                                                          |  |
|--------------------------------------------------------------------------------|--|
| /0:Root/0:Objects/2:DeviceSet/4:PowerPanelT50/2:ParameterSet/4:MemoryAvailable |  |
| Alternativer Pfad (Funktionsgruppe):                                           |  |
| /0:Root/0:Objects/2:DeviceSet/4:PowerPanelT50/3:Diagnostics/4:MemoryAvailable  |  |

| NodeClass       | Variable    |
|-----------------|-------------|
| DataType        | Ulnt16      |
| AccessLevel     | CurrentRead |
| UserAccessLevel | CurrentRead |

### 7.7.2.4.5 MemoryTotal

Gesamter Arbeitsspeicher des Systems in MByte.

### Pfad zum Knoten (BrowsePath)

| Pfad:                                                                      |
|----------------------------------------------------------------------------|
| /0:Root/0:Objects/2:DeviceSet/4:PowerPanelT50/2:ParameterSet/4:MemoryTotal |
| Alternativer Pfad (Funktionsgruppe):                                       |
| /0:Root/0:Objects/2:DeviceSet/4:PowerPanelT50/3:Diagnostics/4:MemoryTotal  |
|                                                                            |

| NodeClass       | Variable    |
|-----------------|-------------|
| DataType        | UInt16      |
| AccessLevel     | CurrentRead |
| UserAccessLevel | CurrentRead |

# 7.7.2.5 👶 Status

Pfad zum Objektverzeichnis:

| Pfa                                                    | ad:                       |                                                                 |              |   |   |
|--------------------------------------------------------|---------------------------|-----------------------------------------------------------------|--------------|---|---|
| /0:Root/0:Objects/2:DeviceSet/4:PowerPanelT50/3:Status |                           |                                                                 |              |   |   |
| ns                                                     | BrowseName des Parameters | Beschreibung                                                    | Serviceseite | R | W |
| 4                                                      | Temperature0              | Temperatur des CPU-Bauteilgehäuses: siehe Temperaturüberwachung | About & Info | + |   |
|                                                        | USBFlashDrive0            | Zeigt an, ob ein USB-Stick an IF3 angeschlossen ist.            |              | + |   |
|                                                        | USBFlashDrive1            | Zeigt an, ob ein USB-Stick an IF4 angeschlossen ist.            |              | + |   |

### 7.7.2.5.1 <a>Temperature0</a>

Temperatur des CPU-Bauteilgehäuses: siehe Temperaturüberwachung

### Pfad zum Knoten (BrowsePath)

| Pfad:                                                                       |  |
|-----------------------------------------------------------------------------|--|
| /0:Root/0:Objects/2:DeviceSet/4:PowerPanelT50/2:ParameterSet/4:Temperature0 |  |
| Alternativer Pfad (Funktionsgruppe):                                        |  |
| /0:Root/0:Objects/2:DeviceSet/4:PowerPanelT50/3:Status/4:Temperature0       |  |

### Knotenattribute

| NodeClass       | Variable    |
|-----------------|-------------|
| DataType        | Float       |
| AccessLevel     | CurrentRead |
| UserAccessLevel | CurrentRead |

### 7.7.2.5.2 CUSBFlashDrive0

Zeigt an, ob ein USB-Stick an IF3 angeschlossen ist.

### Pfad zum Knoten (BrowsePath)

### Knotenattribute

| NodeClass       | Variable                           |
|-----------------|------------------------------------|
| DataType        | BrUSBFlashDriveState (Enumeration) |
| AccessLevel     | CurrentRead                        |
| UserAccessLevel | CurrentRead                        |

### Datentyp BrUSBFlashDriveState (Enumeration)

| Wert | String    |
|------|-----------|
| 0    | UNPLUGGED |
| 1    | PLUGGED   |

### 7.7.2.5.3 CUSBFlashDrive1

Zeigt an, ob ein USB-Stick an IF4 angeschlossen ist.

### Pfad zum Knoten (BrowsePath)

| Pfad:                                                                         |  |
|-------------------------------------------------------------------------------|--|
| /0:Root/0:Objects/2:DeviceSet/4:PowerPanelT50/2:ParameterSet/4:USBFlashDrive1 |  |
| Alternativer Pfad (Funktionsgruppe):                                          |  |
| /0:Root/0:Objects/2:DeviceSet/4:PowerPanelT50/3:Status/4:USBFlashDrive1       |  |
|                                                                               |  |

### Knotenattribute

| NodeClass       | Variable                           |
|-----------------|------------------------------------|
| DataType        | BrUSBFlashDriveState (Enumeration) |
| AccessLevel     | CurrentRead                        |
| UserAccessLevel | CurrentRead                        |

### Datentyp BrUSBFlashDriveState (Enumeration)

| Wert | String    |
|------|-----------|
| 0    | UNPLUGGED |
| 1    | PLUGGED   |

# 7.7.2.6 🔂 Identification

### Pfad zum Objektverzeichnis:

| Pfa | Pfad:                                                          |                                                                     |
|-----|----------------------------------------------------------------|---------------------------------------------------------------------|
| /0  | /0:Root/0:Objects/2:DeviceSet/4:PowerPanelT50/2:Identification |                                                                     |
| ns  | BrowseName der Information                                     | Beschreibung                                                        |
| 3   | CompatibilityId                                                | ID zur Kennzeichnung der Kompatibilität.                            |
| 2   | DeviceRevision                                                 |                                                                     |
| 2   | HardwareRevision                                               |                                                                     |
| 2   | Manufacturer                                                   | Hersteller des Gerätes: B&R Industrial Automation GmbH              |
| 2   | Model                                                          | Bestellnummer des Gerätes: z. B. 6PPT50.101E-16B.                   |
| 3   | ProductCode                                                    | B&R ID-Code (siehe technische Daten des Gerätes).                   |
| 2   | RevisionCounter                                                | Wert: -1 (reserviert, nicht in Verwendung)                          |
| 2   | SerialNumber                                                   | Seriennummer des Gerätes (siehe Etikett auf Rückseite des Gerätes). |
| 2   | SoftwareRevision                                               | Software-Version des PPT-Systems: z. B. 1.2.0                       |
| 3   | VendorId                                                       | Vendor-Kennung, für kundenspezifische Modelle.                      |

# 7.7.2.6.1 🗘 CompatibilityId

ID zur Kennzeichnung der Kompatibilität.

Eine zukünftige Version des Gerätes könnte mit einer anderen Technologie ausgestattet sein. Obwohl Modulbezeichnung und Funktionalität des Gerätes identisch zur Vorgängerversion sind, könnte die Firmware zum Beispiel nicht kompatibel sein. In diesem Fall meldet das Gerät eine neue *CompatibilityId*.

### Pfad zum Knoten (BrowsePath)

### Knotenattribute

| NodeClass       | Variable    |
|-----------------|-------------|
| DataType        | UInt32      |
| AccessLevel     | CurrentRead |
| UserAccessLevel | CurrentRead |

# 7.7.2.6.2 🗘 DeviceRevision

Der Wert von DeviceRevision ist identisch mit dem Wert von HardwareRevision .

### Pfad zum Knoten (BrowsePath)

| Pfad:                                                                           |  |
|---------------------------------------------------------------------------------|--|
| /0:Root/0:Objects/2:DeviceSet/4:PowerPanelT50/2:DeviceRevision                  |  |
| Alternativer Pfad (Funktionsgruppe):                                            |  |
| /0:Root/0:Objects/2:DeviceSet/4:PowerPanelT50/2:Identification/2:DeviceRevision |  |
|                                                                                 |  |

| NodeClass       | Variable    |
|-----------------|-------------|
| DataType        | String      |
| AccessLevel     | CurrentRead |
| UserAccessLevel | CurrentRead |

# 7.7.2.6.3 A HardwareRevision

Der Wert von HardwareRevision ist identisch mit dem Wert von DeviceRevision .

# Pfad zum Knoten (BrowsePath)

| /0:Root/0:Objects/2:DeviceSet/4:PowerPanelT50/2:HardwareRevision                  |  |
|-----------------------------------------------------------------------------------|--|
| Alternativer Pfad (Funktionsgruppe):                                              |  |
| /0:Root/0:Objects/2:DeviceSet/4:PowerPanelT50/2:Identification/2:HardwareRevision |  |

#### Knotenattribute

| NodeClass       | Variable    |
|-----------------|-------------|
| DataType        | String      |
| AccessLevel     | CurrentRead |
| UserAccessLevel | CurrentRead |

# 7.7.2.6.4 🗸 Manufacturer

Hersteller des Gerätes: B&R Industrial Automation GmbH

### Pfad zum Knoten (BrowsePath)

| Place                                                                         |
|-------------------------------------------------------------------------------|
| /0:Root/0:Objects/2:DeviceSet/4:PowerPanelT50/2:Manufacturer                  |
| Alternativer Pfad (Funktionsgruppe):                                          |
| /0:Root/0:Objects/2:DeviceSet/4:PowerPanelT50/2:Identification/2:Manufacturer |
|                                                                               |

### Knotenattribute

| NodeClass       | Variable    |
|-----------------|-------------|
| DataType        | String      |
| AccessLevel     | CurrentRead |
| UserAccessLevel | CurrentRead |

# 7.7.2.6.5 🗸 Model

Bestellnummer des Gerätes: z. B. 6PPT50.101E-16B.

Siehe auch "Bestellnummernschlüssel" auf Seite 13.

### Pfad zum Knoten (BrowsePath)

```
      Pfad:

      /0:Root/0:Objects/2:DeviceSet/4:PowerPanelT50/2:Model

      Alternativer Pfad (Funktionsgruppe):

      /0:Root/0:Objects/2:DeviceSet/4:PowerPanelT50/2:Identification/2:Model
```

#### Knotenattribute

| NodeClass       | Variable      |
|-----------------|---------------|
| DataType        | LocalizedText |
| AccessLevel     | CurrentRead   |
| UserAccessLevel | CurrentRead   |

# 7.7.2.6.6 ProductCode

B&R ID-Code (siehe technische Daten des Gerätes).

### Pfad zum Knoten (BrowsePath)

| Pfad:                                                                        |  |
|------------------------------------------------------------------------------|--|
| /0:Root/0:Objects/2:DeviceSet/4:PowerPanelT50/3:ProductCode                  |  |
| Alternativer Pfad (Funktionsgruppe):                                         |  |
| /0:Root/0:Objects/2:DeviceSet/4:PowerPanelT50/2:Identification/3:ProductCode |  |

| NodeClass       | Variable    |
|-----------------|-------------|
| DataType        | UInt32      |
| AccessLevel     | CurrentRead |
| UserAccessLevel | CurrentRead |

# 7.7.2.6.7 🗘 RevisionCounter

Wert: -1 (reserviert, nicht in Verwendung)

# Pfad zum Knoten (BrowsePath)

| /0:Root/0:Objects/2:DeviceSet/4:PowerPanelT50/2:RevisionCounter                  |  |
|----------------------------------------------------------------------------------|--|
| Alternativer Pfad (Funktionsgruppe):                                             |  |
| /0:Root/0:Objects/2:DeviceSet/4:PowerPanelT50/2:Identification/2:RevisionCounter |  |

### Knotenattribute

| NodeClass       | Variable    |
|-----------------|-------------|
| DataType        | Int32       |
| AccessLevel     | CurrentRead |
| UserAccessLevel | CurrentRead |

# 7.7.2.6.8 🗸 SerialNumber

Seriennummer des Gerätes (siehe Etikett auf Rückseite des Gerätes).

# Pfad zum Knoten (BrowsePath)

| Place                                                                         |  |
|-------------------------------------------------------------------------------|--|
| /0:Root/0:Objects/2:DeviceSet/4:PowerPanelT50/2:SerialNumber                  |  |
| Alternativer Pfad (Funktionsgruppe):                                          |  |
| /0:Root/0:Objects/2:DeviceSet/4:PowerPanelT50/2:Identification/2:SerialNumber |  |
|                                                                               |  |

### Knotenattribute

| NodeClass       | Variable    |
|-----------------|-------------|
| DataType        | String      |
| AccessLevel     | CurrentRead |
| UserAccessLevel | CurrentRead |

# 7.7.2.6.9 🗸 SoftwareRevision

### Software-Version des PPT-Systems: z. B. 1.2.0

### Pfad zum Knoten (BrowsePath)

| Pfad:                                                                             |  |
|-----------------------------------------------------------------------------------|--|
| /0:Root/0:Objects/2:DeviceSet/4:PowerPanelT50/2:SoftwareRevision                  |  |
| Alternativer Pfad (Funktionsgruppe):                                              |  |
| /0:Root/0:Objects/2:DeviceSet/4:PowerPanelT50/2:Identification/2:SoftwareRevision |  |

| NodeClass       | Variable    |
|-----------------|-------------|
| DataType        | String      |
| AccessLevel     | CurrentRead |
| UserAccessLevel | CurrentRead |

# 7.7.2.6.10 🗸 Vendorld

Vendor-Kennung, für kundenspezifische Modelle.

| Vendorld | Beschreibung  |
|----------|---------------|
| 0        | B&R           |
| 1        | B&R           |
| ≥2       | Kundenkennung |

### Pfad zum Knoten (BrowsePath)

Pfad:

/0:Root/0:Objects/2:DeviceSet/4:PowerPanelT50/3:VendorId Alternativer Pfad (Funktionsgruppe):

/0:Root/0:Objects/2:DeviceSet/4:PowerPanelT50/2:Identification/3:VendorId

| NodeClass       | Variable    |
|-----------------|-------------|
| DataType        | UInt32      |
| AccessLevel     | CurrentRead |
| UserAccessLevel | CurrentRead |

### 7.7.2.7 Weitere Geräteeigenschaften

Die folgenden Geräteeigenschaften sind nicht innerhalb Gruppe Identification verfügbar.

Pfad zum Objektverzeichnis:

| Pfa | Pfad:                                         |                                                                       |  |
|-----|-----------------------------------------------|-----------------------------------------------------------------------|--|
| /0  | /0:Root/0:Objects/2:DeviceSet/4:PowerPanelT50 |                                                                       |  |
|     |                                               |                                                                       |  |
| ns  | BrowseName der Information                    | Beschreibung                                                          |  |
| 2   | DeviceManual                                  | Link zur Homepage: Anwenderhandbuch ist im Downloadbereich zu finden. |  |

# 7.7.2.7.1 🗘 DeviceManual

Link zur Homepage: Anwenderhandbuch ist im Downloadbereich zu finden.

### Pfad zum Knoten (BrowsePath)

Pfad: /0:Root/0:Objects/2:DeviceSet/4:PowerPanelT50/2:DeviceManual

Die Geräteeigenschaft *DeviceManual* steht ausschließlich als Eigenschaft des Knotens PowerPanelT50 zur Verfügung.

| NodeClass       | Variable    |
|-----------------|-------------|
| DataType        | String      |
| AccessLevel     | CurrentRead |
| UserAccessLevel | CurrentRead |

# 8 Instandhaltung

## 8.1 Reinigung

# Gefahr!

Die Reinigung des Power Panels darf nur bei ausgeschaltetem Gerät durchgeführt werden, damit beim Berühren des Touch Screens oder beim Drücken der Tasten nicht unbeabsichtigte Funktionen ausgelöst werden können.

Zum Reinigen des Power Panels ist ein feuchtes Tuch zu verwenden. Zum Befeuchten des Tuches nur Wasser mit Spülmittel, Bildschirmreinigungsmittel oder Alkohol (Ethanol) verwenden. Das Reinigungsmittel nicht direkt auf das Power Panel sprühen, sondern zuerst auf das Tuch! Auf keinen Fall aggressive Lösungsmittel, Chemikalien, Scheuermittel, Druckluft oder Dampfstrahler verwenden.

# Achtung!

Das Etikett auf der Geräterückseite darf nur mit einem trockenen Tuch gereinigt werden. Damit wird die Lesbarkeit des Thermodrucks während der Lebensdauer des Gerätes sichergestellt.

### Information:

Das Display mit dem Touch Screen sollte in regelmäßigen Abständen gereinigt werden.

### 8.2 Anwendertipps zur Erhöhung der Display-Lebensdauer

Pixelfehler

### Information:

Displays können auf Grund des Fertigungsprozesses fehlerhafte Bildpunkte (Pixelfehler) enthalten. Diese stellen keinen Anspruch auf Reklamation oder Gewährleistung dar.

### 8.2.1 Backlight

Die Lebensdauer des Backlight wird mit der "Half Brightness Time" angegeben. Eine Betriebszeit von 50.000 Stunden würde bedeuten, dass nach dieser Zeit die Displayhelligkeit immer noch 50 % beträgt.

### 8.2.1.1 Maßnahmen zum Erhalt der Backlight-Lebensdauer

- Die Displayhelligkeit kann auf den geringsten, für die Augen der Anwender/-innen angenehmen, Wert eingestellt werden.
- Helle Bilder sollten, soweit dies möglich ist, vermieden werden.
- Eine Verringerung der Helligkeit um 50 % kann eine Erhöhung der Half Brightness Time um ca. 50 % bewirken.

### 8.2.2 Image-Sticking

Als Image Sticking wird das "Einbrennen" eines Bildes nach längerer Anzeige eines statischen Bildes auf einem Display bezeichnet. Es tritt jedoch nicht nur bei statischen Bildern auf. Image Sticking wird in technischer Literatur auch als burn-in effect, image retention, memory effect, memory sticking oder ghost image bezeichnet.

Es werden 2 verschiedene Arten unterschieden:

- Fläche (Area type): man kann diese Art bei einem dunkelgrauen Bild erkennen. Der Effekt verschwindet, wenn das Display eine längere Zeit ausgeschaltet wird.
- Linie (Line type): kann zu einem bleibenden Schaden führen.

### Wodurch wird Image Sticking verursacht?

- Statische Bilder
- Kein Bildschirmschoner
- Scharfe Kontrastübergänge (z. B. schwarz/weiß)
- Hohe Umgebungstemperaturen
- Betrieb außerhalb der Spezifikation

### Wie kann Image Sticking reduziert werden?

- · Laufendes Wechseln zwischen statischen und dynamischen Bildern
- · Verhindern von zu großen Helligkeitsunterschieden zwischen Vorder- und Hintergrunddarstellung
- · Verwendung von Farben mit ähnlicher Helligkeit
- Verwendung von Komplementärfarben bei den Folgebildern
- Verwendung von Bildschirmschonern

# 9 Zubehör

# 9.1 Übersicht

| Bestellnummer              | Produktbezeichnung                                                                                                    | Seite |
|----------------------------|----------------------------------------------------------------------------------------------------|-------|
| Federzugklemmen für alle F | Power Panel Varianten                                                                                                    |       |
| 0TB6102.2110-01            | Zubehör Feldklemme, 2-polig (3,81), Federzugklemme 1,5 mm <sup>2</sup>                                                                                                    | 131   |
| Schraubklemmen             |                                                                                                    |       |
| 0TB6102.2010-01            | Zubehör Feldklemme, 2-polig (3,81), Schraubklemme 1,5 mm <sup>2</sup>                                                                                                    | 131   |
| USB Zubehör                |                                                                                                    |       |
| 5MMUSB.2048-01             | USB 2.0 Memory Stick, 2048 MByte, B&R                                                                                                    | 134   |
| 5MMUSB.4096-01             | USB 2.0 Memory Stick, 4096 MByte, B&R                                                                                                    |       |
| Sonstiges Zubehör          |                                                                                                    |       |
| 6ACCRPP2.0000-000          | Montagesatz für Varianten der Power Panel T-Series: 8x Halteklammer mit Drehmomentbegrenzung, 1x 2-polige Feder-                                                                                                    | 132   |
|                            | zugklemme, 1x 2-polige Schraubklemme. Siehe Zubehör der Power Panel Variante im entsprechenden Datenblatt oder auf der Homepage.                                                                                                    |       |
| 6ACCRPP2.0001-000          | Montagesatz für Varianten der Power Panel T-Series: 9x Halteklammer mit Drehmomentbegrenzung, 1x 2-polige Feder-<br>zugklemme, 1x 2-polige Schraubklemme. Siehe Zubehör der Power Panel Variante im entsprechenden Datenblatt oder<br>auf der Homepage. | 133   |

### **POWERLINK/Ethernet-Kabel**

| Bestellnummer            | POWERLINK/Ethernet-Kabel <sup>1)2)</sup>                               | Seite |
|--------------------------|------------------------------------------------------------------------|-------|
| POWERLINK/Ethernet-Kabel | RJ45 auf RJ45                                                          |       |
| X20CA0E61.00020          | POWERLINK/Ethernet-Verbindungskabel, RJ45 auf RJ45, 0,20 m             | 134   |
| X20CA0E61.00025          | POWERLINK/Ethernet-Verbindungskabel RJ45 auf RJ45, 0,25 m              |       |
| X20CA0E61.00030          | POWERLINK/Ethernet-Verbindungskabel RJ45 auf RJ45, 0,30 m              |       |
| X20CA0E61.00035          | POWERLINK/Ethernet-Verbindungskabel RJ45 auf RJ45, 0,35 m              |       |
| X20CA0E61.00040          | POWERLINK/Ethernet-Verbindungskabel RJ45 auf RJ45, 0,40 m              |       |
| X20CA0E61.00050          | POWERLINK/Ethernet-Verbindungskabel RJ45 auf RJ45, 0,50 m              |       |
| X20CA0E61.00100          | POWERLINK/Ethernet-Verbindungskabel RJ45 auf RJ45, 1 m                 |       |
| X20CA0E61.00150          | POWERLINK/Ethernet-Verbindungskabel RJ45 auf RJ45, 1,50 m              |       |
| X20CA0E61.00200          | POWERLINK/Ethernet-Verbindungskabel RJ45 auf RJ45, 2 m                 |       |
| X20CA0E61.00300          | POWERLINK/Ethernet-Verbindungskabel RJ45 auf RJ45, 3 m                 |       |
| X20CA0E61.00500          | POWERLINK/Ethernet-Verbindungskabel RJ45 auf RJ45, 5 m                 |       |
| X20CA0E61.00800          | POWERLINK/Ethernet-Verbindungskabel RJ45 auf RJ45, 8 m                 |       |
| X20CA0E61.01000          | POWERLINK/Ethernet-Verbindungskabel RJ45 auf RJ45, 10 m                |       |
| X20CA0E61.01200          | POWERLINK/Ethernet-Verbindungskabel RJ45 auf RJ45, 12 m                |       |
| X20CA0E61.01500          | POWERLINK/Ethernet-Verbindungskabel RJ45 auf RJ45, 15 m                |       |
| X20CA0E61.02000          | POWERLINK/Ethernet-Verbindungskabel RJ45 auf RJ45, 20 m                |       |
| X20CA0E61.0300           | POWERLINK/Ethernet-Verbindungskabel RJ45 auf RJ45, 30 m                |       |
| X20CA0E61.0500           | POWERLINK/Ethernet-Verbindungskabel RJ45 auf RJ45, 50 m                |       |
| X20CA0E61.0600           | POWERLINK/Ethernet-Verbindungskabel RJ45 auf RJ45, 60 m                |       |
| POWERLINK/Ethernet-Kabel | RJ45 auf RJ45, schleppkettentauglich                                   |       |
| X20CA3E61.0100           | POWERLINK/Ethernet-Verb.kabel,RJ45-RJ45, schleppkettentauglich, 10 m   | 134   |
| X20CA3E61.0150           | POWERLINK/Ethernet-Verb.kabel,RJ45-RJ45, schleppkettentauglich, 15 m   |       |
| X20CA3E61.0200           | POWERLINK/Ethernet-Verb.kabel,RJ45-RJ45, schleppkettentauglich, 20 m   |       |
| POWERLINK/Ethernet-Kabel | RJ45 auf M12                                                           |       |
| X67CA0E41.0010           | POWERLINK/Ethernet-Anschlusskabel RJ45 auf M12, 1 m                    | 134   |
| X67CA0E41.0050           | POWERLINK/Ethernet-Anschlusskabel RJ45 auf M12, 5 m                    |       |
| X67CA0E41.0150           | POWERLINK/Ethernet-Anschlusskabel RJ45 auf M12, 15 m                   |       |
| X67CA0E41.0500           | POWERLINK/Ethernet-Anschlusskabel RJ45 auf M12, 50 m                   |       |
| POWERLINK/Ethernet-Kabel | RJ45 auf M12, schleppkettentauglich                                    |       |
| X67CA3E41.0150           | POWERLINK/Ethernet-Anschlusskabel RJ45-M12, schleppkettentauglich,15 m | 134   |

1) Für Ethernet-Verbindungen können die POWERLINK-Kabel von B&R verwendet werden.

2) Diese Kabel sind für Netzwerke mit Übertragungsraten bis 100 MBit/s und nicht für Gigabit-Netzwerk geeignet.

## 9.2 0TB6102 2-polige Feldklemme für Spannungsversorgung

Diese einreihige 2-polige Feldklemme wird für die Spannungsversorgung benötigt.

### 9.2.1 Bestelldaten

| Bestellnummer   | Kurzbeschreibung                                                       |  |
|-----------------|------------------------------------------------------------------------|--|
|                 | Feldklemmen                                                            |  |
| 0TB6102.2010-01 | Zubehör Feldklemme, 2-polig (3,81), Schraubklemme 1,5 mm <sup>2</sup>  |  |
| 0TB6102.2110-01 | Zubehör Feldklemme, 2-polig (3,81), Federzugklemme 1,5 mm <sup>2</sup> |  |

Tabelle 1: 0TB6102.2010-01, 0TB6102.2110-01 - Bestelldaten

### 9.2.2 Technische Daten

### Information:

Die nachfolgend angegebenen Kenndaten, Merkmale und Grenzwerte sind nur für dieses Zubehörteil alleine gültig und können von denen zum Gesamtgerät abweichen. Für das Gesamtgerät, in dem z. B. dieses Zubehör verbaut ist, gelten die zum Gesamtgerät angegebenen Daten.

Die technischen Daten entsprechen dem aktuellen Stand zum Zeitpunkt der Drucklegung. Änderungen vorbehalten.

| Bestellnummer                     | 0TB6102.2010-01                           | 0TB6102.2110-01                           |  |  |
|-----------------------------------|-------------------------------------------|-------------------------------------------|--|--|
| Feldklemme                        |                                           |                                           |  |  |
| Anzahl der Pole                   | 2 (fer                                    | nale)                                     |  |  |
| Art der Klemmung                  | Ausführung als Schraubklemme              | Ausführung als Federzugklemme             |  |  |
| Kabelart                          | nur Kupferdrähte (keine Aluminiumdrähte!) | Nur Kupferdrähte (keine Aluminiumdrähte!) |  |  |
| Rastermaß                         | 3,81                                      | mm                                        |  |  |
| Anschlussquerschnitt              |                                           |                                           |  |  |
| AWG-Leiter                        | 28 bis 16                                 |                                           |  |  |
| Aderendhülse mit Kunststoffkragen | 0,25 bis 0,5 mm²                          |                                           |  |  |
| mit Aderendhülse                  | 0,25 bis 1,5 mm <sup>2</sup>              |                                           |  |  |
| flexibel                          | 0,14 bis 1,5 mm²                          |                                           |  |  |
| starr                             | 0,14 bis 1,5 mm <sup>2</sup>              |                                           |  |  |
| Anzugsmoment                      | 0,22 bis 0,25 Nm                          | -                                         |  |  |
| Elektrische Eigenschaften         |                                           |                                           |  |  |
| Nennspannung                      | 300 V                                     |                                           |  |  |
| Nennstrom 1)                      | 8 A                                       |                                           |  |  |

#### Tabelle 2: 0TB6102.2010-01, 0TB6102.2110-01 - Technische Daten

1) Die jeweiligen Grenzdaten der Power Panels sind zu berücksichtigen!

### 9.3 6ACCRPP2.0000-000

### Montagesatz für Power Panel T-Series

Dieser Montagesatz enthält folgende Ersatzteile:

- 8 Halteklammern mit Drehmomentbegrenzung
- 1x 2-polige Federzugklemme
- 1x 2-polige Schraubklemme

Dieser Montagesatz ist geeignet für folgende Power Panel:

• für Power Panel T50 (5,0", 7,0" und 10,1")

### 9.3.1 Bestelldaten

| Bestellnummer     | Kurzbeschreibung                                                                                                    | Abbildung |
|-------------------|----------------------------------------------------------------------------------------------------|-----------|
|                   | Sonstiges                                                                                                    |           |
| 6ACCRPP2.0000-000 | Montagesatz für Varianten der Power Panel T-Series: 8x Hal-<br>teklammer mit Drehmomentbegrenzung, 1x 2-polige Federzug-<br>klemme, 1x 2-polige Schraubklemme. Siehe Zubehör der Power<br>Panel Variante im entsprechenden Datenblatt oder auf der<br>Homepage. |           |
|                   |                                                                                                    | 8x        |

Tabelle 3: 6ACCRPP2.0000-000 - Bestelldaten

### 9.3.2 Technische Daten

| Bestellnummer    | 6ACCRPP2.0000-000                                                                                                    |  |
|------------------|----------------------------------------------------------------------------------------------------|--|
| Kurzbeschreibung |                                                                                                    |  |
| Zubehör          | Montagesatz für Power Panel T-Series:<br>8 Halteklammern mit Drehmomentbegrenzung,<br>1x 2-polige Federzugklemme (0TB6102.2110-01),<br>1x 2-polige Schraubklemme (0TB6102.2010-01). |  |
| Allgemeines      |                                                                                                    |  |
| Anmerkung        | Passend für Power Panel T50 (5,0", 7,0" und 10,1").                                                                                                    |  |
| Zulassungen      |                                                                                                    |  |
| CE               | Ja                                                                                                    |  |

Tabelle 4: 6ACCRPP2.0000-000 - Technische Daten

### 9.4 6ACCRPP2.0001-000

### Montagesatz für Power Panel T-Series

Dieser Montagesatz enthält folgende Ersatzteile:

- 9 Halteklammern mit Drehmomentbegrenzung
- 1x 2-polige Federzugklemme
- 1x 2-polige Schraubklemme

Dieser Montagesatz ist geeignet für folgende Power Panel:

- Power Panel T30
- Power Panel T50 (12,1" und 15,6")
- Power Panel T80

### 9.4.1 Bestelldaten

| Bestellnummer     | Kurzbeschreibung                                                                                                    | Abbildung                                                                                                    |
|-------------------|----------------------------------------------------------------------------------------------------|----------------------------------------------------------------------------------------------------|
|                   | Sonstiges                                                                                                    | _                                                                                                    |
| 6ACCRPP2.0001-000 | Montagesatz für Varianten der Power Panel T-Series: 9x Hal-<br>teklammer mit Drehmomentbegrenzung, 1x 2-polige Federzug-<br>klemme, 1x 2-polige Schraubklemme. Siehe Zubehör der Power<br>Panel Variante im entsprechenden Datenblatt oder auf der<br>Homepage. | every series of the series of the series of |

Tabelle 5: 6ACCRPP2.0001-000 - Bestelldaten

### 9.4.2 Technische Daten

| Bestellnummer    | 6ACCRPP2.0001-000                                                                                                    |  |
|------------------|----------------------------------------------------------------------------------------------------|--|
| Kurzbeschreibung |                                                                                                    |  |
| Zubehör          | Montagesatz für Power Panel T-Series:<br>9 Halteklammern mit Drehmomentbegrenzung,<br>1x 2-polige Federzugklemme (0TB6102.2110-01),<br>1x 2-polige Schraubklemme (0TB6102.2010-01). |  |
| Allgemeines      |                                                                                                    |  |
| Anmerkung        | Passend für Power Panel T30, T50 (12,1" und 15,6") und T80.                                                                                                    |  |
| Zulassungen      |                                                                                                    |  |
| CE               | Ja                                                                                                    |  |

Tabelle 6: 6ACCRPP2.0001-000 - Technische Daten

## 9.5 Speichermedien

Technische Daten und weitere Informationen der Speichermedien sind der entsprechenden Dokumentation zu entnehmen. Diese ist unter der Bestellnummer des Speichermediums unter <u>www.br-automation.com</u> zu finden und kann von dort heruntergeladen werden.

# 9.6 Kabel-Zubehör

Technische Daten und weitere Informationen der Kabel sind der entsprechenden Dokumentation zu entnehmen. Diese ist unter der Bestellnummer des Kabels auf der B&R-Homepage <u>www.br-automation.com</u> zu finden und kann von dort heruntergeladen werden.

# 10 Internationale und nationale Zulassungen

Produkte und Dienstleistungen von B&R entsprechen den zutreffenden Regelungen, Richtlinien und Normen.

Das sind nationale, europäische und internationale Regelwerke, hauptsächlich von Organisationen wie ISO, IEC und CENELEC. Besondere Aufmerksamkeit widmen wir der Zuverlässigkeit unserer Produkte im Industriebereich.

# Information:

Die für das jeweilige Power Panel gültigen Zulassungen sind an folgenden Stellen zu finden:

- B&R Homepage <u>www.br-automation.com</u> > Produktseite > Technische Daten > Allgemeines > Zulassungen (Produktseite wird mittels Suche nach Bestellnummer gefunden)
- Anwenderhandbuch: Kapitel Gerätebeschreibung > Technische Daten > Allgemeines > Zulassungen
- Produktetikett auf Gehäuserückseite

Änderungen und neue Zulassungen werden zeitnah in elektronischer Form auf der B&R Homepage <u>www.br-automation.com</u> zur Verfügung gestellt.

# 10.1 Zulassungsübersicht

| Kennzeichen    | Bedeutung                                                             | Zertifizierungsstelle                                     | Region                     |
|----------------|-----------------------------------------------------------------------|-----------------------------------------------------------|----------------------------|
| CE             | CE-Kennzeichen                                                        | Notified Bodies                                           | Europa (EU)                |
|                | Underwriters Laboratories Inc. (UL)<br>(Zulassung für Kanada und USA) | UL                                                        | Kanada<br>USA              |
|                | Det Norske Veritas (DNV)                                              | DNV                                                       | Norwegen<br>Deutschland    |
| RENOVED        | Lloyd's Register (LR)                                                 | LR                                                        | Großbritannien             |
|                | American Bureau of Shipping (ABS)                                     | ABS                                                       | USA                        |
| BUREAU VERITAS | Bureau Veritas (BV)                                                   | BV                                                        | Frankreich                 |
| ERC            | Eurasian Conformity (EAC)                                             | Federal agency on techni-<br>cal regulating and metrology | Eurasische<br>Handelsunion |

# 10.2 EU-Richtlinien und Normen (CE)

### **CE-Kennzeichen**

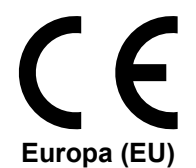

Alle für das jeweilige Produkt geltenden EU-Richtlinien und deren relevante harmonisierte Normen werden erfüllt.

Die Zertifizierung dieser Produkte erfolgt in Zusammenarbeit mit akkreditierten Prüflaboren.

### EMV-Richtlinie 2014/30/EU

Alle Produkte erfüllen die Anforderungen der Richtlinie zur "Elektromagnetischen Verträglichkeit" und sind für den typischen Industriebereich ausgelegt.

Aus dieser Richtlinie angewandte Normen:

| EN 61131-2   | Speicherprogrammierbare Steuerungen<br>- Teil 2: Betriebsmittelanforderungen und Prüfungen                    |
|--------------|----------------------------------------------------------------------------------------------------|
| EN 61000-6-2 | Elektromagnetische Verträglichkeit (EMV)<br>- Teil 6-2: Fachgrundnormen - Störfestigkeit für Industriebereich |
| EN 61000-6-4 | Elektromagnetische Verträglichkeit (EMV)<br>- Teil 6-4: Fachgrundnormen - Störaussendung für Industriebereich |

Die Ausgabestände der angewandten Normen sind der Konformitätserklärung zu entnehmen. Die Konformitätserklärung ist auf der B&R Homepage als Download verfügbar.

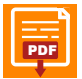

### Konformitätserklärung

Homepage > Downloads > Zertifikate > Konformitätserklärungen > Power Panel: > Konformitätserklärung HMI\_OI Power Panels

### 10.2.1 Normenübersicht

| Norm                           | Beschreibung                                                                                                    |
|--------------------------------|----------------------------------------------------------------------------------------------------|
| EN 55011<br>(CISPR 11)         | Industrielle, wissenschaftliche und medizinische Geräte - Funkstörungen - Grenzwerte und Messverfahren                                                                                                    |
|                                | Anforderungen an Geräte und Einrichtungen sowie Festlegung der Verfahren zur Messung der hochfrequenten                                                                                                    |
| EN 55016-2-1<br>(CISPR 16-2-1) | - Teil 2-1: Verfahren zur Messung der hochfrequenten Störaussendung (Funkstörungen) und Störfestigkeit - Mes-<br>sung der leitungsgeführten Störaussendung                                                                    |
|                                | Anforderungen an Geräte und Einrichtungen sowie Festlegung der Verfahren zur Messung der hochfrequenten                                                                                                    |
| EN 55016-2-3<br>(CISPR 16-2-3) | Störaussendung (Funkstörungen) und Störfestigkeit<br>- Teil 2-3: Verfahren zur Messung der hochfrequenten Störaussendung (Funkstörungen) und Störfestigkeit - Mes-<br>sung der gestrahlten Störaussendung                     |
| EN 55022<br>(CISPR 22)         | Einrichtungen der Informationstechnik - Funkstöreigenschaften - Grenzwerte und Messverfahren                                                                                                    |
| EN 60068-2-6                   | Umgebungseinflüsse<br>- Teil 2-6: Prüfverfahren - Prüfung Fc: Schwingen (sinusförmig)                                                                                                    |
| EN 60068-2-27                  | Umgebungseinflüsse<br>- Teil 2-27: Prüfverfahren - Prüfung Ea und Leitfaden: Schocken                                                                                                    |
| EN 60068-2-31 <sup>1)</sup>    | Umgebungseinflüsse<br>- Teil 2-31: Prüfverfahren - Prüfung Ec: Schocks durch raue Handhabung, vornehmlich für Geräte                                                                                                    |
| EN 60529                       | Schutzarten durch Gehäuse (IP-Code)                                                                                                    |
| EN 60664-1                     | Isolationskoordination für elektrische Betriebsmittel in Niederspannungsanlagen<br>- Teil 1: Grundsätze, Anforderungen und Prüfungen                                                                                          |
| EN 60721-3-2                   | Klassifizierung von Umweltbedingungen<br>- Teil 3: Klassen von Umwelteinflussgrößen und deren Grenzwerte; Hauptabschnitt 2: Transport                                                                                         |
| EN 60721-3-3                   | Klassifizierung von Umweltbedingungen<br>- Teil 3: Klassen von Umwelteinflussgrößen und deren Grenzwerte; Hauptabschnitt 3: Ortsfester Einsatz, wetter-<br>geschützt                                                          |
| EN 61000-4-2                   | Elektromagnetische Verträglichkeit (EMV)<br>- Teil 4-2: Prüf- und Messverfahren - Prüfung der Störfestigkeit gegen die Entladung statischer Elektrizität                                                                      |
| EN 61000-4-3                   | Elektromagnetische Verträglichkeit (EMV)<br>- Teil 4-3: Prüf- und Messverfahren - Prüfung der Störfestigkeit gegen hochfrequente elektromagnetische Felder                                                                    |
| EN 61000-4-4                   | Elektromagnetische Verträglichkeit (EMV)<br>- Teil 4-4: Prüf- und Messverfahren - Prüfung der Störfestigkeit gegen schnelle transiente elektrische Störgrö-<br>ßen/Burst                                                      |
| EN 61000-4-5                   | Elektromagnetische Verträglichkeit (EMV)<br>- Teil 4-5: Prüf- und Messverfahren - Prüfung der Störfestigkeit gegen Stoßspannungen                                                                                             |
| EN 61000-4-6                   | Elektromagnetische Verträglichkeit (EMV)<br>- Teil 4-6: Prüf- und Messverfahren - Störfestigkeit gegen leitungsgeführte Störgrößen, induziert durch hochfre-<br>quente Felder                                                 |
| EN 61000-4-8                   | Elektromagnetische Verträglichkeit (EMV)<br>- Teil 4-8: Prüf- und Messverfahren - Prüfung der Störfestigkeit gegen Magnetfelder mit energietechnischen Fre-<br>quenzen                                                        |
| EN 61000-4-11                  | Elektromagnetische Verträglichkeit (EMV)<br>- Teil 4-11: Prüf- und Messverfahren - Prüfung der Störfestigkeit gegen Spannungseinbrüche, Kurzzeitunterbre-<br>chungen und Spannungsschwankungen                                |
| EN 61000-4-29                  | Elektromagnetische Verträglichkeit (EMV)<br>- Teil 4-29: Prüf- und Messverfahren - Prüfungen der Störfestigkeit gegen Spannungseinbrüche, Kurzzeitunter-<br>brechungen und Spannungsschwankungen an Gleichstrom-Netzeingängen |
| EN 61000-6-2                   | Elektromagnetische Verträglichkeit (EMV)<br>- Teil 6-2: Fachgrundnormen - Störfestigkeit für Industriebereiche                                                                                                    |
| EN 61000-6-4                   | Elektromagnetische Verträglichkeit (EMV)<br>- Teil 6-4: Fachgrundnormen - Störaussendung für Industriebereiche                                                                                                    |
| EN 61131-2                     | Speicherprogrammierbare Steuerungen<br>- Teil 2: Betriebsmittelanforderungen und Prüfungen                                                                                                    |

1) Ersatz für EN 60068-2-32

### 10.2.2 Störfestigkeitsanforderungen (Immunität)

| Prüfung                                              | Prüfdurchführung nach Norm: | Prüfwerte nach Norm:                 |
|------------------------------------------------------|-----------------------------|--------------------------------------|
|                                                      |                             | EN 61131-2: Produktnorm -            |
| Elektrostatische Entladung (ESD)                     | EN 61000 4 3                | Speicherprogrammierbare Steuerungen  |
| Elektrostatische Entladung (ESD)                     | EN 61000-4-2                | EN 61000-6-2: Fachgrundnorm -        |
|                                                      |                             | Störfestigkeit für Industriebereiche |
|                                                      |                             | EN 61131-2: Produktnorm -            |
| Gestrahlte hochfrequente elektromagnetische Felder   | r EN 64000 4 0              | Speicherprogrammierbare Steuerungen  |
| (HF gestrahlt)                                       | EN 81000-4-3                | EN 61000-6-2: Fachgrundnorm -        |
|                                                      |                             | Störfestigkeit für Industriebereiche |
|                                                      |                             | EN 61131-2: Produktnorm -            |
| Sebaelle transiente elektrische Stärgrößen (Burst)   | EN 61000 4 4                | Speicherprogrammierbare Steuerungen  |
| Schnelle transiente elektrische Storgroßen (Burst)   | EN 61000-4-4                | EN 61000-6-2: Fachgrundnorm -        |
|                                                      |                             | Störfestigkeit für Industriebereiche |
|                                                      |                             | EN 61131-2: Produktnorm -            |
| Stoßspappungen (Surge)                               | EN 61000-4-5                | Speicherprogrammierbare Steuerungen  |
| Stolsspannungen (Surge)                              |                             | EN 61000-6-2: Fachgrundnorm -        |
|                                                      |                             | Störfestigkeit für Industriebereiche |
|                                                      |                             | EN 61131-2: Produktnorm -            |
| Leitungsgeführte induzierte hochfrequente Felder (HF | EN 61000-4-6                | Speicherprogrammierbare Steuerungen  |
| leitungsgeführt)                                     |                             | EN 61000-6-2: Fachgrundnorm -        |
|                                                      |                             | Störfestigkeit für Industriebereiche |
|                                                      |                             | EN 61131-2: Produktnorm -            |
| Magnetfelder mit energietechnischen Frequenzen (H-   | EN 61000 4 8                | Speicherprogrammierbare Steuerungen  |
| Feld)                                                | EN 01000-4-8                | EN 61000-6-2: Fachgrundnorm -        |
|                                                      |                             | Störfestigkeit für Industriebereiche |
| Spappungaainbrücha (AC)                              |                             | EN 61131-2: Produktnorm -            |
| Kurzzeitunterbrechungen (AC)                         | EN 61000 4 11               | Speicherprogrammierbare Steuerungen  |
| Spannungsschwankungen (AC)                           | EN 01000-4-11               | EN 61000-6-2: Fachgrundnorm -        |
|                                                      |                             | Störfestigkeit für Industriebereiche |
| Kurzzeitunterbrechungen (DC)                         | EN 61000-4-29               | EN 61131-2: Produktnorm -            |
| Spannungsschwankungen (DC)                           |                             | Speicherprogrammierbare Steuerungen  |

### Bewertungskriterien zum Nachweis der Betriebsfähigkeit bei EMV-Störungen

| Kriterium | Während der Prüfung                                                                                                    | Nach der Prüfung                                                                                                    |
|-----------|----------------------------------------------------------------------------------------------------|----------------------------------------------------------------------------------------------------|
| A         | Das SPS-System muss den bestimmungsgemäßen Betrieb<br>beibehalten.<br>Funktion und Betriebsverhalten werden nicht beeinträchtigt.                             | Das SPS-System muss den bestimmungsgemäßen Betrieb fortsetzen.                                                                                                    |
| В         | Eine Beeinträchtigung des Betriebsverhaltens ist zulässig.<br>Die Betriebsart darf sich jedoch nicht ändern.<br>Bleibender Datenverlust darf nicht auftreten. | Das SPS-System muss den bestimmungsgemäßen Betrieb<br>fortsetzen.<br>Von einer vorübergehenden Beeinträchtigung des Betriebs-<br>verhaltens muss sich das System selbstständig erholen. |
| с         | Eine Beeinträchtigung der Funktionen ist zulässig, aber keine<br>Zerstörung des Prüflings oder der Software (Programm bzw.<br>Daten).                         | Das SPS-System muss den bestimmungsgemäßen Betrieb<br>fortsetzen, entweder selbstständig nach einem Handstart oder<br>nach dem Aus- und Einschalten der Versorgung.                     |
| D         | Minderung oder Ausfall der Funktion, die nicht mehr wieder-<br>hergestellt werden kann.                                                                       | Das SPS-System ist dauerhaft beschädigt oder zerstört.                                                                                                    |

### Elektrostatische Entladung (ESD)

| Prüfdurchführung nach<br>EN 61000-4-2 | Prüfwerte nach<br>EN 61131-2 (Zone B) | Prüfwerte nach<br>EN 61000-6-2 |
|---------------------------------------|---------------------------------------|--------------------------------|
| Kontaktentladung (CD)                 | ±4 kV                                 |                                |
| auf leitfähige berührbare. Leile      | Kriterium B                           |                                |
| Luftentladung (AD)                    | ±8 kV                                 |                                |
| auf isolierende berührbare Teile      | Kriterium B                           |                                |

### Gestrahlte hochfrequente elektromagnetische Felder (HF gestrahlt)

| Prüfdurchführung nach | Prüfwerte nach                                                                          | Prüfwerte nach                                                  |
|-----------------------|-----------------------------------------------------------------------------------------|-----------------------------------------------------------------|
| EN 61000-4-3          | EN 61131-2 (Zone B)                                                                     | EN 61000-6-2                                                    |
| Gehäuse verdrahtet    | 80 MHz bis 1 GHz, 10 V/m<br>1,4 bis 2 GHz, 3 V/m<br>2 bis 2,7 GHz, 1 V/m<br>Kriterium A | 80 MHz bis 1 GHz, 10 V/m<br>1,4 bis 6 GHz, 3 V/m<br>Kriterium A |

### Schnelle transiente elektrische Störgrößen (Burst)

| Prüfdurchführung nach<br>EN 61000-4-4          | Prüfwerte nach<br>EN 61131-2 (Zone B) | Prüfwerte nach<br>EN 61000-6-2                          |
|------------------------------------------------|---------------------------------------|---------------------------------------------------------|
| AC-Netzeingänge >3 m                           | ±2 kV / 5 kHz<br>Kriterium B          | ±2 kV / 5 kHz oder 100 kHz<br>Kriterium B               |
| AC-Netzausgänge >3 m                           | ±2 kV / 5 kHz<br>Kriterium B          | ±2 kV / 5 kHz oder 100 kHz <sup>1)</sup><br>Kriterium B |
| Sonstige AC-Ein-/Ausgänge >3 m                 | ±2 kV / 5 kHz<br>Kriterium B          | -                                                       |
| DC-Netzeingänge/-ausgänge >3 m                 | ±2 kV / 5 kHz<br>Kriterium B          | ±1 kV / 5 kHz oder 100 kHz<br>Kriterium B               |
| Sonstige Ein-/Ausgänge und Schnittstellen >3 m | ±1 kV / 5 kHz<br>Kriterium B          | ±1 kV / 5 kHz oder 100 kHz<br>Kriterium B               |

1) Ohne Längenbeschränkung.

### Stoßspannungen (Surge)

| Prüfdurchführung nach                               | Prüfwerte nach       | Prüfwerte nach |
|-----------------------------------------------------|----------------------|----------------|
| EN 61000-4-5                                        | EN 61131-2 (Zone B)  | EN 61000-6-2   |
| AC-Netzeingänge/-ausgänge                           | ±1 kV                | ±1 kV          |
| (Leitung zu Leitung)                                | Kriterium B          | Kriterium B    |
| AC-Netzeingänge/-ausgänge                           | ±2 kV                | ±2 kV          |
| (Leitung zu PE)                                     | Kriterium B          | Kriterium B    |
| DC-Netzeingänge/-ausgänge >30 m                     | ±0,5 kV              | ±0,5 kV 1)     |
| (Leitung zu Leitung)                                | Kriterium B          | Kriterium B    |
| DC-Netzeingänge/-ausgänge >30 m                     | ±0,5 kV              | ±1 kV 1)       |
| (Leitung zu PE)                                     | Kriterium B          | Kriterium B    |
| Signalanschlüsse ungeschirmt >30 m                  | ±1 kV                | ±1 kV          |
| (Leitung zu PE)                                     | Kriterium B          | Kriterium B    |
| Alle geschirmten Leitungen >30 m<br>(Leitung zu PE) | ±1 kV<br>Kriterium B | -              |

1) Ohne Längenbeschränkung.

#### Leitungsgeführte induzierte hochfrequente Felder (HF leitungsgeführt)

| Prüfdurchführung nach                     | Prüfwerte nach      | Prüfwerte nach |
|-------------------------------------------|---------------------|----------------|
| EN 61000-4-6                              | EN 61131-2 (Zone B) | EN 61000-6-2   |
| AC-Netzeingänge/-ausgänge                 | 10                  | V              |
|                                           | 150 kHz bis 80 MHz  |                |
|                                           | 80 % AM (1 kHz)     |                |
|                                           | Kriterium A         |                |
| DC-Netzeingänge/-ausgänge                 | 10 V                |                |
|                                           | 150 kHz bis 80 MHz  |                |
|                                           | 80 % AM (1 kHz)     |                |
|                                           | Kriterium A         |                |
| Sonstige Ein-/Ausgänge und Schnittstellen | 10 V <sup>1)</sup>  |                |
|                                           | 150 kHz bis 80 MHz  |                |
|                                           | 80 % AM (1 kHz)     |                |
|                                           | Kriterium A         |                |

1) Nur für Anschlüsse, deren zulässige Leitungslänge mehr als 3 m beträgt.

### Magnetfelder mit energietechnischen Frequenzen (H-Feld)

| Prüfdurchführung nach<br>EN 61000-4-8 | Prüfwerte nach<br>EN 61131-2 (Zone B) | Prüfwerte nach<br>EN 61000-6-2 |
|---------------------------------------|---------------------------------------|--------------------------------|
| Gehäuse verdrahtet                    | 30                                    | A/m                            |
|                                       | 3 Achsei                              | n (x, y, z)                    |
|                                       | 50/60                                 | ) Hz <sup>1)</sup>             |
|                                       | Kriter                                | ium A                          |

1) Netzfrequenz entsprechend Herstellerangaben

### Spannungseinbrüche

| Prüfdurchführung nach<br>EN 61000-4-11 | Prüfwerte nach<br>EN 61131-2 (Zone B)                                                              | Prüfwerte nach<br>EN 61000-6-2 |
|----------------------------------------|----------------------------------------------------------------------------------------------------|--------------------------------|
| AC-Netzeingänge                        | Zeingänge         0 % Restspannung           250/300 Perioden (50/60 Hz) <sup>1)</sup> 20 Versuche |                                |
|                                        | Kriterium C                                                                                        |                                |
|                                        | 40 % Restspannung                                                                                  |                                |
|                                        | 20 Versuche                                                                                        |                                |
|                                        | Kriterium C                                                                                        |                                |
|                                        | 70 % Restspannung                                                                                  |                                |
|                                        | 25/30 Perioden (50/60 Hz) <sup>1)</sup>                                                            |                                |
|                                        | 20 Ve<br>Kriter                                                                                    | rsuche<br>ium C                |

1) Netzfrequenz entsprechend Herstellerangaben

### Kurzzeitunterbrechungen

| Prüfdurchführung nach<br>EN 61000-4-11 / EN 61000-4-29 | Prüfwerte nach<br>EN 61131-2 (Zone B)                                                   | Prüfwerte nach<br>EN 61000-6-2                                                      |
|--------------------------------------------------------|-----------------------------------------------------------------------------------------|-------------------------------------------------------------------------------------|
| AC-Netzeingänge                                        | 0 % Restspannung<br>0,5 Perioden (50/60 Hz) <sup>1)</sup><br>20 Versuche<br>Kriterium A | 0 % Restspannung<br>1 Periode (50/60 Hz) <sup>1)</sup><br>3 Versuche<br>Kriterium B |
| DC-Netzeingänge                                        | 0 % Restspannung<br>≥10 ms (PS2) <sup>2)</sup><br>20 Versuche<br>Kriterium A            | -                                                                                   |

1) Netzfrequenz entsprechend Herstellerangaben

2) Die Einhaltung dieser Anforderung wird bei Verwendung eines B&R-Netzteils garantiert.

### Spannungsschwankungen

| Prüfdurchführung nach<br>EN 61000-4-11 / EN 61000-4-29 | Prüfwerte nach<br>EN 61131-2 (Zone B)                   | Prüfwerte nach<br>EN 61000-6-2 |
|--------------------------------------------------------|---------------------------------------------------------|--------------------------------|
| AC-Netzeingänge                                        | -15 % / +10 %<br>Prüfdauer je 30 Minuten<br>Kriterium A | -                              |
| DC-Netzeingänge                                        | -15 % / +20 %<br>Prüfdauer je 30 Minuten<br>Kriterium A | -                              |

### 10.2.3 Störaussendungsanforderungen (Emission)

| Prüfung                      | Prüfdurchführung nach Norm:         | Grenzwerte nach Norm                                                  |
|------------------------------|-------------------------------------|-----------------------------------------------------------------------|
| Laitungsgebundene Emissionen | EN 55011 / EN 55022<br>EN 55016-2-1 | EN 61131-2: Produktnorm -<br>Speicherprogrammierbare Steuerungen      |
|                              |                                     | EN 61000-6-4: Fachgrundnorm -<br>Störaussendung für Industriebereiche |
| Controllto Emissionen        | EN 55011 / EN 55022<br>EN 55016-2-3 | EN 61131-2: Produktnorm -<br>Speicherprogrammierbare Steuerungen      |
|                              |                                     | EN 61000-6-4: Fachgrundnorm -<br>Störaussendung für Industriebereiche |

### Leitungsgebundene Emissionen

| Prüfdurchführung nach<br>EN 55011 / EN 55022 / EN 55016-2-1 | Grenzwerte nach<br>EN 61131-2 (Zone B) | Grenzwerte nach<br>EN 61000-6-4    |
|-------------------------------------------------------------|----------------------------------------|------------------------------------|
| AC-Netzanschluss                                            | 150 bis                                | 500 kHz                            |
| 150 kHz bis 30 MHz                                          | 79 dB (μV) Qu                          | asispitzenwert                     |
|                                                             | 66 dB (µV)                             | Mittelwert                         |
|                                                             | 500 kHz b                              | is 30 MHz                          |
|                                                             | 73 dB (μV) Qu                          | asispitzenwert                     |
|                                                             | 60 dB (µV)                             | Mittelwert                         |
| Telekommunikations-/Netzanschluss                           | -                                      | 150 bis 500 kHz                    |
| 150 kHz bis 30 MHz                                          |                                        | 97 bis 87 dB (μV) Quasispitzenwert |
|                                                             |                                        | 53 bis 40 dB (μA) Quasispitzenwert |
|                                                             |                                        | 84 bis 74 dB (μV) Mittelwert       |
|                                                             |                                        | 40 bis 30 dB (µA) Mittelwert       |
|                                                             | -                                      | 500 kHz bis 30 MHz                 |
|                                                             |                                        | 87 dB (μV) Quasispitzenwert        |
|                                                             |                                        | 43 dB (μA) Quasispitzenwert        |
|                                                             |                                        | 74 dB (µV) Mittelwert              |
|                                                             |                                        | 30 dB (µA) Mittelwert              |

#### **Gestrahlte Emissionen**

| Prüfdurchführung nach<br>EN 55011 / EN 55022 / EN 55016-2-3 | Grenzwerte nach<br>EN 61131-2 (Zone B) | Grenzwerte nach<br>EN 61000-6-4 |  |
|-------------------------------------------------------------|----------------------------------------|---------------------------------|--|
| E-Feld / Messentfernung 10 m                                | 30 bis 230 MHz                         |                                 |  |
| 30 MHz bis 1 GHz                                            | 40 dB (µV/m) Quasispitzenwert          |                                 |  |
|                                                             | 230 MHz                                | bis 1 GHz                       |  |
|                                                             | 47 dB (μV/m) Quasispitzenwert          |                                 |  |
| E-Feld / Messentfernung 3 m                                 | -                                      | 1 bis 3 GHz                     |  |
| 1 bis 6 GHz <sup>1)</sup>                                   |                                        | 76 dB (µV/m) Spitzenwert        |  |
|                                                             |                                        | 56 dB (µV/m) Mittelwert         |  |
|                                                             | -                                      | 3 bis 6 GHz                     |  |
|                                                             |                                        | 80 dB (µV/m) Spitzenwert        |  |
|                                                             |                                        | 60 dB (µV/m) Mittelwert         |  |

#### 1) Je nach höchster interner Frequenz

### 10.2.4 Mechanische Bedingungen

| Prüfung                                      | Prüfdurchführung nach Norm: | Prüfwerte nach Norm:                |
|----------------------------------------------|-----------------------------|-------------------------------------|
|                                              |                             | EN 61131-2: Produktnorm -           |
| Schwingen sinusförmig / Betrieb              | EN 60068-2-6                | Speicherprogrammierbare Steuerungen |
|                                              |                             | EN 60721-3-3 / Klasse 3M4           |
|                                              |                             | EN 61131-2: Produktnorm -           |
| Schock / Betrieb                             | EN 60068-2-27               | Speicherprogrammierbare Steuerungen |
|                                              |                             | EN 60721-3-3 / Klasse 3M4           |
|                                              |                             | EN 60721-3-2 / Klasse 2M1           |
| Schwingen sinusförmig / Transport (verpackt) | EN 60068-2-6                | EN 60721-3-2 / Klasse 2M2           |
|                                              |                             | EN 60721-3-2 / Klasse 2M3           |
|                                              | EN 00000 0.07               | EN 60721-3-2 / Klasse 2M1           |
| Schock / Transport (Verpackt)                | EN 60068-2-27               | EN 60721-3-2 / Klasse 2M2           |
|                                              |                             | EN 61131-2: Produktnorm -           |
| Freier Fall / Transport (verpackt)           | EN 60068-2-31 <sup>1)</sup> | Speicherprogrammierbare Steuerungen |
|                                              |                             | EN 60721-3-2 / Klasse 2M1           |
|                                              |                             | EN 60721-3-2 / Klasse 2M1           |
| Kippfallen / Transport (verpackt)            | EN 60068-2-31               | EN 60721-3-2 / Klasse 2M2           |
|                                              |                             | EN 60721-3-2 / Klasse 2M3           |

1) Ersatz für EN 60068-2-32

### Schwingen sinusförmig / Betrieb

| Prüfdurchführung nach<br>EN 60068-2-6 | Prüfwe<br>EN 6 | erte nach<br>31131-2  | Prüfwe<br>EN 60721-3-3 | rte nach<br>8 / Klasse 3M4 |
|---------------------------------------|----------------|-----------------------|------------------------|----------------------------|
| Schwingen (sinusförmig) 1)            | Frequenz       | Amplitude             | Frequenz               | Amplitude                  |
| Betrieb                               | 5 bis 8,4 Hz   | Auslenkung 3,5 mm     | 2 bis 9 Hz             | Auslenkung 3 mm            |
|                                       | 8,4 bis 150 Hz | Beschleunigung 1 g 2) | 9 bis 200 Hz           | Beschleunigung 1 g 2)      |
|                                       |                | 20 Sweeps             | je Achse 3)            |                            |

1) Dauerbeanspruchung mit gleitender Frequenz in allen 3 Achsen (x, y, z); 1 Oktave pro Minute

2) 1 g = 10 m/s<sup>2</sup>

3) 2 Sweeps = 1 Frequenzzyklus  $(f_{min} \rightarrow f_{max} \rightarrow f_{min})$ 

### Schock / Betrieb

| Prüfdurchführung nach<br>EN 60068-2-27 | Prüfwerte nach<br>EN 61131-2 | Prüfwerte nach<br>EN 60721-3-3 / Klasse 3M4 |
|----------------------------------------|------------------------------|---------------------------------------------|
| Schock 1)                              | Beschleunigung 15 g          | Beschleunigung 10 g                         |
| Betrieb                                | Dauer 11 ms                  | Dauer 11 ms                                 |
|                                        | 18 Schocks                   | 18 Schocks                                  |

1) Impulsförmige (Halbsinus) Beanspruchung in allen 3 Achsen (x, y, z); 1 Oktave pro Minute

### Schwingen sinusförmig / Transport (verpackt)

| -                                     |                        | • • •                                                                                                    |                |                                                                                                    |                |                                     |
|---------------------------------------|------------------------|----------------------------------------------------------------------------------------------------|----------------|----------------------------------------------------------------------------------------------------|----------------|-------------------------------------|
| Prüfdurchführung nach<br>EN 60068-2-6 | Prüfwe<br>EN 60721-3-2 | Prüfwerte nach         Prüfwerte nach           60721-3-2 / Klasse 2M1         EN 60721-3-2 / Klasse 2M2 |                | Prüfwerte nach         Prüfwerte nach         Prüfwerte nach           50721-3-2 / Klasse 2M1         EN 60721-3-2 / Klasse 2M2         EN 60721-3-2 / Klasse 2M2 |                | rte nach<br>2 / Klasse 2M3          |
| Schwingen (sinusförmig) 1)            | Frequenz               | Amplitude                                                                                                | Frequenz       | Amplitude                                                                                                    | Frequenz       | Amplitude                           |
| Transport (verpackt)                  | 2 bis 9 Hz             | Auslenkung<br>3,5 mm                                                                                     | 2 bis 9 Hz     | Auslenkung<br>3,5 mm                                                                                                    | 2 bis 8 Hz     | Auslenkung<br>7,5 mm                |
|                                       | 9 bis 200 Hz           | Beschleunigung<br>1 g <sup>2)</sup>                                                                      | 9 bis 200 Hz   | Beschleunigung<br>1 g <sup>2)</sup>                                                                                                    | 8 bis 200 Hz   | Beschleunigung<br>2 g <sup>2)</sup> |
|                                       | 200 bis 500 Hz         | Beschleunigung<br>1,5 g <sup>2)</sup>                                                                    | 200 bis 500 Hz | Beschleunigung<br>1,5 g <sup>2)</sup>                                                                                                    | 200 bis 500 Hz | Beschleunigung<br>4 g <sup>2)</sup> |
|                                       |                        |                                                                                                    | 20 Sweep       | s ie Achse <sup>3)</sup>                                                                                                    | ·              |                                     |

1) Dauerbeanspruchung mit gleitender Frequenz in allen 3 Achsen (x, y, z); 1 Oktave pro Minute

2) 1 g = 10 m/s<sup>2</sup>

3) 2 Sweeps = 1 Frequenzzyklus ( $f_{min} \rightarrow f_{max} \rightarrow f_{min}$ )

### Schock / Transport (verpackt)

| Prüfdurchführung nach | Prüfwerte nach            | Prüfwerte nach            |  |  |
|-----------------------|---------------------------|---------------------------|--|--|
| EN 60068-2-27         | EN 60721-3-2 / Klasse 2M1 | EN 60721-3-2 / Klasse 2M2 |  |  |
| Schock 1)             | Тур І                     |                           |  |  |
| Transport (verpackt)  | Beschleunigung 10 g       |                           |  |  |
|                       | Dauer 11 ms               |                           |  |  |
|                       | 18 Schocks                |                           |  |  |
|                       | Typ II Typ II             |                           |  |  |
|                       | -                         | Beschleunigung 30 g       |  |  |
|                       |                           | Dauer 6 ms                |  |  |
|                       |                           | 18 Schocks                |  |  |

1) Impulsförmige (Halbsinus) Beanspruchung in allen 3 Achsen (x, y, z)

### Freier Fall / Transport (verpackt)

| Prüfdurchführung nach<br>EN 60068-2-31 <sup>1)</sup> | Prüfwer<br>EN 61131-2 mit Ve | te nach<br>rsandverpackung | Prüfwe<br>EN 61131-2 mit P | rte nach<br>roduktverpackung | Prüfwei<br>EN 60721-3-2 | rte nach<br>/ Klasse 2M1 |
|------------------------------------------------------|------------------------------|----------------------------|----------------------------|------------------------------|-------------------------|--------------------------|
| Freier Fall                                          | Gewicht                      | Höhe                       | Gewicht                    | Höhe                         | Gewicht                 | Höhe                     |
| Transport (verpackt)                                 | <10 kg                       | 1,0 m                      | <10 kg                     | 0,3 m                        | <20 kg                  | 0,25 m                   |
|                                                      | 10 bis 40 kg                 | 0,5 m                      | 10 bis 40 kg               | 0,3 m                        | 20 bis 100 kg           | 0,25 m                   |
|                                                      | >40 kg                       | 0,25 m                     | >40 kg                     | 0,25 m                       | >100 kg                 | 0,1 m                    |
|                                                      |                              |                            | 5 Ver                      | suche                        |                         |                          |

1) Ersatz für EN 60068-2-32

### Kippfallen / Transport (verpackt)

| Prüfdurchführung nach<br>EN 60068-2-31 | Prüfwerte nach<br>EN 60721-3-2 / Klasse 2M1 |              | Prüfwerte nach         Prüfwerte nach           -2-31         EN 60721-3-2 / Klasse 2M1         EN 60721-3-2 / Klasse 2M2 |              | Prüfwerte nach<br>EN 60721-3-2 / Klasse 2M3 |              |
|----------------------------------------|---------------------------------------------|--------------|----------------------------------------------------------------------------------------------------|--------------|---------------------------------------------|--------------|
| Kippfallen                             | Gewicht                                     | erforderlich | Gewicht                                                                                                    | erforderlich | Gewicht                                     | erforderlich |
| Transport (verpackt)                   | <20 kg                                      | Ja           | <20 kg                                                                                                    | Ja           | <20 kg                                      | Ja           |
|                                        | 20 bis 100 kg                               | -            | 20 bis 100 kg                                                                                                    | Ja           | 20 bis 100 kg                               | Ja           |
|                                        | >100 kg                                     | -            | >100 kg                                                                                                    | -            | >100 kg                                     | Ja           |
|                                        | Kippen um alle Kanten                       |              | Kippen um                                                                                                    | alle Kanten  | Kippen um                                   | alle Kanten  |

### 10.2.5 Elektrische Sicherheit

### Überspannungskategorie

| Anforderung nach EN 61131-2 | Definition nach EN 60664-1                                                                                                    |
|-----------------------------|----------------------------------------------------------------------------------------------------|
| Überspannungskategorie II   | Betriebsmittel der "Überspannungskategorie II" sind Energie verbrauchende Betriebsmittel, die von der festen Installation gespeist werden. |

### Verschmutzungsgrad

| Anforderung nach EN 61131-2 | Definition nach EN 60664-1                                                                                                    |
|-----------------------------|----------------------------------------------------------------------------------------------------|
| Verschmutzungsgrad 2        | Es tritt nur eine nicht leitfähige Verschmutzung auf. Gelegentlich muss jedoch mit vorübergehender<br>Leitfähigkeit durch Betauung gerechnet werden. |

### Schutzart durch Gehäuse (IP-Code)

| Anforderung nach<br>EN 61131-2 | Definition nach EN 60529           | Bedeutung für den<br>Schutz des Betriebsmittels            | Bedeutung für den<br>Schutz von Personen                                                     |
|--------------------------------|------------------------------------|------------------------------------------------------------|----------------------------------------------------------------------------------------------|
|                                | Erste Kennziffer<br>IP <b>2</b> x  | Geschützt gegen feste Fremdkörper ≥12,5 mm<br>Durchmesser. | Geschützt gegen den Zugang zu gefährlichen<br>Teilen mit dem Finger.                         |
| 21P 20                         | Zweite Kennziffer<br>IP x <b>0</b> | Nicht geschützt.                                           | -                                                                                            |
| Anforderung nach Hersteller    | Definition nach EN 60529           | Bedeutung für den                                          | Bedeutung für den                                                                            |
| Amoraciang nach hersteller     | Deminition nach Eit 00025          |                                                            | Dededdang far den                                                                            |
|                                |                                    | Schutz des Betriebsmittels                                 | Schutz von Personen                                                                          |
| ID 65 frontooitig              | Erste Kennziffer<br>IP <b>6</b> x  | Staubdicht.                                                | Schutz von Personen<br>Geschützt gegen den Zugang zu gefährlichen<br>Teilen mit einem Draht. |

# **10.3 Underwriters Laboratories (UL)**

### **UL-Kennzeichen**

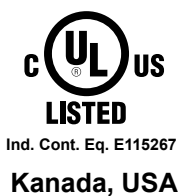

Produkte mit dieser Kennzeichnung sind von Underwriters Laboratories geprüft und als "Industrial Control Equipment" in der Kategorie NRAQ (Programmable Controllers) mit der Filenummer E115267 gelistet.

Das Prüfzeichen gilt für die USA und Kanada und erleichtert die Zulassung Ihrer Maschinen und Anlagen in diesem Wirtschaftsraum.

| Hierzu angewandte Nor | men: |
|-----------------------|------|
|-----------------------|------|

| UL 61010-1                | Safety Requirements for Electrical Equipment for Measurement, Control, and Laboratory Use<br>- Part 1: General Requirements                                        |
|---------------------------|----------------------------------------------------------------------------------------------------|
| UL 61010-2-201            | Standard for Safety Requirements for Electrical Equipment for Measurement, Control, and Laboratory Use - Part 2-201: Particular Requirements for Control Equipment |
| CSA C22.2 No. 61010-1     | Safety requirements for electrical equipment for measurement, control, and laboratory use - Part 1: General requirements                                           |
| CSA C22.2 No. 61010-2-201 | Safety requirements for electrical equipment for measurement, control, and laboratory use - Part 2-201: Particular requirements for control equipment              |

Die Ausgabestände der angewandten Normen sind dem Zertifikat zu entnehmen. Das Zertifikat ist auf der B&R Homepage als Download verfügbar.

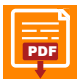

Zertifikat Homepage > Downloads > Zertifikate > UL > Power Panel: > E115267 UL CoC Power Panel C30, C50, T50 Series

# 10.4 Offshore/Maritime

DNV ist die weltweit bekannteste Schifffahrtsklassifizierungsgesellschaft, weshalb ausgewählte B&R Produkte die Baumusterprüfung beim DNV durchlaufen, bevor eine Zulassung bei weiteren maritimen Klassen erfolgt. Die Prüfungen bei DNV werden nach den geltenden Normen von DNV, IACS E10 und IEC 60945 durchgeführt. Somit sind die Prüfungen konform mit den Anforderungen anderer Schifffahrtsklassifizierungsgesellschaften.

# Information:

Die angewandten Normen, Einsatz- und Umweltbedingungen der unterschiedlichen Klassifizierungsgesellschaften können den jeweiligen Zertifikaten entnommen werden.

### **Det Norske Veritas (DNV)**

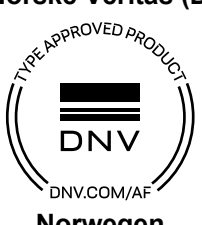

Norwegen Deutschland

Ausgewählte B&R-Produkte sind durch den DNV zugelassen und für den Einsatz im maritimen Bereich geeignet.

Die DNV Maritime-Zertifikate (Baumusterprüfungen) werden in der Regel bei der Schiffsabnahme anderer Klassifizierungsgesellschaften akzeptiert.

Die entsprechenden Umweltkategorien sind den technischen Daten des jeweiligen Produkts zu entnehmen.

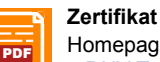

Homepage > Downloads > Zertifikate > Maritim > DNV > Power Panel T-Series: > DNV Type Approval Certificate - Power Panel T-Series

### Lloyd's Register (LR)

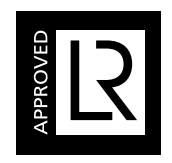

Großbritannien

Produkte sind für den Einsatz im maritimen Bereich nach den Bestimmungen der Klassifizierungsgesellschaft Lloyd's Register geeignet.

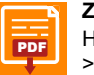

Zertifikat Homepage > Downloads > Zertifikate > Maritim > LR > X20 / Power Panels T30 / T50: > Lloyd's Register

### American Bureau of Shipping (ABS)

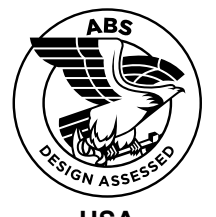

USA

### **Bureau Veritas (BV)**

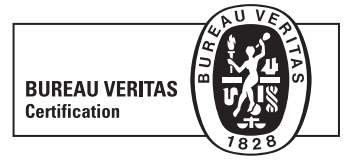

Frankreich

Produkte sind für den Einsatz im maritimen Bereich nach den Bestimmungen von ABS (ABS Rules) geeignet.

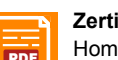

Zertifikat Homepage > Downloads > Zertifikate > Maritim > ABS > Power Panels T30/T50:

> ABS Certificate of Product Design Assessment

Produkte für den Einsatz im maritimen Bereich nach den Bestimmungen der Klassifizierungsgesellschaft Bureau Veritas geeignet.

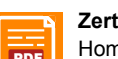

### Zertifikat

Homepage > Downloads > Zertifikate > Maritim > BV > Power Panel T-Series: > BV Type Approval Certificate - Power Panel T-Series
## 10.5 Weitere Zulassungen

## **Eurasian Conformity (EAC)**

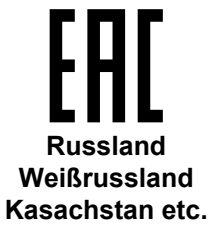

Produkte mit dieser Kennzeichnung sind von einem akkreditierten Testlabor geprüft und dürfen in die neu gegründete Eurasische Zollunion eingeführt werden (basierend auf der EU-Konformität).

Zertifikat

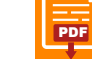

Homepage > Downloads > Zertifikate > EAC > Power Panel: > EAC Conformity declaration PowerPanel

## **11 Umweltgerechte Entsorgung**

Alle speicherprogrammierbaren Steuerungen sowie die Bedien- und Beobachtungsgeräte und die unterbrechungsfreien Stromversorgungen von B&R sind so konstruiert, dass sie die Umwelt so gering wie möglich belasten.

## 11.1 Werkstofftrennung

Damit die Geräte einem umweltgerechten Recycling-Prozess zugeführt werden können, ist es notwendig die verschiedenen Werkstoffe voneinander zu trennen.

| Bestandteil                           | Entsorgung                 |
|---------------------------------------|----------------------------|
| Speicherprogrammierbare Steuerungen   | Elektronik Recycling       |
| Bedien- und Beobachtungsgeräte        |                            |
| Unterbrechungsfreie Stromversorgungen |                            |
| Batterien und Akkumulatoren           |                            |
| Kabel                                 |                            |
| Papier/Kartonage-Verpackung           | Papier/Kartonage-Recycling |
| Kunststoff-Verpackungsmaterial        | Kunststoffrecycling        |

Die Entsorgung muss gemäß den jeweils gültigen gesetzlichen Regelungen erfolgen.